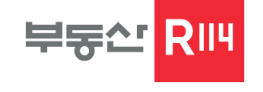

# REPS 4.0 활용방법 (부동산 통계분석 솔루션)

부동산 빅데이터 플랫폼

### Table of Contents

| Part 1. | I. REPS 솔루션 소개  |
|---------|-----------------|
| Part 2. | Ⅱ. REPS솔루션 사용방법 |
| Part 3. | Ⅲ. REPS솔루션 활용사례 |

# Part 1. I. REPS솔루션 소개

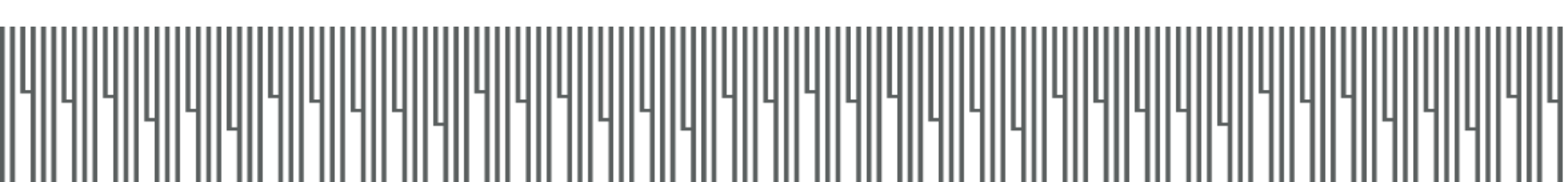

### I. REPS 솔루션 소개

 REPS는 부동산114의 데이터연구소를 통해 20년 이상 축적한 데이터를 활용하여 고객이 보기 쉽게, 활용하기 쉽게 구성한 부동산 통계 분석솔루션

▶ 2006년 VIP를 시작으로 2021.05 REPS4.0에 이르기까지 솔루션을 지속적으로 강화하고 있으며,

### 현재 부동산 관련 약 500개 업체에서 이용 중인 솔루션

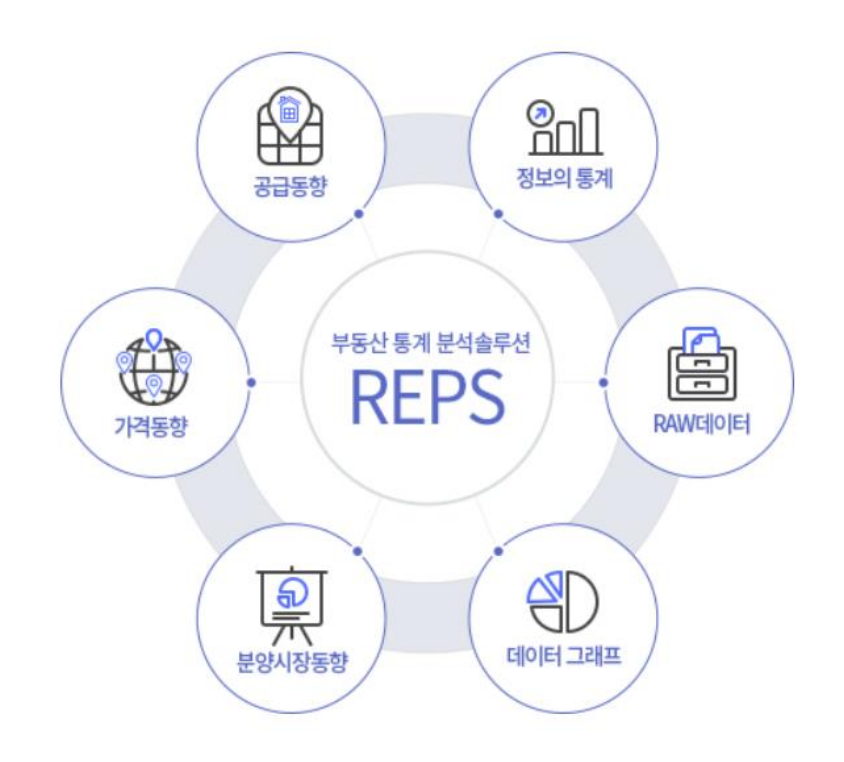

| 이 아파트-                  | 가격동향 -  | REPS 4.0 ( Real Estate       | Power Solution | )          |             |          |             |               |            |                          |            |            |              |              |           |               |            | - 8       |
|-------------------------|---------|------------------------------|----------------|------------|-------------|----------|-------------|---------------|------------|--------------------------|------------|------------|--------------|--------------|-----------|---------------|------------|-----------|
| 아파트                     | 요피수텔    | 상업용 주택 기                     | 타상물 건설/        | ·별충개 지역    | (종합분석 수요)   | 조사 리프트   | 1 접러리 경     | 3제/금용통계       | 개정관리 5     | 2음달                      |            |            |              |              |           |               |            |           |
| 1                       | Σ       | 2                            | 2              | A          | 1           | Σ        | 10          | 10            | 1          | 10                       |            |            | F 4          | 거래회전을 단      | t 지비교     | Σ             | 40         |           |
| 2244                    | 27523   | 1108 2350                    | H Q1 ( 7) 7128 | 10         | 12210/11789 | 0.8950   | 225089      | #5280.80      | 0 u5280M   | 0                        | 5 325 Tin  | HERM 3     | 지거수 거귀로 ?    | 거래분포 인       | 지 상세비교    | NADEN         | 0175.00    |           |
| 0.00                    | =       | 벤트 분석                        | E010 111       | eo 2480    | ~~~/~~···   | -IEDINI  | (국보교통부)     | (부동산114)      | · 단지상세정    | ¥ 2naria                 | Use AT     | Sec        | INCT FINDS   | 로우에이타 분      | ·양권 상세정보  | A LIVE D IN A | 중합지수       |           |
|                         | 응답      |                              | 4              | 장동향        |             |          | 0           | 비분양동향         |            |                          |            | 실거래동향      |              |              | 개별상풍분석    | 아파트-거래?       | 응 사용자지수    |           |
| ☆ 초기화 0                 | 아파트-공급용 | . 8                          |                |            |             |          |             |               |            |                          |            |            |              |              |           |               |            |           |
| 초기확면                    | 이 아파트   | 실거래동향-단위당가격                  | P 아파트-7        | 격동량 (x)    | 아파트-미분양추여   | 이 🗇 아파트  | 트-준공후미분     | 양 (국토교통부)     | 이 아파트-거    | 리왕통계 🗍                   | 상가-분양시장    |            |              |              |           |               |            | 1         |
| 역 서울북                   | 별시      | <ul> <li>사용자지역 선택</li> </ul> | 4 (B) 조회설적     | 방열기 평렬비    | 바꿈 단위변경     | 안내 단위(   | (%)         |               | 0          |                          |            |            |              |              | 4         | · 즐겨찾기        | ④ 데이터설명    | wwo       |
| TI 04                   |         | 9021 02 26                   | 2021.02.05     | 2021 02 12 | 2021 03 19  | 2021.03  | 26 200      | 21.04.02      | 2021 04 09 | 2021-04-16               | 2021 04 22 | 2021-04-20 | 2021.05.14   | 2021 05 21   | 2021.05   | 28 202        | 1 06 04 20 | 121.06.11 |
| 물특별시                    | 전체      | 1 0.28                       | 0.2            | 3 0.       | 20 0.1      | 21       | 0.17        | 0.15          | 0.14       | 0.17                     | 0.14       | 0.1        | 7 0.13       | 0.1          | 19        | 0.17          | 0.21       | 0.        |
| 로구                      | 전체      | 1 0.49                       | 0.4            | 0.         | 14 0.1      | 35       | 0.20        | 0.07          | 0.10       | 0.19                     | 0.15       | 0.2        | 0.36         | 0.1          | 30        | 0.19          | 0.14       | 0.        |
| 서구                      | 전체      | 0.28                         | 0.2            | 5 0.       | .12 0.3     | 20       | 0.06        | 0.11          | 0.07       | 0.22                     | 0.10       | 0.13       | 2 0.05       | 0.0          | 08        | 0.20          | 0.09       | 0.        |
| 원구                      | 전체      | 0.43                         | 0.4            | 5 0.       | .31 0.3     | 29       | 0.34        | 0.29          | 0.24       | 0.32                     | 0.38       | 0.3        | 0.39         | 0.1          | 35        | 0.28          | 0.29       | 0         |
| 초구                      | 전체      | 0.11                         | 0,2            | з о.       | .09 0.      | 19       | 0.14        | 0.19          | 0.09       | 0.28                     | 0.15       | 0.16       | 0.12         | 0.3          | 29        | 0.20          | 0.48       | 0         |
| 친구                      | 전체      | 0.06                         | 0.1            | 5 0.       | 21 0.       | 19       | 0.10        | 0.07          | 0.13       | 0.05                     | 0.13       | 0.08       | 0.08         | 0.0          | 05        | 0.08          | 0.03       | 0         |
| 대문구                     | 전체      | 1 0.26                       | 0.3            | 3 0.       | 34 0.1      | 20       | 0.22        | 0.11          | 0.22       | 0.16                     | 0.13       | 0.06       | 5 0.15       | 0.1          | 10        | 0.08          | 0.12       | 0         |
| 57                      | 전체      | 1 0.16                       | 0.1            | 5 0.       | 25 0.1      | 32       | 0.13        | 0.16          | 0.06       | 0.22                     | 0.15       | 0.12       | 0.17         | 0.0          | 08        | 0.13          | 0.14       | 0         |
| 작구                      | 전체      | : 0.41                       | 0.3            | 3 0.       | .39 0.1     | 32       | 0.14        | 0.43          | 0.30       | 0.10                     | 0.09       | 0.2        | 0.14         | 0.1          | 30        | 0.28          | 0.05       | 0         |
| 100                     | Ze tá   | 0.01                         | 0.0            |            |             | 50       | 0.34        | 0.03          | 0.50       | 0.00                     | 0.43       | 0.70       | 0.47         |              | 13        | 0.00          | 0.44       |           |
| x 🕅 (8.4                | 학 = 인세) |                              |                |            |             |          |             |               |            |                          |            |            |              |              |           |               |            |           |
|                         |         |                              |                |            |             |          |             |               |            |                          |            |            | -            |              |           |               |            | _         |
| ) 지역별                   | 👒 상위단지  |                              |                |            |             |          |             |               |            |                          |            |            |              |              |           |               |            |           |
| 물특별시                    | 상위단지    |                              |                |            | 구분 문제       | 유형별 💌 시험 | 8 2020-06-1 | 1 * ~ 2021-08 | 5-11 - 単初  | SK带 81.42Am <sup>2</sup> | 지수대비 상대가격  | 지수추이       |              |              |           |               | 시점 2       | 2000-01-0 |
|                         | ম       | 9                            |                |            |             | ş        | 묶           |               | - 1        | 05,000 {                 |            |            |              |              |           |               | ~          | -         |
| 순위 구시                   | 군 읍면동   | 아파트명                         | 분양면적           | 전용면적 총세    | 대수 세대수      | 깨당가(만운   | 3.3m/당가(    | E 3.3m 당분 변   | 1동물 1      | 00,000                   |            |            |              |              |           |               | /          | 135       |
| 1 동대동                   | 구 회경동   | 회경SK뷰                        | 81.42A         | 59.39      | 900 244     | 1,290    | 4,263.3     | 2 1,725.6     | 1          | 95,000                   |            |            |              |              |           |               | ~          | 125       |
| 2 동대용                   | 구 휘경동   | 휘경sk뷰                        | 81.438         | 59.65      | 900 52      | 1,289    | 4,262.1     | 7 1,680.7     | 1          | 90,000                   |            |            |              |              |           | /             |            | 120       |
| 3 동대용                   | 구 휘경동   | 퇴경SK뷰                        | 81.37C         | 59.55      | 900 44      | 1,290    | 4,265.8     | 8 1,698.2     | 1          | 85,000                   |            |            |              |              | /         | ~             |            | 115.      |
| 4 도봉구                   | 장동      | 상계주공18단지                     | 45.20          | 32.34      | 910 90      | 1,139    | 3,766.6     | 5 99.8        | 1          | 80,000                   |            |            |              |              |           |               |            | -110      |
| 5 노원구                   | 월계동     | 정백4단지                        | 68.62          | 49.77      | 520 120     | 670      | 2,216.      | 1 332.4       |            | 75,000                   |            |            |              |              |           |               |            | -105      |
| CEMA                    | 방문들     | 경남                           | 107.12         | 76.18      | 264 24      | 471      | 1,558.5     | 5             | 1          | 70,000                   |            |            |              | 1            |           |               |            | 100       |
| 0 +21                   | 방학동     | 신동아1단지                       | 71.02          | 51.27      | 3,169 80    | 556      | 1,838.6     | 5 112.4       |            | 65,000                   |            |            |              |              |           |               |            | 95.       |
| 7 도봉구                   |         | The second second second     | 01.02          | 47.02      | 1 541 450   | 625      | 2.065.5     | 5 118.2       | 1          | 00,000                   |            | 0.00       |              | _/           |           |               |            | 30.       |
| 7 도봉구<br>8 도봉구          | 방문들     | 삼억세라믹                        | 01.02          | 72.23      | 210.12      |          |             |               |            |                          |            |            |              |              |           |               |            |           |
| 7 도봉구<br>8 도봉구<br>9 도봉구 |         | 삼억세라믹<br>청구                  | 86.53          | 70.69      | 978 36      | 578      | 1,910.3     | 2             |            | 2019.06.28               | 2019.09.27 | 2019.12.27 | 2020.03.27 2 | 020.06.26 20 | 020.09.25 | 2020.12.18    | 2021.03.26 |           |

조사시점 : 매주 - 조사방법 : 회원사 및 시세 모니터링업소를 통한 시세 수집

## I. REPS 솔루션 소개

▌ 주요 제공 메뉴

|   | 구 분             | 메 뉴     | 내 용                                               |
|---|-----------------|---------|---------------------------------------------------|
| 1 |                 | 아파트     | 아파트의 공급, 분양, 가격, 실거래, 단지정보, 재건축/재개발, 트렌드분석, 거래량 등 |
| 2 |                 | 오피스텔    | 오피스텔의 공급, 분양, 가격, 실거래, 단지정보 등                     |
| 3 | 상품별<br>통계<br>메뉴 | 수익형상품   | 상가의 분양정보, 매물정보, 지식산업센터 입주동향/분양동향                  |
| 4 |                 | 주택      | 주택 공급동향, 도시형생활주택 공급동향/단지정보, 연립다세대 실거래, 단독다가구 실거래  |
| 5 |                 | 건설사/지역별 | 건설사별 지역별 입주, 분양 정보                                |
| 6 |                 | 공공 DB   | 주민등록인구, 인구총조사, 가계금융, 경제/금융 통계 등 공공 DB             |
| 7 | 기타              | 지역현황    | 지역의 주요 현황 정보, 규제, 정책 정보                           |
| 8 |                 | 리포트갤러리  | 부동산114에서 작성한 주요 칼럼 정보                             |

### I. REPS 솔루션 소개

### ▌ REPS의 장점

• 부동산 관련 데이터의 집약체로 다양한 사이트 방문 없이 하나의 솔루션에서 데이터 확인 가능

### 시계열 통계

- 데이터연구소에서 20년 이상 축적한 데이터를 활용하여 각 지역의 각종 통계를 시계열로 확인할 수 있음
- 입주, 가격, 분양 정보를 시계열로 확인 가능한 유일한 플랫폼

| 다 | ၒၟႜ          | 하 | D | 3 ሯ | 비공 |
|---|--------------|---|---|-----|----|
|   | $\mathbf{U}$ |   |   |     |    |

- 아파트 외에 오피스텔, 상가, 지산, 도생 등 다양한 DB 제공
- 공공 DB도 각 사이트 방문 없이 주요 데이터 REPS를 통해 쉽게 확인 및 다운로드 가능

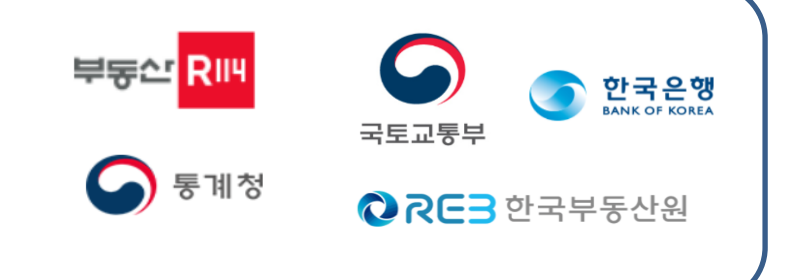

.06.01 0.01 0.04 0.04 0.05 0.10 0.13 0.16 0.07 0.22 0.13 0.11 0.14 0.06 0.24 0.23 0.07 0.24 0.23 0.09 0.22 0.03

0.04 0.04 0.05 0.06 0.07 0.07 0.07 0.09 0.11 0.11 0.11 0.12 0.15 0.16 0.16 0.16 0.16 0.19 0.19 0.19 0.19 0.21

0.19 0.14 0.08 0.05 0.20 0.10 0.09 0.06 0.22 0.16 0.20 0.13 0.19 0.19 0.19 0.19 0.19 0.19 0.13 0.17 0.31 0.17 0.38

0.06 0.26 0.15 0.11 0.14 0.21 0.10 0.12 0.34 0.14 0.15 0.20 0.25 0.21 0.20

0.26 0.09 0.45 0.28 0.16 0.39 0.20

0.11 0.33 0.18 0.26

0.08 0.11 0.10 0.17 0.35 0.19 0.08 0.20 0.20 0.27 0.21 0.21 0.32 0.31 0.32 0.31 0.12 

### 데이터 다운로드

- 데이터 다운로드 기능을 통해 REPS의 데이터를 쉽게 복사하여 엑셀로 붙여넣기
- 엑셀에서 원하는 형태로 가공하여 사용

| 0.17         0.15         0.14         0.1           0.20         0.07         0.10         0.1           0.06         0.11         0.07         0.16         0.17           0.34         0.29         0.16         0.17         0.16         0.17           0.34         0.29         0.24         0.18         0.19         0.10         0.10         0.10         0.10         0.10         0.10         0.10         0.10         0.10         0.10         0.10         0.10         0.10         0.10         0.10         0.10         0.10         0.10         0.10         0.10         0.10         0.10         0.10         0.10         0.10         0.10         0.10         0.10         0.10         0.10         0.10         0.10         0.10         0.10         0.10         0.10         0.10         0.10         0.10         0.10         0.10         0.10         0.10         0.10         0.10         0.10         0.10         0.10         0.10         0.10         0.10         0.10         0.10         0.10         0.10         0.10         0.10         0.10         0.10         0.10         0.10         0.10         0.10         0.10         0.10                                                                                                    | .03.26 | 2021.04.02 | 2021.04.09 | 2021.04.16                                                |                                                                                                    |                                                                                                    |                                                              |         |                       |                                                                  |                                                          |                                                |                                    |                                      |                                                         |                                  |                                                              |                                        |     |
|----------------------------------------------------------------------------------------------------|--------|------------|------------|-----------------------------------------------------------|----------------------------------------------------------------------------------------------------|----------------------------------------------------------------------------------------------------|--------------------------------------------------------------|---------|-----------------------|------------------------------------------------------------------|----------------------------------------------------------|------------------------------------------------|------------------------------------|--------------------------------------|---------------------------------------------------------|----------------------------------|--------------------------------------------------------------|----------------------------------------|-----|
| 0.20 0.07 0.10 0.1<br>0.36 0.29 0.24 128 128 128 128 128 128 128 128 128 128                                                                                                    | 0.17   | 0.15       | 0.14       | 0.1                                                       |                                                                                                    |                                                                                                    |                                                              |         |                       |                                                                  |                                                          |                                                |                                    |                                      |                                                         |                                  |                                                              |                                        |     |
| 0.06 0.11 0.07<br>0.34 0.29 0.24<br>0.14 0.19 0.09<br>0.10 0.10 0.10 0.00 0.10 0.00 0.00 0.00                                                                                                    | 0.20   | 0.07       | 0.10       | 0.1                                                       |                                                                                                    |                                                                                                    |                                                              |         |                       |                                                                  |                                                          |                                                |                                    |                                      |                                                         |                                  |                                                              |                                        |     |
| 0.34 0.29 0.24 10 10 10 10 10 10 10 10 10 10 10 10 10                                                                                                    | 0.06   | 0.11       | 0.07       | P6 42 G                                                   |                                                                                                    | <b>9</b> • (?• •                                                                                             | . 80                                                         | 문서1 - E | ol 🗾                  | 는 광제                                                             |                                                          |                                                |                                    |                                      |                                                         | - 266 🖗                          | ) m                                                          | - 0                                    | ×   |
| 0.10 0.19 0.09 0.00 0 0 0 0 0 0 0 0 0 0 0 0 0 0                                                                                                     | 0.34   | 0.29       | 0.24       | 11 S A                                                    | <u>42</u> =                                                                                                    | 이지 레이어를                                                                                                    | ê 44                                                         | 레이터     | 리오 보기                 | 도응답                                                              |                                                          |                                                |                                    |                                      |                                                         |                                  |                                                              | 4 28                                   | 242 |
| 0.10<br>0.22<br>0.15<br>0.16<br>0.16 | 0.14   | 0.19       | 0.09       |                                                           | Щ.                                                                                                    | 50 SODS                                                                                                    | 0 B                                                          | ? 🛄     |                       | <u>e</u> 📮                                                       | , all                                                    | 100 M H H H H                                  | 図 A<br>  1日 A                      | (라이서<br>1간 표시 박                      | . 0                                                     | . U                              | -7<br>945                                                    | Ω<br>78                                |     |
| 0.22         回り目着や         22         の         1         0         1         0         1         0         1         0         1         0         1         0         1         0         1         0         1         0         1         0         1         0         1         0         1         0         1         0         1         0         1         0         1         0         1         0         1         0         1         0         1         0         1         0         1         0         1         0         1         0         1         0         1         0         1         0         1         0         1         0         1         0         1         0         1         0         1         0         1         0         1         0         1         1         1 <th1< th="">         1         1         1         1         1         1         1         1         1         1         1         1         1         1         1         1         1         1         1         1         1         1         1         1         1         1         <th1< td=""><td>0.10</td><td></td><td>13</td><td>4008 RX 4</td><td>0100</td><td>40.4 -</td><td>8- X</td><td>ii 😬 -</td><td>715</td><td></td><td>11-<br/>10-<br/>10-</td><td>28 8 HOM</td><td></td><td>9.41</td><td>¥3</td><td>11.2</td><td></td><td></td><td></td></th1<></th1<>                                                                                                    | 0.10   |            | 13         | 4008 RX 4                                                 | 0100                                                                                                    | 40.4 -                                                                                                    | 8- X                                                         | ii 😬 -  | 715                   |                                                                  | 11-<br>10-<br>10-                                        | 28 8 HOM                                       |                                    | 9.41                                 | ¥3                                                      | 11.2                             |                                                              |                                        |     |
| 0.13 0.16 0.06 2 A 8 C 0 C 7 C 0 C 7 C 0 C 1 C 1 C 1 C 1 C 1 C 1 C 1 C 1 C 1                                                                                                    | 0.22   | 9          | 이터복사 22    | G7                                                        |                                                                                                    | ~ k                                                                                                    |                                                              |         |                       |                                                                  |                                                          |                                                |                                    |                                      |                                                         |                                  |                                                              |                                        |     |
| 0         0         0         0         0         0         0         0         0         0         0         0         0         0         0         0         0         0         0         0         0         0         0         0         0         0         0         0         0         0         0         0         0         0         0         0         0         0         0         0         0         0         0         0         0         0         0         0         0         0         0         0         0         0         0         0         0         0         0         0         0         0         0         0         0         0         0         0         0         0         0         0         0         0         0         0         0         0         0         0         0         0         0         0         0         0         0         0         0         0         0         0         0         0         0         0         0         0         0         0         0         0         0         0         0         0         0                                                                                                            | 0.13   | 0.16       | 0.06       |                                                           | 8                                                                                                    | с                                                                                                    | D                                                            | e       |                       | 0                                                                | н                                                        | 1.                                             | 1                                  | ĸ                                    | ι                                                       | м                                | N                                                            | 0                                      |     |
|                                                                                                    |        |            |            | <ul> <li>1 11 2 2 2 2 2 2 2 2 2 2 2 2 2 2 2 2 2</li></ul> | 0 %<br>전체<br>60x/03<br>60-85xr<br>234<br>60-85xr<br>85xr<br>234<br>60-85xr<br>244<br>60-85xr<br>244<br>60-85xr<br>244<br>60-85xr<br>244<br>60-85xr<br>244<br>60-85xr<br>244<br>60-85xr<br>244<br>60-85xr<br>244<br>60-85xr<br>244<br>60-85xr<br>244<br>85xr<br>244<br>85xr<br>245<br>85xr<br>245<br>85xr<br>245<br>85xr<br>245<br>85xr<br>245<br>85xr<br>245<br>85xr<br>245<br>85xr<br>245<br>85xr<br>245<br>85xr<br>245<br>85xr<br>245<br>85xr<br>245<br>85xr<br>245<br>85xr<br>245<br>85xr<br>245<br>85xr<br>245xr<br>245<br>85xr<br>245<br>85xr<br>245xr<br>245<br>85xr<br>245xr<br>245xr<br>25xr<br>25xr<br>25xr<br>25xr<br>25xr<br>25xr<br>25xr<br>2 | 140,090<br>42,142<br>46,875<br>51,073<br>3,1942<br>1,775<br>1,808<br>259<br>7,226<br>1,020<br>1,660<br>4,546 | 33,455<br>1,276<br>13,863<br>18,316<br>1,657<br>252<br>1,405 | 341     | 2,280<br>1,734<br>546 | 11,871<br>11,871<br>11,871<br>447<br>183<br>74<br>74<br>23<br>51 | 6,463<br>1,417<br>2,890<br>2,216<br>53<br>15<br>20<br>20 | 1,226<br>466<br>7,23<br>40<br>259<br>240<br>19 | 413<br>84<br>237<br>92<br>56<br>56 | 976<br>567<br>212<br>197<br>27<br>27 | 2,196<br>732<br>1,063<br>381<br>401<br>70<br>194<br>137 | 1,503<br>534<br>379<br>590<br>35 | 1,405<br>1,251<br>753<br>1,481<br>1,291<br>312<br>319<br>660 | 1,898<br>900<br>494<br>904<br>68<br>68 | 1.  |

# Part 2. II. REPS솔루션 사용방법

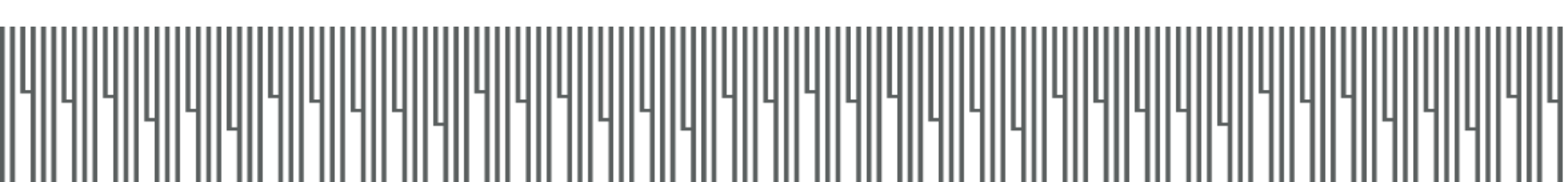

### | 아파트 - 총괄분석

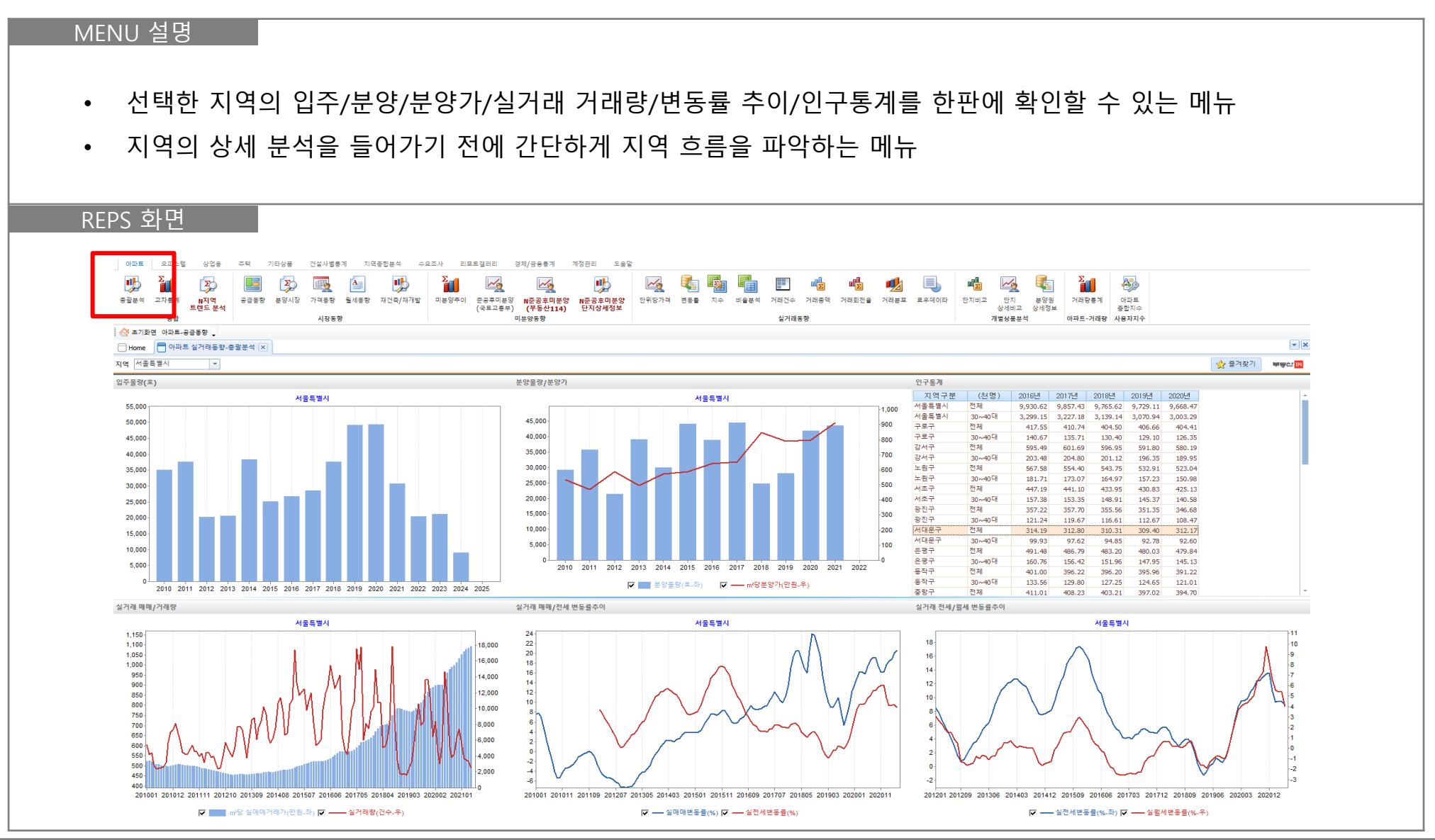

### | 아파트 - 지역트렌드분석

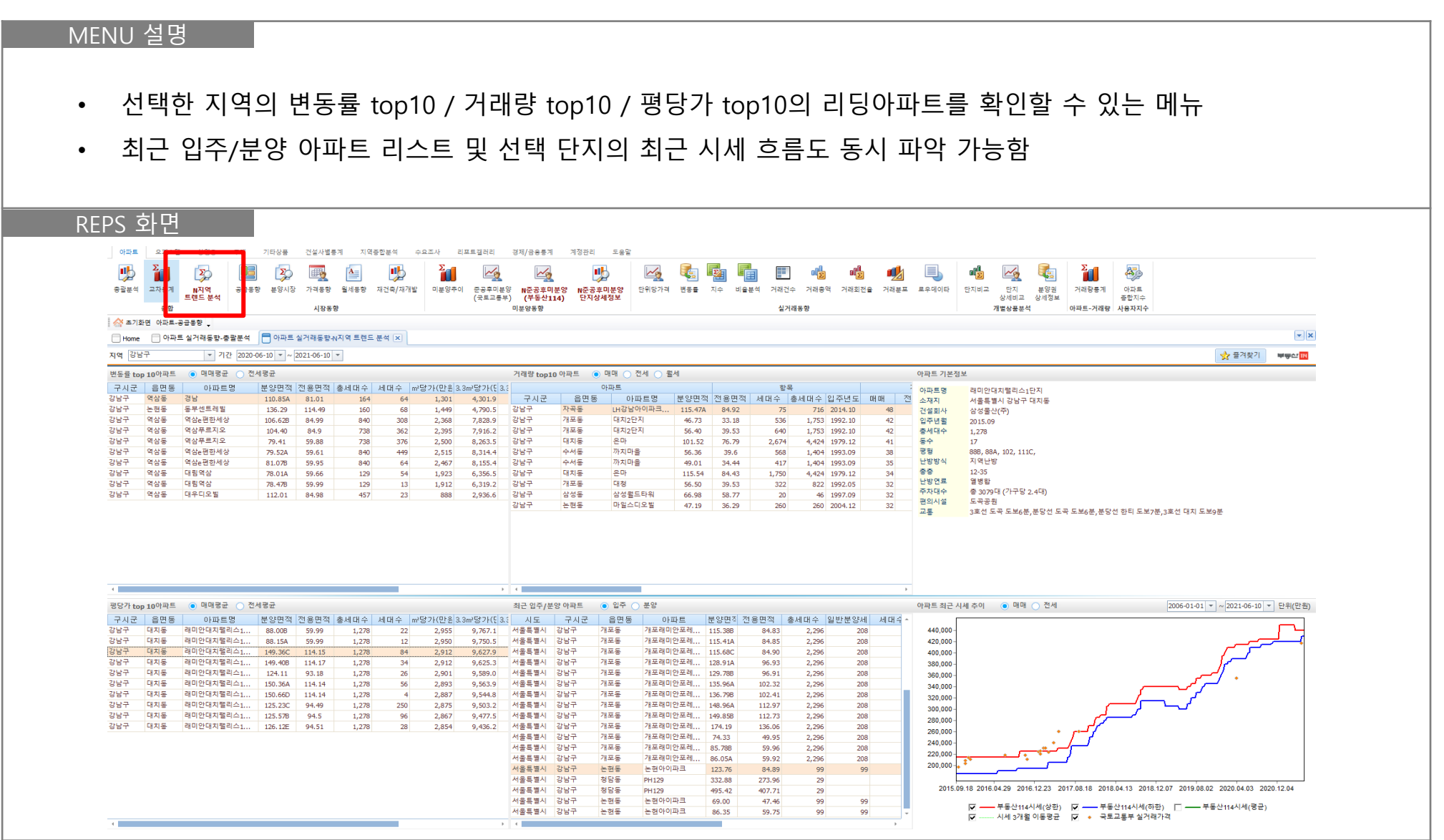

### 아파트 - 공급동향

- 선택한 지역의 아파트 입주 물량을 확인할 수 있는 메뉴
- 1990년 이후부터 선택 지역의 입주 물량 시계열 데이터를 확인 할 수 있음
- 우측 하단에서는 입주물량을 면적별 차트로 확인할 수 있어 입주량을 한눈에 파악하기 용이

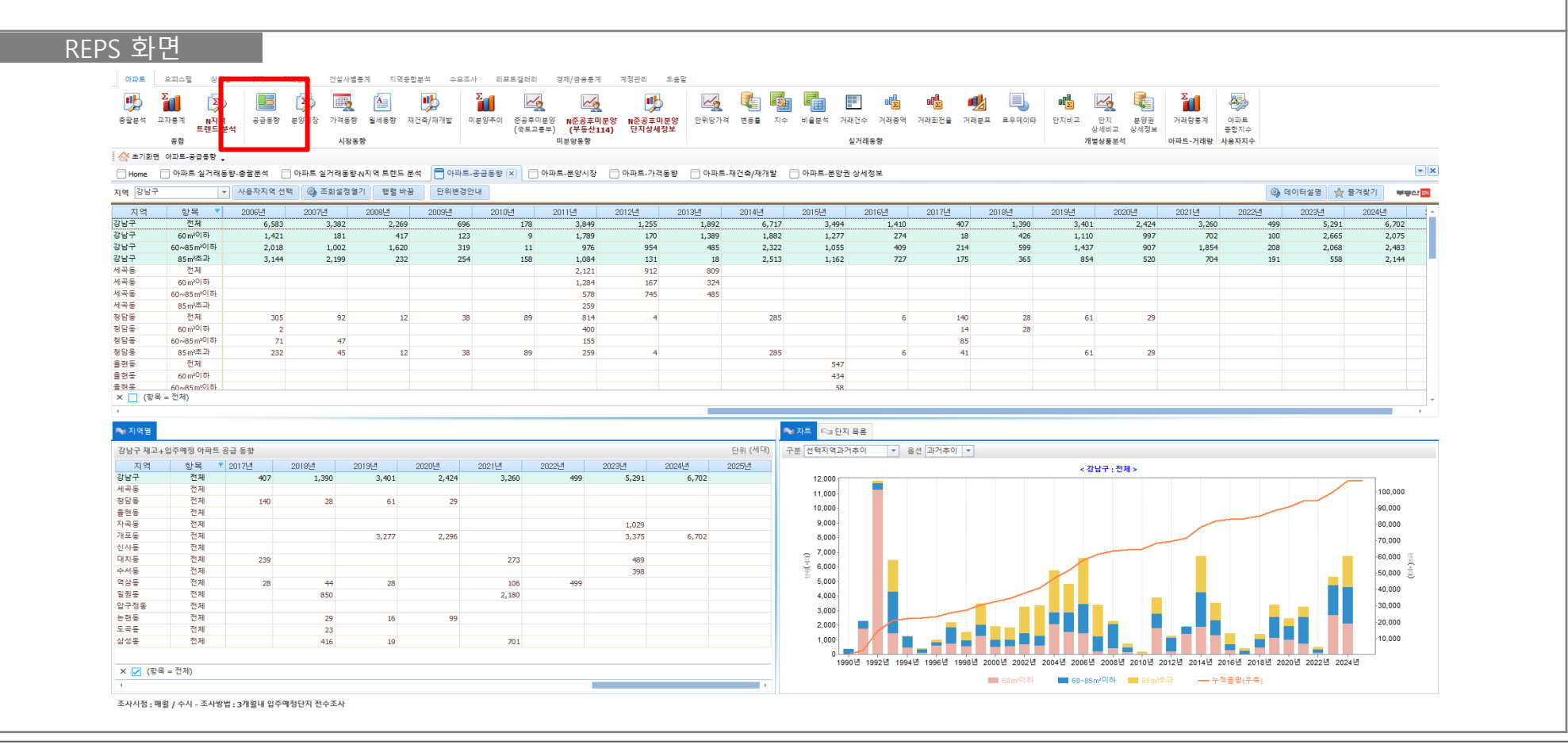

### ▮ 아파트 - 공급동향

### MENU 설명

- 조회설정열기를 클릭하면 유형, 면적, 시점 등 다양한 항목을 선택하여 원하는 데이터만 확인 가능
- 재고 : 준공이 완료되어 입주 가능한 물량 , 입주예정 : 아직 준공전 물량으로 입주 예정 단지들
- 분양면적구분 16.5m<sup>2</sup> : 5평단위 / 33.0 m<sup>2</sup> : 10평단위로 면적 구분

| "              | ži 🔅                     |            | <b>&gt;</b>                            | § 🔺                 | •        | <b>21</b>               |                  | - En En F 🧠 📲 🔳        | l al | 🖫 🖂 🍖 🎦 🌡                | 30 A                                                                                                    |
|----------------|--------------------------|------------|----------------------------------------|---------------------|----------|-------------------------|------------------|------------------------|------|--------------------------|----------------------------------------------------------------------------------------------------|
| 충골분석 그         | 교차통계 N지역                 | 공급동향<br>문서 | 분양시장 가격                                | 동향 월세동향             | 대건축/재개발  | 미분양추이 준공후미분양<br>(구도고르브) |                  |                        |      |                          |                                                                                                    |
|                | 공합                       |            |                                        | 장동향                 |          | (44-87)                 |                  |                        |      |                          |                                                                                                    |
| 🔗 초기화면         | 아파트-공급통향                 |            |                                        |                     |          |                         | 구분               | 항목                     |      | 입주년도별                    | 윜별공급                                                                                                    |
| Home           | - 아파트 실거래                | 학.송광분      | 아파트 실거래                                | 동향-N지역 트렌드 ·        | 부생 🥅 아파트 | 공원동향 🔿 🥅 아프             |                  |                        |      |                          | ELOD                                                                                                    |
| 7101 22143     | 0                        |            | * /8L 25 mildt                         | N 04 71 21 24 14 14 |          |                         | 71.7             | ○ 브야면전그브               |      | e LA EFOI                | 전체 👻                                                                                                    |
| N9 88T         |                          | 1 4844 4 2 | ~~~~~~~~~~~~~~~~~~~~~~~~~~~~~~~~~~~~~~ | 9 E 1   9 E 1       |          |                         | 1 M - L          | 0 ±824T±               | -    | 5221                     |                                                                                                    |
| 지역             | 항목 *                     | 2006년      | 2007년                                  | 2008년               | 2009년    | 2010년 :                 |                  |                        |      | ALTERO                   |                                                                                                    |
| 양남구<br>간낟구     | 인세<br>60 m 20 하          | 6,583      | 3,382                                  | 2,269               | 69       | 5 178                   | 새고+입주예성          | 16.5㎡구문                |      | 1년만위                     |                                                                                                    |
| 강남구            | 60~85 m <sup>20</sup> 81 | 2,018      | 1,001                                  | 1,620               | 31       | 9 11                    |                  |                        |      |                          |                                                                                                    |
| 강남구            | 85 m²초과                  | 3,144      | 2,199                                  | 232                 | 25       | 4 158                   | 입주예정             | 33.0 m <sup>3</sup> 구분 |      | 반기단위                     |                                                                                                    |
| 네곡동            | 전체                       |            |                                        |                     |          |                         | 2.1.0            |                        |      |                          |                                                                                                    |
| 에막을<br>네곡동     | 60x85m2016F              |            |                                        |                     |          |                         | 명신               | 사묘자전이                  |      | 분기단위                     |                                                                                                    |
| 세곡동            | 85 m <sup>2</sup> 초과     |            |                                        |                     |          |                         | 22               | 1810-                  |      | 21211                    |                                                                                                    |
| 정담동            | 전체                       | 305        | 93                                     | 12                  | 3        | 3 89                    |                  |                        |      | 의다이                      |                                                                                                    |
| 청담동<br>NCLE    | 60 m <sup>80</sup> (하    | 2          |                                        |                     |          |                         | -                | (1) 신용번역철              |      | 걸린귀                      |                                                                                                    |
| 3명종<br>청당동     | 85 m 초과                  | 232        | 4                                      | 12                  | 3        | 8 89                    | 요즘               |                        |      |                          |                                                                                                    |
| 율현동            | 전체                       | 202        |                                        |                     |          |                         | <b>π</b> 8       | 대중소별                   |      | 사용사성의                    |                                                                                                    |
| 율현동            | 60 m <sup>20</sup> (하    |            |                                        |                     |          |                         |                  |                        |      |                          |                                                                                                    |
| 물혀동            | 60~85m <sup>30</sup> 하   |            |                                        |                     |          |                         | OLTILE           | 국민주택규모별                |      |                          |                                                                                                    |
| ^ L (=-        | ( = 12/k)                |            |                                        |                     |          |                         | -11              | 12111-2                |      |                          |                                                                                                    |
|                |                          |            |                                        |                     |          |                         |                  | 사용자전이                  |      |                          |                                                                                                    |
| - 3 시역별        |                          |            |                                        |                     |          |                         | Helloum-         | 1810-                  |      |                          |                                                                                                    |
| 강남구 재고·        | +입주예정 아파트                | 공급 동향      |                                        |                     |          |                         |                  | () 다지그머병               |      |                          |                                                                                                    |
| 지역             | 한목 *                     | 2017년      | 2018년                                  | 2019년               | 2020년    | 2021년 2023              | 임내제외             |                        |      | 7.6                      |                                                                                                    |
| 성명구<br>세공도     | 신제                       | 407        | 1,390                                  | 3,401               | 2,424    | 3,260                   |                  |                        |      | +문                       |                                                                                                    |
| 청담동            | 전체                       | 140        | 28                                     | 61                  | 29       |                         | 주상복합             | 세내규모널                  |      |                          |                                                                                                    |
| 율현동            | 전체                       |            |                                        |                     |          |                         |                  |                        |      | UTI-A                    |                                                                                                    |
| 자곡동            | 전체                       |            |                                        |                     |          |                         | 주산복한제외           | 사용자정의                  |      | 시네구                      |                                                                                                    |
| 개보종<br>신사도     | 신제 전체                    |            |                                        | 3,277               | 2,296    |                         | 101814           |                        |      |                          |                                                                                                    |
| 대치동            | 전체                       | 239        |                                        |                     |          | 273                     | TU 70 브로 TU 74 초 | ③ 연실별                  |      |                          |                                                                                                    |
| 수서동            | 전체                       |            |                                        |                     |          |                         | [세계월,세연욱         | O LITE                 |      | 11                       |                                                                                                    |
| 역삼동            | 전체                       | 28         | 44                                     | 28                  |          | 106                     |                  |                        |      | 11                       |                                                                                                    |
| 월원동<br>안구정도    | 신제 전체                    |            | 850                                    |                     |          | 2,180                   | 새개말,새건죽 세외       | 5년단귀(연세시염)             | -    | 11                       |                                                                                                    |
| 8 1 0 8<br>논현동 | 전체                       |            | 29                                     | 16                  | 99       |                         |                  |                        |      |                          |                                                                                                    |
| 도곡동            | 전체                       |            | 23                                     |                     |          |                         |                  |                        |      |                          | And the second second s |
| 삼성동            | 전체                       |            | 416                                    | 19                  |          | 701                     |                  |                        |      |                          | 📄 현재조건저장 🚽 🔎 조회                                                                                                    |
| × 🔽 (항         | 목 = 전체)                  |            |                                        |                     |          |                         |                  |                        |      |                          |                                                                                                    |
| 4              |                          |            |                                        |                     |          |                         |                  | ■ → 60 m <sup>20</sup> | 기하   | ■ 60~85m²이하 ■ 85m²초과 누척물 | 당(부족)                                                                                                    |

### 부동산 RIH

### ▌ 아파트 - 공급동향

|           |           |                   | 이더 똬ㅋ 이                       | ᅡ냔의 └     | ](항복 :     | = 전체) <sup>.</sup> | 을 해저    | ∥하면     | 면적       | 별 물량      | 추이를   | 확인힐   | ː 수 있음      | 2     |       |
|-----------|-----------|-------------------|-------------------------------|-----------|------------|--------------------|---------|---------|----------|-----------|-------|-------|-------------|-------|-------|
|           |           |                   |                               |           |            |                    | . بد ب  | тог     |          |           |       |       | <b>-</b> -1 |       |       |
| •         | 소외실       | <sup>골</sup> 성열기에 | 서 문양면적                        | 선택 ·      | 시 문양       | 면석 세·              | 문와 /    | 선용님     | 컨석 선     | 인택 시      | 선용면   | 석 세문  | 와           |       |       |
|           |           |                   |                               |           |            |                    |         |         |          |           |       |       |             |       |       |
|           |           |                   |                               |           |            |                    |         |         |          |           |       |       |             |       |       |
| REPS      | 와번        |                   |                               |           |            |                    |         |         |          |           |       |       |             |       |       |
|           |           |                   |                               |           |            |                    |         |         |          |           |       |       |             |       |       |
|           |           |                   |                               |           |            |                    |         | -       |          |           |       |       |             |       |       |
| ]Home     | ] 아파트 실거라 | 동향-종괄문석 🗌 아피      | ·트 실거래농향-N시역 트렌드 문            | 석 0 아파트-경 | ·급동향 🗵 📘 º | 아파트-분양시상 [         | 아파트-가격동 | 향 🗌 아파! | 트-새건죽/새개 | 말 🔄 아파트-( |       |       |             |       |       |
| 멱 강남구     |           | ▼ 사용자지역 선택        | 🕼 조회설정열기 🛛 행렬 바꿈              | 단위변경안니    | ł          |                    |         |         |          |           |       |       |             |       |       |
| 지역        | 항목 📍      | 전체 199            | 0년이전 1990년                    | 1991년     | 1992년      | 1993년              | 1994년   | 1995년   | 1996년    | 1997년     |       |       |             |       |       |
| 남구<br>코드  | 전체        | 140,090           | 33,455 341                    | 2,280     | 11,871     | 6,463              | 1,226   | 413     |          | 976 2,    |       |       |             |       |       |
| 학종<br>과도  | 인세 저체     | 3,842             | 1 657                         |           | 74         | 52                 | 250     | 56      |          | 27        |       |       |             |       |       |
| 며 e<br>혀도 | 전체        | 547               | 1,057                         |           | 77         | 55                 | 239     | 50      |          | 21        |       |       |             |       |       |
| 곡동        | 전체        | 7,945             |                               |           |            |                    |         |         |          |           |       |       |             |       |       |
| 포동        | 전체        | 26.333            | 5.812                         | 1.852     | 2.594      |                    | 18      | 16      |          |           |       |       |             |       |       |
| 사동        | 전체        | 1,157             | 244                           |           |            |                    |         |         |          | 55        |       |       |             |       |       |
| 치동        | 전체        | 19,335            | 10,522 174                    |           | 18         |                    |         |         |          | 19        |       |       |             |       |       |
| 너동        | 전체        | 10,452            |                               |           | 5,882      | 2,232              |         |         |          |           |       |       |             |       |       |
| 남동        | 전체        | 11,552            |                               |           | 63         |                    |         |         |          | 283       |       |       |             |       |       |
| 원동        | 전체        | 11,: 지 9          | 항목 📍                          | 2007년     | 2008년      | 2009년              | 2010년   | 201     | 11년      | 2012년     | 2013년 | 2014년 | 2015년       | 2016년 | 2017년 |
| 구성동<br>히드 | 선제        | 10,:<br>강남구       | 전체 5,583                      | 3,38      | 2 2,26     | 9 69               |         | 178     | 3,849    | 1,255     | 1,892 | 6,717 | 3,494       | 1,410 | 407   |
| 건공        | 신세        | 4, :              | 60 m <sup>2</sup> 이하 1,421    | 18        | 1 41       | 7 12               | 23      | 9       | 1.789    | 170       | 1.389 | 1.882 | 1.277       | 274   | 18    |
|           | 전체        | - 강남구             | 60~85m <sup>20</sup> [하 2.018 | 1.00      | 2 1.62     | 0 31               | 19      | 11      | 976      | 954       | 485   | 2,322 | 1.055       | 409   | 214   |
|           | = 전체)     | 강남구               | 85m <sup>*</sup> 초과 3.144     | 2,19      | 9 23       | 2 25               | 54      | 158     | 1.084    | 131       | 18    | 2,513 | 1,162       | 727   | 175   |
|           |           | 세곡동               | 전체                            | 2,25      |            |                    |         |         | 2,121    | 912       | 809   | 2,010 | 2,202       |       |       |
|           |           | 세곡동               | 60 m <sup>2</sup> 이하          |           |            |                    |         |         | 1,284    | 167       | 324   |       |             |       |       |
| 지역별       |           | 세곡도               | 60~85m <sup>2</sup> 01öł      |           |            |                    |         |         | 578      | 745       | 485   |       |             |       |       |
| 방구 재고+    | 입주예정 아파트  | 공급 동향 세골도         | 85㎡추과                         |           |            |                    |         |         | 250      | 7.15      | 100   |       |             |       |       |
| 7109      | 하모 -      | ▼ 2017년 청단도       | 전체 2015                       |           | 2 1        | 2 3                | 18      | 89      | 814      | 4         |       | 285   |             | 6     | 140   |
| 시 ㅋ       | 8 득 전체    | 407 처단도           | 60 m201 čL 2                  |           | 2 1        | .2 5               |         | 05      | 400      | -         |       | 205   |             | 0     | 14    |
| 곡동        | 전체        | 10/ 88동           | 60.05.w01친 11                 |           | 7          |                    |         |         | 100      |           |       |       |             |       | 14    |
| 담동        | 전체        | 8 140 H 다 드       | 00~85m~00r /1                 | 4         | /          |                    |         |         | 155      |           |       |       |             |       | 85    |
|           |           | - 10 성담동<br>8 전 드 | 85㎡으라 232                     | 4         | 5 1        | .2 3               | 58      | 89      | 259      | 4         |       | 285   |             | 6     | 41    |
|           |           | <b>출연</b> 농       | 인세                            |           |            |                    |         |         |          |           |       |       | 547         |       |       |
|           |           | 0 +1 -            |                               |           |            |                    |         |         |          |           |       |       |             |       |       |

### ▌ 아파트 - 공급동향

| MENU 설명           |                                       |                          |          |               |         |            |                                       |                                       |                        |                           |                                    |                      |
|-------------------|---------------------------------------|--------------------------|----------|---------------|---------|------------|---------------------------------------|---------------------------------------|------------------------|---------------------------|------------------------------------|----------------------|
| . 이즈 취            |                                       |                          | 크리칭      | 거 거 태 수       |         | 에 에 웨      | 다하는 더                                 |                                       | 하이하                    | ᆺᇬᅇ                       | /이ㅈ이 기ㅈ                            |                      |
| • <b>– – – –</b>  | 친의 친지속=                               | 두 껍질                     | 리 딕 이 1  | 긴 선택인         |         |            | 이야드 한                                 | 시 속속물                                 | 목 한 월                  |                           | (ᆸᅮᆯ 기군                            | -)                   |
| • 주소 아            | 파트명 세대                                | 수 사업                     | 형태 시     | 니공사 벽         | 분양녀     | 원 인        | 주녀원 등                                 | 은 화이                                  |                        |                           |                                    |                      |
| ۱ <u>ـــ</u> , ۹۱ |                                       |                          | 0-11, 1  | 1011          |         | : 2, O     |                                       |                                       |                        |                           |                                    |                      |
|                   |                                       |                          |          |               |         |            |                                       |                                       |                        |                           |                                    |                      |
| REPS 화면           |                                       |                          |          |               |         |            |                                       |                                       |                        |                           |                                    |                      |
|                   | _                                     |                          |          |               |         |            |                                       |                                       |                        |                           |                                    |                      |
| □ 차트 🔊 단지 목록      |                                       |                          |          |               |         |            |                                       |                                       |                        |                           |                                    |                      |
| 아파트 목록 전용면적       | 전체 ▼ 입주일                              | 2018년 -                  |          |               |         |            |                                       |                                       |                        |                           |                                    |                      |
| 시도 시군구 들          | 음면동 아파트<br>패도 쳐다스테이                   | 2012년 <b>3</b> 면         | 적 총세대수   | 세대수 유형        | 사업형태    | 입주년윌       | 분양년월 건설                               | 18 <u>*</u>                           |                        |                           |                                    |                      |
| 서울특별시 강남구 청당      | B 정답스테이<br>감동 청담스테이                   | ·2013년 26<br>·2014년 26   | 5.76 16  | 1 군 8<br>7 분양 | 민간분양    | 2018.02    |                                       |                                       |                        |                           |                                    |                      |
| 서울특별시 강남구 청담      | 남동 청담스테이                              | 2015년<br>2016년 27        | 7.11 16  | 1 분양          | 민간분양    | 2018.02    | 강토건설                                  |                                       |                        |                           |                                    |                      |
| 서울특별시 강남구 청당      | 남동 청담스테이                              | 3 <u>2017년</u> 28        | 3.52 16  | 6 분양          | 민간분양    | 2018.02    | 강토건설                                  |                                       |                        |                           |                                    |                      |
| 서울특별시 강남구 청담      | 남동 청담스테이                              | 2018년<br>2019년<br>2019년  | 0.64 16  | 1 분양          | 민간분양    | 2018.02    | 강토건설                                  |                                       |                        |                           |                                    |                      |
| 서울특별시 강남구 청물      | 남동 더리버스청담                             | 42020년 36                | 5.71 12  | 4 분양          | 민간분양    | 2018.10    | 청담에스/                                 | 건설(주)                                 |                        |                           |                                    |                      |
| 서울특별시 강남구 청담      | 남동 더리버스청담                             | 42021년 36<br>2022년       | 5.71 12  | 4 분양          | 민간분양    | 2018.10    | 청담에스/                                 | 건설(주) 8년 11                           | 399년 2000년             | 2001년 2002년               | 2003년 2004년 20                     | 005년 2006년           |
| 서울특별시 강남구 정님      | 남동 너리버스정남                             | 2023년 36                 | 5.71 12  | 4 분양          | 민간분양    | 2018.10    | 정남에스/                                 | 선철(수)                                 | 3,405 1,696            | 1,807 5,                  | 238 3,324 3,730                    | 4,705 0,505          |
| 서울특별시 상담구 역성      | 암종 이지마투역삼<br>산토 이지마르여사                | · 2024년 24<br>· 2025년 26 | 1.60 28  | 14 문양         | 민간분양    | 2018.11    | 우영종합·<br>스여조하                         | 일(우)<br>성(조)                          | 1,291 68               | 97                        | 414 396 166                        | 329 305              |
| 서울특별시 강남구 역성      | · · · · · · · · · · · · · · · · · · · | 2026년 23                 | 20 20 20 | 14 군 8        | 민간부양    | 2018.11    | · · · · · · · · · · · · · · · · · · · | 르(ㅜ)<br>하거셬/:                         |                        |                           |                                    |                      |
| 서울특별시 강남구 역성      | 상동 꿈꾸지오(691-5)                        | ·2027년 25<br>2028년 25    | 5.01 16  | 2 년 8<br>2 분양 | 민간분양    | 2018.03    | 센스청파                                  | 합건설(i                                 |                        | 61                        | 22 27 224                          | 35                   |
| 서울특별시 강남구 역심      | 남동 꿈꾸지오(691-5)                        | 2029년 26                 | 5.36 16  | 2 분양          | 민간분양    | 2018.03    | 센스청파                                  | 합건설( <sup>2</sup>                     | 751 1,009              | 67                        | 45 88 280<br>190 277 1,348         | 904 243              |
| 서울특별시 강남구 역심      | 남동 꿈꾸지오(691-5)                        | 2030년<br>31.38C 26       | 5.78 16  | 8 분양          | 민간분양    | 2018.03    | 센스청파                                  | 합건설( <sup>i</sup>                     |                        |                           |                                    |                      |
| 서울특별시 강남구 역성      | 남동 꿈꾸지오(691-5)                        | 35.11 29                 | .96 16   | 2 분양          | 민간분양    | 2018.03    | 센스청파                                  | 합건설( <sup>:</sup> 255                 | 172                    | 465                       | 904 598 734                        | 2,127 2,216          |
| 서울특별시 강남구 논형      | 현동 더원센트럴                              | 34.30A 26                | 6.45 29  | 5 분양          | 민간분양    | 2018.06    | 수영종합                                  | 설(주) 19                               |                        |                           | 56                                 |                      |
| 서울특별시 강남구 논형      | 현동 더원센트럴                              | 34.34B 26                | 5.96 29  | 6 분양          | 민간분양    | 2018.06    | 수영종합                                  | 설(주) 283                              | 48 18<br>722 399       | 14<br>732 1,              | 233 374 988<br>361 930 790         | 195 118<br>460 3,278 |
|                   |                                       |                          |          | 1,390         |         |            |                                       | - 772                                 | 501 404                | 241                       | 69 634 1.144                       | 724 369              |
|                   |                                       |                          |          |               |         |            |                                       |                                       |                        |                           |                                    |                      |
|                   |                                       |                          |          |               |         |            | Len ellen au                          | ····································· | ▶거추이 ▼                 |                           |                                    |                      |
|                   |                                       |                          |          | 2021년         | 2022년 : | 2023년 2024 | 년 2025년<br>6 702                      | 12.000                                |                        | < 강남구 : 전체 >              |                                    |                      |
|                   |                                       |                          |          | 2,424 3,200   | 423     | 5,291      | 6,702                                 | 12,000                                |                        |                           |                                    | 100,000              |
|                   |                                       |                          |          | 29            |         |            |                                       | 10,000                                |                        |                           |                                    | 90,000               |
|                   |                                       |                          |          |               |         | 1,029      |                                       | 9,000                                 |                        |                           |                                    | 80,000               |
|                   |                                       |                          |          | 2,296         |         | 3,375      | 6,702                                 | 8,000                                 |                        |                           |                                    | 70,000               |
|                   |                                       |                          |          | 273           |         | 489        |                                       | 7,000                                 |                        |                           |                                    | 60,000               |
|                   |                                       |                          |          | 106           | 499     | 398        |                                       | 5,000                                 |                        |                           |                                    | -50,000 g            |
|                   |                                       |                          |          | 2,180         |         |            |                                       | 4,000                                 |                        |                           |                                    | -40,000              |
|                   |                                       |                          |          | 99            |         |            |                                       | 3,000                                 |                        |                           |                                    | -30,000              |
|                   |                                       |                          |          |               |         |            |                                       | 2,000                                 | ▏▋▃▋ġ▖▋▌               |                           |                                    | 20,000               |
|                   |                                       |                          |          | 701           |         |            |                                       |                                       |                        | ▋▋▋₿₿₿₽▖                  | ▖▖▖▖▖▖▖▖▖▖▖▖                       | 10,000               |
|                   |                                       |                          |          |               |         |            |                                       | 1990년 1992년 1994년 19                  | 96년 1998년 2000년 2002년  | 2004년 2006년 2008년 201     | 0년 2012년 2014년 2016년 2018년 2020년 : | 2022년 2024년          |
|                   |                                       |                          |          |               |         |            |                                       |                                       | 60 m <sup>20</sup> [5] | 60~85m <sup>20</sup> [하 🔜 | 85 m <sup>3</sup> 조과 — 누적물량(우축)    |                      |

### ▌ 아파트 - 총괄분석

|                |                        |           |            | 가는 영대   | ㅐ로 기             | 다유롭:                             | 게 가궁              | 공 가능     | 5                 |         |        |                 |         |     |          |       |       |       |       |       |
|----------------|------------------------|-----------|------------|---------|------------------|----------------------------------|-------------------|----------|-------------------|---------|--------|-----------------|---------|-----|----------|-------|-------|-------|-------|-------|
| REPS           | 5 화면                   |           |            |         |                  |                                  |                   |          |                   |         |        |                 |         |     |          |       |       |       |       |       |
| 이역 강남구         | 1                      | ▼ 사용자지역 선 | 택 🙆 조회설정열  | 기 행렬 바꿈 | 단위변경             | 안내                               |                   |          |                   |         |        |                 |         |     |          |       |       |       |       |       |
| 지역             | 항목 1                   | 2007년     | 2008년      | 2009년   | 2010             | 크 201                            | 1년                | 2012년    | 2013 <del>4</del> | 3       | 2014년  | 2015년           |         |     |          |       |       |       |       |       |
| 남구             | 전체                     | 5,583     | 3,382 2,26 | 696     | 5                | 178                              | 3,849             | 1,255    |                   | 1,892   | 6,717  | 3,              | 494     |     |          |       |       |       |       |       |
| 남구             | 60 m <sup>20</sup>  하  | 1,421     | 181 4      | 17 123  | 3                | 9                                | 1,789             | 170      |                   | 1,389   | 1,882  | 1,              | 277     |     |          |       |       |       |       |       |
| 남구             | 60~85 m²이하             | 2,018     | 1,002 1,62 | 20 319  | )                | 11                               | 976               | 954      |                   | 485     | 2,322  | 1,              | 055     |     |          |       |       |       |       |       |
| 고드             | 85 m²조과<br>정체          | 3,144     | 2,199 23   | 32 234  |                  | . 58                             | 1,084             | 131      |                   | 18      | 2,513  | 1,              | 162     |     |          |       |       |       |       |       |
| ~송             | 전세<br>60 m20 aL        |           |            | 데이티     | 너복사              |                                  | 2,121             | 912      |                   | 324     |        |                 |         |     |          |       |       |       |       |       |
| 곡동             | 60~85m <sup>2</sup> 이하 |           |            |         | <b>TE 11</b>     |                                  | 1,204             | 107      |                   | JZT     | 0 71.1 |                 |         |     | 100000   |       |       |       |       |       |
| 곡동             | 85 m <sup>2</sup> 초과   |           |            |         | 사동 서상            |                                  | <b>? ~</b> (* * _ | ⊽ 농압년    | 문서1 - Exe         | cel 🧳   | 오 검색   |                 |         |     |          |       | 선성연 🗸 |       | L     | N X   |
| 담동             | 전체                     | 305       | 92         | 12 38   | 파일               | <u>삽입</u> 페                      | 이지 레이아            | 웃 수식     | 데이터               | 검토 보기   | 기 도움말  |                 |         |     |          |       |       |       | 🖻 공유  | 모메모   |
| (타도<br>X 🗌 (한목 | 목 = 전체)                | 2         |            |         |                  |                                  |                   | 8 h      | ? 🕮 ~ 🛙           | · •     |        |                 | 🚾 꺾은선   | 형 🔄 | 슬라이서     | P     | t     | 7     | Ω     |       |
|                | ,                      |           |            |         | 피벗               |                                  | 일러스트              | 추가 기 추천  | <u>ष्</u> ₩~ [    | h × ħ × | 지도 피벗기 | ■ UU()<br>秋트 3D | 별<br>표  | Ę   | 시간 표시 막더 | 비리    | 메모    | 텍스트   | 기호    |       |
|                |                        |           |            |         | 테이블 피빗           | 넌 테이블                            | 레이션 ~             | 능 ~ 차트   | ≣ (-) ~ [         | ×       | × ×    | 맵 ~             | ┣़ 승패(W | n   |          | ~     |       | ~     | ~     |       |
|                |                        |           |            |         |                  | 표                                |                   |          |                   | 차트      |        | 5 투어            | 스파크라    | 인   | 필터       | 링크    | 메모    |       |       | ,     |
|                |                        |           |            |         | G7               | - : ×                            | $\checkmark f_x$  |          |                   |         |        |                 |         |     |          |       |       |       |       |       |
|                |                        |           |            |         | A                | В                                | С                 | D        | E                 | F       | G      | н               | 1       | J   | к        | L     | м     | N     | 0     | Р     |
|                |                        |           |            |         | 1 지역             | 항목                               | 전체                | 1990년이건1 | 990년              | 1991년   | 1992년  | 1993년 1         | 994년 19 | 95년 | 1996년 '  | 1997년 | 1998년 | 1999년 | 2000년 | 2001년 |
|                |                        |           |            |         | 2 강남구            | <sup>1</sup> 전체                  | 140,090           | 33,455   | 341               | 2,280   | 11,871 | 6,463           | 1,226   | 413 | 976      | 2,196 | 1,503 | 3,485 | 1,898 | 1,    |
|                |                        |           |            |         | 3 강남구            | <sup>1</sup> 60m <sup>2</sup> 이하 | 42,142            | 1,276    |                   | 1,734   | 11,241 | 1,417           | 466     | 84  | 567      | 732   | 534   | 1,251 | 500   |       |
|                |                        |           |            |         | 4 강남구            | <sup>1</sup> 60~85m <sup>2</sup> | 46,875            | 13,863   | 341               | 546     | 447    | 2,830           | 720     | 237 | 212      | 1,083 | 379   | 753   | 494   |       |
|                |                        |           |            |         | 5 강남구            | <sup>1</sup> 85㎡초과               | 51,073            | 18,316   |                   |         | 183    | 2,216           | 40      | 92  | 197      | 381   | 590   | 1,481 | 904   | -     |
|                |                        |           |            |         | 6 세곡동            | 전체                               | 3,842             |          |                   |         |        |                 |         |     |          |       |       |       |       |       |
|                |                        |           |            |         | 7 세곡동            | 5 60m²이하                         | 1,775             |          |                   |         |        |                 |         |     |          |       |       |       |       |       |
|                |                        |           |            |         | 8 세곡동            | 5 60~85m <sup>2</sup>            | 1,808             |          |                   |         |        |                 |         |     |          |       |       |       |       |       |
|                |                        |           |            |         | 9 세곡동<br>10 처다도  | 5 85m"소과<br>- 저희                 | 259               | 1 657    |                   |         | 74     | 50              | 250     | 50  | 77       | 404   | 25    | 1 201 | 60    |       |
|                |                        |           |            |         | 10 영립경<br>11 처단도 | 5 인제<br>- 60㎡이하                  | 1,226             | 1,057    |                   |         | /4     | 53<br>12        | 259     | 56  | 21       | 401   | 35    | 1,291 | 68    |       |
|                |                        |           |            |         | 12 청담독           | 60~85m <sup>2</sup>              | 0 1.660           | 252      |                   |         | 23     | 20              | 240     |     |          | 194   |       | 312   |       |       |
|                |                        |           |            |         | 000              |                                  | 1,000             | 2.52     |                   |         | 23     | 20              | 240     |     |          | 134   |       | 515   |       |       |
|                |                        |           |            |         | 13 정남동           | 5 85m'소과                         | 4,546             | 1,405    |                   |         | 51     | 20              | 19      | 56  | 27       | 137   | 35    | 660   | 68    |       |

### | 아파트 - 분양시장

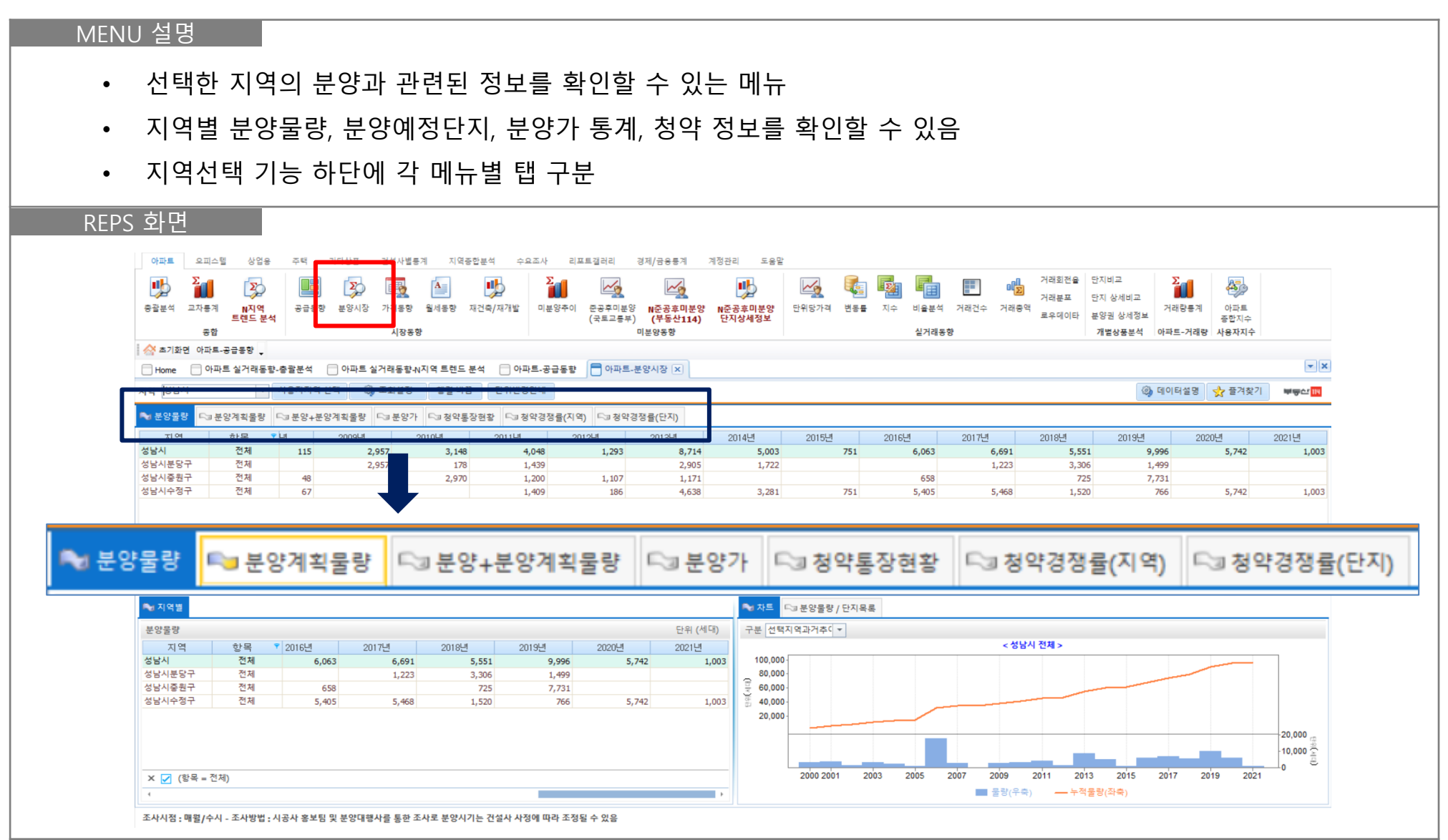

### ▌ 아파트 - 분양시장

| 선택<br>시공                                                                                                    | 한 지♀<br>¦사 분일                                                                                                    | 벽의 분양<br>통담당자                                                                                                    | ·계획단<br>·, 기자[                                                     | ·지 물량<br>단을 통히   | 및 리<br>해 한하  | 스트를<br>  분양(                                                                                                    | 확인할<br>계정실적                                                                                                    | · 수 있<br>(을 파                                                                                                    | .음<br>악하(                                                                                                    | 여 제공                                                                                           |                     |                                                                                                    |                                       |                                                                                                |                                                                                               |                                                               |
|----------------------------------------------------------------------------------------------------|----------------------------------------------------------------------------------------------------|----------------------------------------------------------------------------------------------------|--------------------------------------------------------------------|------------------|--------------|----------------------------------------------------------------------------------------------------|----------------------------------------------------------------------------------------------------|----------------------------------------------------------------------------------------------------|----------------------------------------------------------------------------------------------------|------------------------------------------------------------------------------------------------|---------------------|----------------------------------------------------------------------------------------------------|---------------------------------------|------------------------------------------------------------------------------------------------|-----------------------------------------------------------------------------------------------|---------------------------------------------------------------|
| 시공                                                                                                    | 남사 분양                                                                                                    | 통 담당자                                                                                                    | , 기자[                                                              | 단을 통히            | 해 한하         | 분양(                                                                                                    | 계정실적                                                                                                    | 을 파                                                                                                    | 악하                                                                                                    | 여 제공                                                                                           |                     |                                                                                                    |                                       |                                                                                                |                                                                                               |                                                               |
| 시공                                                                                                    | 남사 분임                                                                                                    | 양 담당자                                                                                                    | ·, 기자[                                                             | 단을 통히            | 해 한하         | 분양(                                                                                                    | 계정실적                                                                                                    | 을 파                                                                                                    | 악하                                                                                                    | 여 제공                                                                                           |                     |                                                                                                    |                                       |                                                                                                |                                                                                               |                                                               |
| 10                                                                                                    |                                                                                                    |                                                                                                    | , , , , , , ,                                                      |                  |              |                                                                                                    | - 0 0                                                                                                    |                                                                                                    | 1 -1                                                                                                    | 0110                                                                                           |                     |                                                                                                    |                                       |                                                                                                |                                                                                               |                                                               |
|                                                                                                    |                                                                                                    |                                                                                                    |                                                                    |                  |              |                                                                                                    |                                                                                                    |                                                                                                    |                                                                                                    |                                                                                                |                     |                                                                                                    |                                       |                                                                                                |                                                                                               |                                                               |
|                                                                                                    |                                                                                                    |                                                                                                    |                                                                    |                  |              |                                                                                                    |                                                                                                    |                                                                                                    |                                                                                                    |                                                                                                |                     |                                                                                                    |                                       |                                                                                                |                                                                                               |                                                               |
| ~ ㅋ 머                                                                                                    |                                                                                                    |                                                                                                    |                                                                    |                  |              |                                                                                                    |                                                                                                    |                                                                                                    |                                                                                                    |                                                                                                |                     |                                                                                                    |                                       |                                                                                                |                                                                                               |                                                               |
| 5 와번                                                                                                    |                                                                                                    |                                                                                                    |                                                                    |                  |              |                                                                                                    |                                                                                                    |                                                                                                    |                                                                                                    |                                                                                                |                     |                                                                                                    |                                       |                                                                                                |                                                                                               |                                                               |
|                                                                                                    |                                                                                                    |                                                                                                    |                                                                    |                  |              |                                                                                                    |                                                                                                    |                                                                                                    |                                                                                                    |                                                                                                |                     |                                                                                                    |                                       |                                                                                                |                                                                                               |                                                               |
| 이파트 오                                                                                                    | 2피스텔 상업용                                                                                                    | 주택 기타상품                                                                                                    | 건설사별통계                                                             | 지역종합분석 수요        | 요조사 리포트      | 갤러리 경제/금                                                                                                    | 용통계 계정관리                                                                                                    | 도움말                                                                                                    |                                                                                                    |                                                                                                |                     |                                                                                                    |                                       |                                                                                                | _                                                                                             |                                                               |
| 🍤 🏅                                                                                                    |                                                                                                    |                                                                                                    | <b>E</b>                                                           | . 🏓              | 2            | ~                                                                                                    | Leg 🔮                                                                                                    | 5                                                                                                    | § 🤹                                                                                                    |                                                                                                |                     | ·····································                                                                | 한사미교<br>다지 사내비크                       | Ž                                                                                              | <b>A</b> 50                                                                                   |                                                               |
| 총괄분석 교치                                                                                                    | 사통계 N지역                                                                                                    | 공급통향 분양시장                                                                                                    | 가격통향 월세(                                                           | 동향 재건축/재개발       | 미분양추이 준      | 문공후미분양 N준:                                                                                                    | 공후미분양 N준공후                                                                                                    | 미분양 단위당                                                                                                    | 가격 변동률                                                                                                    | 지수 비율분석                                                                                        | 거래건수                | 거래문포<br>거래충액                                                                                         | 단지 양제미교                               | 거래량통계                                                                                          | 아파트                                                                                           |                                                               |
|                                                                                                    | 트렌드 분석                                                                                                    |                                                                                                    | 山水东市                                                               |                  | (            | 국토교통부) (부                                                                                                    | 동산114) 단지상사<br>동화                                                                                                    | 세정보                                                                                                    |                                                                                                    | 시기계등                                                                                           | OL .                | 토우네이타                                                                                                | 군양권 양제성보<br>개변사표보석                    |                                                                                                | 종합지수<br>내용지지스                                                                                 |                                                               |
|                                                                                                    |                                                                                                    |                                                                                                    | 1358                                                               |                  |              | 미운영경                                                                                                    | 58                                                                                                    |                                                                                                    |                                                                                                    | '문기대중'                                                                                         | 8                   |                                                                                                    | 개월영품문역                                | 이파드-기대왕                                                                                        | 지용자지구                                                                                         |                                                               |
| 않 조기와면 이                                                                                                    | 사파트-유급운영 🕇                                                                                                    |                                                                                                    |                                                                    |                  |              |                                                                                                    |                                                                                                    |                                                                                                    |                                                                                                    |                                                                                                |                     |                                                                                                    |                                       |                                                                                                |                                                                                               |                                                               |
| Home                                                                                                    | ) 아파트 실거래동향.                                                                                                    | 총발문석 🔄 아파트                                                                                                    | 실거대동향-N시역 5                                                        | 트렌드 문석 🔄 아파!     | ·트·응급통량      | 아파트-분양시상                                                                                                    | \$ ×                                                                                                    |                                                                                                    |                                                                                                    |                                                                                                |                     |                                                                                                    |                                       |                                                                                                |                                                                                               |                                                               |
| 지역 경기도                                                                                                    | -                                                                                                    | 사용자지역 선택 《                                                                                                    | 👌 조회설정 🕺                                                           | ig 바꿈 단위변경인      | !안내          |                                                                                                    |                                                                                                    |                                                                                                    |                                                                                                    |                                                                                                |                     |                                                                                                    | 0                                     | 데이터설명                                                                                          | ☆ 즐겨찾기                                                                                        |                                                               |
| ≈ 분양물량                                                                                                    | 🍡 분양계획물량                                                                                                    | <⇒분양+분양계획물량                                                                                                    |                                                                    |                  |              |                                                                                                    |                                                                                                    |                                                                                                    |                                                                                                    |                                                                                                |                     |                                                                                                    |                                       |                                                                                                |                                                                                               |                                                               |
| 지역                                                                                                    |                                                                                                    |                                                                                                    | -350.1 -3                                                          | 청약통장현황 🖓 청약      | I약경쟁률(지역)    | ⊑₃ 청약경쟁 <b>률(</b> 단                                                                                                    | ːː지)                                                                                                    |                                                                                                    |                                                                                                    |                                                                                                |                     |                                                                                                    |                                       |                                                                                                |                                                                                               | +92                                                           |
|                                                                                                    | 항목 📍                                                                                                    | 2021년                                                                                                    | 2022년                                                              | 청약통장현황 🖓 청약      | 약경쟁률(지역)     | □□ 청약경쟁률(단                                                                                                    | 반지)                                                                                                    |                                                                                                    |                                                                                                    |                                                                                                |                     |                                                                                                    |                                       |                                                                                                |                                                                                               |                                                               |
| 경기도                                                                                                    | 항목 『<br>전체                                                                                                    | 2021년<br><b>92,767</b>                                                                                                    | 2022년<br>4,864                                                     | 청약통장현황 🖓 청9      | 약경쟁률(지역)     | □ 청약경쟁률(단                                                                                                    | 관지)                                                                                                    |                                                                                                    |                                                                                                    |                                                                                                |                     |                                                                                                    |                                       |                                                                                                |                                                                                               |                                                               |
| 경기도<br>양평군<br>과주시                                                                                                    | · · · · · · · · · · · · · · · · · · ·                                                                                                    | 2021년<br>92,767                                                                                                    | 2022년<br>4,864                                                     | 청약통장현황 🖓 청약      | 약경쟁률(지역)     | <b>□</b> 청약경정률(E                                                                                                    | 반지)                                                                                                    |                                                                                                    |                                                                                                    |                                                                                                |                     |                                                                                                    |                                       |                                                                                                |                                                                                               |                                                               |
| 경기도<br>양평군<br>광주시<br>여주시                                                                                                    | 항목         ▼           전체         전체           전체         전체           전체         전체                                                                                                    | 2021년<br>92,767<br>3,948<br>404                                                                                                    | 2022년<br>4,864                                                     | 청약통장현황 🕞 청약      | 약경정률(지역)     | <b>⊏₃ 청약경쟁률(</b> E                                                                                                    | 날지)                                                                                                    |                                                                                                    |                                                                                                    |                                                                                                |                     |                                                                                                    |                                       |                                                                                                |                                                                                               |                                                               |
| 경기도<br>양평군<br>광주시<br>여주시<br>연천군                                                                                                  | 항목         ▼           전체         전체           전체         전체           전체         전체           전체         전체                                                                                                    | 2021년<br>92,767<br>3,948<br>404                                                                                                    | 2022년<br>4,864                                                     | 청약통장현황 🕞 청약      | 약경쟁률(지역)     | <b>⊏₃ 청약경쟁률(</b> E                                                                                                    | 2지)                                                                                                    |                                                                                                    |                                                                                                    |                                                                                                |                     |                                                                                                    |                                       |                                                                                                |                                                                                               |                                                               |
| 경기도<br>양평군<br>광주시<br>여주시<br>연천군<br>평택시                                                                                           | 한목 ♥<br>전체<br>전체<br>전체<br>전체<br>전체<br>전체<br>전체                                                                                                    | 2021년<br>92,767<br>3,948<br>404<br>10,508                                                                                                    | 2022년<br>4,864                                                     | 청약통장현황 다ெ청약      | 막경장률(지역)     | <b>□</b> 정약경장률(E                                                                                                    | 2지)                                                                                                    |                                                                                                    |                                                                                                    |                                                                                                |                     |                                                                                                    |                                       |                                                                                                |                                                                                               |                                                               |
| 경기도<br>양평군<br>광주시<br>여주시<br>연천군<br>평택시<br>안산시                                                                                    | 항목         *           전체         전체           전체         전체           전체         전체           전체         전체           전체         전체           전체         전체           전체         전체                                                                                                    | 2021년<br>92,767<br>3,948<br>404<br>10,508<br>1,089                                                                                             | 2022년<br>4,864<br>1,742                                            | 청약통장현황 다양청약      | 약경장률(지역)     | <b>□</b> 정약경장률(E                                                                                                    | ±⊼()                                                                                                    |                                                                                                    |                                                                                                    |                                                                                                |                     |                                                                                                    |                                       |                                                                                                |                                                                                               |                                                               |
| 경기도<br>양평군<br>광주시<br>여주시<br>연천군<br>평택시<br>안산시<br>고양시                                                                             | 한목         *           전체         전체           전체         전체           전체         전체           전체         전체           전체         전체           전체         전체           전체         전체                                                                                                    | 2021년<br>92,767<br>3,948<br>404<br>10,508<br>1,089<br>2,170                                                                                    | 2022년<br>4,864<br>1,742                                            | 정약통장현황 🕞 정역      | (지역)<br>(지역) | <b>□</b> 』 청약경정률(E                                                                                                    | 22XI)                                                                                                    |                                                                                                    |                                                                                                    |                                                                                                |                     |                                                                                                    |                                       |                                                                                                |                                                                                               |                                                               |
| 경기도<br>양평군<br>광주시<br>여주시<br>연천군<br>평택시<br>안산시<br>고양시<br>성남시                                                                      | 한목         오           전체         전체           전체         전체           전체         전체           전체         전체           전체         전체           전체         전체           전체         전체           전체         전체           전체         전체           전체         전체                                                                                                    | 2021년<br>92,767<br>3,948<br>404<br>10,508<br>1,089<br>2,170<br>749                                                                             | 2022년<br>4,864<br>1,742                                            | 청약통장현황 🖓 정약      | 악경장률(지역)     | □』 청약경정률(단                                                                                                    | -1×1)                                                                                                    |                                                                                                    |                                                                                                    |                                                                                                |                     |                                                                                                    |                                       |                                                                                                |                                                                                               |                                                               |
| 경기도<br>양평군<br>광주시<br>여주시<br>연천군<br>평택시<br>안산시<br>고양시<br>성남시<br>이처시<br>※ ( (항목 =                                                  | 항목         ▼           전체         전체           전체         전체           전체         전체           전체         전체           전체         전체           전체         전체           전체         전체           전체         전체           전체         전체           전체         전체           전체         전체           전체         전체           전체         전체                                                                                                    | 2021년<br>92,767<br>3,948<br>404<br>10,508<br>1,089<br>2,170<br>749<br>3,778                                                                    | <u>2022년</u><br>4,864<br>1,742                                     | 청약통장현황<br>□ 399  | 약경쟁률(지역)     | □ 정약경정률(€                                                                                                    | -1×1)                                                                                                    |                                                                                                    |                                                                                                    |                                                                                                |                     |                                                                                                    |                                       |                                                                                                |                                                                                               |                                                               |
| 경기도<br>양평군<br>양주시<br>여주시<br>연천군<br>평택시<br>안산시<br>고양시<br>성남시<br>이저시<br>··································                         | 한목         ♥           전체         전체           전체         전체           전체         전체           전체         전체           전체         전체           전체         전체           전체         전체           전체         전체           전체         전체           · · · · · · · · · · · · · · · · · · ·                                                                                                    | 2021년<br>92,767<br>3,948<br>404<br>10,508<br>1,059<br>2,170<br>749<br>3,3729                                                                   | 2022년<br>4,864<br>1,742                                            | 청약통장현황 🕞 정역      | 약경쟁률(지역)     | <b>□</b> 정약경정률(E                                                                                                    | ·····································                                                                                                    | ★양진혈/2                                                                                                    | 1획 단지목록                                                                                                    |                                                                                                |                     |                                                                                                    |                                       |                                                                                                |                                                                                               |                                                               |
| 경기도<br>양평군<br>광주시<br>연전군<br>평택시<br>안산시<br>고양시<br>상남시<br>이처시<br>× ☑ (항목 =<br>•<br>국 지역발<br>분양물량                                   | (한목 ♥<br>전체<br>전체<br>전체<br>전체<br>전체<br>전체<br>전체<br>전체<br>전체<br>전체<br>- 전체)                                                                                                    | 2021년<br>92,767<br>3,948<br>404<br>10,508<br>1,089<br>2,170<br>749<br>3,779                                                                    | 2022년<br>4,864<br>1,742                                            | 정악통장현황 🕞 정역      | 약경장률(지역)     | □ 정약경정률(E<br>2) 정약경정률(E<br>2) (E<br>2) ( |                                                                                                    | ► 분양진행/A<br>계획 단지목록                                                                                                    | 획 단지목률                                                                                                    |                                                                                                |                     |                                                                                                    |                                       |                                                                                                |                                                                                               | (已料:巴拉)                                                       |
| 경기도<br>양평군<br>광주시<br>여주시<br>연전군<br>평택시<br>안산시<br>고양시<br>성남시<br>이처시<br>× ♥ (한목 =<br>* 지역별<br>분양물량<br>지역                           | 한목 ♥<br>전체<br>전체<br>전체<br>전체<br>전체<br>전체<br>전체<br>전체<br>전체<br>전체<br>전체<br>전체<br>전체                                                                                                    | 2021년<br>92,767<br>3,948<br>404<br>10,508<br>1,089<br>2,170<br>749<br>3,779<br>2021년                                                           | 2022년<br>4,864<br>1,742                                            | 청약통장현황<br>□ □ 정약 | 약경장률(지역)     | □ 정약경정률(E)                                                                                                    | 관지)<br>(세대)<br>진행중/7                                                                                                    | ★ 분양진행/취<br>계획 단지목록<br>구시군                                                                                                    | 박 단지목록<br>음면 동                                                                                                    | 아파트                                                                                            | 분양면죄                | 총세대수 일반분                                                                                             | 응세 세대수                                | 압주년철                                                                                           | 분양년월                                                                                          | (단위:안침)<br>진행                                                 |
| 경기도<br>양평군<br>광주시<br>여주시<br>연천군<br>평택시<br>안산시<br>고양시<br>상남시<br>이체시<br>× (한목 =<br>*<br>* 지역별<br>분양물량<br>지역<br>경기도                 | 한목 ♥<br>전체<br>전체<br>전체<br>전체<br>전체<br>전체<br>전체<br>전체<br>전체<br>전체<br>전체<br>전체<br>전체                                                                                                    | 2021년<br>92,767<br>3,948<br>404<br>10,508<br>1,059<br>2,170<br>749<br>3,770<br>2,170<br>749<br>9,3,770                                         | 2022년<br>4,864<br>1,742<br>2022년<br>4,864                          | 청약통장현황 🖓 정역      | 약경쟁률(지역)     | <b>□ 3 정약경정률(E</b>                                                                                                    | ·산지)<br>(세대)<br>(세대)<br>신행중/7<br>경기도                                                                                                    | ► 분양진행/계<br>계획 단지목록<br>구시군<br>용인시적인:                                                                                                    | 획 단지목록<br>금면동<br>7 모현음                                                                                                    | 아파트<br>한화 포레나 용인도                                                                              | 분양면직                | 홍세대수 일반분<br>3,731                                                                                    | 중세 세대수                                | 입주년월<br>0000.00                                                                                | 분양년 월<br>2021.12                                                                              | (단위:만원)<br>진행<br>분양계획                                         |
| 경기도<br>양평군<br>왕주시<br>여주시<br>연천군<br>광택시<br>안산시<br>고양시<br>상남시<br>이<br>신시<br>(한목 -<br>*<br>* 지역별<br>분양물량<br>고역<br>경기도<br>양공군        | 한목<br>전체<br>전체<br>전체<br>전체<br>전체<br>전체<br>전체<br>전체<br>전체<br>전체<br>전체<br>전체<br>전체                                                                                                    | 2021년<br>92,767<br>3,948<br>404<br>10,508<br>1,089<br>2,170<br>749<br>3,778<br>2021년<br>92,767                                                 | 2022년<br>4,864<br>1,742<br>2022년<br>4,864                          | 청약통장현황<br>이가 정약  | 약경쟁률(지역)     | 도3 정약경장률(E<br>문우<br>단우                                                                                                    | 산지)<br>                                                                                                    | <ul> <li>▼ 분양진행/계</li> <li>계획 단지목록</li> <li>구시군</li> <li>용인시처인</li> <li>광영시</li> </ul>                                                                                                    | 복 단지목물<br>음면 등<br>구 모형을<br>광명동                                                                                                    | 아파트<br>한확 포레나 용인모<br>광영2R구역재개발                                                                 | 분양면 <sup>3</sup>    | <mark>총세대수</mark> 일반분<br>3,731<br>3,344                                                              | 3세 세대수                                | 입주년철<br>0000.00<br>0000.00                                                                     | 분양년월<br>2021.12<br>2021.07                                                                    | (단위:만원)<br>진행<br>분양계획<br>분양계획                                 |
| 경기도<br>양동군<br>왕주시<br>여주시<br>연천군<br>망덕시<br>안산시<br>고양시<br>성남시<br>이치시<br>이치시<br>······························                      | 한목         ····································                                                                                                    | 2021년<br>92,767<br>3,948<br>404<br>10,508<br>1,089<br>2,170<br>749<br>3,778<br>2021년<br>92,767<br>3,948                                        | 2022년<br>4,864<br>1,742<br>2022년<br>4,864                          | 청약통장현황<br>○→ 정약  | 약경쟁률(지역)     | <b>□ 3 정약경정률(E</b><br>단우                                                                                                    | 관지)<br>- (세대) 전행증/2<br>- 시도<br>경기도<br>경기도<br>경기도                                                                                          | ► 분양진행/A<br>계획 단지목로<br>구시군<br>용인시저인<br>광영시                                                                                                    | <mark>각 단지 목물</mark><br>- 오전음<br>- 강장동<br>- 강장동                                                                                                    | 아파트<br>한화 포레나 용인도<br>왕영2R구역재개발<br>광영2R구역재개발                                                    | 분양면직                | 총세대수 일반분<br>3,731<br>3,344<br>2,878                                                                  | 량세 세대수                                | 입주년월<br>0000.00<br>0000.00<br>0000.00                                                          | 분양년월<br>2021.12<br>2021.07<br>2021.07                                                         | (단위:만원)<br>진행<br>분양계획<br>분양계획                                 |
| 경기도<br>양공군<br>우주시<br>여주시<br>연천군<br>양택시<br>안산시<br>고양시<br>양성시<br>이처시<br>··································                         | 한목         ♥           전체         전체           전체         전체           전체         전체           전체         전체           전체         전체           전체         전체           전체         전체           전체         전체           전체         전체           전체         전체           전체         전체           전체         전체           전체         전체                                                                                                    | 2021년<br>92,767<br>3,948<br>404<br>10,508<br>1,089<br>2,170<br>749<br>3,778<br>2021년<br>92,767<br>3,948<br>404                                 | 2022년<br>4,864<br>1,742<br>2022년<br>4,864                          | 청약통장현황<br>(대 정역  | 약경장률(지역)     | □ 정약경정률(E)                                                                                                    | ·····································                                                                                                    | <ul> <li>★양진행/취</li> <li>취속 단지목록</li> <li>구시군</li> <li>용인시처인</li> <li>광영시</li> <li>안양시동안</li> </ul>                                                                                                    | 획 단지목로<br>금면동<br>구 모형음<br>광명동<br>구 비 아파드                                                                                                    | 아파트<br>향확 포레나 용인도<br>광영도구역재개발<br>방영도구역재개발<br>비산초교재개발                                           | 분양면직                | <u>총세대수</u> 일반분<br>3,731<br>3,344<br>2,878<br>2,739                                                  | 3세 세대수                                | 입 주년 월<br>0000.00<br>0000.00<br>0000.00<br>0000.00                                             | 분양년월<br>2021.12<br>2021.07<br>2021.09<br>2021.09                                              | (단위:만원)<br>진행<br>분양계획<br>분양계획<br>분양계획                         |
| 경기도<br>양공군 ·<br>여주시<br>여주시<br>고양석시<br>안산시<br>고양시<br>양남시<br>·<br>·<br>· · · · · · · · · · · · · · · · ·                           | 한목 ♥     전체     전체 | 2021년<br>92,767<br>3,948<br>404<br>10,508<br>1,089<br>2,170<br>749<br>3,770<br>2,170<br>749<br>3,770<br>92,767<br>92,767<br>3,948<br>404       | 2022년<br>4,864<br>1,742<br>2022년<br>4,864                          | 청약통장현황<br>       | 약경쟁률(지역)     | 도3 정약경장률(C<br>단위                                                                                                    | ·····································                                                                                                    | ► 분양진행/계<br>계획 단지목록<br>구시군<br>용인시처인·<br>광명시<br>안양시동안·<br>안양시당안·                                                                                                    | 복 단지목률<br>금 면동<br>구 모전음<br>광명동<br>광명동<br>구 번 산동<br>구 번 산동<br>구 번 양동 -                                                                                                    | 아파트<br>항화 포레나 용인도<br>광명3R구역재개발<br>방양5R구역재개발<br>반상조고재개발<br>안양진홍재건축                              | 분양면직                | <mark>총세대수 일반분 5<br/>3,731</mark>                                                                    | ğл лит-                               | 입주년활<br>0000.00<br>0000.00<br>0000.00<br>0000.00                                               | 분 양년 월<br>2021.12<br>2021.07<br>2021.07<br>2021.07<br>2021.00                                 | (단위:만환)<br>진행<br>분양계획<br>분양계획<br>분양계획<br>분양계획                 |
| 경기도<br>양공군<br>양공주시<br>여주시<br>연천군<br>안산시<br>고양시<br>양석시<br>20년시<br>····································                            |                                                                                                    | 2021년<br>92,767<br>3,948<br>404<br>10,508<br>1,089<br>2,170<br>749<br>3,778<br>2021년<br>92,767<br>3,948<br>404<br>10,508                       | 2022년<br>4,864<br>1,742<br>2022년<br>4,864                          | 정약통장현황 🖓 정역      | 약경쟁률(지역)     | □ 정약경장률(E<br>단위<br>단위                                                                                                    | 전 전 전 전 전 전 전 전 전 전 전 전 전 전 전 전 전 전 전                                                                                                    | ★ 분양진행/24<br>계획 단지목로<br>무시군<br>용인시적인·<br>공명시<br>광명시<br>안당시동안<br>안당시동안<br>안당시동안<br>안당시동안<br>안당시동안<br>안당시동안<br>안당시동안<br>위험시                                                                                                    | 2 단지목로<br>유민동<br>가 모현음<br>광명동<br>가 비산동<br>내 산동<br>내 소동<br>····································                                                                                                    | 아파트<br>한화 포레나 용인도<br>장영요구역자개발<br>방영요구역자개발<br>비산호교재개발<br>반양진홍재건쪽<br>내호6구역주택제<br>파호6구역주택제        | 분양면직                | 총세대수 일반분 3<br>3,731<br>3,344<br>2,878<br>2,779<br>2,773<br>2,633<br>2,633                            | 중세 세대수                                | 입 주년 월<br>0000.00<br>0000.00<br>0000.00<br>0000.00<br>0000.00<br>0000.00                       | 분양년 월<br>2021.02<br>2021.07<br>2021.09<br>2021.09<br>2021.09<br>2021.09                       | (단위:만원)<br>진행<br>분양계획<br>분양계획<br>분양계획<br>분양계획<br>분양계획         |
| 경기도<br>양응군<br>왕주시<br>여주시<br>연천군<br>풍력시<br>안산시<br>고양시<br>성남시<br>이저시<br>··································                         | 한목 한목<br>전체<br>전체<br>전체<br>전체<br>전체<br>전체<br>전체<br>전체<br>전체<br>전체<br>전체<br>전체<br>전체                                                                                                    | 2021년<br>92,767<br>3,948<br>404<br>10,508<br>1,089<br>2,170<br>749<br>3,779<br>2,170<br>749<br>3,779<br>2,177<br>92,767<br>3,948<br>404<br>404 | 2022 <u>4</u><br>4,864<br>1,742<br>2022 <u>4</u><br>4,864<br>1,742 | 정약통장현황 🖓 정역      | 약경정률(지역)     | □ 정약경정률(E)                                                                                                    | - 전영종/2<br>(네다) 전영종/2<br>시도<br>경기도<br>경기도<br>경기도<br>경기도<br>경기도<br>경기도<br>경기도<br>경기도<br>경기도                                                | ► 분양진별/ <sup>2</sup><br>계획 단지목록<br>구시군<br>용인시처인<br>광명시<br>양명시동안<br>안양시동안<br>의왕시<br>안양시동안<br>의왕사<br>안양시동안<br>의왕사                                                                                                    | 복 단지목로<br>유 모험음<br>광명명등<br>구 비산동<br>구 비산동<br>구 비산동<br>구 비산동<br>구 비산동<br>구 비산동<br>구 비산동<br>구 비산동<br>구 비산동                                                                                                    | 아파트<br>한화 포레나 용인도<br>왕영26구역재개발<br>방영58구역재개발<br>비산조고재개발<br>인양진홍재건축<br>태순다구역주택정,<br>평순프리지아드 1157 | 분양면직<br>2<br>7      | <mark>총세대수 일반분 5<br/>3,731</mark><br>3,344<br>2,878<br>2,739<br>2,723<br>2,653<br>2,417<br>2 3 20    | · · · · · · · · · · · · · · · · · · · | 입 주년 철<br>0000.00<br>0000.00<br>0000.00<br>0000.00<br>0000.00<br>0000.00<br>0000.00            | 분 양년 월<br>2021.12<br>2021.07<br>2021.07<br>2021.07<br>2021.07<br>2021.09<br>2021.05           | (단위:단회)<br>진행<br>분양계획<br>분양계획<br>분양계획<br>분양계획<br>분양계획<br>분양계획 |
| 경기도<br>양평군<br>왕주시<br>여주시<br>연전군<br>광택시<br>안산시<br>고양시<br>성남시<br>이체시<br>* 2 (함목<br>경기도<br>양평균<br>왕주시<br>여주시<br>연천도시<br>연천도시<br>양평대 | 한목         ····································                                                                                                    | 2021년<br>92,767<br>3,948<br>404<br>10,508<br>1,089<br>2,170<br>749<br>3,778<br>2021년<br>92,767<br>3,948<br>404<br>10,508<br>1,089<br>2,170     | 2022년<br>4,864<br>1,742<br>2022년<br>4,864<br>4,864                 | 청약통장현황<br>(대) 정역 | 약경쟁률(지역)     | □ 정약경정률(E)                                                                                                    | 관지)<br>역 (시대)<br>역 (시대)<br>전쟁증/1<br>경기도<br>경기도<br>경기도<br>경기도<br>경기도<br>경기도<br>경기도<br>경기도<br>경기도<br>경기도<br>경기도<br>경기도<br>경기도<br>경기도<br>경기도 | ★ 분양진행/A<br>계획 단지목록<br>무시군<br>용인시처인·<br>광명시<br>만양시동안·<br>안양시동안·<br>안양시도안·<br>의왕시<br>안양시동안·<br>의왕시<br>안양시동안·<br>화장시<br>안양시동안·<br>화장시<br>안양시동안·<br>화장시<br>안양시동안·<br>가용지 문화·<br>가용지 문화·<br>다용지 문화·<br>가용지 문화·<br>가용지 문화·<br>가용지 문화·<br>가용지 문화·<br>가용지 문화·<br>가용지 문화·<br>가용지 문화·<br>가용지 문화·<br>가용지 문화·<br>문화·<br>문화·<br>가용·<br>가용·<br>가용·<br>문화·<br>문화·<br>가용·<br>가용·<br>문화·<br>가용·<br>가용·<br>가용·<br>문화·<br>·<br>·<br>·<br>·<br>·<br>·<br>·<br>·<br>·<br>·<br>·<br>·<br>·<br>·<br>·<br>·<br>· | 확 단지옥종 금면 등 가 모형을 강영등 강영등 강영등 가 인양동 가 인양동 가 인양동 가 인양동 가 인양동 가 인양동 가 인양동 고 비생동 고 비생동< | 아파트<br>한확 포레나 용인도<br>장영요구역재개발<br>비산초교재개발<br>인양진흥재건축<br>당순트리지아<br>봉당프라이드시티<br>소리에나드 2011        | 분양면직<br>2<br>기<br>기 | 총세대수 일반분 3<br>3,731<br>3,344<br>2,878<br>2,739<br>2,739<br>2,733<br>2,633<br>2,417<br>2,333<br>2,417 | 5세 세대수                                | 입 주년 월<br>0000.00<br>0000.00<br>0000.00<br>0000.00<br>0000.00<br>0000.00<br>0000.00<br>0000.00 | 문양년 월<br>2021.12<br>2021.07<br>2021.09<br>2021.09<br>2021.09<br>2021.09<br>2021.09<br>2021.05 | (단위:만원)<br>진행<br>분양계획<br>분양계획<br>분양계획<br>분양계획<br>분양계획<br>분양계획 |

### | 아파트 - 분양시장

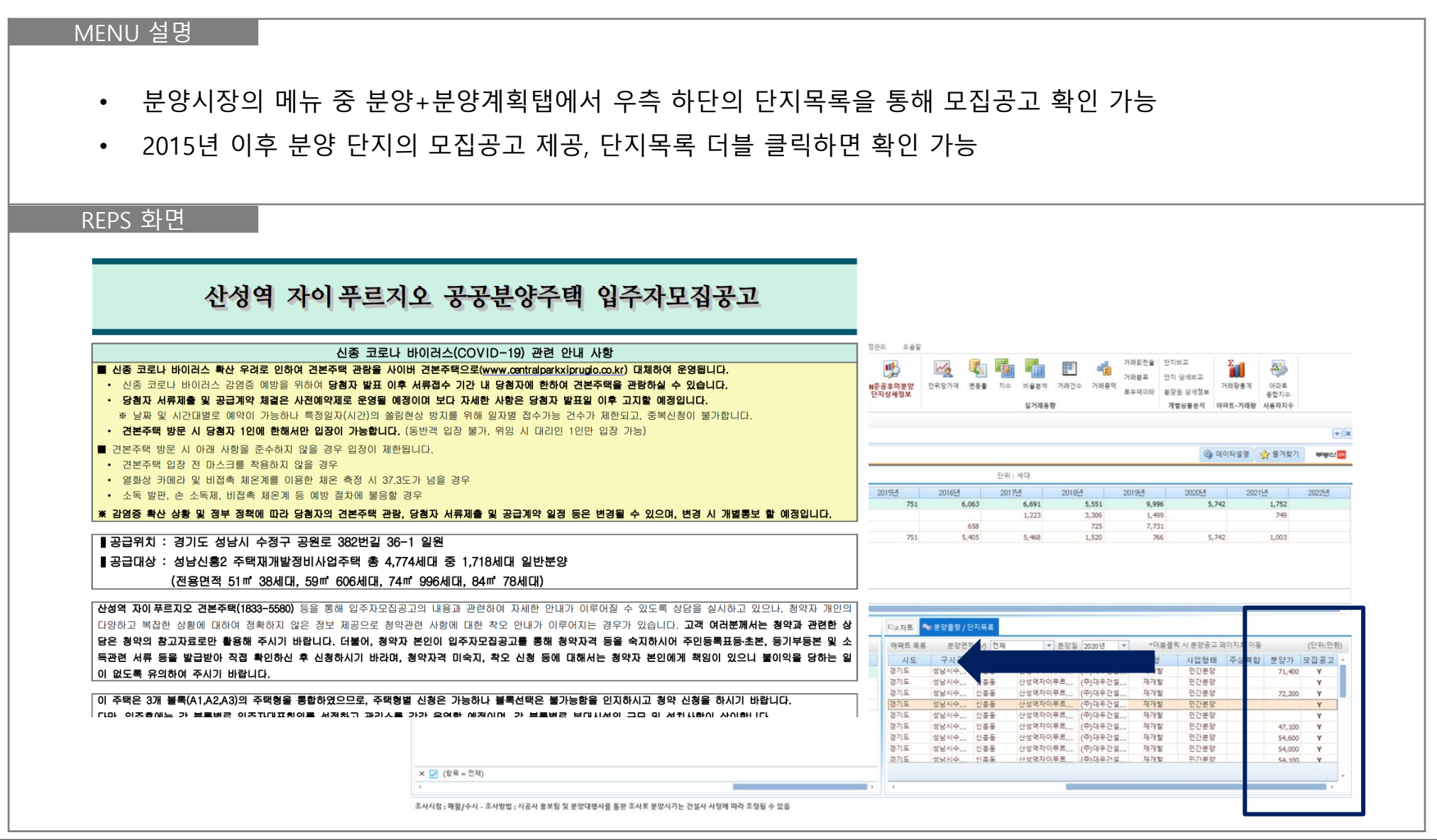

### ▌ 아파트 - 분양시장

| • 분양시장                                    | 의 메               | 뉴 중          | 청약경       | 쟁률(단지                                   | )탭에시         | † 선택     | 한 시점, 기     | 지역의 김    | 청약 정보       | 를 확업     | 인할 수 S     | 있음      |          |               |
|-------------------------------------------|-------------------|--------------|-----------|-----------------------------------------|--------------|----------|-------------|----------|-------------|----------|------------|---------|----------|---------------|
|                                           |                   |              |           |                                         |              |          | <b>-</b>    |          |             |          |            |         |          |               |
| • 다지 저초                                   | 케이 기              | 성쟁륲          | ·부터 간     | 며전벽 2                                   | 경쟁륲          | 청약자      | 다수 가전       | 정보 등     | 화의 가능       | =        |            |         |          |               |
|                                           |                   |              | 1 -1 1    |                                         | 502,         | 0 1      | 11,11       | 0 - 0    |             | 5        |            |         |          |               |
|                                           |                   |              |           |                                         |              |          |             |          |             |          |            |         |          |               |
|                                           |                   |              |           |                                         |              |          |             |          |             |          |            |         |          |               |
| REPS 화면                                   |                   |              |           |                                         |              |          |             |          |             |          |            |         |          |               |
|                                           |                   |              |           |                                         |              |          |             |          |             |          |            |         |          |               |
|                                           |                   |              |           |                                         |              |          |             |          |             |          |            |         |          |               |
| 이역 성남시 💌 🖌                                | 사용자지역 선택          | 백 🚳 조        | 회설정 행렬 바뀜 | 단위변경안내                                  |              |          |             |          |             | 7        | 자료출처 한국부동신 | ·원 🚳 데이 | 터설명 👷 즐겨 | 찾기 <b>부동산</b> |
|                                           | - HOL. HOLT       |              |           | 다하하 다 차야격재로                             | (TICH) 🕒 처야? | 여재로/다지)  |             |          |             |          |            |         |          |               |
| 91028 9101428 -                           | 9 to tto/         | 1520 3       | 2011 3018 | 028 00000000000000000000000000000000000 | (~~)         | 565(2-1) |             |          |             |          |            |         |          |               |
| 아파트                                       | 분양면적              | 전용면적         | 총세대수 정일 전 | 1체경쟁률(1~2순위                             | 1순위경쟁률       | 일반공급     | 총청약자수(1~2순위 | 1순위 청약자수 | 지역1순위공급수 지역 | 1순위청약자 저 | 지역1순위경쟁률   | 가점최고    | 가점최저     | 가점평균          |
| 성남판교내장시구세일풍경재(A5)                         | 선제                | 선제           | 589.1     | 4.33                                    | 3.67         | 458      | 1,985       | 1,681    | 458         | 695      | 1.52       |         |          |               |
| 성남판교대장시구세일풍경재(A5)                         | 115.71A           | 84.97        | 455.1     | 3.81                                    | 3.23         | 340      | 1,294       | 1,097    | 340         | 534      | 1.57       | 69      | 9        | 33            |
| 성남판교내상시구세일중경새(A5)                         | 116.18D           | 84.79        | 40.1      | 5.31                                    | 4.53         | 36       | 5 191       | 163      | 36          | 31       | 0.86       | 0       | 0        | 0             |
| 성남판교내상시구세일풍경재(A5)                         | 116.26A-1         | 84.97        | 38.1      | 4.24                                    | 3.33         | 33       | 3 140       | 110      | 33          | 62       | 1.88       | 63      | 21       | 39            |
| 성남판교내상시구세일중경새(A5)                         | 116.96C           | 84.95        | 39.1      | 6.68                                    | 6.68         | 34       | 4 227       | 227      | 34          | 24       | 0.71       | 0       | 0        | 0             |
| 성남판교내상시구세월충경새(A5)                         | 117.998           | 85.00        | 17.1      | 8.87                                    | 5.60         | 15       | 5 133       | 84       | 15          | 44       | 2.93       | 77      | 35       | 49            |
| 성남판교대상지구제월풍경새(A7,8)                       | 인세                | 인세           | 444.1     | 3.09                                    | 2.64         | 386      | 1,191       | 1,020    | 386         | 266      | 0.69       |         |          |               |
| 성남한교내상지구제 갈등경재(A7,8)                      | 112.95A           | 84.97        | 347.1     | 3.07                                    | 2.69         | 300      | 920         | 807      | 300         | 200      | 0.67       | 0       | 0        | 0             |
| 성남한고대장시구세월중경제(A7,8)                       | 114.20C           | 84.94        | 38.1      | 2.79                                    | 2.24         | 34       | 95          | /6       | 34          | 26       | 0.76       | 0       | 0        | 0             |
| 영험한포네영지구제 월중영제(A7,8)<br>이레파이더 나티(고고브 아파이스 | 115.238<br>74 til | 85.00<br>전 테 | 59.1      | 3.38                                    | 2.63         | 52       | 1/6         | 137      | 52          | 40       | 0.77       | 0       | U        | 0             |
| 이에지아이지의(ㅎㅎㅎㅎ)A2-6                         | 신제                | 건제           | 360 13    | 617.57                                  | 617.57       | /4       | 45,700      | 45,700   | 23          | 6,992    | 304.00     | 2       |          |               |
| 위례자이너지니(ㅎㅎㅎㅎ)A2-0                         | 101, 220          | 74.95        | 413       | 695.00                                  | 695.00       | 4.2      | 1,390       | 1,390    | 1           | 195      | 195.00     | 0       | 0        | 0             |
| 의례자이더시티(공공군용)A2-6                         | 101.22B           | 74.97        | 74.2      | 508.33                                  | 508.33       | 12       | 0,100       | 6,100    | 4           | 1,110    | 277.50     | 0       | 0        | 0             |
| 이에다이더시티(공공군용)A2-0                         | 101.32A           | 74.98        | 7413      | 001.00                                  | 001.00       | 14       | 1 0,420     | 0,420    |             | 1,555    | 300.25     | 0       | 0        | 0             |
| 이레자이디시티(공공분이) 42-0                        | 111.004           | 02.93        | 142.2     | 310.75                                  | 510.75       | -        | 1,2/5       | 1,2/3    | 7           | 2 506    | 190.00     | 0       | 0        | 0             |
| 의례자이더시티(공공분약) 42-0                        | 114 70D           | 04.90        | 75 12     | 400.47                                  | 400.47       | 23       | 6 142       | 6 142    | 7           | 2,390    | 176.00     | 0       | 0        | 0             |
| 의례자이더시티(고고브야) ^ ~ ~                       | 116 1202          | 04.05        | 112       | 1 169 00                                | 1 169 00     | 15       | 1 169       | 1 169    | 5           | 122      | 170.20     | 0       | 0        |               |
| 위례자이더시티(공공부양)\\>_4                        | 110,12P2          | 84.08        | 313       | 1,100.00                                | 1,100.00     |          | 1,100       | 2,100    | 1           | 320      | 320.00     | 0       | 0        | 0             |
| 사성연자이푸르지오                                 | 전체                | 전체           | 4 774 0   | 720.33                                  | 220.33       | 271      | 10 754      | 10 754   | 371         | 10 754   | 28.00      | U       | 0        |               |
| 사성연자이푸르지오                                 | 69.924            | 51.04        | 196.0     | 20.39                                   | 20.99        | 3/1      | 10,/54      | 10,754   | 12          | 460      | 20.33      | 0       | 0        |               |
| 사성연자이푸르지오                                 | 77.83D            | 50.87        | 163.0     | 30.30                                   | 30.47        | 10       | 400         | 457      | 10          | 457      | 30.47      | 0       | 0        | 0             |
| 신성역자이푸르지오                                 | 70.000            | 50.09        | 1 232 0   | 30.47                                   | 27.42        | 15       | 1075        | 1.075    | 13          | 1075     | 27.42      | 0       | 0        | 0             |
| 건 6 국가 위구 두 이 조<br>사성 연자이 프로지 오           | 79.09A            | 29.90        | 1,232.0   | 27.43                                   | 27.43        | 12       | 1,975       | 1,975    | 10          | 7,3/2    | 27.43      | 0       | 0        | 0             |
| 신 이 국가 해주는 가도<br>사성연자이 푸르지 오              | 79.20C            | 59.90        | 359.0     | 25.80                                   | 25.80        | 10       | 258         | 258      | 10          | 200      | 25.60      | 0       | 0        | 0             |
|                                           | 12:010            | 39.97        | 223.0     | 13.34                                   | 13'34        | 32       | 038         | 620      | 32          | 000      | 13.34      | U       | U        | 0             |

부동산 RI

### | 아파트 - 가격동향

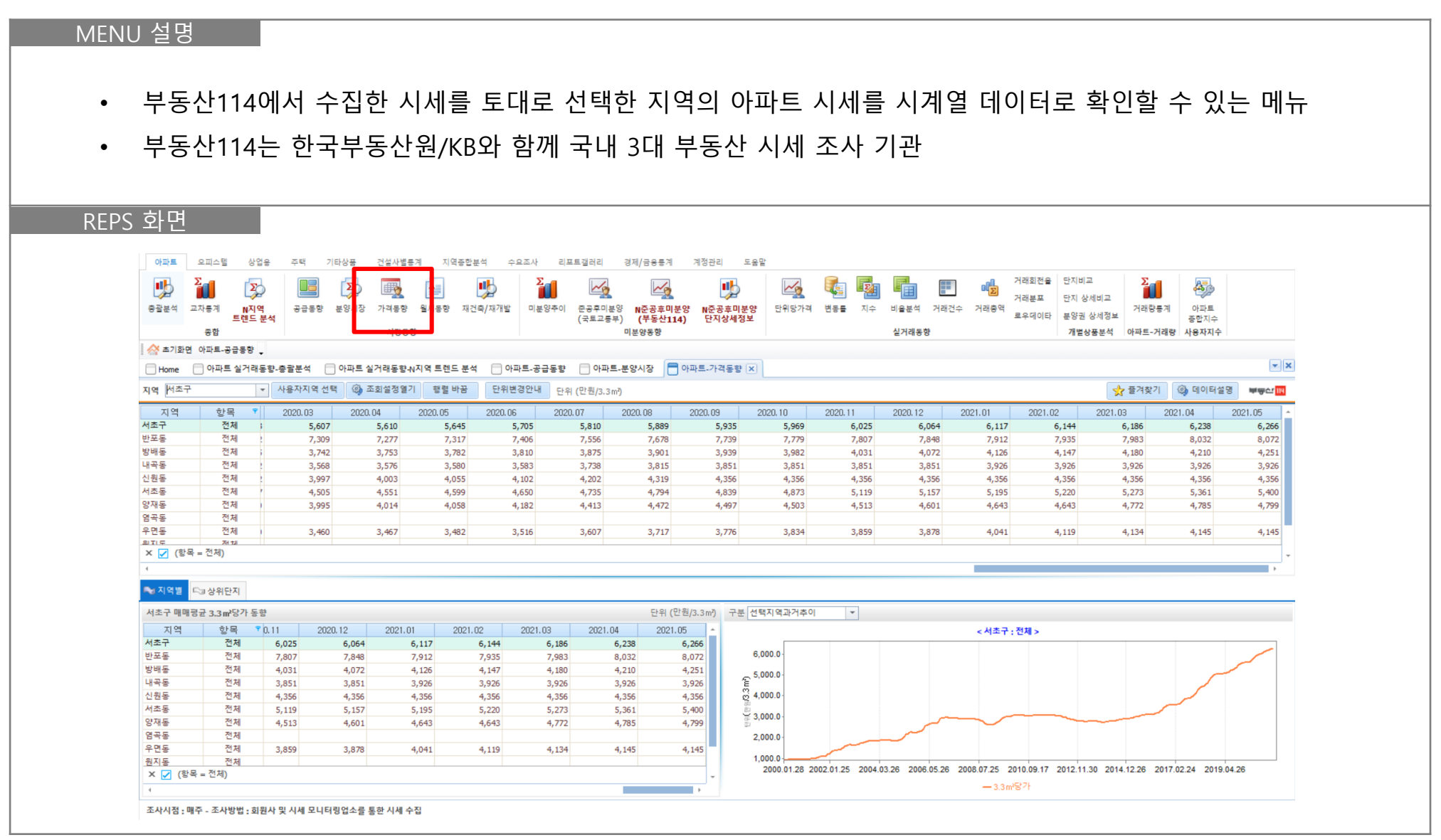

### ▌ 아파트 - 가격동향

| ~              | 히서 7                 | പപം           |                  | 리위머            | , ווח ווח        | ᆔᆔᄶ             | ᄜᅒᅐᄁᄃ             | 디야희 하묘으 서태 ;                          | 하 ㅅ 이 ㅇ                         |                                          |          |
|----------------|----------------------|---------------|------------------|----------------|------------------|-----------------|-------------------|---------------------------------------|---------------------------------|------------------------------------------|----------|
| <u> </u>       | 지길신                  | 3 E /         | <u>ㅋ</u> ㅋ       | 릭아민            | יחיחי            | 연제,             | 민역, ㅜ기 ㅎ          | 다양인 양독을 선택                            | 일 ㅜ 있금                          |                                          |          |
| 서              | EH TI                | പപ            | 거나 거네 Hil        |                | ᆑᇆᅱ              | 저비              |                   | 그다편그기거ㅇ 때때                            | 이거비디이더                          | 디디디히이기니                                  |          |
| 신              | 백시                   | 억의            | 기억면              | 'ㅎ팔,           | 평평기              | , 인제            | /咖咖미귤, /[*        | 푸깅링판//격글 매매                           | 와 전세 데이더                        | 두 모두 확인 가능                               |          |
|                |                      |               |                  |                |                  |                 |                   |                                       |                                 |                                          |          |
|                |                      |               |                  |                |                  |                 |                   |                                       |                                 |                                          |          |
| PS 화'          | 견                    |               |                  |                |                  |                 |                   |                                       |                                 |                                          |          |
|                | 요피스템 스               |               | 9 기다나고           | 과서나바르게         | 지여조하여서           | 수요조바 리          | ㅠㅌ개긔긔 겨피/그ㅇㅌ게 게져기 |                                       |                                 |                                          |          |
|                | 2423 2               |               |                  |                | 시역중입문역           |                 | 포트일디디 영제/금융중계 개영전 | [다] 조종월                               |                                 |                                          |          |
| <b>.</b>       |                      |               |                  |                |                  | 1               | 24                | 하므                                    | × 7I                            | U.M                                      |          |
| 종괄분석 교         | 자통계 N지<br>트렌드        | 역 공<br>- 분석   | 급통향 분양시상         | 가격동향 뭘세용       | 동향 재건죽/재개        | 발 미분양주(         | TE                | 84                                    | 7/1                             | 13                                       |          |
| A + 11 = 10    | 종합                   |               |                  | 시장동향           |                  |                 | 가격변동률             | ③ 분양면적구분                              | 주별                              | 종료 2021-06-10 *                          |          |
| Home           | 아파트-중급중영<br>키아파트 심거리 | ▼<br>배도햐,초곽부  | 4 <b>C</b>       |                | 트레드 분석 🥅         | 아파트-공급도레        | milEt 71          | 16.5 m 子是                             | 왕병                              |                                          | -×       |
| 지여 서초구         | ) <b>-</b>           | ▼ 사용자         | 지역 선택 🏾 🚳 조      | 히섬정열기          | - 년 - 년 국        | 역안내 -           |                   | 10.0 10 10 10                         |                                 |                                          | mort     |
|                |                      |               | 02 2020 0        |                | 05 0000          |                 | 3.3m/8/1          | 33.0 m'구분                             | 문기별                             |                                          | 5        |
| 서축구            | 성 목<br>전체            | 2020.         | 5,607            | 5,610          | 5,645            | 5,705 20        | 전세/매매비율           | ③ 전용면적별                               | 반기별                             |                                          | 6,266    |
| 반포동<br>방배동     | 전체                   | 1             | 7,309            | 7,277          | 7,317            | 7,406           | 가구당평균가격           | 대주소벽                                  | 연도별                             |                                          | 8,072    |
| 내곡동            | 전체                   | 2             | 3,568            | 3,576          | 3,580            | 3,583           | 1100211           |                                       | L-E                             |                                          | 3,926    |
| 신원동<br>서초동     | 전세<br>전체             | 1             | 3,997<br>4,505   | 4,003<br>4,551 | 4,055<br>4,599   | 4,102 4,650     |                   | 국민수택규모별                               |                                 |                                          | 4,356    |
| 양재동<br>연곡도     | 전체                   | 1             | 3,995            | 4,014          | 4,058            | 4,182           | 가격구분              | ③ 단지규모별                               |                                 |                                          | 4,799    |
| 유면동            | 전체                   |               | 3,460            | 3,467          | 3,482            | 3,516           | 미니미비스타하니          | 세대규모별                                 |                                 |                                          | 4,145    |
| 의지도<br>X 🛃 (항목 | = 전체)                |               |                  |                |                  |                 | -1-10-2           | O MUH                                 |                                 |                                          |          |
| 4              |                      |               |                  |                |                  |                 | 매매평균              | (2) 전식철                               | 유형                              |                                          | •        |
| 🎭 지역별 🛛        | ⇒ 상위단지               |               |                  |                |                  |                 | 매매하한              | 5년단위(현재시점)                            | 재건축포함                           |                                          | <u> </u> |
| 서초구 매매평        | 균 3.3 m²당가 분         | 통향            |                  |                |                  |                 | 저세상하              |                                       | 재거초제이                           |                                          |          |
| 지역<br>서초구      | 항목<br>전체             | 0.11<br>6,025 | 2020.12<br>6,064 | 2021.01 6,117  | 2021.02<br>6,144 | 2021.03<br>6.18 | 2 10 2            |                                       | 에단국에지                           |                                          | <u> </u> |
| 반포동            | 전체                   | 7,807         | 7,848            | 7,912          | 7,935            | 7,9             | 신세평균              |                                       | 재건축                             |                                          | $\vdash$ |
| 방배동<br>내곡동     | 전제 전체                | 4,031 3,851   | 4,072<br>3,851   | 4,126<br>3,926 | 4,147<br>3,926   | 4,1             | 전세하한              |                                       | 주상복합                            |                                          |          |
| 신원동            | 전체                   | 4,356         | 4,356            | 4,356          | 4,356            | 4,3             |                   | 1                                     |                                 |                                          |          |
| 서초동            | 전체                   | 5,119         | 5,157            | 5,195          | 5,220            | 5,2             |                   |                                       |                                 | 혀재조건저장 🔎 조히                              |          |
| 8세종<br>염곡동     | 전체                   | 4,513         | 4,001            | 9,643          | 4,643            | 4,7.            |                   |                                       | 1                               |                                          |          |
| 우면동            | 전체                   | 3,859         | 3,878            | 4,041          | 4,119            | 4,134           | 4,145 4,145       |                                       |                                 |                                          | *        |
| PITIE          | 전체                   |               |                  |                |                  |                 |                   | 2000 01 28 2002 01 25 2004 03 26 2006 | 05 26 2008 07 25 2010 09 17 201 | 2 11 30 2014 12 26 2017 02 24 2019 04 26 |          |

### ▮ 아파트 - 가격동향

- 좌측 하단의 상위단지탭을 클릭하면 선택한 기간 내의 상위단지 TOP100을 확인할 수 있음
- 가격변동률을 선택하면 기간 동안의 변동률 높은 TOP100 / 평당가를 선택하면 평당가 높은 TOP100
- 면적별 TOP100 외 단지별 TOP100도 별도 확인 가능

| 충괄분석 교            | 2<br><sup>1차동계</sup> N지역<br>트렌드 분<br>중합 | 공급통향    | 분양시장 가격 | · · · · · · · · · · · · · · · · · · · | 향 재건해 | <b>)</b><br>위재개빌 | ▶<br>■<br>■<br>■<br>문양추이 | 준공후미분양<br>(국토교통부)<br>미. | ···································· | 단위당가격 | 변동률 지수  | 비율분석 거래건수<br>실거래동향 | Ⅰ 거래회전<br>☑ 거래분포<br>거래충액<br>로우데이 | 응 단지비교<br>단지 상세비:<br>타 분양권 상세:<br>개별상품분 | 교<br>정보<br>석 아파트-거래량 | 아파트<br>중합지수<br><b>사용자지</b> 수 |            |     |
|-------------------|-----------------------------------------|---------|---------|---------------------------------------|-------|------------------|--------------------------|-------------------------|--------------------------------------|-------|---------|--------------------|----------------------------------|-----------------------------------------|----------------------|------------------------------|------------|-----|
| 🔆 초기화면            | 아파트-공급동향 🗸                              |         |         |                                       |       |                  |                          |                         |                                      |       |         |                    |                                  |                                         | 통계                   | 유형별                          | <b>T</b>   |     |
| Home              | 📄 아파트 실거래동                              | 향-총괄분석  | 이파트 실거래 | 동향-N지역 트                              | 렌드 분석 |                  | 아파트-공급동향                 | 📄 아파트-분영                | 양시장 📄 아파트-가격동향 🗙                     |       |         |                    |                                  |                                         |                      |                              | ×          |     |
| 이역 서초구            | -                                       | 사용자지역 선 | 택 🙆 조회설 | 정열기 행                                 | 렬 바꿈  | 단위               | 변경안내 단역                  | 위 (만원/3.3 m²)           |                                      |       |         |                    |                                  |                                         | 👾 단지                 | 별                            |            |     |
| 71.04             |                                         | 0000.00 | 0000.04 | 0000.0                                | e     | 0000             |                          | 0.07 00                 | 20.00 0000 00 000                    | 0.40  | 0000.11 | 0000.10            | 001.01 000                       |                                         | 토계                   | 유형별                          |            |     |
| 치식                | 전체                                      | 2020.03 | 2020.04 | 2020.0                                | 5,645 | 피지의              | 2 H 💽                    | 상위단지                    |                                      |       |         |                    |                                  |                                         | - to many the        |                              |            |     |
| 반포동               | 전체                                      | 7,309   | 7,2     | 77                                    | 7,317 | a . I .          |                          | onen                    |                                      |       |         |                    |                                  |                                         |                      |                              |            |     |
| <b>}배동</b>        | 전체 ;                                    | 3,742   | 3,7     | 53                                    | 3,782 |                  |                          |                         |                                      |       |         |                    | 그비 트게이                           | 치별 ~                                    | 니저 2020 04           | 10                           | 2021.06.10 | -   |
| 곡동                | 전체                                      | 3,568   | 3,5     | 76                                    | 3,580 | 127              | 3위전시                     |                         |                                      |       |         |                    | T군 동세뉴                           | 85                                      | 18 2020-06           | 5-10 × ~                     | 2021-06-10 | × 1 |
| !원동<br>(* E       | 전제 !                                    | 3,997   | 4,0     | 03                                    | 4,055 |                  |                          | 지역                      |                                      |       |         | 하                  | -                                |                                         |                      |                              |            |     |
| 1소동<br>#제도        | 신세 /                                    | 4,505   | 4,5     | 51                                    | 4,599 |                  |                          |                         |                                      |       |         |                    |                                  |                                         |                      |                              |            | 1.1 |
| 3세종<br>변공도        | 전체                                      | 3,995   | 4,0     | 14                                    | 4,056 | 위                | 구시군                      | 읍면동                     | 아파트명                                 | 비대수   | 세대수     | m²당가(반원)           | 3.3㎡당가(단                         | 3.3m²냥문                                 | 면동률(%                | 문양년윌                         | 입수년월       |     |
| 2 ~ 6<br>2 면동     | 전체 )                                    | 3,460   | 3.4     | 67                                    | 3.482 | 1                | 서초구                      | 방배동                     | 서리풀e편한세상                             | 496   | 50      | 1,882              | 6,222,3                          |                                         | 37.9                 | 2009.11                      | 2010.02    |     |
|                   | 저희                                      |         |         |                                       |       | 2                | 서치그                      | HEHU S.                 | 서리폰~편하세산                             | 406   | 40      | 1,000              | E 057 E                          |                                         | 27.2                 | 2000.11                      | 2010.02    |     |
| × 🗹 (항복           | = 선제)                                   |         |         |                                       |       | 2 '              |                          | 3415                    | 지막철탄한제공                              | 490   | 40      | 1,002              | 5,957.5                          |                                         | 37.3                 | 2009.11                      | 2010.02    |     |
| 1                 |                                         |         |         |                                       | _     | 3 4              | 서초구                      | 서초동                     | 삼풍                                   | 2,390 | 186     | 2,086              | 6,896.2                          | 147.3                                   | 32.4                 |                              | 1988.04    |     |
| '⊎지 특별 □          | <⇒ 상위단지                                 |         |         |                                       |       | 4                | 서초구                      | 서초동                     | 서초삼성래미안(1641-1                       | 299   | 32      | 1,202              | 3,975.2                          | 845.2                                   | 31.1                 | 1999.05                      | 2001.05    |     |
| 서초 매매평            | 중규 3 3 m²당가 동형                          |         |         |                                       | _     | 5 /              | 서초구                      | 서초동                     | á CHFSA                              | 122   | 36      | 853                | 2,819,4                          | 890.0                                   | 29.5                 | 1999.12                      | 2002.01    |     |
| राष्ट्र           | 하보 기                                    | 111 202 | 0.12 2  | 021.01                                | 20:   |                  | 니ᄎᄀ                      | 니초도                     | 님치사서레미아(4644.4                       | 200   | 100     | 1 000              | 5,050,0                          | 600.0                                   | 227.0                | 1000.05                      | 2002101    |     |
| 서초구               | 전체                                      | 6,025   | 6,064   | 6,117                                 |       | 6 1              | NIXT                     | 시조용                     | 시프 김 영택의 한(1641-1                    | 299   | 123     | 1,803              | 5,960.0                          | 699.9                                   | 27.9                 | 1999.02                      | 2001.05    | - 1 |
| 반포동               | 전체                                      | 7,807   | 7,848   | 7,912                                 |       | 7                | 서초구                      | 방배동                     | 서리풀e편한세상                             | 496   | 40      | 1,567              | 5,178.7                          |                                         | 27.2                 | 2009.11                      | 2010.02    |     |
| 방배동               | 전체                                      | 4,031   | 4,072   | 4,126                                 |       | 8                | 서초구                      | 반포동                     | 하신서래                                 | 414   | 56      | 1,809              | 5,980,2                          | 118.6                                   | 27.1                 |                              | 1988.01    |     |
| 내곡동               | 전체                                      | 3,851   | 3,851   | 3,926                                 |       | -                | . = .<br>u = .           |                         |                                      |       |         | 1,005              | 0,00012                          | 11010                                   | 2711                 |                              | 1000.01    | 11  |
| 신원동               | 전체                                      | 4,356   | 4,356   | 4,356                                 |       | 9 '              | 지오구                      | 광매종                     | 핑매내구(562-1)                          | 95    | 30      | 1,274              | 4,212.4                          |                                         | 26.7                 |                              | 1992.01    |     |
| 이소동<br>야피도        | 신세<br>정체                                | 5,119   | 5,157   | 5,195                                 |       | 10               | 서초구                      | 서초동                     | 서초금호어울림                              | 84    | 28      | 1,061              | 3,507.8                          | 830.1                                   | 25.7                 | 2000.02                      | 2001.12    |     |
| 8세종<br>여고도        | 전체                                      | 4,515   | 4,001   | 4,643                                 | _     |                  |                          | _                       | _                                    |       |         |                    |                                  |                                         |                      |                              | 1          |     |
|                   | 전체                                      | 3,859   | 3.878   | 4,041                                 | - L'  |                  |                          |                         |                                      |       |         |                    |                                  |                                         |                      |                              | •          |     |
| 유면동               |                                         |         | -,      | .,                                    |       |                  |                          |                         | 1,000                                | .0    | -       |                    |                                  |                                         |                      |                              |            |     |
| 요구ㅎ<br>우면동<br>원지동 | 전체                                      |         |         |                                       |       |                  |                          |                         |                                      |       |         |                    |                                  |                                         |                      |                              | -          |     |

### ▌ 아파트 – 재건축/재개발

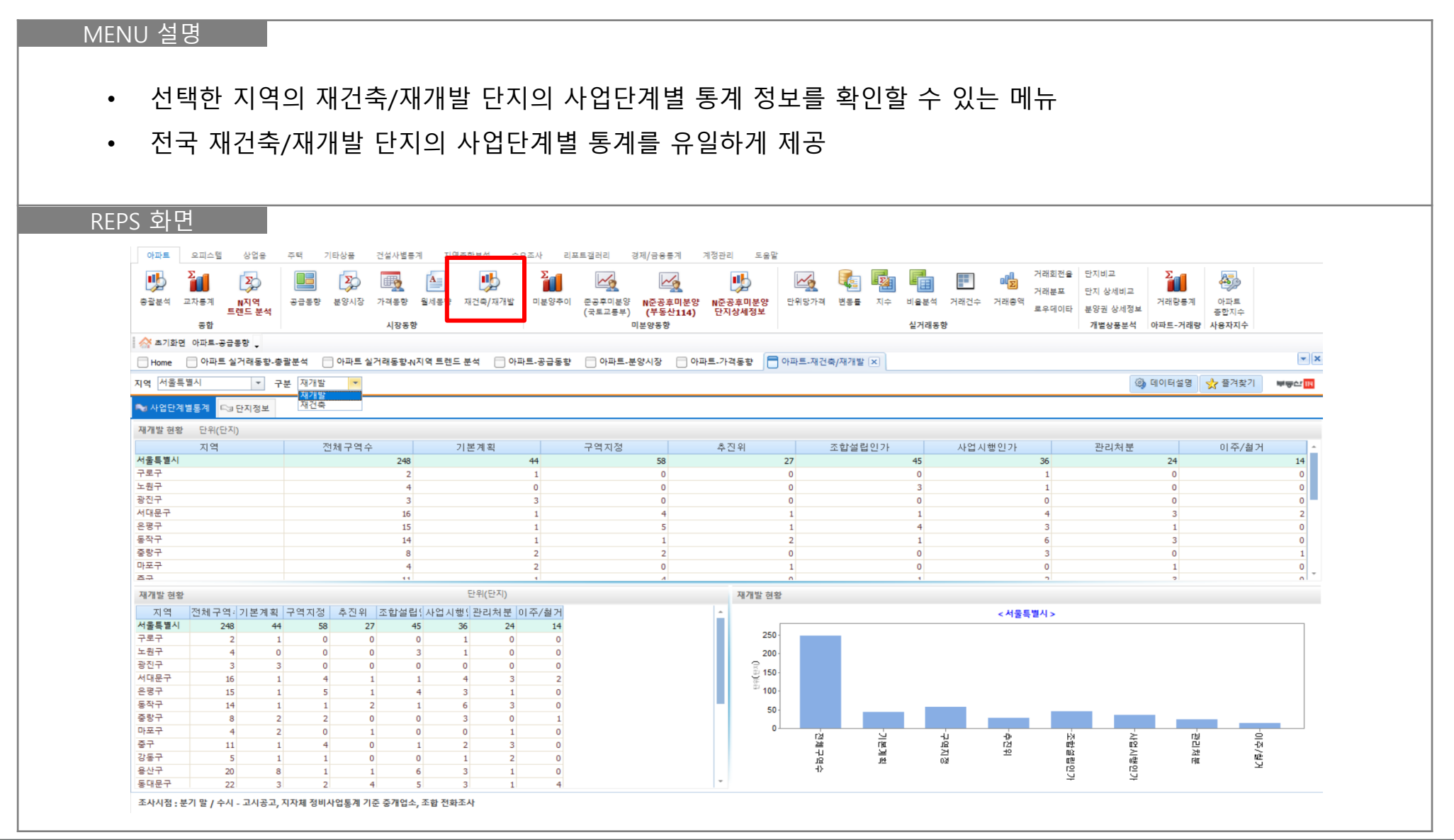

### 부동산 RIII

## II. REPS솔루션 사용방법

### ▌ 아파트 – 재건축/재개발

| フ                                                                                                    | 본 정                                                                                                    | 보, 추                                                                                                    | 진 현황                                                                                                    | , 문의 업:                                                                                                    | 소 등 수                                                                                                    | ►집되C                                                                                                    | 어 있는                                                                                                    | = 다양                                                                                                 | 한 정                                                                                                    | 보 제                                                                                                    | 공                                                                                                    |                                                                           |                                                                                                    |                                                                                                    |                                                                                     |                                                                                                    |                                                                                                    |
|----------------------------------------------------------------------------------------------------|----------------------------------------------------------------------------------------------------|----------------------------------------------------------------------------------------------------|----------------------------------------------------------------------------------------------------|----------------------------------------------------------------------------------------------------|----------------------------------------------------------------------------------------------------|----------------------------------------------------------------------------------------------------|----------------------------------------------------------------------------------------------------|----------------------------------------------------------------------------------------------------|----------------------------------------------------------------------------------------------------|----------------------------------------------------------------------------------------------------|----------------------------------------------------------------------------------------------------|---------------------------------------------------------------------------|----------------------------------------------------------------------------------------------------|----------------------------------------------------------------------------------------------------|-------------------------------------------------------------------------------------|----------------------------------------------------------------------------------------------------|----------------------------------------------------------------------------------------------------|
| フ                                                                                                    | 본정                                                                                                    | 보, 주                                                                                                    | 진 현황                                                                                                    | , 문의 업:                                                                                                    | 소 등 수                                                                                                    | ≤집되C                                                                                                    | 거 있는                                                                                                    | = 다양                                                                                                 | 한 정                                                                                                    | 보 제                                                                                                    | 공                                                                                                    |                                                                           |                                                                                                    |                                                                                                    |                                                                                     |                                                                                                    |                                                                                                    |
|                                                                                                    |                                                                                                    |                                                                                                    |                                                                                                    |                                                                                                    |                                                                                                    |                                                                                                    |                                                                                                    |                                                                                                    |                                                                                                    |                                                                                                    |                                                                                                    |                                                                           |                                                                                                    |                                                                                                    |                                                                                     |                                                                                                    |                                                                                                    |
|                                                                                                    |                                                                                                    |                                                                                                    |                                                                                                    |                                                                                                    |                                                                                                    |                                                                                                    |                                                                                                    |                                                                                                    |                                                                                                    |                                                                                                    |                                                                                                    |                                                                           |                                                                                                    |                                                                                                    |                                                                                     |                                                                                                    |                                                                                                    |
| PS 화                                                                                                    | ·면                                                                                                    |                                                                                                    |                                                                                                    |                                                                                                    |                                                                                                    |                                                                                                    |                                                                                                    |                                                                                                    |                                                                                                    |                                                                                                    |                                                                                                    |                                                                           |                                                                                                    |                                                                                                    |                                                                                     |                                                                                                    |                                                                                                    |
| 아파트                                                                                                    | 오피스텔 상                                                                                                    | 겁용 주택                                                                                                    | 기타상품 건설                                                                                                    | 사별통계 지역종합분석                                                                                                    | 수요조사 리                                                                                                    | · <b>포트갤러리</b> 경                                                                                                    | 형제/금융통계                                                                                                    | 계정관리 도                                                                                               | 음말                                                                                                    |                                                                                                    |                                                                                                    |                                                                           |                                                                                                    |                                                                                                    |                                                                                     |                                                                                                    |                                                                                                    |
| њ                                                                                                    | Σ                                                                                                    | 3                                                                                                    |                                                                                                    |                                                                                                    | 2                                                                                                    | ~                                                                                                    | ~                                                                                                    | •                                                                                                    | ~                                                                                                    |                                                                                                    |                                                                                                    | a 📰                                                                       |                                                                                                    | 거래회전율                                                                                                    | 단지비교                                                                                | Σ                                                                                                    | <b>A</b>                                                                                                    |
| · · · · · · · · · · · · · · · · · · ·                                                                                                    | 교차통계 N지                                                                                                    | 역 공급                                                                                                    | No. 10 10 10 10 10 10 10 10 10 10 10 10 10                                                                                                    | 📨 드 🖓                                                                                                    | 재개발 미분양추이                                                                                                    | · 준공후미분양                                                                                                    | N준공후미분                                                                                                    | 양 N준공후미분영                                                                                            | · 단위당가                                                                                                    | 격 변동률                                                                                                    | 지수 비율분                                                                                                    | 석 거래건수                                                                    | 거래충액                                                                                                    | 거래분포                                                                                                    | 단지 상세비교<br>비야리 사네저네                                                                 | 거래량통계                                                                                                    | 아파트                                                                                                    |
|                                                                                                    | 트렌드<br>종합                                                                                                    | 분석                                                                                                    |                                                                                                    | 장동향                                                                                                    |                                                                                                    | (국토교통부)<br>미                                                                                                    | (부동산114)<br> 분양동향                                                                                                    | ) 단지상세정보                                                                                             |                                                                                                    |                                                                                                    | 실거리                                                                                                    | 내동향                                                                       |                                                                                                    | 포수데이다                                                                                                    | 개별상품분석                                                                              | 아파트-거래량                                                                                                    | 종합지수<br>루 사용자지수                                                                                                    |
| 🔗 초기화면                                                                                                    | 아파트-공급통향                                                                                                    | -                                                                                                    |                                                                                                    |                                                                                                    |                                                                                                    |                                                                                                    |                                                                                                    |                                                                                                    |                                                                                                    |                                                                                                    |                                                                                                    |                                                                           |                                                                                                    |                                                                                                    |                                                                                     |                                                                                                    |                                                                                                    |
| Home                                                                                                    | 📄 아파트 실거래                                                                                                    | 동향-총괄분석                                                                                                    | 📄 아파트 실거래                                                                                                    | 동향-N지역 트렌드 분석                                                                                                    | 📄 아파트-공급동형                                                                                                    | ; 📃 아파트-분                                                                                                    | 양시장 📃 여                                                                                                    | 아파트-가격동향                                                                                             | 📄 아파트-재                                                                                                    | 건축/재개발 🗄                                                                                                    | ×                                                                                                    |                                                                           |                                                                                                    |                                                                                                    |                                                                                     |                                                                                                    |                                                                                                    |
| 지역 서울특                                                                                                    | 별시                                                                                                    | ▼ 구분 자                                                                                                    | 건축 💌                                                                                                    |                                                                                                    |                                                                                                    |                                                                                                    |                                                                                                    |                                                                                                    |                                                                                                    |                                                                                                    |                                                                                                    |                                                                           |                                                                                                    |                                                                                                    | 0                                                                                   | 데이티세며                                                                                                    |                                                                                                    |
| 응고 사업 단계 !                                                                                                    | 벽토계 🗪 단지                                                                                                    | 정보                                                                                                    |                                                                                                    |                                                                                                    |                                                                                                    |                                                                                                    |                                                                                                    |                                                                                                    |                                                                                                    |                                                                                                    |                                                                                                    |                                                                           |                                                                                                    |                                                                                                    |                                                                                     |                                                                                                    | · 즐겨찾기 부동산 III                                                                                                    |
|                                                                                                    |                                                                                                    | <u> </u>                                                                                                    |                                                                                                    |                                                                                                    |                                                                                                    |                                                                                                    |                                                                                                    |                                                                                                    |                                                                                                    |                                                                                                    |                                                                                                    |                                                                           |                                                                                                    |                                                                                                    |                                                                                     | 데이어걸ろ                                                                                                    | ☆ 즐겨찾기 부동산                                                                                                    |
| 에만죽 만시                                                                                                    | 저님                                                                                                    |                                                                                                    |                                                                                                    |                                                                                                    |                                                                                                    |                                                                                                    |                                                                                                    |                                                                                                    |                                                                                                    |                                                                                                    |                                                                                                    |                                                                           |                                                                                                    |                                                                                                    |                                                                                     | 데이어르징                                                                                                    | ☆ 플격찾기 부동산 Ⅱ                                                                                                    |
|                                                                                                    | 정보                                                                                                    | 지역                                                                                                    |                                                                                                    |                                                                                                    |                                                                                                    | 하모                                                                                                    |                                                                                                    |                                                                                                    |                                                                                                    |                                                                                                    |                                                                                                    |                                                                           | 추진혀화                                                                                                    |                                                                                                    |                                                                                     |                                                                                                    | ☆ 플격찾기 부동⊄                                                                                                    |
| 시도                                                                                                    | 정보 시군구                                                                                                    | 지역<br>읍면동                                                                                                    | 재건축단지명                                                                                                    | 상세주소                                                                                                    | 사업단계                                                                                                    | 항목<br>총세대수 건                                                                                                    | 립예정세                                                                                                    | 시공사                                                                                                  | 준공연월                                                                                                    | 안전진단일                                                                                                    | 조합설립인                                                                                                    | 건축심의일                                                                     | 추진현황<br>사업승인일                                                                                                    | 임시사용일                                                                                                    | 이주철거기                                                                               | 진행상황                                                                                                    | ☆ 플격찾기 ♥♥♥☆┃┃<br>□ □ □ □ □ □ □ □ □ □ □ □ □ □ □ □ □ □ □                                                                                                     |
| 시 도<br>서울특별시                                                                                                    | 정보 시군구 강남구                                                                                                    | 지역<br>읍면동<br>압구정동                                                                                                    | 재건축단지명<br>현대8차                                                                                                    | 상세주소<br>481-1,482,481                                                                                                    | 사업단계<br>조함설립인가                                                                                                    | 황목<br>총세대수 건<br>515                                                                                                    | 립예정세<br>2,135                                                                                                    | 시공사                                                                                                  | 준공연월<br>1981.04                                                                                                    | 안전진단일                                                                                                    | 조합설립인<br>2021.02.10                                                                                                    | 건축심의일                                                                     | 추진현황<br>사업승인일                                                                                                    | 임시사용일                                                                                                    | 이주철거기                                                                               | 진행상황<br>20210427-토:                                                                                                    | ☆ 물겨찾기 ♥₩₩ □ 교육시설                                                                                                    |
| 시 도<br>서울특별시<br>서울특별시                                                                                                    | 정보<br>시군구<br>강남구<br>강남구                                                                                                    | 지역<br>읍면동<br>압구정동<br>압구정동                                                                                                    | 재건축단지명<br>현대8차<br>현대2수다                                                                                                    | 상세 주소<br>481-1,482,481<br>446                                                                                                    | 사업단계<br>조합설립인가<br>추진위                                                                                                    | 황목<br>총세대수 건<br>515<br>19                                                                                                    | 립예정세<br>2,135<br>4,536                                                                                                    | 시공사                                                                                                  | 준공연월<br>1981.04<br>1996                                                                                                    | 안전진단일                                                                                                    | 조합설립인<br>2021.02.10                                                                                                    | 건축심의일                                                                     | 추진현황<br>사업승인일                                                                                                    | 임시사용일                                                                                                    | 이주철거기                                                                               | 진행상황<br>20210427-토:<br>202012-진행~                                                                                                    | ☆ 물격찾기 ♥♥♥⊄ [[<br>교육시설                                                                                                    |
| 시도<br>서울특별시<br>서울특별시<br>서울특별시                                                                                                    | 정보<br>시군구<br>강남구<br>강남구<br>강남구<br>강남구                                                                                                    | 지역<br>읍면동<br>압구정동<br>압구정동<br>일원동                                                                                                    | 재건축단지명<br>현대8차<br>현대발라트<br>개포한신                                                                                                    | 상세 주소<br>481-1,482,481<br>446<br>615-1<br>13-1 0 인                                                                                                    | 사업단계<br>조함설립인가<br>추진위<br>조함설립인가                                                                                                    | 황목<br>총세대수 건<br>515<br>19<br>364                                                                                                    | 립예정세<br>2,135<br>4,536<br>498                                                                                                    | 시공사                                                                                                  | 준공연월<br>1981.04<br>1996<br>1985                                                                                                    | 안전진단일<br>2012.10.08                                                                                                    | 조합설립인<br>2021.02.10<br>2018.11.05                                                                                                    | 건축심의일                                                                     | 추진현황<br>사업승인일                                                                                                    | 임시사용일                                                                                                    | 이주철거기                                                                               | 진행상황<br>20210427-토:<br>202012-진행,<br>202103-사업,                                                                                                    | ☆ 즐겨짓기 ♥♥♥산 때<br>교육시설                                                                                                    |
| 시도<br>서울특별시<br>서울특별시<br>서울특별시<br>서울특별시                                                                                                    | 정보<br>지문구<br>강남구<br>강남구<br>강남구<br>강남구<br>가나그                                                                                                    | 지역<br>읍면동<br>압구정동<br>압구정동<br>일원동<br>일원동<br>청단동                                                                                                    | 재건축단지명<br>현대8차<br>현대발라트<br>개포한신<br>삼익<br>지호                                                                                                    | 상세 주소<br>481-1,482,481<br>446<br>615-1<br>134-18 의<br>55 33 상성동2 3 55                                                                                                    | 사업단계<br>조람설립인가<br>추진위<br>조람설립인가<br>관리처분계획                                                                                                    | 황목<br>총세대수 건<br>515<br>19<br>364<br>888<br>237                                                                                                    | 립예정세<br>2,135<br>4,536<br>498<br>1,230 롯더                                                                                                    | 시공사 이건성(주)                                                                                           | 준공연월<br>1981.04<br>1996<br>1985<br>1980.05                                                                                                    | 안전진단일<br>2012.10.08<br>2001.11.15                                                                                                    | 조합설립인<br>2021.02.10<br>2018.11.05<br>2003.09.22                                                                                                    | 건축심의일                                                                     | 추진현황<br>사업승인일<br>2015.11.27                                                                                                   | 임시사용일<br>2017.11.13                                                                                                    | 이주철거기                                                                               | 진행상황<br>20210427-토:<br>202012-진행,<br>202103-참격<br>202103-참격<br>202103-참구<br>202103-참구                                                                                                    | ☆ 물격갖기 ♥♥♥⊄ 0<br>교육시설<br>서울봉은초, 봉은중                                                                                                    |
| 시도<br>서울특별시<br>서울특별시<br>서울특별시<br>서울특별시<br>서울특별시                                                                                                    | 정보<br>지군구<br>강남구<br>강남구<br>강남구<br>강남구<br>강남구<br>강남구<br>강남구                                                                                                    | 지역<br>읍면동<br>압구정동<br>압구정동<br>일원동<br>청담동<br>청담동<br>경동                                                                                                    | 재건축단지명<br>현대8차<br>현대발라트<br>개포한신<br>삼익<br>진종<br>산익파크                                                                                                    | 상세 주소<br>481-1,482,481<br>446<br>615-1<br>134-18 외<br>65,73,삼성동53-2,55<br>53 53-1,54,55 55-14                                                                                                    | 사업단계<br>조람설립인가<br>조람설립인가<br>관리처분계획<br>기본계획<br>조람설립인가                                                                                                    | 황목<br>총세대수 건<br>19<br>364<br>888<br>375<br>1.092                                                                                                    | 립예정세<br>2,135<br>4,536<br>498<br>1,230 롯대<br>0                                                                                                    | 시공사<br>데건설(주)                                                                                        | 준공연월<br>1981.04<br>1996<br>1985<br>1980.05<br>1984.07<br>1983.12                                                                                                    | 안전진단일<br>2012.10.08<br>2001.11.15<br>투과                                                                                                    | 조합설립인<br>2021.02.10<br>2018.11.05<br>2003.09.22<br>2021.01.14                                                                                                    | 건축심의일                                                                     | 추진현황<br>사업승인일<br>2015.11.27                                                                                                   | 임시사용일<br>2017.11.13                                                                                                    | 이주철거기                                                                               | 진행상황<br>20210427-토:<br>202012-진행-<br>202103-참업-<br>202103-참거<br>2021013-출거<br>20210114-조:                                                                                                    | ☆ 물격갖기 ♥♥♥☆ □<br>교육시설<br>서울봉은초, 봉은중<br>서울신명초, 신영조, 두추고                                                                                                    |
| 시도<br>서울특별시<br>서울특별시<br>서울특별시<br>서울특별시<br>서울특별시<br>서울특별시                                                                                                    | 정보<br>지 군구<br>강남구<br>강남구<br>강남구<br>강남구<br>강남구<br>강남구<br>강동구<br>강동구                                                                                                    | 지역<br>을 면 5<br>압구정동<br>압구정동<br>알 원동<br>청당동<br>청당동<br>청당동<br>길동                                                                                                    | 재건축단지명<br>현대8차<br>현대발라트<br>개포한신<br>상익<br>진흥<br>상익파크<br>신동아1자                                                                                                    | 상세 주소<br>481-1,482,481<br>446<br>615-1<br>134-18 외<br>65,73,삼성동53-2,55<br>53,53-1,54,55,55-14,位<br>150,108-10,109-4,157                                                                                                    | 사업단계<br>조합실립인가<br>추진위<br>관리처분계획<br>기분계획<br>조합설립인가<br>관리처분계획                                                                                                    | 황목<br>총세대수 건<br>515<br>19<br>364<br>888<br>375<br>1,092<br>444                                                                                                    | 립 예 정 세<br>2,135<br>4,536<br>498<br>1,230 롯<br>0<br>1,239 GS                                                                                                    | 시공사<br>데건설(주)<br>건설(주)                                                                               | 준공연월<br>1981.04<br>1996<br>1985<br>1980.05<br>1980.05<br>1983.12<br>1983.12<br>1983.07                                                                                                    | 안전진단일<br>2012.10.08<br>2001.11.15<br>통과<br>2009.12.02                                                                                                    | 조합설립인<br>2021.02.10<br>2018.11.05<br>2003.09.22<br>2021.01.14<br>2010.05.27                                                                                                    | 건축심의일                                                                     | 추진현활<br>사업승인일<br>2015.11.27<br>2012.08.31                                                                                     | 임시사용일<br>2017.11.13<br>2017.10.26                                                                                                    | 0 주철거기                                                                              | 진행상황<br>20210427 토:<br>202012-진행,<br>202103-월건<br>202103-월건<br>2021014-조금<br>202104-착공                                                                                                    | ☆ 물격갖기 ♥♥♥⊄ □<br>교육시설<br>서울분은초, 봉은증<br>서울신영초, 신영종, 도준고<br>서울신영초, 신영종, 당종고                                                                                                    |
| 시도<br>서울특별시<br>서울특별시<br>서울특별시<br>서울특별시<br>서울특별시<br>서울특별시<br>서울특별시                                                                                                    | 정보<br>지 군구<br>강남구<br>강남구<br>강남구<br>강남구<br>강남구<br>강남구<br>강남구<br>강동구<br>강동구                                                                                                    | 지역<br>을면5<br>압구정동<br>압구정동<br>알원동<br>청당동<br>청당동<br>성당동<br>길동<br>길동                                                                                                    | 재건축단지명<br>현대8자<br>현대발라트<br>개포한신<br>삼익<br>전흥<br>삼익파크<br>신동아1자<br>신동아1자                                                                                                    | 상세 주소<br>481-1,482,481<br>446<br>615-1<br>134-18 외<br>65,73,삼성동53-2,55<br>53,53-1,54,55,55-14,신<br>160,108-10,109-4,157-<br>160,108-10,109-4,157-                                                                                                    | 사업단계<br>조합실립인가<br>추진위<br>조합실립인가<br>관리처분계획<br>기본계획<br>조합실립인가<br>관리처분계획<br>관리처분계획                                                                                                    | 황목<br>총세대수 건<br>515<br>19<br>364<br>888<br>375<br>1,092<br>444<br>528                                                                                                    | 립 예 정 세<br>2,135<br>4,536<br>498<br>1,230 롯<br>0<br>1,239 GS<br>1,239 GS                                                                                                    | 시공사<br>데건설(주)<br>건설(주)<br>건설(주)                                                                      | 준공연철<br>1981.04<br>1986<br>1985<br>1980.05<br>1984.07<br>1983.12<br>1983.07<br>1983.07                                                                                                    | 안전 진 단일<br>2012.10.08<br>2001.11.15<br>통과<br>2009.12.02<br>2009.12.02                                                                                                    | 조합설립인<br>2021.02.10<br>2018.11.05<br>2003.09.22<br>2021.01.14<br>2010.05.27<br>2010.05.27                                                                                                    | 건축심의일                                                                     | 추진현황<br>사업승인일<br>2015.11.27<br>2012.08.31<br>2012.08.31                                                                       | 임시사용일<br>2017.11.13<br>2017.10.26<br>2017.10.26                                                                                                    | 이주철거기<br>201803~<br>201803~                                                         | 진행상황<br>20210-427-토-<br>202103-사업?<br>202103-사업?<br>202103-사업?<br>202103-사업?<br>202104-착공<br>202104-착공                                                                                                    | ☆ 즐겨찾기 ♥♥♥┵ []<br>교육시설<br>서울봉은초, 봉은증<br>서울신영호, 신영종, 동은고<br>서울신영호, 신영종, 영일역                                                                                                    |
| 시도<br>서울특별시<br>서울특별시<br>서울특별시<br>서울특별시<br>서울특별시<br>서울특별시<br>서울특별시<br>서울특별시<br>서울특별시                                                                                                    | 정보<br>김남구<br>강남구<br>강남구<br>강남구<br>강남구<br>강남구<br>강남구<br>강동구<br>강동구<br>강동구<br>강동구                                                                                                    | 지역<br>읍면동<br>압구정동<br>압구정동<br>일원동<br>청당동<br>경당동<br>길동<br>길동<br>문촌동                                                                                                    | 재건축단지명<br>현대8자<br>현대발라트<br>개포한신<br>삼익<br>진흥<br>산역파크<br>신동아1자<br>신동아2자<br>분은주응1단지                                                                                                    | 상세 주소<br>481-1,482,481<br>446<br>615-1<br>134-18 외<br>65,73,삼성동53-2,55<br>53,53-1,54,55,55-14,신<br>160,108-10,109-4,157-<br>160,108-10,109-4,157-<br>170-1                                                                                                    | 사업단계<br>조합설립인가<br>추진위<br>조합설립인가<br>관리처분계획<br>조합설립인가<br>관리처분계획<br>관리처분계획<br>관리처분계획                                                                                                    | 항목         전           총세대수         건           515         19           364         888           375         1,092           444         528           1,370         288                                                                                                    | 립예정세<br>2,135<br>4,536<br>498<br>1,230 롯<br>0<br>0<br>0<br>1,299<br>(Si<br>12,032 (주                                                                                                    | 시공사<br>데건설(주)<br>건설(주)<br>기억(주)<br>기억(주)                                                             | 준공연 월<br>1981.04<br>1985<br>1985<br>1980.05<br>1984.07<br>1983.12<br>1983.07<br>1983.07<br>1980.01                                                                                                    | 안전 진 단일<br>2012.10.08<br>2001.11.15<br>통과<br>2009.12.02<br>2009.12.02<br>2007.07.24                                                                                                    | 조합설립인<br>2021.02.10<br>2018.11.05<br>2003.09.22<br>2021.01.14<br>2010.05.27<br>2009.12.28                                                                                                    | 건축심의일<br>2014.05.20                                                       | 추진현황<br>사업 승인 일<br>2015.11.27<br>2012.08.31<br>2012.08.31<br>2015.07.30                                                       | 임시사용일<br>2017.11.13<br>2017.10.26<br>2017.10.26<br>2017.05.02                                                                                                    | 0 이 주철거기<br>201803~<br>201803~<br>20170720~                                         | 진행상황<br>20210427-토:<br>202012-진학,<br>202103-사업,<br>202103-첨거<br>202103-첨거<br>2021014-착공<br>202104-착공<br>202104-착공<br>202104-착공                                                                                                    | ☆ 즐겨찾기 ♥♥♥┵ ()<br>교육시설<br>서울봉은초, 봉은증<br>서울신명조, 신명종, 동연의<br>서울신명조, 신명종, 명일여<br>서울신명조, 서울위려조, 동                                                                                                    |
| 시도<br>서울특별시<br>서울특별시<br>서울특별시<br>서울특별시<br>서울특별시<br>서울특별시<br>서울특별시<br>서울특별시<br>서울특별시                                                                                                    | 정보<br>                                                                                                    | 지역<br>압구정동<br>압구정동<br>압구정동<br>일원동<br>청담동<br>정담동<br>길동<br>길동<br>같동<br>문촌동<br>문촌동                                                                                                    | 재건축단지명<br>현대8차<br>현대방라트<br>개포화신<br>상익<br>건출<br>산역파크<br>산동아1차<br>신동아2차<br>둔은주공1단지<br>둔은주공1단지                                                                                                    | 상세 주소<br>481-1,482,481<br>446<br>615-1<br>134-18 외<br>65,73,삼정동53-2,55<br>53,55-14,05,55-14,01<br>160,108-10,109-4,157-<br>160,108-10,109-4,157-<br>170-1<br>174-1                                                                                                    | 사업단계<br>조합설립인가<br>추진위<br>조합설립인가<br>관리치분계획<br>조합설립인가<br>관리치분계획<br>관리치분계획<br>관리치분계획                                                                                                    | 항목         건           총세대수         건           19         364           888         375           1,092         444           528         1,370           900         900                                                                                                    | 법 예 정 세<br>2,135<br>4,536<br>498<br>1,203<br>7<br>0<br>1,299<br>1,299<br>12,032<br>(주<br>12,032<br>(주                                                                                                    | 시공사<br>데건설(주)<br>건설(주)<br>건설(주)<br>인역구건설, 롯데:<br>) 대우건설, 롯데:                                         | 준공연철<br>1981.04<br>1996<br>1985<br>1980.05<br>1984.07<br>1983.12<br>1983.07<br>1983.07<br>1983.01<br>1980.01                                                                                                    | 안전 진 단일<br>2012.10.08<br>2001.11.15<br>통과<br>2009.12.02<br>2009.12.02<br>2007.07.24                                                                                                    | 조합설립인<br>2021.02.10<br>2018.11.05<br>2003.09.22<br>2021.01.14<br>2010.05.27<br>2009.12.28<br>2009.12.28                                                                                                    | 건축심의일<br>2014.05.20<br>2014.05.20                                         | 추진현황<br>사업승인일<br>2015.11.27<br>2012.08.31<br>2012.08.31<br>2012.08.730<br>2012.07.30<br>2015.07.30                            | 임시사용일<br>2017.11.13<br>2017.10.26<br>2017.02.26<br>2017.05.02<br>2017.05.02                                                                                                    | 이주철거기<br>201803~<br>201803~<br>2017720~                                             | 진행상활<br>20210427-통<br>202102-진행,<br>202103-참격<br>2013.12-도시<br>2021014-조<br>2021014-조<br>202104-착공<br>202104-착용<br>202104-4활여<br>202104-4활여                                                                                                    | ☆ 즐겨찾기 ♥♥♥┵<br>교육시설<br>서울분은초, 봉은증<br>서울신영초, 신영증, 동흔고<br>서울신영초, 신영종, 영일여<br>서울인종초, 신영종, 영일여<br>서울인종초, 신영종, 영일여<br>서울인종초, 신영종, 동일여                                                                                                    |
| 시도<br>서울특별시<br>서울특별시<br>서울특별시<br>서울특별시<br>서울특별시<br>서울특별시<br>서울특별시<br>서울특별시<br>서울특별시                                                                                                    | 정보<br>지구<br>강남구<br>강남구<br>강남구<br>강남구<br>강남구<br>강동구<br>강동구<br>강동구<br>강동구<br>강동구<br>강동구                                                                                                    | 지 역<br>업구정동<br>압구정동<br>일원동<br>청당동<br>경당동<br>길동<br>길동<br>길동<br>길동<br>문 촌 동<br>둔 춘 동<br>문 춘 동                                                                                                    | 재건축단지명<br>현대8차<br>현대일라트<br>개포한신<br>삼익<br>진흥<br>산역마크<br>신동아1차<br>신동아2차<br>둔춘주공1단지<br>동춘주공2단지<br>동춘주공2단지                                                                                                    | 상세 주소<br>481-1,482,481<br>446<br>615-1<br>134-18 외<br>65,73,2'성동53-2,55<br>53,53-1,54,55,55-14,전<br>150,108-10,109-4,157-<br>160,108-10,109-4,157-<br>170-1<br>174-1                                                                                                    | 사업단계<br>조람설립인가<br>추진위<br>고람설립인가<br>관리치분계획<br>기본계획<br>조람설립인가<br>관리치분계획<br>관리치분계획<br>관리치분계획<br>관리치분계획<br>이주/월거                                                                                                    | 항목         전           총세대수         건           515         19           364         888           375         1,092           444         528           1,370         1,370           900         1,480                                                                                                    | 립 예정세<br>2,135<br>4,536<br>1,230 롯<br>1,230 롯<br>1,299 GS<br>1,299 GS<br>12,032 (주<br>12,032 (주<br>12,032 (주                                                                                                    | 시공사<br>미건설(주)<br>건설(주)<br>1건설(주)<br>)대우건설, 롯데:<br>)대우건설, 롯데:                                         | 준공연활<br>1981.04<br>1996<br>1985<br>1980.05<br>1984.07<br>1983.07<br>1983.07<br>1983.07<br>1980.01<br>1980.01                                                                                                    | 안전 진 단일<br>2012.10.08<br>2001.11.15<br>통과<br>2009.12.02<br>2009.12.02<br>2007.07.24<br>2007.07.24                                                                                                    | 조합설립인<br>2021.02.10<br>2018.11.05<br>2003.09.22<br>2021.01.14<br>2010.05.27<br>2010.05.27<br>2009.12.28<br>2009.12.28                                                                                                    | 건축심의일<br>2014.05.20<br>2014.05.20<br>2014.05.20                           | 추진현황<br>사업승인일<br>2015.11.27<br>2012.08.31<br>2015.07.30<br>2015.07.30<br>2015.07.30                                           | 임시사용일<br>2017.11.13<br>2017.10.26<br>2017.05.02<br>2017.05.02<br>2017.05.02                                                                                                    | 0 주철거기<br>201803~<br>201803~<br>20170720~<br>20170720~<br>20170720~                 | 진행상활<br>20210427-트<br>202103-전달<br>202103-작업<br>202103-작업<br>202103-참<br>2021014-잡공<br>202104-작공<br>202104-작공<br>202104-작공<br>202104-4물역<br>202104-4물역<br>202104-4물역                                                                                                    | ☆ 즐겨찾기 ♥♥♥┵<br>교육시설<br>서울분은초, 봉은증<br>서울신영초, 신영종, 동년고<br>서울신영초, 신영종, 당일여<br>서울신영초, 신영종, 영일여<br>서울인호초, 신영종, 영일여<br>서울인호초, 신영종, 영일여<br>서울문추초, 동북종, 동북고<br>서울위려, 동북종, 동북조, 외산중                                                                                                    |
| 시도<br>서울특별시<br>서울특별시<br>서울특별시<br>서울특별시<br>서울특별시<br>서울특별시<br>서울특별시<br>서울특별시<br>서울특별시<br>서울특별시<br>서울특별시                                                                                                    | 정보<br>시 군구<br>강남구<br>강남구<br>강남구<br>강남구<br>강남구<br>강동구<br>강동구<br>강동구<br>강동구<br>강동구<br>강동구<br>강동구<br>강동구                                                                                                    | 지역<br>읍면동<br>압구정동<br>압구정동<br>압권론<br>정당동<br>경당동<br>김동<br>문준 준동<br>문준 준동<br>문준 준동<br>문준 전 역 여 여                                                                                                    | 재건축단지명<br>현대8차<br>현대발라트<br>개포한신<br>상역<br>진종<br>상익파크<br>신동아1자<br>신동아2차<br>둔춘주공1단지<br>둔춘주공1단지<br>둔춘주공1단지<br>둔춘주공1단지                                                                                                    | 상세 주소<br>481-1,482,481<br>446<br>615-1<br>134-18 외<br>65,73,삼정등53-2,55<br>53,53-1,54,55,55-14,신<br>160,108-10,109-4,157-<br>170-1<br>174-1<br>174-1<br>174-1<br>174-1                                                                                                    | 사업단계<br>조람설립인가<br>추진위<br>조람설립인가<br>관리처분계획<br>기분계획<br>관리처분계획<br>관리처분계획<br>관리처분계획<br>관리처분계획<br>관리처분계획                                                                                                    | 항목           출세대수         건           515           19           364           888           375           1,092           444           528           1,370           900           1,480           2,180                                                                                                    | 법 예 정세<br>2,135<br>4,535<br>498<br>1,230<br>8<br>1,239<br>5<br>1,299<br>5<br>1,299<br>5<br>1,299<br>5<br>1,299<br>5<br>1,293<br>5<br>1,293<br>5<br>1,293<br>5<br>1,293<br>5<br>1,293<br>5<br>1,293<br>5<br>1,293<br>5<br>1,293<br>5<br>1,293<br>5<br>1,293<br>5<br>1,293<br>5<br>1,295<br>5<br>1,295<br>1,295<br>5<br>1,295<br>5<br>1,295<br>5<br>1,295<br>5<br>1,295<br>5<br>1,295<br>5<br>1,295<br>5<br>1,295<br>5<br>1,295<br>5<br>1,295<br>1,295<br>5<br>1,295<br>5<br>1,295<br>1,295<br>5<br>1,295<br>5<br>1,295<br>5<br>1,295<br>5<br>1,295<br>5<br>1,295<br>1,295<br>1,                                                      | 시공사<br>데건설(주)<br>건설(주)<br>)대우건설, 롯데:<br>)대우건설, 롯데:<br>)대우건설, 롯데:<br>)대우건설, 롯데:                       | 준 공연 철<br>1981.04<br>1996<br>1980.05<br>1984.07<br>1983.07<br>1983.07<br>1980.01<br>1980.01<br>1980.12<br>1980.12                                                                                                    | 안전 진 단일<br>2012.10.08<br>2001.11.15<br>통과<br>2009.12.02<br>2009.12.02<br>2007.07.24<br>2007.07.24<br>2007.07.24                                                                                                    | 조합설립인<br>2021.02.10<br>2018.11.05<br>2003.09.22<br>2010.05.27<br>2010.05.27<br>2009.12.28<br>2009.12.28<br>2009.12.28                                                                                                    | 건 촉심 의 일<br>2014.05.20<br>2014.05.20<br>2014.05.20<br>2014.05.20          | 추진형활<br>사업승인일<br>2015.11.27<br>2012.08.31<br>2012.08.31<br>2015.07.30<br>2015.07.30<br>2015.07.30<br>2015.07.30               | 임시사용일<br>2017.11.13<br>2017.10.26<br>2017.05.02<br>2017.05.02<br>2017.05.02<br>2017.05.02<br>2017.05.02                                                                                  | 201803~<br>201803~<br>20170720~<br>20170720~<br>20170720~<br>20170720~              | 진행상황<br>20210-427-토-<br>202012-진동-<br>202103-사업-<br>202103-사업-<br>202104-435<br>202104-435<br>202104-436<br>202104-436<br>202104-436<br>202104-436<br>202104-436                                                                                                    | ☆ 즐겨찾기 ♥♥♥┵<br>교육시설<br>서울봉은초, 봉은증<br>서울신영초, 신영종, 동원의<br>서울신영초, 신영종, 영원의<br>서울신영초, 신영종, 영원의<br>서울신영초, 신영종, 영원의<br>서울신종조, 신영종, 양원의<br>서울단추조, 서울위려조, 동북<br>서울편추조, 동북주, 판산종                                                                                                    |
| 시도<br>서울특별시<br>서울특별시<br>서울특별시<br>서울특별시<br>서울특별시<br>서울특별시<br>서울특별시<br>서울특별시<br>서울특별시<br>서울특별시<br>서울특별시<br>서울특별시                                                                                                    | 정보<br>지문 7<br>강남1구<br>강남남구<br>강남남구<br>강동구구<br>강동구구<br>강동구구<br>강동구구<br>강동구구<br>강동구                                                                                                    | ↓         월 면 5           압구정동         압구정동           압국정동         월 환동           정당동         결동           결동         준 존 동           준 존 동         중 명 의 도                                                                                                    | 재건축단지명<br>현대8자<br>현대발라트<br>기대포한신<br>삼익<br>진흥<br>산동아1자<br>신동아1자<br>신동아2자<br>둔흔주공1단지<br>둔흔주공1단지<br>둔흔주공1단지<br>둔흔주공1단지<br>둔흔주공1단지<br>문흔주공1만지<br>문흔주공1만지<br>고역주공9단지<br>고역 전대                                                                                                    | 상세 주소<br>481-1,482,481<br>446<br>615-1<br>134-18 외<br>65,73,삼성동53-2,55<br>53,53-1,54,55,55-14,신<br>160,108-10,109-4,157-<br>160,108-10,109-4,157-<br>170-1<br>174-1<br>174-1<br>174-1<br>172-1<br>257<br>57                                                                                                    | 사업단계<br>조람설립인가<br>추진위<br>조람설립인가<br>관리처분계획<br>기본계획<br>조람설립인가<br>관리처분계획<br>관리처분계획<br>관리처분계획<br>관리처분계획<br>관리처분계획<br>관리처분계획<br>관리처분계획                                                                                                    | 항목         건           총세대수         건           515         364           888         375           1,092         444           528         1,370           900         1,480           2,180         1,320                                                                                                    | <mark>립 예 정 세</mark><br>2,135<br>4,536<br>498<br>1,230 롯<br>0<br>0<br>1,299 GS<br>12,032 (주<br>12,032 (주<br>12,032 ( <b>주</b> ))                                                                                                    | 시공사<br>데건설(주)<br>건설(주)<br>) 대우건설, 롯데:<br>) 대우건설, 롯데:<br>) 대우건설, 롯데:<br>) 대우건설, 롯데:                   | 준 공 연 월<br>1981.04<br>1996<br>1985<br>1980.05<br>1984.07<br>1983.12<br>1983.07<br>1983.07<br>1980.01<br>1980.01<br>1980.12<br>1980.12<br>1980.12                                                                                         | 안전진단일<br>2012.10.08<br>2001.11.15<br>통과<br>2009.12.02<br>2009.12.02<br>2007.07.24<br>2007.07.24<br>2007.07.24<br>2007.07.24                                                                                                    | 조합설립인<br>2021.02.10<br>2018.11.05<br>2003.09.22<br>2021.01.14<br>2010.05.27<br>2009.12.28<br>2009.12.28<br>2009.12.28                                                                                                    | 건축심의일<br>2014.05.20<br>2014.05.20<br>2014.05.20<br>2014.05.20             | 추진현황<br>사업승인일<br>2015.11.27<br>2012.08.31<br>2012.08.31<br>2015.07.30<br>2015.07.30<br>2015.07.30                             | 일시사용일<br>2017.11.13<br>2017.10.26<br>2017.05.02<br>2017.05.02<br>2017.05.02                                                                                                    | 0   주철거기<br>201803~<br>201803~<br>20170720~<br>20170720~<br>20170720~<br>20170720~  | 진행상황<br>20210427-토-<br>202012-진행,<br>202103-작업<br>202103-작업<br>202103-학<br>202104-작공<br>202104-작용<br>202104-4월여<br>202104-4월여<br>202104-4월여<br>202104-4월여<br>202104-4월여                                                                                                    | ☆ 즐겨찾기 ♥♥♥~~<br>교육시설<br>서울봉은초, 봉은증<br>서울신영초, 신영증, 동문고<br>서울신영초, 신영증, 영일여<br>서울신영초, 신영증, 영일여<br>서울신영초, 신영증, 영일여<br>서울신영초, 신영증, 영일여<br>서울신영초, 사용위례초, 동<br>서울위례초, 동복주, 한산증<br>서울둔춘초, 서울위례초, 동                                                                                                    |
| 시도<br>서울특별시<br>서울특별시<br>서울특별시<br>서울특별시<br>서울특별시<br>서울특특별시<br>서울특특별시<br>서울특특별시<br>서울특특별시<br>서울특특별시<br>서울특특별시<br>서울특특별시                                                                                                    | 정보<br>지 전구<br>강남구<br>강남구<br>강남구<br>강동구<br>강동구<br>강동구<br>강동구<br>강동구<br>강동구<br>강동구<br>강동구<br>강동구<br>강동                                                                                                    | 지역<br>읍면동<br>압구정동<br>압권동<br>정원동<br>정원동<br>길동<br>길동<br>길동<br>문춘촌동<br>문춘촌동<br>문 춘종<br>양일동<br>양일동<br>양일도                                                                                                    | 재건축단지명<br>현대8차<br>현대방라트<br>개포화신<br>삼익<br>건종<br>산용마1차<br>신동아1차<br>신동아2차<br>둔춘주공1단지<br>둔춘주공1단지<br>둔춘주공1단지<br>둔춘주공1단지<br>도준추공1단지<br>도준추공1만지<br>고역주공9단지<br>고역주공9단지<br>고역적대<br>상억21도매4                                                                                                    | 상세 주소<br>481-1,482,481<br>446<br>615-1<br>134-18 외<br>65,73,24 성동53-2,55<br>53,53-1,54,55,55-14, 건<br>160,108-10,109-4,157-<br>170-1<br>174-1<br>174-1<br>174-1<br>174-1<br>257<br>56<br>232,26-1                                                                                                    | 사업단계<br>조합설립인가<br>추진위<br>조합설립인가<br>관리처분계획<br>고합설립인가<br>관리처분계획<br>관리처분계획<br>관리처분계획<br>관리처분계획<br>안전진단<br>안전진단<br>안전진단<br>가역지                                                                                                    | 한목         건           홍세대수         건           515         19           364         375           1,092         444           528         1,370           900         1,480           2,180         1,320           1,220         524                                                                                                    | 립 예정세<br>2,135<br>4,536<br>0<br>0<br>1,239<br>5<br>1,299<br>5<br>12,032<br>(주<br>12,032<br>(주<br>12,032<br>(주<br>0<br>0<br>0<br>0<br>0<br>0<br>0<br>0<br>0<br>0<br>0<br>0<br>0<br>0<br>0<br>0<br>0<br>0                                                                                                    | 시공사<br>데건설(주)<br>건설(주)<br>이역주건설, 롯데:<br>이역주건설, 롯데:<br>이역주건설, 롯데:                                     | 준 공 연 월<br>1981.04<br>1995<br>1980.05<br>1980.05<br>1984.07<br>1983.07<br>1983.07<br>1980.01<br>1980.01<br>1980.12<br>1980.12<br>1985.11<br>1985.11<br>1986.02                                                                           | 안전 진 단일<br>2012.10.08<br>2001.11.15<br>통과<br>2009.12.02<br>2007.07.24<br>2007.07.24<br>2007.07.24<br>2007.07.24<br>2007.07.24<br>2007.07.24                                                                                                    | <u>조 합설 립 인</u><br>2021.02.10<br>2018.11.05<br>2003.09.22<br>2021.01.14<br>2010.05.27<br>2010.05.27<br>2009.12.28<br>2009.12.28<br>2009.12.28                                                                                   | 건 축 심 의 일<br>2014.05.20<br>2014.05.20<br>2014.05.20<br>2014.05.20         | 추진형황<br>사업송인일<br>2015.11.27<br>2012.08.31<br>2012.08.31<br>2015.07.30<br>2015.07.30<br>2015.07.30                             | 임시사용일<br>2017.11.13<br>2017.10.26<br>2017.0.02<br>2017.05.02<br>2017.05.02<br>2017.05.02                                                                                                 | 이주철거기<br>201803~<br>201803~<br>20177720~<br>20177720~<br>20170720~                  | 진행상활<br>20210427.年<br>20210-27년<br>202103-연급<br>202103-연급<br>202104-학급<br>202104-학급<br>202104-학급<br>202104-학급<br>202104-학급<br>202104-학급<br>202104-학급<br>202104-학급<br>202104-학급<br>202105-27년<br>202105-27년<br>202105-27년                                                                                                    | ☆ 즐겨찾기 ♥♥♥┵ @<br>교육시설<br>서울분은초, 봉은증<br>서울신명초, 신명종, 문환고<br>서울신명초, 신명종, 명일여<br>서울신명조, 신명종, 명일여<br>서울단흔조, 서울위려조, 동<br>서울위려조, 동복종, 동북고<br>서울둔흔조, 서울위려조, 동                                                                                                    |
| 시도<br>서울동특별시<br>서울동특별시<br>서울동특별시<br>서울동특별시<br>서울동특별시<br>서울동특별시<br>서울통특별시<br>서울통특별시<br>서울통특별시<br>서울통특별시<br>서울통특별시<br>서울통특별시<br>서울통특별시<br>서울통특별시                                                                                                    | 정보<br>지 문구<br>강남구<br>강남구<br>강남구<br>강남구<br>강남구<br>강남구<br>강동구<br>강동구<br>강동구<br>강동구<br>강동구<br>강동구<br>강동구<br>강동구<br>강동구<br>강동                                                                                                    | 지역<br>읍면동<br>압구권동<br>압구권동<br>정당동<br>정당동<br>김동<br>길동<br>길동<br>길동<br>문춘촌동<br>문춘촌동<br>문춘촌동<br>양일동<br>양일동                                                                                                    | 재건축단지명<br>현대8차<br>현대8차<br>현대9라트<br>개포한신<br>상익<br>진종<br>산옥아1자<br>신동아1자<br>신동아2자<br>토촌주공1단지<br>토촌주공1단지<br>토촌주공1단지<br>토촌주공1단지<br>토촌주공1단지<br>도축구공4단지<br>고역주공4단지<br>고역주공4단지<br>고역주공4단지                                                                                                    | 상세 주소<br>481-1,482,481<br>446<br>615-1<br>134-18 외<br>65,73,삼정동53-2,55<br>53,53-1,54,55,55-14,신<br>160,108-10,109-4,157-<br>170-1<br>174-1<br>174-2<br>157-2<br>158-2<br>158-5<br>158-2<br>158-2                                                                                                    | 사업단계<br>조람설립인가<br>추진위<br>조람설립인가<br>관리치분계획<br>기본계획<br>조람설립인가<br>관리치분계획<br>관리치분계획<br>관리치분계획<br>이주/월거<br>관리치분계획<br>이주/월거<br>관리치분계획<br>이주/월거<br>관리치분계획                                                                                                    | 항목         전           초세대수         건           19         364           888         375           1,092         444           528         1,370           900         1,480           1,320         2,180           1,320         524           524         768           2,400         2,400                                                                                                    | 립예정세<br>2,135<br>4,536<br>498<br>1,230 루다<br>0<br>0<br>1,299 GS<br>1,299 GS<br>12,032 (주<br>12,032 (주<br>12,032 (주<br>0<br>0<br>0<br>0<br>0<br>0<br>0<br>0<br>0<br>0<br>0<br>0<br>0<br>0<br>0<br>0<br>0<br>0<br>0                                                                                                    | 시공사<br>데건설(주)<br>건설(주)<br>이영우건설,롯데:<br>이영우건설,롯데:<br>이역우건설,롯데:                                        | 준 공 연 철<br>1981.04<br>1996<br>1985<br>1980.05<br>1984.07<br>1983.07<br>1983.07<br>1980.01<br>1980.01<br>1980.12<br>1980.12<br>1985.11<br>1986.02<br>1984.10                                                                              | 안전 진 단 일<br>2012.10.08<br>2011.11.15<br>통과<br>2009.12.02<br>2007.07.24<br>2007.07.24<br>2007.07.24<br>2007.07.24<br>2007.07.24<br>2007.07.24<br>2007.07.24<br>2007.07.24                                                                                                    | <u>조 합설립 인</u><br>2021.02.10<br>2018.11.05<br>2003.09.22<br>2021.01.14<br>2010.05.27<br>2009.12.28<br>2009.12.28<br>2009.12.28                                                                                                  | 건 축심의일<br>2014.05.20<br>2014.05.20<br>2014.05.20<br>2014.05.20            | 추진형황<br>사업승인일<br>2015.11.27<br>2012.08.31<br>2015.07.30<br>2015.07.30<br>2015.07.30                                           | 임 시 사용일<br>2017.11.13<br>2017.10.26<br>2017.05.02<br>2017.05.02<br>2017.05.02                                                                                                    | 0 이 주철 거 기<br>201803~<br>201803~<br>20170720~<br>20170720~<br>20170720~             | 진행상황<br>20210-27-통-<br>202012-전통<br>202103-사업<br>202103-취업<br>202104-432<br>202104-432<br>202104-432<br>202104-432<br>202104-432<br>202104-432<br>202104-432<br>202105-조망<br>202105-조망<br>202105-조망                                                                                                    | ☆ 즐겨찾기 ♥♥♥┵<br>교육시설<br>서울분은조, 봉은증<br>서울신영초, 신영종, 동년고<br>서울신영초, 신영종, 당일여<br>서울신영초, 신영종, 영일여<br>서울신영초, 신영종, 영일여<br>서울인종소, 나용위례조, 동<br>서울위례조, 동복종, 동박고<br>서울문은조, 서울위례조, 동<br>서울관여조, 명일주, 배제주                                                                                                    |
| 시도<br>사용등통별시<br>사용등통별시<br>사용동통별시<br>사용동통별시<br>사용동통별시<br>사용동통별시<br>사용동통별시<br>사용동통별시<br>사용동통별시<br>사용동통별시                                                                                                    | 정보<br>지 문구<br>강남남구<br>강남남구<br>강남남구<br>강남남구<br>강남동<br>감구<br>강동<br>구구<br>강동<br>구구<br>강동<br>구구<br>강동<br>구구<br>강동<br>구구<br>강동<br>구구<br>강동<br>구구<br>강동<br>구구<br>강동<br>구구<br>강동<br>구구<br>강동<br>구구<br>·<br>·<br>·<br>·<br>·<br>·<br>·<br>·<br>·<br>·<br>·<br>·<br>·<br>·<br>·<br>·<br>·                                                                                                    | 지역<br>음구가원동<br>입 가원동<br>입 감 18 18 18 18 18 18 18 18 18 18 18 18 18                                                                                                    | 재건축단지명<br>현대8차<br>현대8차<br>현대발라트<br>개포한신<br>상익<br>진흥<br>산익<br>산동아1차<br>신동아1차<br>신동아1차<br>신동아1차<br>신동아2차<br>토춘주공1단지<br>토춘주공1단지<br>토춘주공1단지<br>토춘주공1단지<br>도준주공1단지<br>도준주공1단지<br>도준주공1단지<br>고역현대<br>실역<br>삼익기도맨션<br>성역<br>전후<br>문주공1만<br>전<br>동<br>문주공<br>전<br>()<br>()                                                                                      | 상세 주소<br>481-1,482,481<br>446<br>615-1<br>134-18 외<br>65,73,삼성동5,55-14,신<br>160,108-10,109-4,157-<br>160,108-10,109-4,157-<br>170-1<br>174-1<br>174-2<br>194-2<br>19-1<br>19-1<br>1                                                                                                    | 사업단계<br>조람설립인가<br>추진위<br>조람설립인가<br>관리처분계획<br>기본계획<br>포람정분계획<br>관리처분계획<br>관리처분계획<br>관리처분계획<br>안전단<br>연전진단<br>구역지정<br>안전진단<br>주진위                                                                                                    | 항목           출세대수 전           515           19           364           888           375           1,092           444           528           1,370           900           1,480           2,180           1,522           524           768           2,400           479                                                                                                    | 립 예 정세<br>2,135<br>4,536<br>498<br>1,230<br>8,200<br>1,299<br>5,299<br>5,299<br>5,299<br>5,299<br>5,299<br>5,299<br>5,297<br>12,032<br>7<br>12,032<br>7<br>12,032<br>7<br>12,032<br>7<br>12,032<br>7<br>12,032<br>7<br>12,032<br>7<br>12,032<br>7<br>12,032<br>7<br>12,032<br>7<br>12,032<br>7<br>12,035<br>12,035<br>13,035<br>13,035<br>12,035<br>12,035<br>1                                                                                                    | 시공사<br>데건설(주)<br>건설(주)<br>이목구선설,롯데:<br>)대우건설,롯데:<br>)대우건설,롯데:                                        | 준 공연 철<br>1981.04<br>1985.04<br>1985.05<br>1984.07<br>1983.07<br>1983.07<br>1980.01<br>1980.01<br>1980.12<br>1980.12<br>1980.12<br>1986.2<br>1986.2<br>1984.10<br>1985.12                                                                | 안전 진 단일<br>2012.10.08<br>2001.11.15<br>통과<br>2009.12.02<br>2009.12.02<br>2007.07.24<br>2007.07.24<br>2007.07.24<br>2007.07.24<br>2020.12.15<br>2018.07<br>2017.04<br>2021.03.12                                                                                                    | <u>조 한설립 인</u><br>2021.02.10<br>2018.11.05<br>2003.09.22<br>2010.05.27<br>2010.05.27<br>2009.12.28<br>2009.12.28<br>2009.12.28                                                                                                  | 건 촉심의일<br>2014.05.20<br>2014.05.20<br>2014.05.20<br>2014.05.20            | 추진형황<br>사업승인일<br>2015.11.27<br>2012.08.31<br>2015.07.30<br>2015.07.30<br>2015.07.30                                           | 일시사용일<br>2017.11.13<br>2017.10.26<br>2017.05.02<br>2017.05.02<br>2017.05.02<br>2017.05.02                                                                                                | 0 이 주철거 기<br>201803~<br>20170720~<br>20170720~<br>20170720~<br>20170720~            | 진행상황<br>20210427-로.<br>202012-진동<br>202103-사업<br>202103-취업<br>202104-43<br>202104-43<br>202104-43<br>202104-43<br>202104-43<br>202104-43<br>202104-43<br>202104-43<br>202104-43<br>202104-43<br>202104-43<br>202105-조탁<br>202105-조탁<br>202105-조탁<br>202105-조탁                                                                                                    | ☆ 즐겨찾기 ♥♥♥ <br 교육시설<br>서울봉은조, 봉은증<br>서울신영조, 신영종, 영일여<br>서울신영조, 신영종, 영일여<br>서울신영조, 신영종, 영일여<br>서울문은조, 서울위려조, 동<br>서울위려조, 동북주, 키산쪽<br>서울문은조, 서울위려조, 동<br>서울위려조, 동북주, 키산쪽                                                                                                    |
| 시도<br>서울특별시<br>서울특별시<br>서울특별시<br>서울특별시<br>서울특별시<br>서울특특별시<br>서울특특별시<br>서울특특별시<br>서울특특별시<br>서울물특별시<br>서울물특별시<br>서울물특별시<br>서울물특별시                                                                                                    | 정보<br>지문자<br>강남남구<br>강남남구<br>강남남구<br>강남남남구<br>강동주구<br>강동주구<br>강동주구<br>강동주구<br>강동주구<br>강동주구<br>강동주구<br>강동주                                                                                                    | 지역<br>읍면동<br>압구원동<br>일 관원동<br>정 감당동<br>길 동<br>길 동<br>문 문 문<br>문 문 문<br>동<br>문 문<br>동<br>명 명 일 일 동<br>명 명 일 일 동<br>명 명 일 일 동<br>명 명 일 일 동<br>명 명 일 일 동<br>명 명 명 명 동<br>명 명 동<br>명 명 동                                                                                                    | 재건축단지명<br>현대8자<br>현대발라트<br>기교한신<br>삼익<br>진종<br>신동아1자<br>신동아1자<br>분론주공1단지<br>분론주공1단지<br>분론주공1단지<br>분론주공1단지<br>분론주공1단지<br>분론주공1단지<br>분론주공1단지<br>보역자<br>문론주공1단지<br>고역전<br>실억가트맨션<br>삼억그린2자<br>전호약성<br>등파루                                                                                                    | 상세 주소<br>481-1,482,481<br>446<br>615-1<br>134-18 외<br>65,73,삼성동53-2,55<br>53,53-1,54,55,55-14,신<br>160,108-10,109-4,157-<br>170-1<br>174-1<br>174-1<br>1 | 사업단계<br>조항설립인가<br>추진위<br>조항설립인가<br>관리처분계획<br>기본계획<br>관리처분계획<br>관리처분계획<br>관리처분계획<br>안전진단<br>안전진단<br>안전진단<br>안전진단<br>안전진단<br>안전진단<br>안전진단<br>우역지정<br>안전진단                                                                                                    | 항목         건           총세대수         건           515         3           109         364           888         375           1,092         444           528         1,370           900         1,480           2,180         1,320           524         768           2,400         479           80         80                                                                                                    | <mark>김 예정세</mark><br>2,135<br>4,535<br>498<br>1,230<br>7<br>0<br>1,299<br>5<br>12,032<br>(주<br>12,032<br>(주<br>12,032<br>(주<br>12,032<br>(주<br>12,032<br>(주<br>12,032<br>(주<br>0<br>0<br>0<br>0<br>0<br>7<br>7<br>7<br>7<br>7<br>7<br>7<br>7<br>7<br>7<br>7                                                                                                    | 시공사<br>데건설(주)<br>건설(주)<br>) 대우건설, 롯데:<br>) 대우건설, 롯데:<br>) 대우건설, 롯데:<br>) 대우건설, 롯데:                   | 중 공 연 월<br>1981.04<br>1996<br>1985<br>1980.05<br>1984.07<br>1983.12<br>1983.07<br>1980.01<br>1980.01<br>1980.01<br>1980.12<br>1980.12<br>1985.11<br>1986.20<br>1985.11<br>1984.10<br>1984.12<br>1985.12                                  | 안전 진 단일<br>2012.10.08<br>2001.11.15<br>통과<br>2009.12.02<br>2007.07.24<br>2007.07.24<br>2007.07.24<br>2007.07.24<br>2007.07.24<br>2007.07.24<br>2007.07.24<br>2007.07.24<br>2007.07.24<br>2007.07.24<br>2007.07.24                                                                                                    | 조합설립인<br>2021.02.10<br>2018.11.05<br>2003.09.22<br>2021.01.14<br>2010.05.27<br>2009.12.28<br>2009.12.28<br>2009.12.28<br>2009.12.18                                                                                             | 건 축심 의 일<br>2014.05.20<br>2014.05.20<br>2014.05.20<br>2014.05.20          | 추진형활<br>사업승인열<br>2015.11.27<br>2012.08.31<br>2015.07.30<br>2015.07.30<br>2015.07.30<br>2015.07.30                             | 임시사용일<br>2017.11.13<br>2017.10.26<br>2017.05.02<br>2017.05.02<br>2017.05.02<br>2017.05.02                                                                                                | 0   주철거기<br>201803~<br>20170720~<br>20170720~<br>20170720~                          | 진행상황<br>20210427-트<br>202012-전통<br>202103-사업<br>202103-사업<br>202103-12-EAI<br>202104-432<br>202104-432<br>202104-432<br>202104-432<br>202104-432<br>202104-432<br>202104-432<br>202104-52<br>202105-52¥<br>202105-52¥<br>202105-52¥<br>202105-52¥<br>202105-52¥<br>202105-52¥                                                                                                    | ☆ 즐겨찾기 ♥♥♥~ (1)          교육시설         시물봉은초, 봉은증         서울분은초, 봉은증         서울신영초, 신영증, 동문고         서울신영초, 신영증, 양일여         서울신영초, 신영증, 양일여         서울민려초, 신영증, 양일여         서울민려초, 신영증, 양일여         서울민리초, 성용증, 양일여         서울민리초, 성용증, 양일여         서울민리초, 성용증, 양일여         서울민리초, 성용증, 방관, 비재종         서울고영초, 영일증, 비재종         서울입창조, 영황증                                                                                                 |
| 시도           시동           시동           시동           시소           사용           사용 | 정보<br>지 전구<br>강남구<br>강남구<br>강남남구<br>강남남구<br>강동구구<br>강동두구<br>강동두구<br>강동두구<br>강동두구<br>강동두구<br>강동두구<br>강동두                                                                                                    | 지역<br>읍면동<br>압구정동<br>압권동<br>정당동<br>정당동<br>전원동<br>같동<br>같동<br>문문<br>문문<br>문<br>문<br>문<br>동<br>양<br>양<br>양<br>양<br>양<br>양<br>양<br>양<br>양<br>양<br>양<br>양                                                                                                    | 재건축단지명<br>현대8차<br>현대8차<br>현대8차<br>현대8차<br>현대8<br>상익<br>전출<br>산욱이다<br>신동아1차<br>신동아1차<br>신동아2차<br>둔춘주공1단지<br>둔춘주공1단지<br>둔춘주공1단지<br>둔춘주공1만지<br>문춘주공1만지<br>문춘주공1만지<br>모역공위단지<br>고역주공9단지<br>고역주공9단지<br>고역주공9단지<br>고역주공9단지<br>고역주공9단지<br>고역주공9단지<br>고역주공9단지<br>고역주공9단지<br>고역주공9단지<br>고역주공9단지                                                                  | 상세 주소<br>481-1,482,481<br>446<br>615-1<br>134-18 외<br>65,73,2 성동53-2,55<br>53,53-1,54,55,55-14, 전<br>150,108-10,109-4,157-<br>170-1<br>174-1<br>174-1<br>174-1<br>174-1<br>174-1<br>172-1<br>257<br>56<br>270,260-1<br>15,28,29-5<br>19-1,19-2,19-3,19-6,21<br>275-5<br>645-87,645-88,645-89                                                                                                    | 사업단계<br>조람설립인가<br>추진위<br>고려치분계획<br>기분계획<br>고리치분계획<br>관리치분계획<br>관리치분계획<br>이주/불거<br>관리치분계획<br>이주/불거<br>인전진단<br>억전진단<br>억적지정<br>안전진단<br>구역지정<br>안전진단<br>구역지정<br>안전진단<br>구역지정                                                                                                    | 한복         건           홍세대수         건           515         9           364         888           375         1,092           444         528           1,1,370         900           1,480         2,180           1,1,320         524           7,68         2,2400           479         80           1,08         108                                                                                                    | 립 예정세<br>2,135<br>4,536<br>498<br>1,230<br>5,129<br>1,299<br>12,032<br>(주<br>12,032<br>(주<br>12,032<br>(주<br>12,032<br>(주<br>0<br>0<br>0<br>0<br>0<br>0<br>0<br>0<br>0<br>0<br>0<br>0<br>0<br>0<br>0<br>0<br>0<br>0                                                                                                    | 시공사<br>데건설(주)<br>건설(주)<br>건설(주)<br>이역주건설,롯데:<br>이역주건설,롯데:<br>이역주건설,롯데:<br>이역주건설,롯데:<br>이역주건설,롯데:     | 준 공 연 월<br>1981.04<br>1995<br>1980.05<br>1980.05<br>1984.07<br>1983.07<br>1983.07<br>1980.01<br>1980.01<br>1980.12<br>1980.12<br>1980.12<br>1985.11<br>1985.12<br>1983.12<br>1983.12<br>1983.12                                          | 안전 진 단일<br>2012.10.08<br>2001.11.15<br>통과<br>2009.12.02<br>2007.07.24<br>2007.07.24<br>2007.07.24<br>2007.07.24<br>2007.07.24<br>2007.07.24<br>2007.07.24<br>2007.07.24                                                                                                    | <u>조 합설 업 인</u><br>2021.02.10<br>2018.11.05<br>2003.09.22<br>2021.01.14<br>2010.05.27<br>2010.05.27<br>2009.12.28<br>2009.12.28<br>2009.12.28<br>2009.12.28                                                                     | 건 축 심 의 일<br>2014.05.20<br>2014.05.20<br>2014.05.20<br>2014.05.20         | 추진형황<br>사업 승인 일<br>2015.11.27<br>2012.08.31<br>2012.08.31<br>2015.07.30<br>2015.07.30<br>2015.07.30<br>2015.07.30             | 임시사용일<br>2017.11.13<br>2017.10.26<br>2017.00.20<br>2017.05.02<br>2017.05.02<br>2017.05.02<br>2017.05.02                                                                                  | 0   주철거 기<br>201803~<br>201803~<br>20170720~<br>20170720~<br>20170720~              | 진행상활<br>20210427-로<br>20212-진통<br>20213-진통<br>20213-3<br>2013-12-도시<br>202104-3<br>202104-3<br>202104-4<br>202104-4<br>202104-4<br>202104-4<br>202104-4<br>202104-4<br>202105-2<br>202105-2<br>202105-2<br>202105-2<br>202105-2<br>202105-2<br>202105-2<br>202105-2<br>202105-2<br>202105-2<br>2<br>202105-2<br>2<br>202105-2<br>2<br>202105-2<br>2<br>202105-2<br>2<br>202105-2<br>2<br>202105-2<br>2<br>202105-2<br>2<br>2<br>202105-2<br>2<br>2<br>202105-2<br>2<br>2<br>2<br>2<br>2<br>2<br>2<br>2<br>2<br>2<br>2<br>2<br>2<br>2<br>2<br>2<br>2<br>2                                                                                                    | ☆ 즐겨찾기 ♥♥♥~ (<br>교육시설<br>서울봉은초, 봉은증<br>서울신명조, 신명종, 당일여<br>서울신명조, 신명종, 명일여<br>서울신명조, 신명종, 명일여<br>서울단후조, 서울위례조, 동<br>서울위례조, 동<br>서울위례조, 동<br>서울위례조, 동<br>서울위례조, 동<br>서울위례조, 동<br>서울위례조, 동<br>서울위례조, 동<br>사울위례조, 동<br>서울위해조, 영일종, 배제종<br>서울엄장조, 영왕종<br>서울은전조, 영광종                                                                                                    |
| 시도           서울특별시           서울특별시           서울특별시           서울특별시           서울특별시           서울특별시           서울특별시           서울특별시           서울특별시           서울특별시           서울특별시           서울특특별시           서울특별시                                                                                                  | 정보<br>지 문구<br>강남구<br>강남구<br>강남구<br>강남구<br>강남구<br>강남구<br>강동구<br>강동구<br>강동구<br>강동구<br>강동구<br>강동구<br>강동구<br>강동                                                                                                    | 지역<br>읍면동<br>압구정동<br>압입 월 3 8 5 5 5 5 5 5 5 5 5 5 5 5 5 5 5 5 5 5                                                                                                    | 재건축단지명<br>현대8차<br>현대8차<br>현대8차<br>전<br>양<br>식일<br>진출<br>산동아1차<br>산동아2차<br>문촌주공1단지<br>문촌주공1단지<br>문촌주공1단지<br>문촌주공1단지<br>문촌주공1단지<br>문촌주공1단지<br>문촌주공1단지<br>문촌주공1단지<br>문촌주공1<br>문전<br>문송가용1<br>전<br>모역<br>전<br>역<br>역<br>역<br>역<br>역<br>역<br>역<br>전<br>종<br>산<br>(<br>)<br>(<br>)<br>(<br>)<br>(<br>)<br>(<br>)<br>(<br>)<br>(<br>)<br>(<br>)<br>(<br>)<br>( | 상세 주소<br>481-1,482,481<br>446<br>615-1<br>134-18 외<br>65,73,2 성동53-2,55<br>53,53-1,54,55,55-14,전<br>160,108-10,109-4,157-<br>170-1<br>174-1<br>174-1<br>174-1<br>174-1<br>174-1<br>174-1<br>174-1<br>174-1<br>174-1<br>174-1<br>174-1<br>175-5<br>56<br>270,200-1<br>15,28,29-5<br>19-1,19-2,19-3,19-6,21<br>275-5<br>645-87,645-88,645-89<br>1021,31021-3,1021-4                                                                                                    | 사업단계<br>조람설립인가<br>추진위<br>조람설립인가<br>관리치분계획<br>기본계획<br>조람설립인가<br>관리치분계획<br>관리치분계획<br>관리치분계획<br>이주/월거<br>관리치분계획<br>이주/월거<br>관리치분계획<br>안전진단<br>구역지정<br>안전진단<br>구역지정<br>안전진단<br>구역지정<br>안전진단<br>구역지정<br>안전진단<br>구역지정<br>안전진단<br>구역지정<br>안전진단<br>구역지정<br>안전진단<br>구역지정                                                                                  | 항목           총세대수 12           515           19           364           888           375           1,092           444           528           1,370           900           1,480           2,180           1,220           524           768           2,400           479           80           108           204                                                                                                    | 립예정세<br>2,135<br>4,536<br>4998<br>1,230<br>7<br>1,299<br>65<br>12,032<br>7<br>12,032<br>7<br>12,032<br>12,032                                                                                                    | 시공사<br>데건설(주)<br>건설(주)<br>인대우건설,롯데:<br>)대우건설,롯데:<br>)대우건설,롯데:<br>)대우건설,롯데:<br>)대우건설,롯데:              | 준 공연 월<br>1981.04<br>1995<br>1985<br>1980.05<br>1984.07<br>1983.07<br>1983.07<br>1980.01<br>1980.01<br>1980.12<br>1980.12<br>1985.12<br>1985.12<br>1985.12<br>1971.11                                                                    | 안전 진 단 일<br>2012. 10.08<br>2001. 11.15<br>통과<br>2009. 12.02<br>2009. 12.02<br>2007.07.24<br>2007.07.24<br>2007.07.24<br>2007.07.24<br>2007.07.24<br>2007.07.24<br>2002.10.15<br>2018.07<br>2011.04<br>2021.03.12                                                                                                    | 조합설업인<br>2021.02.10<br>2018.11.05<br>2003.09.22<br>2021.01.14<br>2010.05.27<br>2009.12.28<br>2009.12.28<br>2009.12.28<br>2009.12.28<br>2009.11.15<br>2003<br>1996.03.12                                                         | 건 축 심 의 일<br>2014.05.20<br>2014.05.20<br>2014.05.20<br>2014.05.20         | 추진형황<br>사업 승인 일<br>2015.11.27<br>2012.08.31<br>2015.07.30<br>2015.07.30<br>2015.07.30<br>2015.07.30<br>2015.07.30             | 임 시 사용 일<br>2017.11.13<br>2017.10.26<br>2017.00.20<br>2017.05.02<br>2017.05.02<br>2017.05.02<br>2017.05.02                                                                               | 0   주철거기<br>201803~<br>201803~<br>20170720~<br>20170720~<br>20170720~               | 진행상황<br>20210-27-통-<br>202012-전통<br>202103-사업<br>202103-위업<br>202103-위업<br>202104-432<br>202104-432<br>202104-432<br>202104-432<br>202104-432<br>202105-281<br>202105-281<br>202105-2       | ☆ 즐겨찾기 ♥♥♥ <br 교육시설<br>서울분은초, 봉은증<br>서울신영초, 신영종, 둔추고<br>서울신영초, 신영종, 양일역<br>서울신영초, 신영종, 양일역<br>서울인종, 신영종, 양일역<br>서울민주초, 영일종, 방신종<br>서울민종초, 영일종, 배재종<br>서울민중초, 영일종, 배재종<br>서울인종초, 영왕종, 영종종<br>서울은전초, 당곡종                                                                                                    |
| 시도<br>목별시<br>서울특별/<br>서울통특별/<br>서울통특별/<br>서울통특별/<br>서울통특별/<br>서울통특별/<br>서울통특별/<br>사용<br>등등특별/<br>사용<br>등등특별/<br>사용<br>등등특별/<br>사용<br>등등특별/<br>사용<br>등등특별/<br>사용<br>등등특별/<br>사용<br>등등특별/<br>·<br>·<br>·<br>·<br>·<br>·<br>·<br>·<br>·<br>·<br>·<br>·<br>·<br>·<br>·<br>·<br>·<br>·<br>·                                                                                                    | 정보<br>지 문구<br>강남남구<br>강남남구<br>강남남구<br>강남남구<br>강남남구<br>강동동구<br>강동동구<br>· · · · · · · · · · · · · · · · · · · | 지역           응 가 지 등           입 가 지 등           입 감 가 진 등           입 감 가 진 등           입 감 가 진 등           입 감 가 진 등           감 감 감 감 감 등           감 감 감 감 등           전 감 가 진 등           감 감 감 감 등           전 감 감 등           전 감 감 감 등           전 감 감 감 등           전 감 감 감 등           전 감 감 감 감 등           전 감 감 감 감 감 감 감 감 감 감 감 감 감 감 감 감 감 감 감 | 재건축단지명<br>현대8차<br>현대발라트<br>개포한신<br>상익<br>진흥<br>산송아1차<br>신동아1차<br>신동아2차<br>둔촌주공1단지<br>둔촌주공1단지<br>둔촌주공1단지<br>둔촌주공1단지<br>도준추공1단지<br>도준추공1단지<br>도록주공1단지<br>고역주용9단지<br>고역주용9단지<br>고역전대<br>삼억기-돈맨션<br>상억기-문맨션<br>성억고린2차<br>등마루<br>북편<br>일두<br>행다                                                                                                    | 상세 주소<br>481-1,482,481<br>446<br>615-1<br>134-18 외<br>65,73,삼성동53-2,55<br>53,53-1,54,55,55-14,位<br>160,108-10,109-4,157-<br>160,108-10,109-4,157-<br>170-1<br>174-1<br>174                                                                                                    | 사업단계<br>조합설립인가<br>추진위<br>조합설립인가<br>관리처분계획<br>기본계획<br>조합설립인가<br>관리처분계획<br>관리처분계획<br>관리처분계획<br>안전진단<br>구역지정<br>안전진단<br>구역지정<br>안전진단<br>구역지정<br>안전진단<br>주진위<br>관리처분계획<br>조합설립인가<br>조합설립인가                                                                                                    | 항목           출세대수         건           515         3           109         364           888         375           1,092         444           528         3           1,370         900           1,480         2,180           1,320         1,524           768         2,400           479         80           108         204           204         120                                                                                                    | 립 예 정세<br>2,135<br>4,536<br>498<br>1,239<br>1,299<br>5,299<br>12,032<br>(주<br>12,032<br>(주<br>12,032<br>(<br>12,032<br>(<br>12,032<br>(<br>12,032<br>(<br>12,032<br>(<br>12,032<br>(<br>12,032<br>(<br>12,032<br>(<br>12,032<br>(<br>12,032<br>(<br>12,032<br>(<br>12,032<br>(<br>12,032)(<br>12,032)(<br>12,032)(<br>12,032)(<br>12,032)(<br>12,032)(<br>13,032)(<br>12,032)(<br>12,032)                                                                                                    | 시공사<br>데건설(주)<br>건설(주)<br>인목간설,롯데:<br>)대우건설,롯데:<br>)대우건설,롯데:<br>)대우건설,롯데:<br>)대우건설,롯데:               | 준 공연철<br>1981.04<br>1996.<br>1985.<br>1986.05<br>1984.07<br>1983.07<br>1983.07<br>1983.07<br>1980.01<br>1980.01<br>1980.12<br>1980.12<br>1985.11<br>1985.12<br>1985.12<br>1985.12<br>1985.12<br>1985.12<br>1985.12<br>1985.12<br>1985.12 | 안전 진 단 일<br>2012.10.08<br>2001.11.15<br>좋과<br>2009.12.02<br>2007.07.24<br>2007.07.24<br>2007.07.24<br>2007.07.24<br>2018.07<br>2018.07<br>2018.07<br>2018.03<br>2018.04<br>2018.03<br>2018.04<br>2018.03<br>2018.04<br>2018.04<br>2018.04<br>2018.05<br>2018.05<br>2018.05<br>2018.05<br>2018.05<br>2018.05<br>2018.05<br>2018.05<br>2018.05<br>2018.05<br>2018.05<br>2019.05<br>2019.05<br>2007.05<br>2007.05<br>2007.05<br>2007.05<br>2007.05<br>2007.05<br>2007.05<br>2007.05<br>2007.05<br>2007.05<br>2007.05<br>2019.05<br>2007.05<br>2007.05<br>2019.05<br>2019.05<br>200.05<br>2019.05<br>2019.05<br>2000.05<br>2000.05<br>200. | <u>조 한설 원 인</u><br>2021.02.10<br>2018.11.05<br>2003.09.22<br>2021.01.14<br>2010.05.27<br>2009.12.28<br>2009.12.28<br>2009.12.28<br>2009.12.28<br>2009.11.15<br>1996.03.12<br>2010.08.06                                         | 건 촉심 의 일<br>2014.05.20<br>2014.05.20<br>2014.05.20<br>2014.05.20          | 추진형황<br>사업승인일<br>2015.11.27<br>2012.08.31<br>2015.07.30<br>2015.07.30<br>2015.07.30<br>2015.07.30                             | 일 시 사용일<br>2017.11.13<br>2017.10.26<br>2017.05.02<br>2017.05.02<br>2017.05.02<br>2017.05.02<br>2017.05.02                                                                                | 201803~<br>201803~<br>201803~<br>20170720~<br>20170720~<br>20170720~                | 진행상황<br>20210427-로.<br>20210-2건통<br>202103-전달<br>202103-작건<br>202104-작품<br>202104-작품<br>202104-4품역<br>202104-4품역<br>202104-4품역<br>202104-4품역<br>202104-4품역<br>202105-조탑<br>202105-조탑<br>202105-조탑<br>202105-조탑<br>202105-조탑<br>202102-4급<br>202102-4급<br>202102-4급<br>202102-4급<br>202102-4급                                                                                                    | ☆ 즐겨찾기 ♥♥♥~ (1)<br>교육시설<br>서울분은초, 봉은증<br>서울신영초, 신영종, 영양여<br>서울신영초, 신영종, 영양여<br>서울신영초, 신영종, 영양여<br>서울문은초, 서울위려조, 동<br>서울위려조, 동북주, 위신<br>서울문은초, 동북지, 위해주<br>서울문전초, 영왕주, 배재주<br>서울문전초, 영왕주, 배재주<br>서울문전초, 영왕주, 배재주<br>서울문전초, 영왕주, 배재주<br>서울도전초, 영왕주, 양국주                                                                                                    |
| 시도<br>목특별시<br>서울특별시<br>서울특별체시<br>서울특별변시<br>서울특별변시<br>서울특별변시<br>서울특별변시<br>서울특특별시<br>서울특특별시<br>서울특특별시<br>서울특특별시<br>서울특특별시<br>서울특특별시<br>서울특특별시<br>서울특특별시<br>서울특특별시<br>서울특특별시<br>서울특별시<br>서울특별시<br>서울특별시<br>서울특별시<br>서울특별<br>(1)<br>(1)<br>(1)<br>(1)<br>(1)<br>(1)<br>(1)<br>(1)<br>(1)<br>(1)                                                                                                    | 정보<br>지 문구<br>강남남구<br>강남남구<br>강남남구<br>강남남구<br>강동주구<br>강동주구<br>강동주구<br>강동주구<br>강동동구<br>강동동구<br>강동동구<br>강동동                                                                                                    | 지역<br>읍면동<br>압구원동<br>일일권동<br>김동<br>김동<br>김동<br>김동<br>종<br>종<br>종<br>종<br>종<br>종<br>종<br>종<br>종<br>종<br>종<br>종<br>종                                                                                                    | 재건축단지명<br>현대8자<br>현대방과트<br>기포한신<br>삼익<br>진종<br>신동아1자<br>신동아2자<br>토른주공1단지<br>토른주공1단지<br>토른주공1단지<br>토른주공1단지<br>도른주공1단지<br>고역전공9단지<br>고역전<br>삼익가르만전<br>삼익가트맨션<br>삼익가르만전<br>삼익가르만전<br>삼익가르만전<br>위탁<br>위탁<br>위탁<br>위탁<br>고역전<br>위탁<br>문자<br>등다루<br>위탁<br>위탁<br>위탁<br>위탁<br>위탁<br>위탁<br>위탁<br>위탁<br>위탁<br>위탁<br>위탁<br>위탁<br>위탁                                | 상세 주소<br>481-1,482,481<br>446<br>615-1<br>134-18 외<br>65,73,243 (553-2,55<br>53,53-1,54,55,55-14, 신<br>160,108-10,109-4,157-<br>170-1<br>174-1<br>174-1<br>174-1<br>174-1<br>174-1<br>174-1<br>174-1<br>257<br>56<br>270,260-1<br>15,28,29-5<br>19-1,19-2,19-3,19-6,21<br>275-5<br>645-87,645-88,645-89<br>1021,1021-3,1021-4<br>1500<br>1644                                                                                                    | 사업단계<br>조람설립인가<br>추진위<br>조람설립인가<br>관리처분계획<br>기본계획<br>관리처분계획<br>관리처분계획<br>관리처분계획<br>관리처분계획<br>안전진단<br>인전진단<br>인전진단<br>인전진단<br>인전진단<br>2억지정<br>안전진단<br>구역지정<br>안전진단<br>구역지정<br>안전진단<br>구역지정<br>안전진단<br>구역지정<br>안전진단<br>구역지정<br>안전진단<br>구역지정<br>안전진단<br>구역지정<br>안전진단<br>구역지정<br>안전진단<br>구역지정<br>안전진단<br>가지막 (1) (1) (1) (1) (1) (1) (1) (1) (1) (1) | 항목         건           총세대수         건           515         3           109         364           888         375           1,092         444           528         1,370           900         1,480           2,180         1,320           1,430         524           768         2,400           479         80           108         204           108         204           108         204           108         204           108         204           108         204           108         204           108         204           108         204           108         204 | <mark>김 예정새</mark><br>2,135<br>4,535<br>498<br>70<br>0<br>1,239<br>51<br>2,032<br>7<br>12,032<br>7<br>12,035<br>7<br>12,035<br>7<br>13,035<br>7<br>12,035<br>7<br>12,05<br>12,05<br>12,05<br>12,05<br>12,05<br>12,05<br>12,05<br>12,05<br>12,05<br>12,05<br>12,05<br>12,05<br>12,05<br>12,05<br>12,05<br>12,05<br>12,0 | 시공사<br>데건설(주)<br>건설(주)<br>)억우건설,롯데:<br>)억우건설,롯데:<br>)억우건설,롯데:<br>)억우건설,롯데:<br>이억우건설,롯데:<br>이억인이건설(주) | 중 공 연 월<br>1981.04<br>1996<br>1985<br>1980.05<br>1984.07<br>1983.12<br>1983.07<br>1983.07<br>1980.01<br>1980.01<br>1980.01<br>1980.12<br>1980.12<br>1985.11<br>1986.20<br>1984.10<br>1983.12<br>1984.12<br>1985.12<br>1997.05<br>1977.11 | 안전 진 단일<br>2012.10.08<br>2001.11.15<br>통과<br>2009.12.02<br>2007.07.24<br>2007.07.24<br>2007.07.24<br>2007.07.24<br>2007.07.24<br>2007.07.24<br>2020.12.15<br>2018.07<br>2017.04<br>2021.03.12                                                                                                    | 조합설립인<br>2021.02.10<br>2018.11.05<br>2003.09.22<br>2021.01.14<br>2010.05.27<br>2009.12.28<br>2009.12.28<br>2009.12.28<br>2009.12.28<br>2009.13.28<br>2009.13.15<br>2003.11.15<br>2003<br>1996.03.12<br>2010.88.06<br>1995.05.18 | 건 축 심 의 일<br>2014.05.20<br>2014.05.20<br>2014.05.20<br>2014.05.20<br>5.21 | 추진형활<br>사업승인열<br>2015.11.27<br>2012.08.31<br>2015.07.30<br>2015.07.30<br>2015.07.30<br>2015.07.30<br>2015.07.30<br>2015.07.30 | 임 시 사용 일<br>2017. 11. 13<br>2017. 10. 26<br>2017. 10. 26<br>2017. 05. 02<br>2017. 05. 02<br>2017. 05. 02<br>2017. 05. 02<br>2017. 05. 02<br>2017. 05. 02<br>2017. 11. 13<br>2006. 02. 05 | 01 주철거기<br>201803~<br>20170720~<br>20170720~<br>20170720~<br>20170720~<br>20170720~ | 진행상황<br>20210-427-토<br>202012-진봉,<br>202103-사업,<br>202103-사업,<br>202103-12-도시<br>202104-438-<br>202104-438-<br>202104-438-<br>202104-438-<br>202104-438-<br>202105-조합;<br>202105-조합;<br>202105-조합;<br>202105-조합;<br>202105-조합;<br>202105-조합;<br>202105-조합;<br>202105-조합;<br>202105-조합;<br>202105-조합;<br>202105-조합;<br>202105-조합;<br>202105-조합;<br>202105-364<br>202105-364<br>20210-364<br>20210-364<br>20210-3 | ☆ 즐겨찾기 ♥♥♥          교육시설         시물봉은초, 봉은종         서울봉은초, 봉은종         서울신영초, 신영종, 명일여         서울신영초, 신영종, 명일여         서울신영초, 신영종, 명일여         서울신영초, 신영종, 명일여         서울문촌초, 서울위례초, 동         서울문촌초, 서울위례초, 동         서울문촌초, 서울위례초, 동         서울문춘초, 서울위례초, 동         서울문춘초, 서울위례초, 동         서울문춘초, 영일종, 배재종         서울운춘초, 영일종, 비재종         서울요청초, 영경종         서울은천초, 양국종         서울요청초, 영경종         서울요청초, 영경종         서울보리매초, 문장종, 양국 |

### ▌ 아파트 – 미분양추이

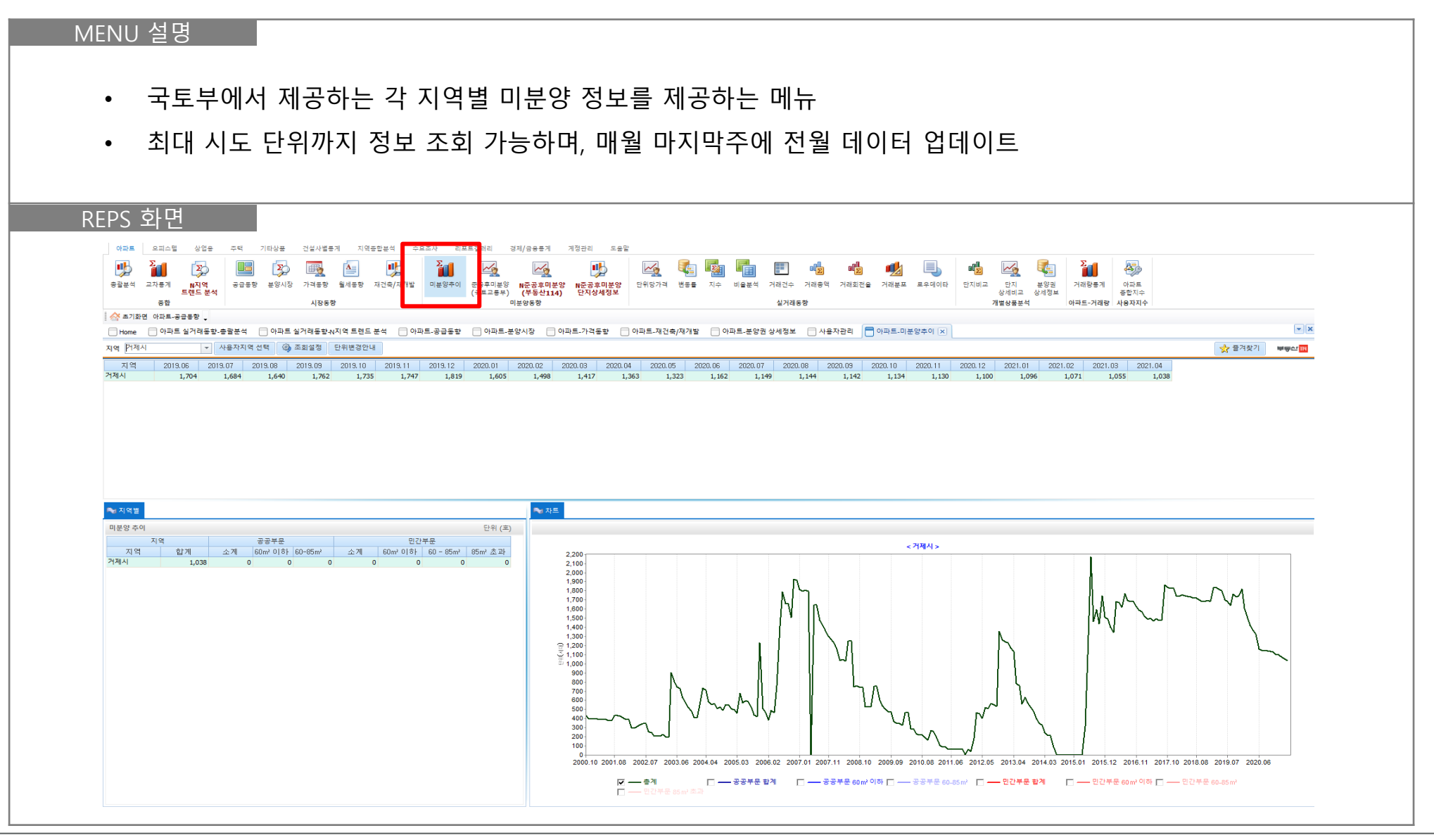

### ■ 아파트 – 준공후미분양(국토부)

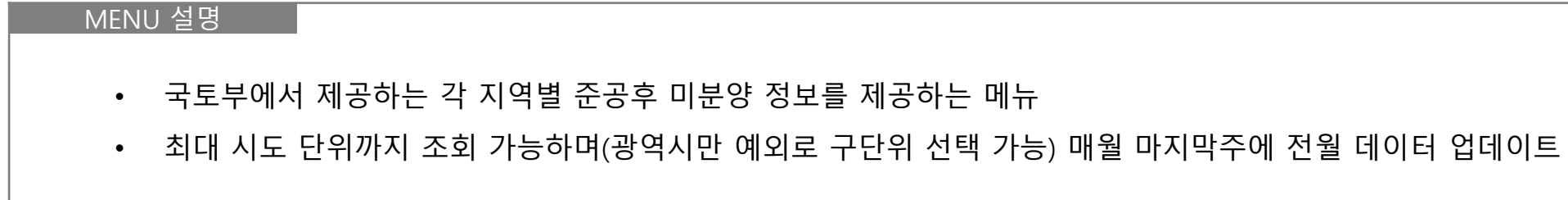

| <b>X</b>                          | Σ              |                    |                |                  |                      |                     |                                | Σ                   |                                                                                                    |                   |                      |               | a 🚘           |                |              |                | <b>.</b>           |               |             |                    | Σα               |               |                 |               |            |
|-----------------------------------|----------------|--------------------|----------------|------------------|----------------------|---------------------|--------------------------------|---------------------|----------------------------------------------------------------------------------------------------|-------------------|----------------------|---------------|---------------|----------------|--------------|----------------|--------------------|---------------|-------------|--------------------|------------------|---------------|-----------------|---------------|------------|
| 🎐 🎁                               |                | Σ                  |                | $\sum_{i=1}^{i}$ |                      | A                   | <b>!</b>                       | Ĩ                   | <u>~</u>                                                                                                    |                   | <b>!</b>             |               |               | 2              |              |                |                    |               |             | <b>*2</b>          |                  | <b>A</b>      |                 |               |            |
| 충괄분석 교기                           | [자동계 NA<br>트렌드 | 지역<br> 드 분석        | 공급통향           | 분양시장             | 가격통향 월               | 세동향 지               | 대건축/재개발                        | : 미분영주              | 이 준공후미분양<br>(국토교통부)                                                                                                    | N 은공후미분<br>부동산114 | ·양 N준공후미년<br>) 단지상세정 | 분양 단위당:<br>J보 | 가격 변동률        | 지수 비율분석        | 거래건수 :       | 거래충액 거래회       | 전율 거래분포            | 로우데이타         | 단지비교<br>싱   | 단지 분양권<br>세비교 상세정! | ! 거래량통계<br>보     | 아파트<br>중합지수   |                 |               |            |
|                                   | 종합             |                    |                |                  | 시장동향                 |                     |                                |                     |                                                                                                    | 미분                |                      |               |               |                | 실거래동형        | 1              |                    |               | 개별          | 상품분석               | 아파트-거래링          | * 사용자지수       |                 |               |            |
| · Home -                          | 아파트-공급종명       | 8.<br>(31.5.8), &: | 광부선 F          | ] 아파트 식          | 거래도향·까지              | 연트레드부               | ±₩ □0                          | 아파트,공공도:            |                                                                                                    | 부양시장 🗔            | 아파트,가격도하             | - 아파트         | 재건추/재개박       | - 아파트,부양       | 권 상세정보       | - 사용자과리        | 이 아파트 - 미          | 부양츠이 🗖        | 아파트,주공호(    | 부양 /공토교토           | <del>ل</del> ا ک |               |                 |               | <b>* ×</b> |
| 지역 거제시                            |                | 사                  | 용자지역 선         | 9 0 <b>)</b>     | 조회설정                 | 행렬 바꿈               | 단위번                            | 경안내 엄               | 데이트일 2021.0                                                                                                    | 4                 |                      | 0=            |               | 01120          | 2010-        |                | 0=.                |               | 11-20+      |                    |                  | 자료중처          | 국토교통부           | 📌 풀겨찾기        | 부동산 18     |
| 71.04                             | 10.00          | 2010               | 0.07           | 2010.00          | 2010.00              | 2010                | 2.10                           | 2010.11             | 2010.12                                                                                                    | 2020.01           | 2020.02              | 2020.02       | 2020-04       | 2020.05        | 2020.00      | 2020.07        | 2020-00            | 2020.00       | 2020-10     | 2020.11            | 2020-12          | 2021.01       | 2021.02         | 2021.02       | 2021.04    |
| 거제시                               | 1,446          | 6                  | 1,426          | 1,382            | 2013.03              | 2013                | 1,477                          | 1,510               | 1,396                                                                                                    | 1,386             | 1,375                | 1,365         | 1,333         | 1,323          | 1,162        | 1,149          | 1,144              | 1,142         | 1,13        | 1,13               | 0 1,100          | 1,096         | 1,071           | 1,055         | 1,038      |
|                                   |                |                    |                |                  |                      |                     |                                |                     |                                                                                                    |                   |                      |               |               |                |              |                |                    |               |             |                    |                  |               |                 |               |            |
| •                                 |                |                    |                |                  |                      |                     |                                |                     |                                                                                                    |                   |                      |               |               |                |              |                |                    |               |             |                    |                  |               |                 |               |            |
| ➡ 지역별<br>미분양 추이                   |                |                    |                |                  |                      |                     | ç                              | 计위 (호)              | 💊 차트                                                                                                    |                   |                      |               |               |                |              |                |                    |               |             |                    |                  |               |                 |               |            |
| 지역별<br>미분양 추이<br>고 여              | 지역             |                    | 공부문            | ~ যা             | 민간                   | 부문<br>60 - 85m      | E<br>w 95.m 3                  | 반위 (호)<br>초 과       | ▶ 차트                                                                                                    |                   |                      |               |               |                |              |                | < 거제시 >            |               |             |                    |                  |               |                 |               |            |
| ▲ 지역물<br>미분양 추이<br>:<br>지역<br>거제시 | 지역<br>합계<br>1, | 3 i<br>2           | 공부문<br>소계<br>0 | 소계<br>1,038      | 20<br>80w, 019<br>요도 | 부문<br>60 - 85m<br>9 | E<br>n²   85m² <u>3</u><br>988 | 2위 (포)<br>초 과<br>20 | 1,700           1,600           1,600           1,600           1,404           1,300           1,100           1,000           000           000           000           000           000           000           000           000           000           000           000           000           000           000           000           000           000           000           000           000           000           000           000           000           000           000           000           000           000           000           000           000           000           000           000           000           000           000           000           000           000           000           000 <td></td> <td>200601 200807</td> <td>200901 20090</td> <td>7 201001 2011</td> <td>07 201101 2011</td> <td>07 201201 20</td> <td>1207 201301 21</td> <td>&lt;<b>7 3  4 </b> &gt;</td> <td>201407 201501</td> <td>201507 2016</td> <td>11 201607 201</td> <td>701 201707 201</td> <td>691 201607 20</td> <td>1901 201907 20.</td> <td>2001 202007 2</td> <td>22101</td> |                   | 200601 200807        | 200901 20090  | 7 201001 2011 | 07 201101 2011 | 07 201201 20 | 1207 201301 21 | < <b>7 3  4 </b> > | 201407 201501 | 201507 2016 | 11 201607 201      | 701 201707 201   | 691 201607 20 | 1901 201907 20. | 2001 202007 2 | 22101      |

### | 아파트 – 준공후미분양(부동산R114)

- 부동산114에서 직접 조사한 각 지역별 준공후 미분양 정보를 제공하는 메뉴(등기부 데이터 활용)
- 국토부 제공 정보와 다르게 동단위, 단지별 준공후 미분양 현황까지 확인 가능
- 단지의 월별 준공후 미분양 소진율을 확인할 수 있어 정보 활용 용이

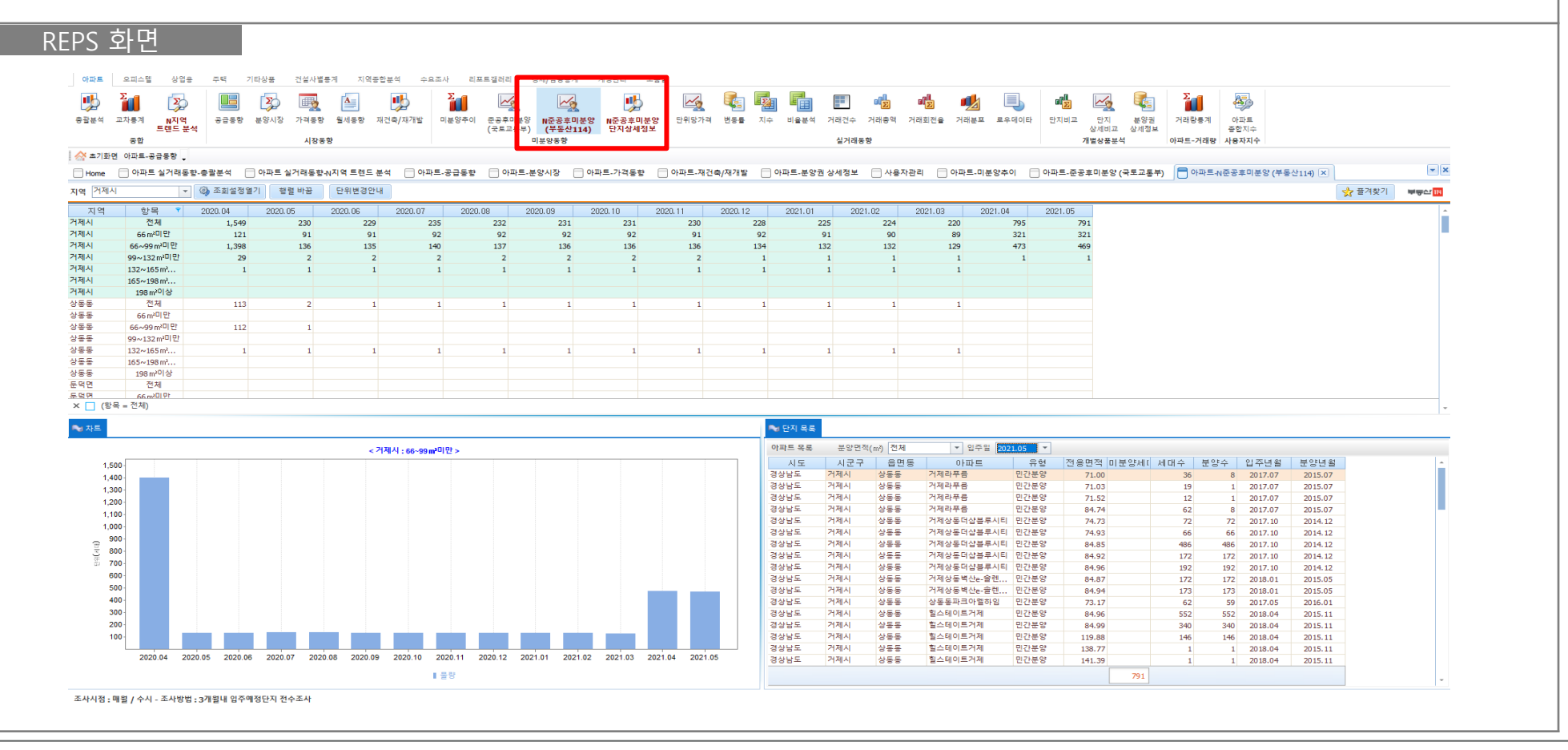

### ■ 아파트 – 부동산R114 준공후미분양 분류 조건

| 미분양 구분 | 소유자 구분                                     |
|--------|--------------------------------------------|
|        | 분양관계사 단독소유                                 |
|        | 소유자 유형이 [주택/도시공사] 및 [조합] 단독소유              |
|        | - 단, 기존에 분양건으로 분류한 주택이 [주택/도시공사]로 소유자가 변경된 |
|        | 경우, 분양으로 분류 (2021년 1월 반영)                  |
|        | 아파트단지 전체를 소유자 1~2명이 소유                     |
|        | - 업데이트시 기존 미분양 건이 분양되어 소유자가 2명을 초과하는 경우,   |
| 미분양    | 기존 미분양건은 미분양으로 분류하고 소유자가 변경된 건만 분양으로       |
|        | 분류 (2021년 1월 반영)                           |
|        | 소유자 구분이 법인인 경우, 다음의 경우 수기 분류               |
|        | - 아파트명과 유사한 법인 소유                          |
|        | - 건설업, 분양대행업, 부동산개발업 소유                    |
|        | 분양관계사와 신탁사(은행) 공동소유                        |
|        | 신탁사(은행)가 분양관계사이며 단독소유                      |
|        | 소유자 유형이 [개인], [정부/지자체] 및 [단체] 단독/공동소유      |
| H OF   | 분양관계사와 개인 및 기타 공동소유                        |
| 군경     | 일반 법인 소유로 미분양이 아닌 경우 (수기 분류)               |
|        | 신탁사(은행)가 분양관계사이며 분양관계사 이외와 공동소유            |
| 카운팅 제외 | 신탁사(은행) 분양관계사가 아니며 단독소유                    |

### | 아파트 – 실거래동향

- 국토부에서 제공하는 실거래 자료를 활용하여 다양한 통계 메뉴를 개발
- 선택 지역의 단위당가격, 변동률, 지수, 비율분석, 거래건수, 거래총액, 회전율, 거래분포 확인 가능
- 매매/전세/월세 모두 분석 가능

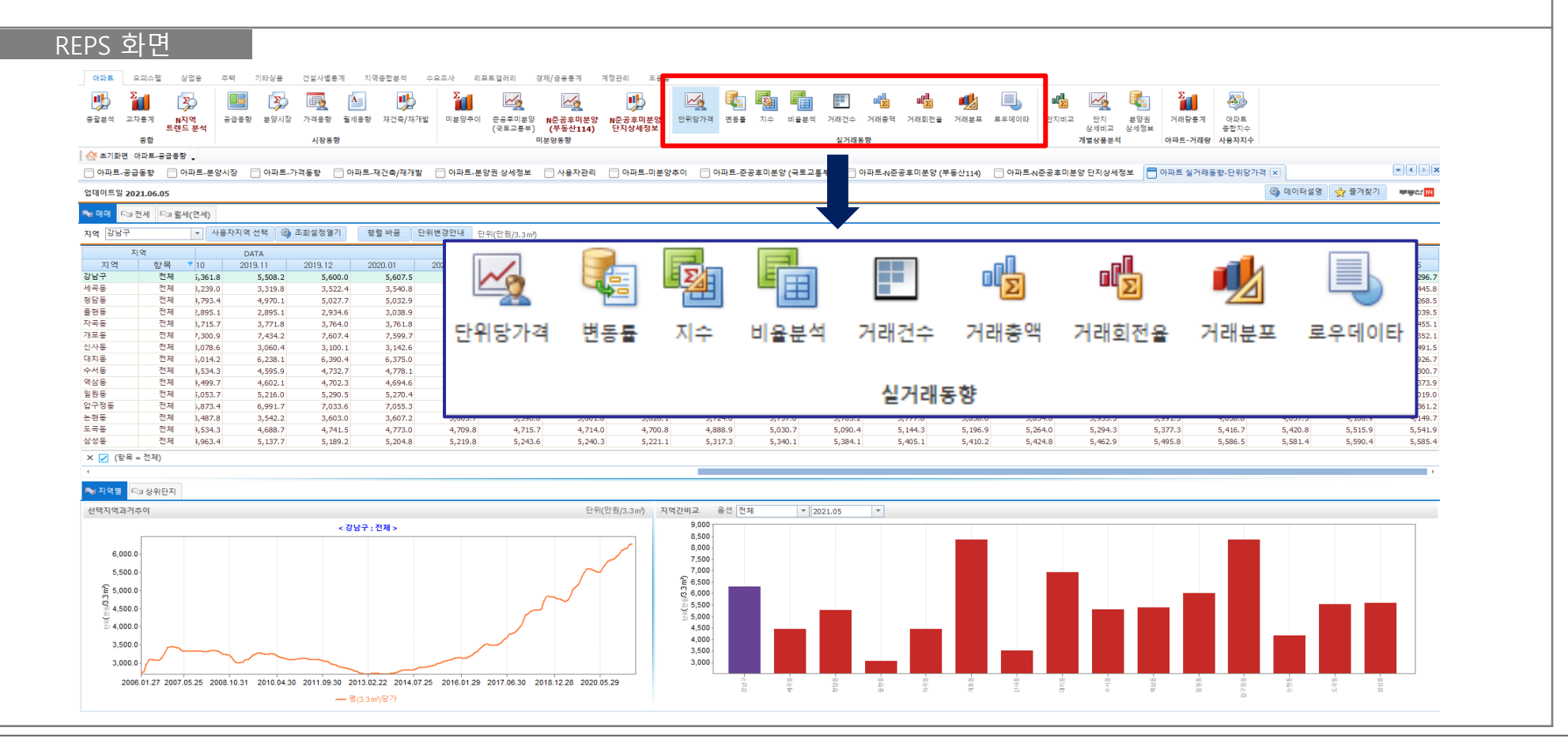

### 부동산 Rill

| II. REPS솔루션 | 사용방법 |
|-------------|------|
|-------------|------|

### ■ 아파트 – 실거래동향(로우데이타)

- 국토부에서 제공하는 각 단지별 실거래 데이터에 부동산114 데이터를 결합하여 제공
- 국토부에서는 주소, 단지명, 전용면적, 거래금액, 거래층, 계약일까지만 제공
- 입주일, 분양일, 세대수, 분양가, 평당가 등 부동산114 데이터를 추가 제공하여 데이터 활용 용이

| 아파트 오    | 2피스텔 상업용          | 주택 7      | 기타상품 건설사별통계         | 지역중합분   | 석 수요조    | 사 리포  | 트갤러리              | 경제/금용통계           | 계정관리            | 도움말          |           |        |          |                           |                 |                 |                  |
|----------|-------------------|-----------|---------------------|---------|----------|-------|-------------------|-------------------|-----------------|--------------|-----------|--------|----------|---------------------------|-----------------|-----------------|------------------|
| 🥦 🏅      | 1 💫               |           | 😰 🛃 [               | A       | <b>!</b> | Σ     | ~                 | <b>~</b>          |                 |              | k 🛃       |        |          | 기래회전율<br>□ <mark>□</mark> | 단지비교 <b>Σ</b>   | 45              |                  |
| 충괄분석 교차  | 사통계 N지역<br>트렌드 분석 | 공급통향<br>4 | 분양시장 가격동향 월         | 세동향 재건  | 축/재개발 대  | 미분양추이 | 준공후미분잉<br>(국토교통부) | N준공후미분<br>(부동산114 | 양 N준공후<br>) 단지상 | 미분양 단<br>세정보 | 위당가격 변동률  | 지수 바   | 울분석 거래건수 | 거리 충액<br>로우데이타            | 분양권 상세정보<br>    | 아파트<br>중합지수     |                  |
|          | 응압                |           | 시상동양                |         |          |       |                   | 미문양동양             |                 |              |           | 2      | 거래동양     |                           | 개별상품문식 아파트-거래   | 당 사용사시수         |                  |
| 양 포시회된 이 | 네퍼는 유민중요 수        |           |                     |         | _        |       | _                 |                   |                 |              |           |        |          |                           |                 |                 |                  |
| 아파트 실거   | 래동향-N지역 트렌        | 드분석 🔲 이   | 아파트-공급통향 📋 아파       | ·트-분양시장 | 이 아파트-   | 가격동향  | 이 아파트-기           | 재건축/재개발           | □ 아파트-등         | 본양권 상세정보     | 리 🔄 사용자관리 | 비 🗌 아파 | 트-미분양추이  | 아파트-준공후미분양 (·             | 국토교통부) 📋 아파트-N  | 윤공후미분양 (부동신 🛄 🖸 |                  |
| 지역 강남구   | -                 | 주기 월별     | ▼ 시점 2019-06-1      | 0 🔻 ~   | * 거      | 래시점   | 2021.05           | ▼ 업데이트            | 일 2021.05.3     | 30           |           |        |          |                           | 🐵 데이터설명         | 📌 플겨찾기 🔎        | <u> 루슨 1 114</u> |
|          |                   |           |                     |         |          |       |                   |                   |                 |              |           |        |          |                           |                 |                 |                  |
| ♥ 매매 🔤 전 | 언세 드코윌세           |           |                     |         |          |       |                   |                   |                 |              |           |        |          |                           |                 |                 |                  |
| 도시       | 구시군               | 읍면동       | 단지명                 | 전용면적(기  | 거래금액(민   | 거래층   | 계약일               | 분양면적(m            | 입주일             | 분양일          | 분양가(만원)   | 총세대수   | 면적별세대수   | 3.3㎡당가(전용면적-민             | 3.3㎡당가(분양면적-민3. | 3㎡당가(분양가-만원     | -                |
| 서울특별시    | 강남구               | 청담동       | 마크힐스청담1차1단지         | 183.50  | 560,000  | 17    | 2021.05           | 260.18            | 2010.07         |              |           | 19     | 18       | 10,089                    | 7,115           |                 |                  |
| 서울특별시    | 강남구               | 도곡동       | 타워팰리스1차             | 244.66  | 540,000  | 61    | 2021.05           | 327.68            | 2002.10         | 1999.06      | 177,580   | 1,297  | 102      | 7,296                     | 5,448           | 1,792           |                  |
| 서울특별시    | 강남구               | 도곡동       | 타워팰리스3차             | 244.22  | 535,000  | 63    | 2021.05           | 314.94            | 2004.04         | 2001.04      | 190,250   | 480    | 22       | 7,242                     | 5,616           | 1,997           |                  |
| 서울특별시    | 강남구               | 청담동       | 상지리츠빌카일룸3차          | 196.42  | 490,000  | 16    | 2021.05           | 248.00            | 2009.08         |              |           | 19     | 10       | 8,247                     | 6,532           |                 |                  |
| 서울특별시    | 강남구               | 대치동       | 동부센트레빌              | 161.47  | 440,000  | 8     | 2021.05           | 202.99            | 2005.01         | 2002.04      |           | 805    | 221      | 9,008                     | 7,166           |                 |                  |
| 서울특별시    | 강남구               | 대치동       | 동부센트레빌              | 161.47  | 423,000  | 6     | 2021.05           | 202.99            | 2005.01         | 2002.04      |           | 805    | 221      | 8,660                     | 6,889           |                 |                  |
| 서울특별시    | 강남구               | 도곡동       | 타워팰리스2차             | 164.99  | 400,000  | 32    | 2021.05           | 219.86            | 2003.02         | 2000.02      | 95,000    | 813    | 100      | 8,015                     | 6,014           | 1,428           |                  |
| 서울특별시    | 강남구               | 대치동       | 한보미도맨션1차            | 161.36  | 400,000  | 8     | 2021.05           | 188.85            | 1983.12         |              | 7,638     | 1,204  | 224      | 8,195                     | 7,002           | 134             |                  |
| 서울특별시    | 강남구               | 대치동       | 개포우성1차              | 127.61  | 390,000  | 8     | 2021.05           | 148.76            | 1983.12         |              | 6,075     | 690    | 330      | 10,103                    | 8,667           | 135             |                  |
| 서울특별시    | 강남구               | 삼성동       | 라테라스                | 182.21  | 385,000  | 13    | 2021.05           | 224.59            | 2013.06         |              |           | 18     | 5        | 6,985                     | 5,667           |                 |                  |
| 서울특별시    | 강남구               | 도곡동       | 타워팰리스1차             | 164.97  | 375,000  | 14    | 2021.05           | 220.95            | 2002.10         | 1999.06      | 87,057    | 1,297  | 320      | 7,515                     | 5,611           | 1,303           |                  |
| 서울특별시    | 강남구               | 도곡동       | 타워팰리스3차             | 163.56  | 375,000  | 47    | 2021.05           | 210.93            | 2004.04         | 2001.04      | 72,000    | 480    | 76       | 7,579                     | 5,877           | 1,128           |                  |
| 서울특별시    | 강남구               | 도곡동       | 타워팰리스1차             | 164.97  | 370,000  | 50    | 2021.05           | 220.95            | 2002.10         | 1999.06      | 87,057    | 1,297  | 320      | 7,414                     | 5,536           | 1,303           |                  |
| 서울특별시    | 강남구               | 대치동       | 선경1,2차              | 127.75  | 368,000  | 15    | 2021.05           | 148.60            | 1983.12         |              |           | 1,034  | 180      | 9,523                     | 8,187           |                 |                  |
| 서울특별시    | 강남구               | 대치동       | 선경1,2차              | 146.75  | 362,000  | 14    | 2021.05           | 157.36            | 1983.12         |              | 6,432     | 1,034  | 252      | 8,155                     | 7,605           | 135             |                  |
| 서울특별시    | 강남구               | 도곡동       | 타워팰리스3차             | 163.56  | 360,000  | 40    | 2021.05           | 210.93            | 2004.04         | 2001.04      | 72,000    | 480    | 76       | 7,276                     | 5,642           | 1,128           |                  |
| 서울특별시    | 강남구               | 도곡동       | 타워팰리스1차             | 164.97  | 350,000  | 44    | 2021.05           | 220.95            | 2002.10         | 1999.06      | 87,057    | 1,297  | 320      | 7,014                     | 5,237           | 1,303           |                  |
| 서울특별시    | 강남구               | 청담동       | 청담자이                | 89.36   | 350,000  | 30    | 2021.05           | 119.63            | 2011.10         | 2011.06      | 133,000   | 708    | 68       | 12,949                    | 9,672           | 3,675           |                  |
| 서울특별시    | 강남구               | 논현동       | 동양파라곤               | 160.33  | 330,000  | 11    | 2021.05           | 194.26            | 2004.07         | 2001.11      | 82,990    | 203    | 23       | 6,804                     | 5,616           | 1,412           |                  |
| 서울특별시    | 강남구               | 도곡동       | 도곡렉슬                | 119.89  | 330,000  | 12    | 2021.05           | 143.26            | 2006.02         | 2003.05      |           | 3,002  | 330      | 9,099                     | 7,615           |                 |                  |
| 서울특별시    | 강남구               | 수서동       | 강남더샵포레스트            | 146.71  | 327,000  | 11    | 2021.05           | 180.52            | 2016.08         | 2014.07      | 115,370   | 400    | 136      | 7,368                     | 5,988           | 2,113           |                  |
| 서울특별시    | 강남구               | 개포동       | 경남                  | 182.20  | 323,000  | 1     | 2021.05           | 194.26            | 1983.03         |              | 8,024     | 678    | 149      | 5,860                     | 5,497           | 137             |                  |
| 서울특별시    | 강남구               | 개포동       | 경남                  | 123.28  | 320,000  | 4     | 2021.05           | 148.76            | 1983.03         |              | 6,118     | 678    | 192      | 8,581                     | 7,111           | 136             |                  |
| 서울특별시    | 강남구               | 역삼동       | 래미안펜타빌              | 158.58  | 320,000  | 11    | 2021.05           | 185.31            | 2007.09         | 2004.12      |           | 288    | 44       | 6,671                     | 5,709           |                 |                  |
| 서울특별시    | 강남구               | 도곡동       | 도곡력술                | 119.89  | 307,500  | 6     | 2021.05           | 143.26            | 2006.02         | 2003.05      |           | 3,002  | 330      | 8,479                     | 7,096           |                 |                  |
|          | 711.1.7           | CIL+LE    | 리네이나이네 후 [ 프레 크니스 ㅎ |         |          |       |                   |                   |                 |              |           |        |          |                           |                 |                 |                  |

### ▮ 아파트 – 단지비교

- 선택 지역의 전체 아파트 리스트를 제공하는 메뉴
- 아파트의 기본정보(면적, 세대수 등) + 시세정보(매매,전세,변동률 등) + 기타정보(지하철, 문의업소 등)을 한판에 제공하여 데이터 활용도 높음

| 아파트                                    | 오피스텔                 | 상업용          | 주택 기          | 타상품 건설사별           | 통계 지      | 역중합분석  | 수요조사   | 리포트    | 갤러리 :  | 경제/금용통계           | 계정관      | 리 도움들                                  | 1     |              |                     |         |                   |                     |               |           |               |         |
|----------------------------------------|----------------------|--------------|---------------|--------------------|-----------|--------|--------|--------|--------|-------------------|----------|----------------------------------------|-------|--------------|---------------------|---------|-------------------|---------------------|---------------|-----------|---------------|---------|
| .,,,,,,,,,,,,,,,,,,,,,,,,,,,,,,,,,,,,, | Σ                    | Σ            |               | 😰 👼                | A         |        |        |        | ~      | <u>~</u>          |          | .,,,,,,,,,,,,,,,,,,,,,,,,,,,,,,,,,,,,, | ~     |              |                     |         | ol <mark>y</mark> | 거래회전을 단기<br>거래분포 단기 | 지비교<br>지 상세비교 | Σ         | <b>A</b>      |         |
| 통괄분석                                   | 교차통계                 | N진역          | 공급통향          | 분양시장 가격통형          | 월세동향      | 재건축/   | 재개발 미분 | 분양추이 큰 | E공후미분양 | N준공후미분            | 양 N준     | 공후미분양                                  | 단위당가격 | 변동률          | 지수 비송               | 분석 거래건수 | 거래총액              |                     | 야귀 사세정님       | 거래량통계     | 아파트           |         |
|                                        | 유하                   | 드덴드 문석       |               | 11755              | 1.01      |        |        | (      | 국토교등무) | (부동산114)<br>미보여도하 | ) 단시     | ··상세성보                                 |       |              | AL                  | 시계도하    |                   |                     | 비해자프리워        | 아파트 - 거리라 | 송압시수<br>바요자지스 |         |
| ∧ + 1 ±                                |                      |              |               | 100                |           |        |        |        |        | 12000             |          |                                        |       |              | 5                   | 14100   |                   | 1.1                 | IEOSET        | 1         | dough         |         |
| s ا\ ه 12                              | 1년 아파트-용             | 588 <b>.</b> |               |                    |           |        |        |        |        |                   |          |                                        |       |              |                     |         |                   |                     |               |           |               |         |
| 사용지                                    | h관리 🗧 º              | ·파트-단지비      | I쿄 🗙          |                    |           |        |        |        |        |                   |          |                                        |       |              |                     |         |                   |                     |               |           |               |         |
|                                        |                      |              |               |                    |           |        |        |        |        |                   |          |                                        |       |              |                     |         |                   |                     | 조사시점 매        | 주 금요일     | ✤ 즐겨찾기        |         |
|                                        |                      |              |               |                    |           |        |        |        |        |                   |          |                                        |       |              |                     |         |                   |                     |               |           | <b>N</b> =    |         |
| 기본정                                    | 보                    |              | * 입주시기        | 전체                 | ▼ ★ 단기    | 지규모 [조 | 1처     | Ŧ      | Γ      | 16.5㎡구분           | Ŧ        |                                        |       |              |                     |         |                   |                     |               |           |               |         |
| 지역                                     | 강남구                  | -            | + 매매가격        | 전체                 | 전J        | 네가격 지  | 1체     | *      | 분양면적   | 전체                | *        |                                        |       |              |                     |         |                   |                     |               |           |               |         |
|                                        | 001                  | •            | 71411         |                    |           |        | 101    |        |        |                   |          |                                        |       |              |                     |         |                   |                     |               |           |               |         |
|                                        |                      |              | * 연결사         |                    | * 9/      | 1건물 [1 |        |        | 면적환산정  | 9보 🔍 조            | <u>회</u> |                                        |       |              |                     |         |                   |                     |               |           |               |         |
| 구분                                     | 도시                   | 구시군          | 읍면동           | 아파트                | 분양면적(rr   | 평형     | 전용면적(m | 총세대수   | 세대수    | 현관구조              | 방수       | 욕실수                                    | 총주차대수 | 난방연료         | <b>난방방</b> 식        | l 분양년월  | 입주년물              | 별 평균분양가(면           | 매매평균(만원       | 전세평균(만원   | 매매변동률 ()      | 전세변동률 ( |
| 아파트                                    | 서울특별시                | 강남구          | 개포동           | 디에이치아너힐            | 128.15A   | 38A    | 94.84  | 1,320  | 31     | 1 계단식             | 4        | 2                                      | 2,120 | 도시가스         | 개별난방                | 2016.08 | 2019.08           | 166,600             | 312,500       | 155,000   | 8.70          | 0.0     |
| 아파트                                    | 서울특별시                | 강남구          | 개포동           | 디에이치아너힐            | 128.15B   | 38B    | 94.84  | 1,320  | 32     | 2 계단식             | 3        | 3 2                                    | 2,120 | 도시가스         | 개별난방                | 2016.08 | 2019.08           | 3                   | 312,500       | 155,000   | 8.70          | 0.0     |
| 아파트                                    | 서울특별시                | 강남구          | 개포동           | 디에이치아너힐            | 128.01C   | 38C    | 94.29  | 1,320  | 32     | 2 계단식             | 3        | 2                                      | 2,120 | 도시가스         | 개별난방                | 2016.08 | 2019.08           | 3                   | 312,500       | 155,000   | 8.70          | 0.0     |
| 아파트                                    | 서울특별시                | 강남구          | 개포동           | 디에이치아너힐            | 135.49T   | 41T    | 99.83  | 1,320  | 1      | 1 계단식             | 3        | 2                                      | 2,120 | 도시가스         | 개별난방                | 2016.08 | 2019.08           | 183,800             |               |           |               |         |
| 아파트                                    | 서울특별시                | 강남구          | 개포동           | 니에이지아너일            | 144.29A   | 43A    | 106.98 | 1,320  | 31     | 1 계단식             | 4        | 2                                      | 2,120 | 도시가스         | 개별난병                | 2016.08 | 2019.08           | 185,700             | 372,500       | 202,500   | 5.67          | 5.1     |
|                                        | · 기술득 열시<br>서운 트 벽 시 | 88T          | /1조종          | 디에이지아디널            | 144.47B   | 438    | 106.91 | 1,320  | 34     | 2 세란역<br>- 게다시    | 4        | 2                                      | 2,120 | 도시가드         | 71 월 년 8            | 2016.08 | 2019.08           | 185,700             | 372,500       | 202,500   | 5.67          | 5.1     |
| 아파트                                    | 이 골득 같이<br>서운트 별시    | 강남구          | 개포동           | 디에이치아너힘            | 144.41D   | 430    | 106.99 | 1,320  | 33     | 계단국               | 4        | 2                                      | 2,120 | エハパー         | 개별나비                | 2016.08 | 2019.00           | 185,700             | 372,500       | 202,500   | 5.67          | 5.1     |
| 아파트                                    | 서욱트별시                | 강남구          | 개포동           | 디에이치아너힘            | 147.44T   | 43T    | 105.52 | 1,320  | 1 1    | 1 계단식             | 4        | 2                                      | 2,120 | 도시가스         | 개별난빗                | 2016.08 | 2019.00           | 193,800             | 372,500       | 202,500   | 5.67          | 5.1     |
| 아파트                                    | 서울특별시                | 강남구          | 개포동           | 디에이치아너힐            | 148.95T   | 45T    | 109.96 | 1.320  |        | 1 계단식             | 4        | 2                                      | 2,120 | 도시가스         | 개별난방                | 2016.08 | 2019.08           | 202,600             | 572,500       | 202,000   | 0.07          | 012.    |
| 아파트                                    | 서울특별시                | 강남구          | 개포동           | 디에이치아너힐            | 167.51T   | 50T    | 124.24 | 1,320  | 1      | 1 계단식             | 4        | 2                                      | 2,120 | 도시가스         | 개별난방                | 2016.08 | 2019.08           | 227,800             |               |           |               |         |
| 아파트                                    | 서울특별시                | 강남구          | 개포동           | 디에이치아너힐            | 176.63    | 53     | 131.32 | 1,320  | 31     | 1 계단식             | 4        | 2                                      | 2,120 | 도시가스         | 개별난방                | 2016.08 | 2019.08           | 221,600             | 432,500       | 252,500   | 0.00          | 0.00    |
| 아파트                                    | 서울특별시                | 강남구          | 개포동           | 디에이치아너힐            | 175.82T   | 53T    | 130.03 | 1,320  | 1      | 1 계단식             | 4        | 2                                      | 2,120 | 도시가스         | 개별난병                | 2016.08 | 2019.08           | 239,200             | 432,500       | 252,500   | 0.00          | 0.00    |
| 아파트                                    | 서울특별시                | 강남구          | 개포동           | 디에이치아너힐            | 186.47T   | 56T    | 137.00 | 1,320  | 2      | 2 계단식             | 4        | 2                                      | 2,120 | 도시가스         | 개별난방                | 2016.08 | 2019.08           | 3                   |               |           |               |         |
| 아파트                                    | 서울특별시                | 강남구          | 개포동           | 디에이치아너힐            | 202.81T   | 61T    | 148.27 | 1,320  | 2      | 2 계단식             | 4        | 2                                      | 2,120 | 도시가스         | 개별난방                | 2016.08 | 2019.08           | 3                   |               |           |               |         |
| 아파트                                    | 서울특별시                | 강남구          | 개포동           | 래미안블레스티            | 67.77A    | 21A    | 49.91  | 1,957  | 133    | 3 계단식             | 2        | 2 1                                    | 3,153 | 도시가스         | 개별난병                | 2016.03 | 2019.02           | 2 89,900            | 160,000       | 80,000    | 3.23          | 6.63    |
| 아파트                                    | 서울특별시                | 강남구          | 개포동           | 래미안물레스티            | 80.92A    | 24A    | 59.97  | 1,957  | 232    | 2 계단식             | 3        | 2                                      | 3,153 | 도시가스         | 개별난방                | 2016.03 | 2019.02           | 104,900             | 207,500       | 97,500    | 10.67         | 2.6     |
| 아파트                                    | ·기술득 글시<br>서운 트 백 나  | 성업국<br>가나크   | /11 보증<br>개포토 | 데미안들데스티<br>레미아보레스티 | 80.79B    | 248    | 59.89  | 1,957  | 154    | + 세반역<br>게다시      | 3        | 2                                      | 3,153 | 도시가스<br>도시가스 | /1 글 난 명<br>개 배 나 바 | 2016.03 | 2019.02           | 2 99,900            | 207,500       | 97,500    | 10.67         | 2.6     |
| 아파트                                    | 이 철육 같이<br>서운트 벽시    | 3 8 7        | 개포동           | 레이산클레스티<br>래미안블레스티 | 80.77C    | 240-1  | 59.90  | 1,957  | 64     | 1 계단식             | 3        | 2                                      | 3,153 | 도시가스         | 개별난병                | 2016.03 | 2019.02           | 2                   | 207,500       | 97,500    | 10.67         | 2.6     |
| 아파트                                    | 서욱트별시                | 강남구          | 개포동           | 래미안블레스티            | 113.304   | 344    | 84.04  | 1,957  | 54     | 4 계단식             | 3        | 2                                      | 3,153 | 도시가스         | 개별난병                | 2016.03 | 2019.02           | 2                   | 207,300       | 160,000   | 0.07          | 30.6    |
| 아파트                                    | 서울특별시                | 강남구          | 개포동           | 래미안블레스티            | 113.30B   | 34B    | 84.94  | 1,957  | 259    | 계단식               | 3        | 2                                      | 3,153 | 도시가스         | 개별난방                | 2016.03 | 2019.02           | 135,900             | 270,000       | 160,000   | 9.09          | 30.6    |
|                                        | 서울특별시                | 강남구          | 개포동           | 래미안블레스티            | 113.30B-1 | 34B-1  | 84.94  | 1,957  | 39     | 9 계단식             | 3        | 2                                      | 3,153 | 도시가스         | 개별난병                | 2016.03 | 2019.02           | 2                   | 270,000       | 160,000   | 9.09          | 30.6    |
| - Imile                                |                      |              |               |                    |           |        |        |        |        |                   |          |                                        |       |              |                     |         |                   |                     |               |           |               |         |

### | 아파트 – 단지 상세비교

#### MENU 설명 선택한 아파트의 주요 정보를 확인할 수 있는 메뉴 ٠ 아파트의 기본정보 + 평면도 + 면적별 시세 정보 + 시세흐름 + 실거래 내역 등을 모두 확인 할 수 있음 ٠ REPS 화면 아파트 오피스텔 상업용 주택 기타상품 건설사별통계 지역종합분석 수요조사 리포트갤러리 경제/금용통계 계정관리 도응말 거래회전 단지비교 43 Σ $\Sigma$ A ~0 ~0 4 2 ol D 1 Ť. ~ 1 1 거래분포 단지 상세비교 총괄분석 교차통계 N지역 공급동향 분양시장 가격동향 월세동향 재건축/재개발 미분양추이 준공후미분양 N준공후미분양 N준공후미분양 (국토교통부) (부동산114) 단지상세정보 단위당가격 변동률 지수 비율분석 거래건수 거래총액 아파트 거래량통계 로우데이터 분양권 상세정보 트렌드 분석 종합지수 종합 시장동향 미분양동향 실거래동향 개별상품분석 파트-거래량 사용자지수 🔗 초기화면 아파트-공급동향 🖕 - X - 사용자관리 - 아파트-단지비교 - 아파트-단지 상세비교 🗙 단지 선택 동양파라곤(192.13C) 📌 즐겨찾기 부종산 매 🚺 선택아파트 ▶ 면적정보 단지사진 위치보기 📲 평면도 주택형(m²) 평형 전용면적(m²) 세대수 방수/욕실 매매가(만원) 전세가(만원) 서울특별시 강남구 논현동 소재지 173.40 52 144.74 3 3/2 225,400 161,700 건설회사 (주)동양건설산업 185 684 564 149.83 1 3/3 245.000 176,400 인주년윜 2004.07 경설 186.25B 56B 149.16 2 3/2 245,000 177,870 총세대수 203 მ분 192.35A 58A 157.41 53 3/2 267,500 185.000 동수 759 194,268 160.33 23 난방방식 개별난방 58B 3/2 267,500 185.000 $[\overline{-}]^{(n)}$ 총층 10-16 192.13C 58C 160.33 29 3/2 267,500 185,000 11 난방연료 도시가스 193.31D 58D 158.91 3 3/2 267,500 185,000 주차대수 총 572대 (가구당 2.8대) 218.50 66 180.07 42 3/2 300,000 205,000 편의시설 231.16 69 191.02 2 4/2 294,000 205,800 7호선 강남구청 도보5분,분당선 강나구청 도보르르 7호선 한동 도 241.57 73 202.08 4/2 295,960 210,700 1 강남구청 도보5분,7호선 교통 253.74 76 208.35 15 4/3 324,000 235,000 보10분,분당선 선정릉 도보13분, 9호선 선정 255.00 77 213.98 28 4/3 324,000 235,000 301.42 90 244.57 5/4 1 🍡 아파트시세 Fa인근거래사례 Fa비교단지리스트 Fa실거래가 🚺 가격추이 💿 매매 🔿 전세 단위(만원) 실거래가/시세추이(매매) 시점 2006-01-01 \* ~ 2021-06-10 \* 단위(만원) 분양면적(m³) D. 10 2020.11 2020.12 2021.01 2021.02 2021.03 2021.04 2021.05 320,000 194.26B 267,500 267,500 267,500 267,500 267,500 267,500 267,500 267,500 300,000 192.13C 267.500 267,500 267,500 267,500 267,500 267,500 267,500 267,500 280,000 193.31D 267,500 267,500 267,500 267,500 267,500 267,500 267,500 267,500 260,000 218.50 300.000 300.000 300,000 300.000 300.000 300,000 300.000 300,000 240.000 294,000 294,000 231.16 294,000 294,000 294,000 294,000 294,000 220.000 241.57 295,960 295,960 295,960 295,960 295,960 295,960 295,960 200.000 253.74 324.000 324.000 180.000 324.000 324.000 324.000 324.000 324.000 324.000 160.000 255.00 324,000 324,000 324,000 324,000 324,000 324,000 324,000 324,000 2006.01.06 2007.05.11 2008.10.31 2010.04.09 2011.09.30 2013.03.15 2014.09.05 2016.03.11 2017.09.01 2019.03.01 2020.08.28 301.42 국토교통부 실거래가격

### ▌ 아파트 – 거래량통계

|                                                | 태칭                         | പപപ                                     | 기계라            | 트게 저니                                 |                 | 히하지                    | 이드 메            |             | 딧대       | ᆔᆈᆈ             | ר ווד נ      | 러는                    | 키크 ㅎ                      | LO                                    |         |
|------------------------------------------------|----------------------------|-----------------------------------------|----------------|---------------------------------------|-----------------|------------------------|-----------------|-------------|----------|-----------------|--------------|-----------------------|---------------------------|---------------------------------------|---------|
| 신                                              | 택안                         | 시억의                                     | 거대당            | 동계 상도                                 | 나들 왁인           | 1 알 수 5                | 있는 메            | 뉴, 도/       | 시수택·     | 공자에서            | 1 세궁         | 5아근                   | 사됴 욀                      | [풍                                    |         |
| 저                                              | 체거                         | 레랴 /                                    | ר ווחוח        | 게랴 그ㅂ                                 | 치어 회            | 이 가느                   | ելով ու         | וב ול נוח ו | 12:0     | 가의이             | ᆧ고           | <u> 게 랴</u> ㅎ         | FOI                       |                                       |         |
| Ϋ́.                                            |                            | 네려/                                     |                | 비장 ㅜ푼                                 | 아여 픽            | 1인 기종역                 | יריז, יו        | 미미기니        | 19 드     | 역 권인            | 2 /          | 비장 속                  | 12                        |                                       |         |
|                                                |                            |                                         |                |                                       |                 |                        |                 |             |          |                 |              |                       |                           |                                       |         |
|                                                |                            |                                         |                |                                       |                 |                        |                 |             |          |                 |              |                       |                           |                                       |         |
| 오 와                                            | 번                          |                                         |                |                                       |                 |                        |                 |             |          |                 |              |                       |                           |                                       |         |
| 아파트                                            | 오피스텔 싱                     | 업용 주택                                   | 기타상품 건설사       | 별통계 지역종합분석                            | 수요조사 리포트        | 갤러리 경제/금용통계            | 계정관리            | 도움말         |          |                 |              |                       |                           |                                       |         |
| •                                              | Σ                          | 3                                       |                |                                       | Σ               |                        |                 | Na          |          |                 |              | 거래회전율 단지배             | 1a <b>D</b>               |                                       |         |
| ▲<br>총괄분석 교                                    | 교차통계 N자                    | ✔ ■ ■ ■ ■ ■ ■ ■ ■ ■ ■ ■ ■ ■ ■ ■ ■ ■ ■ ■ | 분양시장 가격통       | · · · · · · · · · · · · · · · · · · · | 발 미분양추이 큰       | 도 도 이 분양 N준공후미         | ↓/┵<br>분양 N준공후미 | 분양 단위당가격    | 변동률 지수   | 비율분석 거래건수       | - 거래충액       | 거래분포 단지               | 상세비교<br>거래링               | ····································· |         |
|                                                | 트렌드<br>종합                  | 분석                                      | 시장             | 중향                                    | (               | 국토교통부) (부동산1)<br>미분양동향 | 14) 단지상세정       | 1Ż          |          | 실거래동향           |              | 로우데이타 분양?<br>개별       | 권 상세정보<br>상풍분석 <u>아파트</u> | 종합지수<br>거폐량 사용자지수                     |         |
| 🔆 초기화면                                         | 아파트-공급통향                   | -                                       | 10             |                                       |                 |                        |                 |             |          | 21100           |              |                       |                           |                                       |         |
| 사용자관리                                          | 리 📄 아파트.                   | 단지비교 🗌 아파                               | 파트-단지 상세비교     | 📄 아파트-거래량통계 🗙                         |                 |                        |                 |             |          |                 |              |                       |                           |                                       |         |
| 114거래량개                                        | R                          |                                         |                |                                       |                 |                        |                 |             |          |                 |              |                       | 🚳 데이터                     | 설명 👷 즐겨찾기                             | 부동산     |
| ⇒ 온나라아프                                        | 파트거래량 💊                    | 온나라아파트매매7                               | 거래량            |                                       |                 |                        |                 |             |          |                 |              |                       |                           |                                       |         |
| 1역 서울특                                         | 별시                         | ▼ 주기 월별                                 | ▼ 항목 거래량       | ▼ * 신탁/신탁해                            | 지 거래건수 제외       |                        |                 |             |          |                 |              | 7 -                   | 준년월 2021.04               | 자료출처 한 -                              | 국토지주택공사 |
| 지역                                             | 항목                         | ₹ 2020.02                               | 2020.03        | 2020.04 2020.                         | 05 2020.06      | 2020.07                | 2020.08         | 2020.09     | 2020.10  | 2020.11         | 2020.12      | 2021.01               | 2021.02                   | 2021.03                               | 2021.04 |
| 1술득열시<br>1로구                                   | 전세<br>전체                   | 9,522                                   | 9,152          | 3,699                                 | 4,328 11<br>308 | ,106 16,002<br>684 844 | 6,880           | 4,795       | 4,320    | 4,725           | 8,764<br>488 | 5,945                 | 5,435                     | 4,495                                 | 4,194   |
| :서구                                            | 전체                         | 672                                     | 514            | 210                                   | 241             | 694 1,297              | 594             | 387         | 319      | 288             | 513          | 406                   | 324                       | 263                                   | 221     |
| :원구                                            | 전체                         | 1,150                                   | 1,288          | 474                                   | 439 1           | ,374 1,530             | 537             | 394         | 403      | 362             | 829          | 632                   | 568                       | 376                                   | 377     |
| 1오구<br>1지구                                     | 신세                         | 235                                     | 205            | 96                                    | 181             | 369 603                | 365             | 261         | 224      | 271             | 518          | 308                   | 274                       | 258                                   | 201     |
| · 단 구                                          | 전체                         | 339                                     | 277            | 105                                   | 144             | 385 517                | 245             | 186         | 177      | 197             | 310          | 181                   | 164                       | 138                                   | 183     |
| 평구                                             | 전체                         | 414                                     | 387            | 179                                   | 200             | 419 666                | 292             | 177         | 175      | 157             | 268          | 234                   | 179                       | 149                                   | 127     |
| 작구                                             | 전체                         | 320                                     | 281            | 88                                    | 90              | 342 641                | 315             | 187         | 166      | 174             | 285          | 237                   | 182                       | 131                                   | 117     |
| × 🔽 (함목                                        | + = 전체)                    |                                         |                |                                       |                 |                        |                 |             |          |                 |              |                       |                           |                                       |         |
| 1                                              |                            |                                         |                |                                       |                 |                        |                 |             |          |                 |              |                       |                           |                                       | •       |
| ╘ 지역별                                          | □ 매입자거주?                   | 지별 ⊏⇒거래주체                               | 별 🕞 면적별 \sqcap | ∋ 연령대별                                |                 |                        |                 |             |          |                 |              |                       |                           |                                       |         |
|                                                |                            |                                         |                |                                       |                 |                        | 구분              | 선택지역과거추이    | Ŧ        |                 |              |                       |                           |                                       |         |
|                                                | 항목 전체                      | 10 202                                  | 20.11 2020     | .12 2021.01                           | 2021.02         | 2021.03 2021.          | 04              |             |          |                 | < 서울특별       | 별시 >                  |                           |                                       |         |
| 지역                                             | · 12세<br>전체                | 4,320                                   | 4,725          | 8,764 5,945                           | 5,435           | 4,495                  | 4,194 2         | 5,000       |          |                 |              |                       |                           |                                       |         |
| 지역<br>서울특별시<br>고로구                             | 전체                         | 319                                     | 288            | 513 406                               | 324             | 290                    | 223 2           | 5,000       |          |                 |              |                       |                           |                                       |         |
| 지역<br>서울특별시<br>구로구<br>강서구                      |                            | 403                                     | 362            | 829 632                               | 568             | 376                    | 377 1           | 0.000       |          |                 |              | - m                   | MΛΛ                       | 1 AA                                  |         |
| 지역<br>서울특별시<br>구로구<br>강서구<br>ェ원구               | 전체                         | 224                                     | 271            | 518 308                               | 274             | 258                    | 201             | 5,000 / V   | $\sim 1$ | mm.             | ~NN          | $\sim \sim \sim \sim$ |                           | ハアハ                                   |         |
| 지역<br>서울특별시<br>구로구<br>강서구<br>고원구<br>너초구        | 전체<br>전체                   | 22.1                                    |                | 140 103                               | 98              | 74                     | 70              | r           | $\sim$   | - V             | ~ / /        |                       |                           | <u> </u>                              | 200.0   |
| 지역<br>서울특별시<br>구로구<br>강서구<br>도원구<br>너초구<br>랑진구 | 전체<br>전체<br>전체             | 75                                      | 75             | 140 105                               |                 |                        |                 |             |          |                 |              |                       |                           |                                       | 200.0   |
| 지역                                             | 전체<br>전체<br>전체<br>전체<br>전체 | 75                                      | 75             | 310 181                               | 164             | 138                    | 183             | 1.1.        | يتل بليد | ا ، ، ه ، ، ، ا | L La Maria   |                       | market has                | الم معمر ام                           | 100.0   |

### ▮ 오피스텔

### MENU 설명

- 오피스텔은 아파트 메뉴 중 주요메뉴들로 구성되어 있음
- 공급, 분양, 가격동향 / 실거래데이터 활용한 메뉴 / 단지비교, 단지상세비교로 구성
- 각 메뉴의 화면 구성도 아파트와 동일

### REPS 화면

| 대 전 전 전 전 전 전 전 전 전 전 전 전 전 전 전 전 전 전 전 | 마 <mark>고</mark><br>장 가격통향<br>향 | N단위당가격 | N변동률 N비      | 월 신가래동향     | N거래충액 N  | 거래회전율 로우다 | · · · · · · · · · · · · · · · · · · · | . 단지상세비교<br>별상품분석 |             |           |           |            |           |          |                 |     |
|-----------------------------------------|---------------------------------|--------|--------------|-------------|----------|-----------|---------------------------------------|-------------------|-------------|-----------|-----------|------------|-----------|----------|-----------------|-----|
| ☆ 초기화면 아파                               | 트-공급통향 🖕                        |        |              |             |          |           |                                       |                   |             |           |           |            |           |          |                 | -   |
| · 사용사관리                                 | 이 아파트-단지                        |        | 파르-단지 상세비교   | 이 아파트-기대왕   | 통계 🗌 오피: | 스텔-가격동향   | ] 오피스텔-운양시                            | 18 X              |             |           |           |            | 0.0       |          |                 |     |
| 1역 68구                                  |                                 | · ·    | ) 소회설성별기<br> | 행렬 바쑴 단위 (4 | 닐)       |           |                                       |                   |             |           |           |            | ୍ଷ) ସ     | 이터설명 📩 📩 | 즐겨찾기 <b>부동산</b> | 114 |
| 🗑 분양물량 🕞                                | 분양가격                            |        |              |             |          |           |                                       |                   |             |           |           |            |           |          |                 |     |
| 지역                                      | 항목                              | ۲ 2    | 2010년        | 2011년 2     | 012년     | 2013년     | 2014년                                 | 2015년             | 2016년       | 2017년     | 2018년     | 2019년      | 2020년     | 2021년    | 2022년           | 1   |
| 강남구                                     | 전체                              | 155    | 422          | 415         | 5,282    | 499       | 178                                   | 278               | 2,266       | 607       | 1,480     | 421        | 210       | 362      | 2               |     |
| 1곡동                                     | 전체                              |        |              |             |          |           |                                       | 150               | 437         |           | 84        |            |           |          |                 |     |
| 형담동                                     | 전체                              |        |              |             |          | 13        |                                       |                   | 81          | 51        |           | 27         |           |          |                 |     |
| 율현동                                     | 전체                              |        |              |             |          |           |                                       |                   | 316         |           |           |            |           |          |                 |     |
| · · · · · · · · · · · · · · · · · · ·   | 전체                              |        |              |             | 3,036    |           |                                       | 128               |             |           |           | 215        |           |          |                 |     |
| 개포동                                     | 전체                              |        | 8            |             |          |           |                                       |                   | 120         | 15        |           |            |           |          |                 |     |
| 신사동                                     | 전체                              |        |              |             | 67       |           |                                       |                   |             |           |           |            |           |          |                 |     |
| 대치동                                     | 전체                              |        |              |             |          | 77        |                                       |                   | 167         | 223       | 120       | 50         |           |          |                 |     |
| × ✓ (항목 = 전                             | 11/MI<br>11/MI                  |        |              |             |          |           |                                       |                   |             |           |           |            |           |          |                 | 1.  |
| 4                                       | -                               |        |              |             |          |           |                                       |                   |             |           |           |            |           |          | •               |     |
| 🐂 지역별                                   |                                 |        |              |             |          |           |                                       | <b>Sec.</b> 73    | 트 타고부양문량 다? | 티모로       |           |            |           |          |                 |     |
| HOLES                                   |                                 |        |              |             |          |           | -                                     |                   |             | 1-=       |           |            |           |          |                 |     |
| 고영철경                                    | 하모                              | ▼ 17L∃ | 2010L#       | 2010L#      | 5020L3   | 202114    | 2022L3                                | TT (2) TT         | 신력시락파이우이    |           | <         | 강남구 : 전체 > |           |          |                 |     |
| 각남구                                     | 8 -<br>전체                       | 607    | 1 480        | 421         | 20202    | 10        | 362                                   | 2                 | 5,000       |           |           |            |           |          |                 |     |
| 세곡동                                     | 전체                              | 007    | 1,400        | 721         | 2        | 10        | 502                                   | 2                 | 0.000       |           |           |            |           |          |                 |     |
| 청담동                                     | 전체                              | 51     | 01           | 27          |          |           |                                       | ि 1               | 5.000       |           |           |            |           |          |                 |     |
| 율현동                                     | 전체                              |        |              |             |          |           |                                       |                   | 000         |           |           |            |           |          |                 |     |
| 자곡동                                     | 전체                              |        |              | 215         |          |           |                                       |                   | 5 000       |           |           |            |           |          |                 |     |
| 개포동                                     | 전체                              | 15     |              |             |          |           |                                       |                   |             |           |           |            |           |          |                 |     |
| 신사동                                     | 전체                              |        |              |             |          |           |                                       |                   |             | _         |           |            |           |          | 4 000           |     |
| 대치동                                     | 전체                              | 223    | 120          | 50          |          |           |                                       |                   |             |           |           |            | _         |          | 2,000           | 2   |
| 수서도                                     | 전체                              |        |              |             |          |           |                                       |                   |             |           |           |            |           |          | 0               | ~   |
| X 🔽 (항목 =                               | 전체)                             |        |              |             |          |           |                                       | *                 | 2000 2001   | 2003 2005 | 2007 2009 | 2011 2013  | 2015 2017 | 7 2019 2 | 2021            |     |
|                                         |                                 |        |              |             |          |           |                                       |                   |             |           |           | 이유츠 노제     | 見まれていた。   |          |                 |     |

### 오피스텔 - 가격동향

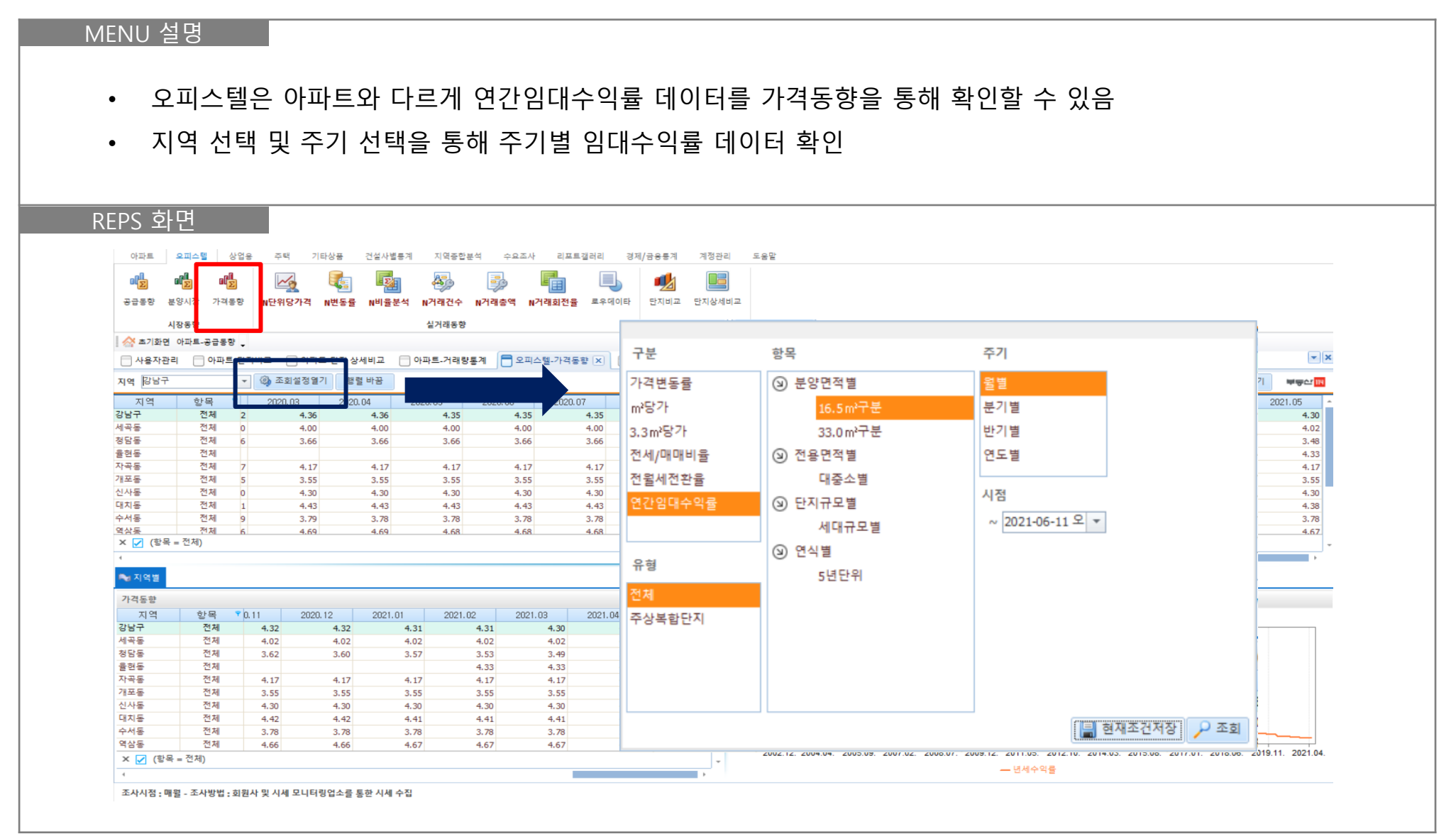

### ▌ 오피스텔 – 단지비교

|                                                                                                    | 20                                                                 |                                                                                                    |                                                                                                    |                                                                                                    |                                                                                                    |                                     |                                                                                                    |                                                                                                    |                                                                    |                                                                                                    |                                                                                                    |                                                                                                    |                                                                                                    |                                                                                                    |                                                                                                    |                                                                                                    |                                                                                                    |                                                                                                    |                                                                                                    |
|----------------------------------------------------------------------------------------------------|--------------------------------------------------------------------|----------------------------------------------------------------------------------------------------|----------------------------------------------------------------------------------------------------|----------------------------------------------------------------------------------------------------|----------------------------------------------------------------------------------------------------|-------------------------------------|----------------------------------------------------------------------------------------------------|----------------------------------------------------------------------------------------------------|--------------------------------------------------------------------|----------------------------------------------------------------------------------------------------|----------------------------------------------------------------------------------------------------|----------------------------------------------------------------------------------------------------|----------------------------------------------------------------------------------------------------|----------------------------------------------------------------------------------------------------|----------------------------------------------------------------------------------------------------|----------------------------------------------------------------------------------------------------|----------------------------------------------------------------------------------------------------|----------------------------------------------------------------------------------------------------|----------------------------------------------------------------------------------------------------|
| • _                                                                                                    | 오피스                                                                | ·텔 단                                                                                                    | 한지비교                                                                                                    | 에서-                                                                                                    | 는 아                                                                                                    | 파트의                                 | 와 다.                                                                                                    | 르게.                                                                                                    | 보증금                                                                | , 월/                                                                                                    | 네가(단                                                                                                    | <u> </u>                                                                                                    | , 임대                                                                                                    | 수익률 [                                                                                                    | 케이                                                                                                    | 터를                                                                                                    | 확인                                                                                                    | 할 수 있                                                                                                    | 0                                                                                                    |
| • 2                                                                                                    | 각 단기                                                               |                                                                                                    | 면적별                                                                                                    | 보증금                                                                                                    | - 원/                                                                                                    | 네 얻                                 | !대수                                                                                                    | 익륙                                                                                                    | 데이터                                                                | 1 화 9                                                                                                    | 이 가늘                                                                                                    | =                                                                                                    |                                                                                                    |                                                                                                    |                                                                                                    |                                                                                                    |                                                                                                    |                                                                                                    |                                                                                                    |
|                                                                                                    |                                                                    | 1-1                                                                                                    |                                                                                                    | - 0 L                                                                                                    | 」, 己,                                                                                                    | 'II, ∟                              | 1-11 1                                                                                                    | 12                                                                                                    | -11 -1                                                             |                                                                                                    | _ • • • •                                                                                                    | ر                                                                                                    |                                                                                                    |                                                                                                    |                                                                                                    |                                                                                                    |                                                                                                    |                                                                                                    |                                                                                                    |
|                                                                                                    |                                                                    |                                                                                                    |                                                                                                    |                                                                                                    |                                                                                                    |                                     |                                                                                                    |                                                                                                    |                                                                    |                                                                                                    |                                                                                                    |                                                                                                    |                                                                                                    |                                                                                                    |                                                                                                    |                                                                                                    |                                                                                                    |                                                                                                    |                                                                                                    |
| EDC 2                                                                                                    | 하며                                                                 |                                                                                                    |                                                                                                    |                                                                                                    |                                                                                                    |                                     |                                                                                                    |                                                                                                    |                                                                    |                                                                                                    |                                                                                                    |                                                                                                    |                                                                                                    |                                                                                                    |                                                                                                    |                                                                                                    |                                                                                                    |                                                                                                    |                                                                                                    |
|                                                                                                    | -1 [                                                               |                                                                                                    |                                                                                                    |                                                                                                    |                                                                                                    |                                     |                                                                                                    |                                                                                                    |                                                                    |                                                                                                    |                                                                                                    |                                                                                                    |                                                                                                    |                                                                                                    |                                                                                                    |                                                                                                    |                                                                                                    |                                                                                                    |                                                                                                    |
| 아파트                                                                                                    | 오피스텔                                                               | 상업용                                                                                                    | 주택 기타상품                                                                                                    | 건설사별통계                                                                                                    | 지역종합통                                                                                                    | 분석 수요                               | 조사 리포!                                                                                                    | 트갤러리 경                                                                                                    | 제/금용통계                                                             | 계정관리                                                                                                    | 도움말                                                                                                    |                                                                                                    |                                                                                                    |                                                                                                    |                                                                                                    |                                                                                                    |                                                                                                    |                                                                                                    |                                                                                                    |
| I D                                                                                                    |                                                                    |                                                                                                    | 🛃 🚺                                                                                                    |                                                                                                    | <b>A</b> 33                                                                                                    | -                                   |                                                                                                    |                                                                                                    |                                                                    |                                                                                                    |                                                                                                    |                                                                                                    |                                                                                                    |                                                                                                    |                                                                                                    |                                                                                                    |                                                                                                    |                                                                                                    |                                                                                                    |
| 공급통향                                                                                                    | 분양시장 가                                                             | 격동향 N단                                                                                                    | 관위당가격 N변동률                                                                                                    | N비율분석                                                                                                    | N거래건수                                                                                                    | N거래총액                               | N거래회전율                                                                                                    | 로우데이타                                                                                                    | 단지비교                                                               | 지상세비교                                                                                                    |                                                                                                    |                                                                                                    |                                                                                                    |                                                                                                    |                                                                                                    |                                                                                                    |                                                                                                    |                                                                                                    |                                                                                                    |
|                                                                                                    | 시장동향                                                               |                                                                                                    |                                                                                                    |                                                                                                    | 실거래동향                                                                                                    |                                     |                                                                                                    |                                                                                                    | 개변사                                                                | 동분석                                                                                                    |                                                                                                    |                                                                                                    |                                                                                                    |                                                                                                    |                                                                                                    |                                                                                                    |                                                                                                    |                                                                                                    |                                                                                                    |
| 🔗 초기화                                                                                                    | 면 아파트-공급                                                           | 동향 🖕                                                                                                    |                                                                                                    |                                                                                                    |                                                                                                    |                                     |                                                                                                    |                                                                                                    |                                                                    |                                                                                                    |                                                                                                    |                                                                                                    |                                                                                                    |                                                                                                    |                                                                                                    |                                                                                                    |                                                                                                    |                                                                                                    |                                                                                                    |
| 🗌 사용자                                                                                                    | 관리 🗌 아피                                                            | 파트-단지비교                                                                                                    | 📄 아파트-단지 상                                                                                                    | 상세비교 📄                                                                                                    | 아파트-거래량                                                                                                    | 통계 📃 의                              | 2피스텔-가격용                                                                                                    | 통향 🗌 오피                                                                                                    | 스텔-분양시장                                                            | 📑 단지비3                                                                                                    | a 🗙                                                                                                    |                                                                                                    |                                                                                                    |                                                                                                    |                                                                                                    |                                                                                                    |                                                                                                    |                                                                                                    | - >                                                                                                    |
| 아래 단지                                                                                                    | 리스트를 더블                                                            | 클릭하면 단지                                                                                                    | 상세정보를 보실 수 있                                                                                                    | !습니다.                                                                                                    |                                                                                                    |                                     |                                                                                                    |                                                                                                    |                                                                    |                                                                                                    |                                                                                                    |                                                                                                    |                                                                                                    |                                                                                                    |                                                                                                    |                                                                                                    |                                                                                                    | 📌 풀겨찾기                                                                                                    | 부무산 114                                                                                                    |
| 🖸 [ 기본정                                                                                                    | <u> </u>                                                           |                                                                                                    | . 이즈시기 저희                                                                                                    |                                                                                                    | . 다지금모                                                                                                    | 저희                                  | -                                                                                                    | 1                                                                                                    |                                                                    | -                                                                                                    |                                                                                                    |                                                                                                    |                                                                                                    |                                                                                                    |                                                                                                    |                                                                                                    |                                                                                                    |                                                                                                    |                                                                                                    |
| + 지역                                                                                                    | 갈날구                                                                |                                                                                                    | • 매매가격 전체                                                                                                    | •                                                                                                    | * 전세가격                                                                                                    | 전체                                  | *                                                                                                    | 분양면적 전                                                                                                    | 체                                                                  | -                                                                                                    |                                                                                                    |                                                                                                    |                                                                                                    |                                                                                                    |                                                                                                    |                                                                                                    |                                                                                                    |                                                                                                    |                                                                                                    |
|                                                                                                    |                                                                    |                                                                                                    | • 견설사                                                                                                    | -                                                                                                    | * 역세권별                                                                                                    | 전체                                  | •                                                                                                    | -<br>면적환산정!                                                                                                   | 보 🔍 조회                                                             |                                                                                                    |                                                                                                    |                                                                                                    |                                                                                                    |                                                                                                    |                                                                                                    |                                                                                                    |                                                                                                    |                                                                                                    |                                                                                                    |
| 도시                                                                                                    | 구시군                                                                | 읍면동                                                                                                    | 오피스텔                                                                                                    | 분양면적(                                                                                                    | 전용면적(분                                                                                                    | 양가(만원미                              | 네매가(만원전                                                                                                    | 번세가(만원보                                                                                                    | 증금([▲ 윌세                                                           | 비가(만원임                                                                                                    | 대수익률 분양                                                                                                    | 5면적별 -                                                                                                    | 총세대수 분양                                                                                                    | 양면적(계약] 분양면                                                                                                    | 적(공급)                                                                                                    | 분양년윌                                                                                                    | 입주년윌                                                                                                    | 총주차대수 냉난병                                                                                                    | 방사스템 4                                                                                                    |
| 서울특별시                                                                                                    | 강남구<br>강남구                                                         | 역삼동<br>영산도                                                                                                    | 예성아이라이프<br>오린피아                                                                                                    | 45.27                                                                                                    | 24.66                                                                                                    | 12,270                              | 19,500                                                                                                    | 17,500                                                                                                    | 500                                                                | 78                                                                                                    | 4.70                                                                                                    | 125                                                                                                    | 151                                                                                                    | 45 27                                                                                                    | 36.38                                                                                                    | 2002.10                                                                                                    | 2004.07                                                                                                    |                                                                                                    |                                                                                                    |
| 이철목같이                                                                                                    | 강남구                                                                | 역상동                                                                                                    | 골급취직                                                                                                    | **.2.Z1                                                                                                    | 22.34                                                                                                    |                                     | 0,900                                                                                                    | 2.930                                                                                                    |                                                                    | 42                                                                                                    | E 96                                                                                                    | 26                                                                                                    | 100                                                                                                    | 42.21                                                                                                    | 21.05                                                                                                    | 1097.06                                                                                                    | 1099, 12                                                                                                    | 100 주인                                                                                                    | 8건8 건문                                                                                                    |
| 서울특별시                                                                                                    |                                                                    |                                                                                                    | 올림피아                                                                                                    | 47.31                                                                                                    | 23.80                                                                                                    |                                     | 9,150                                                                                                    | 4.050                                                                                                    | 500                                                                | 43                                                                                                    | 5.86                                                                                                    | 36                                                                                                    | 100                                                                                                    | 43.21                                                                                                    | 31.05                                                                                                    | 1987.06                                                                                                    | 1988.12                                                                                                    | 100 중앙<br>100 중앙                                                                                                    | 당근당 신문<br>냉난방 신분                                                                                                    |
| 서울특별시<br>서울특별시                                                                                                    | 강남구                                                                | 역삼동                                                                                                    | 올림피아<br>올림피아                                                                                                    | 47.31<br>56.73C                                                                                                    | 23.80<br>29.33                                                                                                    |                                     | 9,150<br>10,500                                                                                                    | 4,050                                                                                                    | 500<br>500                                                         | 43<br>45<br>58                                                                                                    | 5.86<br>5.95<br>6.64                                                                                                    | 36<br>4<br>12                                                                                                    | 100<br>100<br>100                                                                                                    | 43.21<br>47.31<br>56.73                                                                                                    | 31.05<br>33.60<br>40.76                                                                                                    | 1987.06<br>1987.06<br>1987.06                                                                                                    | 1988.12<br>1988.12<br>1988.12                                                                                                    | 100 중잉<br>100 중잉<br>100 중잉                                                                                                    | ·냉난방 신분<br>·냉난방 신분<br>·냉난방 신분                                                                                                    |
| 서울특별시<br>서울특별시<br>서울특별시                                                                                                    | 강남구<br>강남구                                                         | 역삼동<br>역삼동                                                                                                    | 올림피아<br>올림피아<br>올림피아                                                                                                    | 47.31<br>56.73C<br>67.34B                                                                                                    | 23.80<br>29.33<br>34.89                                                                                                    |                                     | 9,150<br>10,500<br>13,000                                                                                                    | 4,050<br>5,000<br>6,000                                                                                       | 500<br>500<br>500<br>500                                           | 43<br>45<br>58<br>65                                                                                                    | 5.86<br>5.95<br>6.64<br>5.96                                                                                                    | 36<br>4<br>12<br>4                                                                                                    | 100<br>100<br>100<br>100                                                                                                    | 43.21<br>47.31<br>56.73<br>67.34                                                                                                    | 31.05<br>33.60<br>40.76<br>48.42                                                                                                    | 1987.06<br>1987.06<br>1987.06<br>1987.06                                                                                                    | 1988.12<br>1988.12<br>1988.12<br>1988.12<br>1988.12                                                                                                    | 100 중앙<br>100 중앙<br>100 중앙<br>100 중앙                                                                                                    | · 생산방 신분<br>· 생산방 신분<br>· 생산방 신분<br>· 생산방 신분                                                                                                    |
| 서울특별시<br>서울특별시<br>서울특별시<br>서울특별시                                                                                           | 강남구<br>강남구<br>강남구                                                  | 역삼동<br>역삼동<br>역삼동                                                                                                    | 올림피아<br>올림피아<br>올림피아<br>올림피아                                                                                                    | 47.31<br>56.73C<br>67.34B<br>75.77                                                                                                    | 23.80<br>29.33<br>34.89<br>39.02                                                                                                    |                                     | 9,150<br>10,500<br>13,000<br>13,000                                                                                                    | 4,050<br>5,000<br>6,000<br>6,000                                                                              | 500<br>500<br>500<br>500<br>500                                    | 43<br>45<br>58<br>65<br>65                                                                                                    | 5.86<br>5.95<br>6.64<br>5.96<br>5.96                                                                                                    | 36<br>4<br>12<br>4<br>4                                                                                                    | 100<br>100<br>100<br>100<br>100                                                                                                    | 43.21<br>47.31<br>56.73<br>67.34<br>75.77                                                                                                    | 31.05<br>33.60<br>40.76<br>48.42<br>54.35                                                                                                    | 1987.06<br>1987.06<br>1987.06<br>1987.06<br>1987.06                                                                                                    | 1988.12<br>1988.12<br>1988.12<br>1988.12<br>1988.12<br>1988.12                                                                                                    | 100 중 영<br>100 중 영<br>100 중 영<br>100 중 영<br>100 중 영<br>100 중 영                                                                                                    | ·영난방 신분<br>·영난방 신분<br>·영난방 신분<br>·영난방 신분<br>·영난방 신분                                                                                                    |
| 서울특별시<br>서울특별시<br>서울특별시<br>서울특별시<br>서울특별시                                                                                  | 강남구<br>강남구<br>강남구<br>강남구                                           | 역삼동<br>역삼동<br>역삼동<br>역삼동                                                                                                    | 올림피아<br>올림피아<br>올림피아<br>올림피아<br>테헤란                                                                                                    | 47.31<br>56.73C<br>67.34B<br>75.77<br>48.75                                                                                                    | 23.80<br>29.33<br>34.89<br>39.02<br>24.12                                                                                                    |                                     | 9,150<br>10,500<br>13,000<br>13,000<br>10,250                                                                                                    | 4,050<br>5,000<br>6,000<br>6,000                                                                              | 500<br>500<br>500<br>500<br>500                                    | 43<br>45<br>58<br>65<br>65<br>68                                                                                                    | 5.86<br>5.95<br>6.64<br>5.96<br>5.96<br>7.98                                                                                                    | 36<br>4<br>12<br>4<br>4<br>48                                                                                                    | 100<br>100<br>100<br>100<br>100<br>192                                                                                                    | 43.21<br>47.31<br>56.73<br>67.34<br>75.77<br>48.75                                                                                                    | 31.05<br>33.60<br>40.76<br>48.42<br>54.35<br>34.64                                                                                                    | 1987.06<br>1987.06<br>1987.06<br>1987.06<br>1987.06<br>2000년이전                                                                                                    | 1988.12<br>1988.12<br>1988.12<br>1988.12<br>1988.12<br>1988.12<br>1988.12                                                                                                    | 100 중앙<br>100 중앙<br>100 중앙<br>100 중앙<br>100 중앙<br>100 중앙                                                                                                    | 응 건 응 신분<br>생산방 신분<br>생산방 신분<br>생산방 신분<br>생산방 신분<br>생산방 신분                                                                                                    |
| 서울특별시<br>서울특별시<br>서울특별시<br>서울특별시<br>서울특별시<br>서울특별시                                                                         | 강남구<br>강남구<br>강남구<br>강남구<br>강남구<br>강남구                             | 역삼동<br>역삼동<br>역삼동<br>역삼동<br>역삼동<br>역삼동                                                                                                | 올림피아<br>올림피아<br>올림피아<br>올림피아<br>테헤란<br>한라클래식                                                                                                    | 47.31<br>56.73C<br>67.34B<br>75.77<br>48.75<br>62.82                                                                                                    | 23.80<br>29.33<br>34.89<br>39.02<br>24.12<br>32.37                                                                                                    | 12,350                              | 9,150<br>10,500<br>13,000<br>13,000<br>10,250<br>17,500                                                                                           | 4,050<br>5,000<br>6,000<br>6,000                                                                              | 500<br>500<br>500<br>500<br>500<br>500<br>500                      | 43<br>45<br>58<br>65<br>65<br>68<br>75                                                                                                    | 5.86<br>5.95<br>6.64<br>5.96<br>5.96<br>7.98<br>5.05                                                                                                 | 36<br>4<br>12<br>4<br>4<br>4<br>8<br>109                                                                                                    | 100<br>100<br>100<br>100<br>100<br>192<br>191                                                                                                    | 43.21<br>47.31<br>56.73<br>67.34<br>75.77<br>48.75<br>62.82                                                                                                    | 31.05<br>33.60<br>40.76<br>48.42<br>54.35<br>34.64<br>43.92                                                                                                    | 1987.06<br>1987.06<br>1987.06<br>1987.06<br>1987.06<br>2000년이전<br>1997.06<br>2000년 이전                                                                                                    | 1988.12<br>1988.12<br>1988.12<br>1988.12<br>1988.12<br>1988.12<br>1991.09<br>1999.08                                                                                                    | 100 중 영<br>100 중 영<br>100 중 영<br>100 중 영<br>100 중 영<br>100 중 영<br>128 중 영                                                                                                    | · · · · · · · · · · · · · · · · · · ·                                                                                                    |
| 서울특별시<br>서울특별시<br>서울특별시<br>서울특별시<br>서울특별시<br>서울특별시<br>서울특별시<br>서울특별시                                                       | 강남구<br>강남구<br>강남구<br>강남구<br>강남구<br>강남구<br>강남구                      | 역삼동<br>역삼동<br>역삼동<br>역삼동<br>역삼동<br>역삼동<br>역삼동<br>성당동                                                                                  | 올림피아<br>올림피아<br>올림피아<br>올림피아<br>테헤란<br>한국클래식<br>왕화<br>경원                                                                                                    | 47.31<br>56.73C<br>67.34B<br>75.77<br>48.75<br>62.82<br>56.75<br>41.824                                                                                                    | 23.80<br>29.33<br>34.89<br>39.02<br>24.12<br>32.37<br>27.90<br>22.77                                                                                                    | 12,350                              | 9,150<br>10,500<br>13,000<br>13,000<br>10,250<br>17,500<br>11,500<br>18,500                                                                       | 4,050<br>5,000<br>6,000<br>6,000<br>7,500<br>9,500                                                            | 500<br>500<br>500<br>500<br>500<br>500<br>500<br>500               | 43<br>45<br>58<br>65<br>65<br>68<br>75<br>55<br>55                                                                                                    | 5.86<br>5.95<br>6.64<br>5.96<br>5.96<br>7.98<br>5.05<br>5.72<br>3.37                                                                                 | 36<br>4<br>12<br>4<br>4<br>4<br>8<br>109<br>100<br>373                                                                                            | 100<br>100<br>100<br>100<br>192<br>191<br>150<br>389                                                                                                    | 43.21<br>47.31<br>56.73<br>67.34<br>75.77<br>48.75<br>62.82<br>56.75<br>41.82                                                                                                    | 31.05<br>33.60<br>40.76<br>48.42<br>54.35<br>34.64<br>43.92<br>41.06<br>31.88                                                                                                    | 1987.06<br>1987.06<br>1987.06<br>1987.06<br>1987.06<br>2000년이전<br>1997.06<br>2000년이전<br>2000년이전                                                                                                    | 1988.12<br>1988.12<br>1988.12<br>1988.12<br>1988.12<br>1991.09<br>1999.08<br>1991.12<br>1991.01                                                                                                    | 55 개 년<br>100 중앙<br>100 중앙<br>100 중앙<br>100 중앙<br>128 중앙<br>128 중앙<br>155 중앙<br>150 개별                                                                                                    | 당근정 신문<br>생난방 신분<br>생난방 신분<br>생산방 신분<br>생산방 신분<br>생산방 신분<br>생산방 신분<br>영난방 신분                                                                                                    |
| 서울특별시<br>서울특별시<br>서울특별시<br>서울특별시<br>서울특별시<br>서울특별시<br>서울특별시<br>서울특별시<br>서울특별시                                              | 강남구<br>강남구<br>강남구<br>강남구<br>강남구<br>강남구<br>강남구<br>강남구<br>강남구        | 역 삼동<br>역 삼동<br>역 삼동<br>역 삼동<br>역 삼동<br>동<br>동<br>동<br>동<br>동<br>동<br>동<br>동<br>동<br>동<br>동<br>동<br>동<br>동<br>· · · · ·               | 용림피아<br>용림피아<br>용림피아<br>동림피아<br>테헤란<br>한라클래식<br>장화<br>경원<br>경원                                                                                                    | 47.31<br>56.73C<br>67.34B<br>75.77<br>48.75<br>62.82<br>56.75<br>41.82A<br>41.82B                                                                                                    | 23.80<br>29.33<br>34.89<br>39.02<br>24.12<br>32.37<br>27.90<br>22.77<br>22.77                                                                                                    | 12,350                              | 9,150<br>10,500<br>13,000<br>10,250<br>17,500<br>11,500<br>18,500<br>18,500                                                                       | 4,050<br>5,000<br>6,000<br>6,000<br>7,500<br>9,500<br>9,500                                                   | 500<br>500<br>500<br>500<br>500<br>500<br>500<br>500<br>500<br>500 | 43<br>45<br>58<br>65<br>65<br>68<br>75<br>55<br>53<br>53                                                                                                    | 5.86<br>5.95<br>6.64<br>5.96<br>7.98<br>5.05<br>5.72<br>3.37<br>3.37                                                                                 | 36<br>4<br>12<br>4<br>4<br>4<br>8<br>109<br>100<br>373<br>1                                                                                       | 100<br>100<br>100<br>100<br>192<br>191<br>150<br>389<br>389                                                                                                    | 43.21<br>47.31<br>56.73<br>67.34<br>75.77<br>48.75<br>62.82<br>56.75<br>41.82<br>41.82                                                                                                    | 31.05<br>33.60<br>40.76<br>48.42<br>54.35<br>34.64<br>43.92<br>41.06<br>31.88<br>31.88                                                                                                    | 1987.06<br>1987.06<br>1987.06<br>1987.06<br>2000년이전<br>2000년이전<br>2000년이전<br>2000년이전                                                                                                    | 1988.12<br>1988.12<br>1988.12<br>1988.12<br>1988.12<br>1988.12<br>1991.09<br>1999.08<br>1991.12<br>1991.01                                                                                                    | 응 전<br>(100 등 8)<br>(100 등 9)<br>(100 등 9)<br>(100 중 9)<br>(100 중 9)<br>(100 6 7)<br>(100 6 7)<br>(                                                                                                    | 응는 8 신문<br>'당'난방 신분<br>'당'난방 신분<br>'당'난방 신분<br>'당'난방 신분<br>'당'난방 신분<br>'당'난방 신분<br>'당'난방                                                                                                    |
| 서울특별시<br>서울특별시<br>서울특별시<br>서울특별시<br>서울특별시<br>서울특별시<br>서울특별시<br>서울특별시<br>서울특별시<br>서울특별시                                     | 강남구<br>강남구<br>강남구<br>강남구<br>강남구<br>강남구<br>강남구<br>강남구<br>강남구        | 역 삼 동 동 동 동 동 동<br>역 삼 삼 동 동 동 동 동<br>역 삼 삼 삼 남 동 동<br>동 동<br>동<br>(1)<br>(1)<br>(1)<br>(1)<br>(1)<br>(1)<br>(1)<br>(1)<br>(1)<br>(1) | 용립피아<br>용립피아<br>용립피아<br>용립피아<br>테헤란<br>한라플래식<br>황화<br>경원<br>경원<br>리버뷰                                                                                                    | 47.31<br>56.73C<br>67.34B<br>75.77<br>48.75<br>62.82<br>56.75<br>41.82A<br>41.82B<br>52.83                                                                                                    | 23.80<br>29.33<br>34.89<br>39.02<br>24.12<br>32.37<br>27.90<br>22.77<br>22.77<br>30.36                                                                                            | 12,350                              | 9,150<br>10,500<br>13,000<br>13,000<br>10,250<br>17,500<br>11,500<br>18,500<br>18,500<br>18,150                                                   | 4,050<br>5,000<br>6,000<br>6,000<br>7,500<br>9,500<br>9,500                                                   | 500<br>500<br>500<br>500<br>500<br>500<br>500<br>500<br>500<br>500 | 43<br>45<br>58<br>65<br>65<br>68<br>75<br>55<br>53<br>53<br>53<br>63                                                                                           | 5.86<br>5.95<br>6.64<br>5.96<br>7.98<br>5.05<br>5.72<br>3.37<br>3.37<br>4.09                                                                         | 36<br>4<br>12<br>4<br>4<br>48<br>109<br>100<br>373<br>1<br>88                                                                                     | 100<br>100<br>100<br>100<br>192<br>191<br>150<br>389<br>389<br>128                                                                                                 | 43.21<br>47.31<br>56.73<br>67.34<br>75.77<br>48.75<br>62.82<br>56.75<br>41.82<br>52.83                                                                                                    | 31.05<br>33.60<br>40.76<br>48.42<br>54.35<br>34.64<br>43.92<br>41.06<br>31.88<br>31.88<br>42.62                                                                                                    | 1987.06<br>1987.06<br>1987.06<br>1987.06<br>1987.06<br>1987.06<br>2000년이전<br>2000년이전<br>2000년이전<br>2000년이전                                                                                                    | 1988.12<br>1988.12<br>1988.12<br>1988.12<br>1988.12<br>1991.09<br>1999.08<br>1991.12<br>1991.01<br>1991.01<br>1993.01                                                                                                    | 5 0 대<br>(100 주 9)<br>100 주 9<br>100 주 9<br>100 주 9<br>100 주 9<br>128 주 9<br>150 개별<br>91 주 9<br>91 주 9<br>100 주 9<br>100 주 9<br>100 주 9                                                                                                    | 응 는 당 신분<br>당난방 신분<br>당난방 신분<br>당난방 신분<br>당난방 신분<br>당난방 신분<br>당난방 신분<br>당난방 신분<br>당난방 신분<br>당난방 신분<br>당년방 신분                                                                                                    |
| 서울특별시<br>서울특별시<br>서울특별시<br>서울특별시<br>서울특별시<br>서울특별시<br>서울특별시<br>서울특별시<br>서울특별시<br>서울특별시<br>서울특별시                            | 강남구<br>강남구<br>강남구<br>강남구<br>강남구<br>강남구<br>강남구<br>강남구<br>강남구<br>강남구 | 역 역 역 역 역 정 정 정 정                                                                                                    | 용 펌피아<br>응 립피아<br>윤 림피아<br>태 해란<br>한라를래식<br>왕화<br>경원<br>김 버뷰<br>현대리버스텔                                                                                                    | 47.31<br>56.73C<br>67.34B<br>75.77<br>48.75<br>62.82<br>56.75<br>41.82A<br>41.82B<br>52.83<br>39.69                                                                                                    | 23.80<br>29.33<br>34.89<br>39.02<br>24.12<br>32.37<br>27.90<br>22.77<br>22.77<br>30.36<br>20.70                                                                                   | 9,000                               | 9,150<br>10,500<br>13,000<br>13,000<br>10,250<br>17,500<br>11,500<br>18,500<br>18,500<br>18,150<br>15,000                                         | 4,050<br>5,000<br>6,000<br>6,000<br>7,500<br>9,500<br>9,500<br>9,500                                          | 500<br>500<br>500<br>500<br>500<br>500<br>500<br>500               | 43<br>45<br>58<br>65<br>65<br>68<br>75<br>55<br>53<br>53<br>53<br>63<br>43                                                                                     | 5.86<br>5.95<br>6.64<br>5.96<br>5.96<br>7.98<br>5.05<br>5.72<br>3.37<br>3.37<br>4.09<br>3.40                                                         | 36<br>4<br>12<br>4<br>4<br>4<br>8<br>109<br>100<br>373<br>1<br>88<br>52                                                                           | 100<br>100<br>100<br>100<br>192<br>191<br>150<br>389<br>389<br>128<br>195                                                                                          | 43.21<br>47.31<br>56.73<br>67.34<br>75.77<br>48.75<br>62.82<br>56.75<br>41.82<br>41.82<br>41.82<br>52.83<br>39.69                                                                                                    | 31.05<br>33.60<br>40.76<br>48.42<br>54.35<br>34.64<br>43.92<br>41.06<br>31.88<br>31.88<br>42.62<br>27.50                                                                                           | 1987.06<br>1987.06<br>1987.06<br>1987.06<br>1987.06<br>2000년이전<br>1997.06<br>2000년이전<br>2000년이전<br>2000년이전<br>2000년이전                                                                                                    | 1988.12<br>1988.12<br>1988.12<br>1988.12<br>1988.12<br>1991.09<br>1999.08<br>1991.12<br>1991.01<br>1991.01<br>1993.01                                                                                                    | 50 0 주 20<br>50 7 20<br>50 20<br>50<br>50<br>50 20<br>50<br>50<br>50<br>50<br>50<br>50<br>50<br>50<br>50<br>50<br>50<br>50<br>50                                                                                                    | 응 단상 신분<br>영난방 신분<br>영난방 신분<br>영난방 신분<br>양난방 신분<br>양난방 신분<br>양난방 신분<br>양난방 신분<br>양난방 7호(<br>양년방 7호(                                                                                                    |
| 서울특별시<br>서울특별시<br>서울특별시<br>서울특별시<br>서울특별시<br>서울특별시<br>서울특별시<br>서울특별시<br>서울특별시<br>서울특별시                                     | 강남구<br>강남구<br>강남구<br>강남구<br>강남구<br>강남구<br>강남구<br>강남구<br>강남구<br>강남구 | 역 역 역 역 역 정 정 정 정 정 정                                                                                                    | 용 펌피아<br>용 펌피아<br>운 펌피아<br>운 펌피아<br>태 해란<br>한라를래식<br>왕좌<br>경원<br>경원<br>김 버뷰<br><u>현대리버스텔</u><br>현대리버스텔                                                                                          | 47.31<br>56.73C<br>67.34B<br>75.77<br>48.75<br>62.82<br>56.75<br>41.82A<br>41.82B<br>52.83<br>39.69<br>42.00                                                                                                    | 23.80<br>29.33<br>34.89<br>39.02<br>24.12<br>32.37<br>27.90<br>22.77<br>22.77<br>30.36<br>20.70<br>21.90                                                                          | 9,000                               | 9,150<br>10,500<br>13,000<br>13,000<br>10,250<br>17,500<br>11,500<br>18,500<br>18,500<br>18,150<br>15,000                                         | 4,050<br>5,000<br>6,000<br>6,000<br>7,500<br>9,500<br>9,500<br>10,500                                         | 500<br>500<br>500<br>500<br>500<br>500<br>500<br>500               | 43<br>45<br>58<br>65<br>65<br>68<br>75<br>55<br>53<br>53<br>63<br>43<br>48                                                                                     | 5.86<br>5.95<br>6.64<br>5.96<br>5.96<br>7.98<br>5.05<br>5.72<br>3.37<br>3.37<br>4.09<br>3.40<br>3.79                                                 | 36<br>4<br>12<br>4<br>4<br>4<br>8<br>109<br>100<br>373<br>1<br>88<br>52<br>26                                                                     | 100<br>100<br>100<br>100<br>192<br>191<br>150<br>389<br>389<br>128<br>128<br>195                                                                                   | 43.21<br>47.31<br>56.73<br>67.34<br>75.77<br>48.75<br>62.82<br>56.75<br>41.82<br>41.82<br>41.82<br>52.83<br><b>39.69</b><br>42.00                                                                                                    | 31.05<br>33.00<br>40.76<br>48.42<br>54.35<br>34.64<br>43.92<br>41.06<br>31.88<br>31.88<br>42.62<br><b>27.50</b><br>29.10                                                                           | 1987.06<br>1987.06<br>1987.06<br>1987.06<br>2000년이전<br>1997.06<br>2000년이전<br>2000년이전<br>2000년이전<br>2000년이전<br>2000년이전                                                                                                    | 1988.12<br>1988.12<br>1988.12<br>1988.12<br>1988.12<br>1991.09<br>1999.08<br>1991.12<br>1991.01<br>1993.01<br>1992.01                                                                                                    | 100 주 영<br>100 주 영<br>100 주 영<br>100 주 영<br>100 주 영<br>100 주 영<br>155 주 영<br>150 개별<br>91 주 영<br>91 주 영<br>91 주 영<br>91 주 영<br>91 주 영<br>91 주 영                                                                                                    | 응 단종 신분<br>당난방 신분<br>당난방 신분<br>당난방 신분<br>당난방 신분<br>당난방 신분<br>당난방 신분<br>당난방 7조소<br>당난방 7조소                                                                                                    |
| 서울특별시<br>서울특별시<br>서울특별시<br>서울특별시<br>서울특별시<br>서울특별시<br>서울특별시<br>서울특별시<br>서울특별시<br>서울특별시<br>서울특별시<br>서울특별시                   | 강남구<br>강남구<br>강남구<br>강남구<br>강남구<br>강남구<br>강남구<br>강남구<br>강남구<br>강남구 | 역 역 역 역 역 역 정 청 정 정<br>정 성 성 성 성 성 성 성 성 성 성 성 성 성 성 성 성                                                                              | 용 힘피아<br>용 힘피아<br>용 힘피아<br>용 힘피아<br>된 라마<br>한 라마<br>한 라마<br>한 라<br>리 버 부<br>현 대리 버스텔<br>현 대리 버스텔                                                                                                | 47.31<br>56.73C<br>67.348<br>75.77<br>48.75<br>62.82<br>56.75<br>41.82A<br>41.828<br>52.83<br>39.69<br>42.00<br>44.83                                                                                                    | 23.80<br>29.33<br>34.89<br>39.02<br>24.12<br>32.37<br>27.90<br>22.77<br>30.36<br>20.70<br>21.90<br>23.37                                                                          | 9,000                               | 9,150<br>10,500<br>13,000<br>10,250<br>17,500<br>11,500<br>18,500<br>18,500<br>18,150<br>15,000<br>15,000                                         | 4,050<br>5,000<br>6,000<br>6,000<br>7,500<br>9,500<br>9,500<br>9,500<br>10,500<br>10,500                      | 500<br>500<br>500<br>500<br>500<br>500<br>500<br>500               | 43<br>45<br>58<br>65<br>65<br>68<br>75<br>55<br>53<br>63<br>63<br>43<br>48<br>48<br>48                                                                         | 5.86<br>5.95<br>6.64<br>5.96<br>7.98<br>5.05<br>5.72<br>3.37<br>3.37<br>4.09<br>3.40<br>3.79<br>3.79                                                 | 36<br>4<br>12<br>4<br>4<br>4<br>8<br>109<br>100<br>373<br>1<br>88<br>52<br>26<br>13                                                               | 100<br>100<br>100<br>100<br>192<br>191<br>150<br>389<br>389<br>128<br>195<br>195<br>195                                                                            | 43.21<br>47.31<br>56.73<br>67.34<br>75.77<br>48.75<br>62.82<br>56.75<br>41.82<br>52.83<br>39.69<br>42.00<br>44.83                                                                                                    | 31.05<br>33.60<br>40.76<br>48.42<br>54.35<br>34.64<br>43.92<br>41.06<br>31.88<br>31.88<br>42.62<br>27.50<br>29.10<br>31.06                                                                         | 1987.06<br>1987.06<br>1987.06<br>1987.06<br>1987.06<br>2000 년 이전<br>2000 년 이전<br>2000 년 이전<br>2000 년 이전<br>2000 년 이전<br>2000 년 이전                                                                                                    | 1988.12<br>1988.12<br>1988.12<br>1988.12<br>1988.12<br>1991.09<br>1999.08<br>1991.12<br>1991.01<br>1992.01<br>1992.01<br>1992.01                                                                                         | 지 아주 20<br>100 주 20<br>100 주 20<br>100 주 20<br>100 주 20<br>108 주 20<br>128 주 20<br>128 주 20<br>128 주 20<br>128 주 20<br>129 주 20<br>129 주 20<br>120 주 20<br>120<br>120 주 20<br>120 주 20<br>120 7 7 7 7 7 7 7 7 7 7 7 7 7 7 7 7 7 7 7                                                                                                    | 응 단 응 신분<br>당난방 신분<br>당난방 신분<br>당난방 신분<br>당난방 신분<br>당난방 신분<br>당난방 신분<br>당난방 신분<br>당난방 전<br>당난방 7<br>도<br>당난방 7<br>도<br>성년년방 7<br>도<br>성년년방 7<br>도<br>성년년방 7<br>도<br>소                                                                                                    |
| 서울특별시<br>서울특별시<br>서울특별시<br>서울특별시<br>서울특별시<br>서울특별시<br>서울특별시<br>서울특별시<br>서울특별시<br>서울특별시<br>서울특별시<br>서울특별시<br>서울특별시<br>서울특별시 | 강남구<br>강남구<br>강남구<br>강남구<br>강남구<br>강남구<br>강남구<br>강남구<br>강남구<br>강남구 | 역 역 역 역 영 정 정 정 정 정 정 정 정                                                                                                    | 용 팀피아<br>응 립피아<br>응 립피아<br>운 팀피아<br>한 라클래식<br>창화<br>경원<br>경원<br>경원<br>리버뷰<br>현대리버스텔<br>현대리버스텔<br>현대리버스텔<br>현대리버스텔                                                                               | 47.31<br>56.73C<br>67.348<br>75.77<br>48.75<br>62.82<br>56.75<br>41.82A<br>41.82A<br>41.828<br>52.83<br>39.69<br>42.00<br>44.83<br>48.33<br>65.51                                                                             | 23.80<br>29.33<br>34.89<br>39.02<br>24.12<br>32.37<br>27.90<br>22.77<br>22.77<br>30.36<br>20.70<br>21.90<br>23.37<br>25.20<br>25.20                                               | 9,000                               | 9,150<br>10,500<br>13,000<br>10,250<br>17,500<br>11,500<br>18,500<br>18,500<br>18,150<br>15,000<br>15,000<br>15,000<br>17,500                     | 4,050<br>5,000<br>6,000<br>7,500<br>9,500<br>9,500<br>10,500<br>10,500<br>11,500                              | 500<br>500<br>500<br>500<br>500<br>500<br>500<br>500<br>500<br>500 | 43<br>45<br>58<br>65<br>65<br>68<br>75<br>55<br>53<br>53<br>63<br>43<br>48<br>48<br>48<br>50<br>60                                                             | 5.86<br>5.95<br>6.64<br>5.96<br>7.98<br>5.05<br>5.72<br>3.37<br>3.37<br>4.09<br>3.40<br>3.79<br>3.79<br>3.37                                         | 36<br>4<br>12<br>4<br>4<br>8<br>109<br>100<br>373<br>1<br>8<br>8<br>52<br>26<br>13<br>104<br>9<br>5                                               | 100<br>100<br>100<br>192<br>191<br>150<br>389<br>128<br>195<br>195<br>195<br>195                                                                                   | 43.21<br>47.31<br>56.73<br>67.34<br>75.77<br>48.75<br>62.82<br>56.75<br>41.82<br>52.83<br>39.69<br>42.00<br>44.83<br>48.33<br>48.33<br>48.33<br>55.5                                                                                                    | 31.05<br>33.60<br>40.76<br>48.42<br>54.35<br>34.64<br>43.92<br>41.06<br>31.88<br>31.88<br>42.62<br>27.50<br>29.10<br>31.06<br>33.49                                                                | 1987.06<br>1987.06<br>1987.06<br>1987.06<br>1987.06<br>2000 년 이전<br>1997.06<br>2000 년 이전<br>2000 년 이전<br>2000 년 이전<br>2000 년 이전<br>2000 년 이전<br>2000 년 이전                                                                                                    | 1988.12<br>1988.12<br>1988.12<br>1988.12<br>1988.12<br>1991.09<br>1999.08<br>1991.01<br>1991.01<br>1992.01<br>1992.01<br>1992.01                                                                                         | 유민 (1997) 1993 1993 1993 1993 1993 1993 1993 199                                                                                                    | 응 고등 신분<br>성난방 신분<br>영난방 신분<br>영난방 신분<br>영난방 신분<br>영난방 신분<br>영난방 신분<br>양난방 전<br>양난방 7호(<br>양년년왕 7호(<br>양년년왕 7호(<br>양년년왕 7호(<br>양년년왕 7호(<br>양년년왕 7호(                                                                                                    |
| 서 중동특이 이 이 이 이 이 이 이 이 이 이 이 이 이 이 이 이 이 이                                                                                 | 강남구<br>강남구<br>강남구<br>강남구<br>강남구<br>강남구<br>강남구<br>강남구<br>강남구<br>강남구 | 역 약 약 약 약 정 정 정 정 정 정 약 연                                                                                                    | 용 팀피아<br>응 용 팀 피아<br>용 용 팀 피아<br>의 라 클 레 아<br>한 라 클 레 식<br>왕 화<br>경 원<br>리 버 뷰<br>현 대 리 버 스 텔<br>현 대 리 버 스 텔<br>현 대 리 버 스 텔<br>현 대 리 버 스 텔<br>현 대 리 버 스 텔<br>현 대 리 버 스 텔<br>전 지 하 이 초 2         | 47.31<br>56.73C<br>67.34B<br>75.77<br>48.75<br>62.82<br>56.75<br>41.82A<br>41.82B<br>52.83<br>39.69<br>42.00<br>44.83<br>48.33<br>65.51<br>69.05                                                                              | 23.80<br>29.33<br>34.89<br>39.02<br>24.12<br>32.37<br>27.90<br>22.77<br>30.36<br>20.70<br>21.90<br>23.37<br>25.20<br>35.35<br>36.13                                               | 9,000                               | 9,150<br>10,500<br>13,000<br>10,250<br>17,500<br>11,500<br>18,500<br>18,500<br>15,000<br>15,000<br>15,000<br>17,500<br>20,500                     | 4,050<br>5,000<br>6,000<br>6,000<br>9,500<br>9,500<br>10,500<br>10,500<br>11,500<br>11,500<br>12,500<br>8,250 | 500<br>500<br>500<br>500<br>500<br>500<br>500<br>500<br>500<br>500 | 43<br>45<br>58<br>65<br>65<br>68<br>75<br>55<br>53<br>53<br>53<br>63<br>48<br>48<br>48<br>48<br>50<br>60<br>60                                                 | 5.86<br>5.95<br>6.64<br>5.96<br>5.96<br>5.96<br>5.98<br>5.05<br>5.72<br>3.37<br>4.09<br>3.40<br>3.40<br>3.79<br>3.79<br>3.37<br>3.37                 | 36<br>4<br>12<br>4<br>4<br>8<br>109<br>100<br>373<br>1<br>8<br>8<br>8<br>52<br>26<br>13<br>104<br>8<br>52<br>26                                   | 100<br>100<br>100<br>192<br>191<br>150<br>389<br>128<br>195<br>195<br>195<br>195<br>195<br>195<br>195                                                              | 43.21<br>47.31<br>56.73<br>67.34<br>75.77<br>48.75<br>62.82<br>56.75<br>41.82<br>52.83<br>39.69<br>42.00<br>44.83<br>48.33<br>65.51<br>69.05                                                                                                    | 31.05<br>33.60<br>40.76<br>48.42<br>54.35<br>34.64<br>43.92<br>41.06<br>31.88<br>31.88<br>31.88<br>42.62<br>27.50<br>29.10<br>31.06<br>33.49<br>35.35<br>48.06                                     | 1987.06<br>1987.06<br>1987.06<br>1987.06<br>1987.06<br>2000년이전<br>2000년이전<br>2000년이전<br>2000년이전<br>2000년이전<br>2000년이전<br>2000년이전<br>2000년이전<br>2000년이전<br>2000년이전                                                                                                    | 1988.12<br>1988.12<br>1988.12<br>1988.12<br>1988.12<br>1991.09<br>1999.08<br>1991.12<br>1991.01<br>1992.01<br>1992.01<br>1992.01<br>1992.01<br>1992.01                                                                   | 100 주 일<br>100 주 일<br>100 주 일<br>100 주 일<br>100 주 일<br>128 주 일<br>128 주 일<br>129 주 일<br>91 주 일<br>91 주 일<br>주 일<br>주 일<br>주 일<br>주 일<br>주 일<br>주 일<br>7 주 일<br>7 주 2 주 2 주 7 주 7 주 7 주 7 주 7 주 7 주 7 주                                                                                                    | 응 고등 신분<br>영난방 신분<br>영난방 신분<br>영난방 신분<br>양난방 신분<br>양난방 신분<br>양난방 신분<br>양난방 7호수<br>양난방 7호수<br>양난방 7호수<br>양난방 7호수<br>양난방 2호수                                                                                                    |
| 서울동특별 별신시 시시 시시 서 서 서 서 서 서 서 서 서 서 서 서 서 서 서 서                                                                            | 강남구<br>강남구<br>강남구<br>강남구<br>강남남구<br>강남남구<br>강남남구<br>강남남구<br>강남남    | 역 역 역 역 역 여 정 정 정 정 정 역 역 역 역                                                                                                    | 용 힘피아<br>응 힘피아<br>응 힘피아<br>용 힘피아<br>태 해란<br>한 라를래식<br>왕화<br>경 원<br>리 버뷰<br>현대리버스텔<br>현대리버스텔<br>현대리버스텔<br>성지하이츠3<br>성지하이츠1                                                                       | 47.31<br>56.73C<br>67.34B<br>75.77<br>48.75<br>56.75<br>41.82A<br>41.82A<br>41.82A<br>41.828<br>39.69<br>42.00<br>44.83<br>65.51<br>69.05<br>67.44                                                                            | 22.80<br>29.33<br>34.89<br>39.02<br>24.12<br>32.37<br>27.90<br>22.77<br>22.77<br>30.36<br>20.70<br>21.90<br>23.37<br>25.20<br>35.35<br>36.13<br>36.48                             | 9,000                               | 9,150<br>10,500<br>13,000<br>13,000<br>10,250<br>17,500<br>11,500<br>18,500<br>18,500<br>15,000<br>15,000<br>15,000<br>15,000                     | 4,050<br>5,000<br>6,000<br>7,500<br>9,500<br>9,500<br>10,500<br>10,500<br>10,500<br>11,500<br>12,500<br>8,250 | 500<br>500<br>500<br>500<br>500<br>500<br>500<br>500<br>500<br>500 | 43<br>45<br>58<br>65<br>65<br>55<br>53<br>63<br>43<br>48<br>48<br>48<br>48<br>50<br>60<br>60<br>68<br>85                                                       | 5.86<br>5.95<br>6.64<br>5.96<br>5.96<br>5.05<br>5.72<br>3.37<br>3.37<br>3.40<br>3.79<br>3.79<br>3.37<br>3.37<br>3.45<br>5.65                         | 36<br>4<br>12<br>4<br>4<br>4<br>88<br>109<br>100<br>373<br>1<br>88<br>52<br>26<br>13<br>104<br>85<br>17<br>102                                    | 100<br>100<br>100<br>192<br>191<br>150<br>389<br>389<br>128<br>195<br>195<br>195<br>195<br>204<br>153<br>254                                                       | 43.21<br>47.31<br>56.73<br>67.34<br>75.77<br>48.75<br>62.82<br>56.75<br>41.82<br>41.82<br>41.82<br>52.83<br>39.69<br>42.00<br>44.83<br>39.69<br>42.00<br>44.83<br>65.51<br>69.05<br>67.44                                                                | 31.05<br>33.60<br>40.76<br>48.42<br>54.35<br>34.64<br>43.92<br>41.06<br>31.88<br>31.88<br>42.62<br>27.50<br>29.10<br>31.06<br>33.49<br>35.35<br>48.06<br>48.68                                     | 1987.06<br>1987.06<br>1987.06<br>1987.06<br>1987.06<br>1987.06<br>2000년이전<br>2000년이전<br>2000년이전<br>2000년이전<br>2000년이전<br>2000년이전<br>2000년이전<br>2000년이전<br>2000년이전<br>1991.04                                                                                                    | 1988.12<br>1988.12<br>1988.12<br>1988.12<br>1991.09<br>1999.08<br>1991.12<br>1991.01<br>1993.01<br>1992.01<br>1992.01<br>1992.01<br>1992.01<br>1993.11<br>1994.05                                                        | [100 주 9]<br>100 주 9]<br>100 주 9]<br>100 주 9]<br>100 주 9]<br>128 주 9]<br>128 주 9]<br>100 주 9]<br>91 주 9]<br>주 9]<br>주 9]<br>주 9]<br>주 9]<br>주 9]<br>주 9]<br>7 주 9]<br>107 주 9]<br>107 주 9]                                                                                                    | 응 건 방 신분<br>영 난방 신분<br>영 난방 신분<br>영 난방 신분<br>양 남년방 신분<br>양 남년방 신분<br>양 남년방 건분<br>양 남년방 7호<br>양 년년방 7호<br>양 년년방 7호<br>양 년년방 2호<br>양 년년방 2호<br>양 년년방 2호<br>양 년년방 2호<br>양 년년방 2호<br>양 년년방 2호<br>양 년년방 2호<br>양 년년방 2 2 5<br>8 1 1 1 1 1 1 1 1 1 1 1 1 1 1 1 1 1 1 1                                                                                                    |
| 서울동특특특특특특특특특특특특특특특별 별 별 별 별 별 별 별 별 별 별 별                                                                                  | 강남구<br>강남구<br>강남남구<br>강남남구<br>강남남구<br>강남남구<br>강남남구<br>강남남구<br>강    | 역 역 역 역 역 역 정 정 정 정 정 역 역 역 역 역 역 역 역 역                                                                                               | 응 힘피아<br>응 힘피아<br>응 힘피아<br>응 힘피아<br>한라를래식<br>황과<br>경원<br>리버뷰<br>현대리버스텔<br>현대리버스텔<br>현대리버스텔<br>성지하이츠3<br>성지하이츠1<br>역삼하이츠1                                                                        | 47.31<br>56.73C<br>67.348<br>75.77<br>48.75<br>62.82<br>56.75<br>41.82A<br>41.828<br>52.83<br>39.69<br>42.00<br>44.83<br>39.69<br>42.00<br>44.83<br>48.551<br>69.05<br>67.44<br>57.51                                         | 23.80<br>29.33<br>39.02<br>24.12<br>32.37<br>27.90<br>22.77<br>22.77<br>22.77<br>23.77<br>21.90<br>23.37<br>25.20<br>35.35<br>36.13<br>36.43<br>30.86                             | 9,000                               | 9,150<br>10,500<br>13,000<br>10,250<br>17,500<br>11,500<br>18,500<br>18,500<br>15,000<br>15,000<br>15,000<br>15,000<br>15,000<br>15,000<br>12,500 | 4,050<br>5,000<br>6,000<br>7,500<br>9,500<br>9,500<br>10,500<br>10,500<br>10,500<br>11,500<br>12,500<br>8,250 | 500<br>500<br>500<br>500<br>500<br>500<br>500<br>500<br>500<br>500 | 43<br>45<br>65<br>65<br>65<br>55<br>53<br>63<br>43<br>48<br>48<br>48<br>48<br>48<br>60<br>60<br>60<br>68<br>75<br>75                                           | 5.86<br>5.95<br>6.64<br>5.96<br>5.96<br>5.05<br>5.72<br>3.37<br>4.09<br>3.40<br>3.79<br>3.79<br>3.79<br>3.79<br>3.79<br>3.79<br>3.45<br>5.65         | 36<br>4<br>12<br>4<br>4<br>4<br>8<br>109<br>100<br>373<br>1<br>8<br>8<br>8<br>52<br>26<br>13<br>104<br>85<br>17<br>102<br>166                     | 100<br>100<br>100<br>192<br>191<br>150<br>389<br>389<br>128<br>195<br>195<br>195<br>195<br>195<br>204<br>153<br>204<br>153<br>254<br>217                           | 43.21<br>47.31<br>56.73<br>67.34<br>75.77<br>48.75<br>62.82<br>56.75<br>41.82<br>41.82<br>52.83<br>39.69<br>42.00<br>44.83<br>48.33<br>65.51<br>69.05<br>67.44<br>57.51                                                                                  | 31.05<br>33.60<br>40.76<br>48.42<br>54.35<br>34.64<br>43.92<br>41.06<br>31.88<br>31.88<br>42.62<br><b>27.50</b><br>29.10<br>31.06<br>33.49<br>35.35<br>48.06<br>48.68<br>40.66                     | 1987.06<br>1987.06<br>1987.06<br>1987.06<br>1987.06<br>2000 년 이전<br>2000 년 이전<br>2000 년 이전<br>2000 년 이전<br>2000 년 이전<br>2000 년 이전<br>2000 년 이전<br>2000 년 이전<br>2000 년 이전<br>2000 년 이전<br>2000 년 이전<br>1991.04<br>1999.00<br>1988.12                                                                   | 1988.12<br>1988.12<br>1988.12<br>1988.12<br>1988.12<br>1991.09<br>1991.01<br>1991.01<br>1992.01<br>1992.01<br>1992.01<br>1992.01<br>1992.01<br>1992.01<br>1993.11<br>1994.05<br>1991.07                                  | [100] 종일<br>100 종일<br>100 종일<br>100 종일<br>108 종일<br>108 종일<br>108 종일<br>109 종일<br>100 종일<br>100 종일<br>8일<br>100 종일<br>100 종일<br>107 종일<br>107 종일<br>109 종일                                                                                                    | 정 문항 신분<br>정 난방 신분<br>정 난방 신분<br>정 난방 신분<br>정 난방 신분<br>정 난방 신분<br>정 난방 신분<br>정 난방 전<br>정 난방 7호<br>정 당난방 7호<br>정 당난방 7호<br>성 당난방 7호<br>성 당난방 2호<br>성 당난방 2호<br>성 당난방 2호<br>성 당난방 2호<br>성 당난방 2호<br>성 당난방 2호<br>성 당난방 2호<br>성 당난방 2호<br>성 당난방 2호<br>성 당난방 2호<br>성 당난방 2호<br>성 당난방 2호<br>성 당난방 2 2 2 2 4 4 4 4 4 4 4 4 4 4 4 4 4 4 4                                                                                                    |
| 서 유가 지 지 지 지 지 지 지 지 지 지 지 지 지 지 지 지 지 지                                                                                   | 강남구<br>강남부구<br>강남남구<br>강남남구<br>강남남구<br>강남남구<br>강남남구<br>강남남구<br>강   | 역 역 역 역 역 역 역 명 등 등 등 등 등 등 등 등 등                                                                                                    | 용 힘피아<br>응 힘피아<br>응 힘피아<br>응 힘 피아<br>한 라클래식<br>항 한 라클래식<br>항 한 라클래식<br>항 화<br>리 버 뷰<br>현대리버스텔<br>현대리버스텔<br>현대리버스텔<br>현대리버스텔<br>현대리버스텔<br>현대리버스텔<br>형자하이츠3<br>성지하이츠2                             | 47.31<br>56.73C<br>67.348<br>75.77<br>48.75<br>56.75<br>41.82A<br>41.82A<br>41.82A<br>41.82A<br>41.83<br>44.83<br>44.83<br>44.83<br>45.51<br>69.05<br>67.44<br>57.51<br>67.44<br>57.51                                        | 23.80<br>29.33<br>34.89<br>39.02<br>24.12<br>77.90<br>22.77<br>30.36<br><b>20.70</b><br>21.90<br>23.37<br>25.20<br>35.55<br>36.13<br>36.48<br>30.66<br>18.80                      | 12,350<br>9,000<br>11,000<br>12,000 | 9,150<br>10,500<br>13,000<br>10,250<br>17,500<br>11,500<br>18,500<br>18,500<br>18,150<br>15,000<br>15,000<br>15,000<br>15,000<br>15,000<br>15,000 | 4,050<br>5,000<br>6,000<br>7,500<br>9,500<br>9,500<br>10,500<br>10,500<br>11,500<br>11,500<br>8,250           | 500<br>500<br>500<br>500<br>500<br>500<br>500<br>500<br>500<br>500 | 43<br>45<br>58<br>65<br>68<br>75<br>53<br>53<br>53<br>63<br>48<br>48<br>48<br>50<br>60<br>68<br>75<br>75<br>70                                                 | 5.86<br>5.95<br>6.64<br>5.96<br>5.96<br>5.05<br>5.72<br>3.37<br>4.09<br>3.40<br>3.79<br>3.79<br>3.37<br>3.79<br>3.79<br>3.79<br>3.79<br>5.65<br>4.59 | 36<br>4<br>12<br>4<br>4<br>4<br>8<br>109<br>100<br>373<br>1<br>8<br>8<br>5<br>2<br>6<br>13<br>104<br>85<br>17<br>102<br>166<br>12                 | 100<br>100<br>100<br>192<br>191<br>150<br>389<br>389<br>128<br>195<br>195<br>195<br>195<br>195<br>204<br>153<br>254<br>217<br>35                                   | 43.21<br>47.31<br>56.73<br>67.34<br>75.77<br>48.75<br>62.82<br>56.75<br>41.82<br>52.83<br><b>39.66</b><br>42.00<br>44.83<br>48.33<br>65.51<br>69.05<br>67.44<br>57.51<br>24.10                                                                           | 31.05<br>33.60<br>40.76<br>48.42<br>53.464<br>43.92<br>41.06<br>31.88<br>42.62<br>27.50<br>29.10<br>31.06<br>33.49<br>35.35<br>48.06<br>48.68<br>40.66<br>24.10                                    | 1987.06<br>1987.06<br>1987.06<br>1987.06<br>1987.06<br>2000년이전<br>2000년이전<br>2000년이전<br>2000년이전<br>2000년이전<br>2000년이전<br>2000년이전<br>2000년이전<br>2000년이전<br>1991.04<br>1989.00<br>1988.12<br>2002.12                                                                                                    | 1988.12<br>1988.12<br>1988.12<br>1988.12<br>1988.12<br>1990.09<br>1991.01<br>1991.01<br>1992.01<br>1992.01<br>1992.01<br>1992.01<br>1992.01<br>1992.01<br>1992.01<br>1993.11                                             | 지 (100 주 일)<br>100 주 일<br>100 주 일<br>100 주 일<br>128 주 일<br>128 주 일<br>128 주 일<br>128 주 일<br>128 주 일<br>128 주 일<br>128 주 일<br>128 주 일<br>128 주 일<br>128 주 일<br>129 주 일<br>129 주 [<br>129 주 ]<br>129 주 [<br>129 주 ]<br>129 주 [<br>129 주 ]<br>129 주 [<br>129 주 ]<br>129 주 [<br>129 주 ]<br>129 주 [<br>129 주 ]<br>129 주 [<br>129 주 ]<br>129 주 [<br>120 주 ]<br>120 주 ]<br>120 주 [<br>120 주 ]<br>120 주 [<br>120 7 ]<br>120 7 ]<br>120 7 ]<br>120 7 ]<br>120 7 ]<br>120 7 ]<br>120 7 ]<br>120 7 ]<br>120 7 ]<br>120 7 ]<br>120 7 ]<br>120 7 ]<br>120 7 ]<br>120 7 ]<br>120 7 ] | > 2:5 입문         신분           성년방향         신분           영년방향         신분           양년방향         신분           양년방향         신분           양년방향         신분           양년방향         신분           양년방향         신분           양년방향         신분           양년방향         7.8           양년방향         7.8           양년방향         7.8           양년방향         2.8           양년방향         2.8           양년방향         2.8           양년방향         2.8           양년방향         2.8           양년방향         2.8           양년방향         2.8                                                                                                    |
| 서 성실 등록 등록 등록 등록 등록 등록 등록 등록 등록 등록 등록 등록 등록                                                                                | 강남구<br>강남남구<br>강남남구<br>강남남구<br>강남남구<br>강남남구<br>강남남구<br>강남남구        | 역 역 역 역 역 성 장 장 장 장 역 역 역 여 계 개 개                                                                                                    | 용 힘피아<br>응 힘피아<br>응 힘피아<br>일 힘 피아<br>한 라를레식<br>항과<br>경 원<br>경 원<br>김 버 뷰<br>현대리버스텔<br>현대리버스텔<br>현대리버스텔<br>현대리버스텔<br>현대리버스텔<br>현대리버스텔<br>현대리버스텔<br>현대리버스텔<br>현대리버스텔<br>현지하이츠1<br>억심하이츠1<br>억심하이츠 | 47.31<br>56.73C<br>67.347<br>75.77<br>48.75<br>62.82<br>56.75<br>41.82A<br>41.82A<br>41.82A<br>41.82A<br>41.82A<br>41.82A<br>41.83<br>39.69<br>42.00<br>44.03<br>48.33<br>65.51<br>69.05<br>67.44<br>57.51<br>24.108          | 23.80<br>29.33<br>34.89<br>39.02<br>24.12<br>32.37<br>27.90<br>22.77<br>22.77<br>22.77<br>23.36<br>20.70<br>21.90<br>23.37<br>25.20<br>35.35<br>3.6.13<br>36.48<br>30.86<br>18.80 | 12,350<br>9,000<br>11,000<br>12,000 | 9,150<br>10,500<br>13,000<br>10,250<br>17,500<br>18,500<br>18,500<br>18,150<br>15,000<br>15,000<br>17,500<br>20,500<br>16,000<br>19,500           | 4,050<br>5,000<br>6,000<br>7,500<br>9,500<br>9,500<br>10,500<br>10,500<br>10,500<br>11,500<br>11,500<br>8,250 | 500<br>500<br>500<br>500<br>500<br>500<br>500<br>500<br>500<br>500 | 43<br>45<br>58<br>65<br>68<br>75<br>53<br>53<br>53<br>43<br>48<br>48<br>48<br>48<br>50<br>60<br>60<br>60<br>60<br>60<br>75<br>75<br>75<br>70<br>70             | 5.86<br>5.95<br>6.64<br>5.96<br>5.96<br>5.05<br>5.05<br>5.72<br>3.37<br>4.09<br>3.40<br>3.79<br>3.37<br>3.37<br>3.37<br>3.45<br>5.65<br>4.59         | 36<br>4<br>12<br>4<br>4<br>4<br>8<br>109<br>100<br>373<br>1<br>8<br>8<br>52<br>26<br>13<br>104<br>85<br>7<br>102<br>166<br>12<br>7<br>7           | 100<br>100<br>100<br>192<br>191<br>150<br>389<br>128<br>195<br>195<br>195<br>195<br>195<br>195<br>195<br>195<br>195<br>195                                         | 43.21<br>47.31<br>56.73<br>67.34<br>75.77<br>48.75<br>62.82<br>56.75<br>41.82<br>52.83<br>39.69<br>42.00<br>44.83<br>48.33<br>65.51<br>69.05<br>67.44<br>57.51<br>24.10<br>24.55                                                                         | 31.05<br>33.60<br>40.76<br>48.42<br>54.35<br>34.64<br>43.92<br>41.06<br>31.88<br>31.88<br>31.88<br>42.62<br>27.50<br>29.10<br>31.06<br>33.49<br>35.36<br>48.06<br>48.68<br>40.66<br>24.10<br>24.55 | 1987.06<br>1987.06<br>1987.06<br>1987.06<br>1987.06<br>2000년이전<br>2000년이전<br>2000년이전<br>2000년이전<br>2000년이전<br>2000년이전<br>2000년이전<br>2000년이전<br>2000년이전<br>2000년이전<br>1991.04<br>1989.00<br>1988.12<br>2002.12                                                                                         | 1988.12<br>1988.12<br>1988.12<br>1988.12<br>1988.12<br>1991.09<br>1991.01<br>1991.01<br>1992.01<br>1992.01<br>1992.01<br>1992.01<br>1992.01<br>1992.01<br>1992.01<br>1992.01<br>1994.05<br>1991.07<br>1991.07<br>2003.05 | 33         특별           100         특별           100         즉 100           100         즉 100           100         즉 100           100         즉 100           128         즉 10           150         개별           91         즉 10           91         즉 10           주 100         즉 10           201         즉 10           213         즉 10           223         즉 10           2107         즉 10           109         즉 10           100         즉 10           101         즉 10           102         즉 10           103         즉 10           104         즉 10           105         즉 10           107         즉 10           108         즉 10           109         즉 10           109         즉 10           109         즉 10           109         즉 10           109         즉 10           100         즉 10           100         즉 10           100         즉 10           100         즉 10 <td>&gt; 2:5 입문         신분           영난방         신분           영난방         신분           양난방         신분           양난방         신분           양난방         신분           양난방         신분           양난방         신분           양난방         7.8           양난방         7.8           양난방         7.8           양난방         2.8           양난방         2.8           양난방         2.8           양난방         2.8           양난방         2.8           양난방         2.8           양난방         2.8           양난방         2.8</td>                                                                                                    | > 2:5 입문         신분           영난방         신분           영난방         신분           양난방         신분           양난방         신분           양난방         신분           양난방         신분           양난방         신분           양난방         7.8           양난방         7.8           양난방         7.8           양난방         2.8           양난방         2.8           양난방         2.8           양난방         2.8           양난방         2.8           양난방         2.8           양난방         2.8           양난방         2.8                                                                                                    |
| 서 정상 이 가 아니는 아이는 아이는 아이는 아이는 아이는 아이는 아이는 아이는 아이는 아이                                                                        | 강남구<br>강남남구<br>강남남구<br>강남남구<br>강남남구<br>강남남구<br>강남남구<br>강남남구        | 역 역 역 역 역 역 형 정 정 정 명 담담 등 등 등 등 등 등 등 등 등 등 등 등 등 등 등 등 등                                                                            | 용 힘피아<br>응 립피아<br>응 힘피아<br>용 힘피아<br>태 해란<br>강 화 클래식<br>강 황<br>경 원<br>경 원<br>리 버 뷰<br>현대 리 버스텔<br>현대 리 버스텔<br>현대 리 버스텔<br>현대 리 버스텔<br>현대 리 버스텔<br>성지 하이츠3<br>성지 하이츠2<br>성지 하이츠2                  | 47.31<br>56.73C<br>67.347<br>75.77<br>48.75<br>62.82<br>56.75<br>41.82A<br>41.82A<br>41.82A<br>41.82A<br>42.00<br>44.83<br>65.51<br>69.05<br>57.41<br>48.33<br>65.51<br>69.05<br>67.44<br>57.51<br>24.108<br>24.55A<br>30.21B | 23.80<br>29.33<br>39.02<br>24.12<br>32.37<br>27.90<br>22.77<br>22.77<br>22.77<br>23.36<br>20.70<br>23.37<br>25.20<br>35.35<br>36.13<br>36.48<br>30.86<br>18.80<br>19.08<br>23.48  | 12,350<br>9,000<br>11,000<br>12,000 | 9,150<br>10,500<br>13,000<br>10,250<br>17,500<br>18,500<br>18,500<br>18,500<br>15,000<br>15,000<br>15,000<br>20,500<br>16,000<br>19,500           | 4,050<br>5,000<br>6,000<br>9,500<br>9,500<br>9,500<br>10,500<br>10,500<br>10,500<br>11,500<br>12,500<br>8,250 | 500<br>500<br>500<br>500<br>500<br>500<br>500<br>500<br>500<br>500 | 43<br>45<br>58<br>65<br>68<br>75<br>53<br>53<br>53<br>53<br>53<br>53<br>43<br>48<br>48<br>48<br>48<br>60<br>60<br>68<br>57<br>57<br>70<br>70<br>70<br>70<br>80 | 5.86<br>5.95<br>6.64<br>5.96<br>5.96<br>5.7.98<br>5.05<br>5.72<br>3.37<br>3.37<br>3.37<br>3.37<br>3.37<br>3.79<br>3.79<br>3.79                       | 36<br>4<br>12<br>4<br>4<br>4<br>88<br>100<br>373<br>1<br>88<br>52<br>26<br>13<br>104<br>85<br>13<br>104<br>85<br>17<br>102<br>166<br>12<br>7<br>8 | 100<br>100<br>100<br>100<br>192<br>191<br>150<br>389<br>389<br>128<br>195<br>195<br>195<br>195<br>195<br>195<br>204<br>153<br>204<br>153<br>254<br>217<br>35<br>35 | 43.21<br>47.31<br>56.73<br>67.34<br>75.77<br>48.75<br>62.82<br>56.75<br>41.82<br>41.82<br>41.82<br>41.82<br>41.82<br>41.82<br>41.82<br>41.82<br>52.83<br>39.69<br>42.00<br>44.83<br>48.33<br>65.51<br>69.05<br>67.44<br>57.51<br>24.10<br>24.55<br>30.21 | 31.05<br>33.60<br>40.76<br>48.42<br>54.35<br>34.64<br>43.92<br>41.06<br>31.88<br>31.88<br>42.62<br>27.50<br>31.06<br>33.49<br>35.35<br>48.06<br>48.68<br>40.66<br>24.10<br>30.21                   | 1987.06<br>1987.06<br>1987.06<br>1987.06<br>1987.06<br>1987.06<br>2000년이전<br>2000년이전<br>2000년이전<br>2000년이전<br>2000년이전<br>2000년이전<br>2000년이전<br>2000년이전<br>2000년이전<br>2000년이전<br>2000년이전<br>2000년이전<br>2000년이전<br>2000년이전<br>2000년이전<br>2000년이전<br>2000년이전<br>2000년이전<br>2000년이전<br>2000년이전<br>2000년이전 | 1988.12<br>1988.12<br>1988.12<br>1988.12<br>1991.09<br>1999.08<br>1991.01<br>1991.01<br>1992.01<br>1992.01<br>1992.01<br>1992.01<br>1992.01<br>1992.01<br>1992.01<br>1992.01<br>1993.11<br>1994.05<br>1991.07<br>2003.05 | 33         특별           100         특별           100         즉 10           100         즉 10           100         즉 10           100         즉 10           128         즉 10           128         즉 10           109         즉 10           100         즉 10           100         즉 10                                                                                                    | 응 단 방 신분<br>당 난 방 신분<br>당 난 방 신분<br>당 당 난 방 신분<br>당 당 난 방 신분<br>당 당 난 방 신분<br>당 당 난 방 신분<br>당 당 난 방 건론<br>당 당 난 방 7호수<br>당 난 방 7호수<br>당 난 방 2호수<br>당 난 방 2호수<br>당 난 방 2호수<br>당 난 방 2호수<br>당 난 방 2호수<br>당 난 방 2호수<br>당 난 방 2호수<br>당 난 방 2호수<br>당 난 방 2호수<br>당 난 방 2호수<br>당 난 방 2호수<br>당 난 방 2호수<br>당 난 방 2호수<br>당 난 방 2호수<br>당 난 방 2호수<br>당 난 방 2호수<br>당 난 방 2호수<br>당 난 방 2호수<br>당 난 방 2호수<br>당 난 방 2호수<br>당 난 방 2호수<br>당 난 방 2호수<br>당 난 방 2호수<br>당 년 난 방 2호수<br>가 주수<br>당 년 난 방 2호수<br>가 주수<br>당 년 난 방 2호수<br>가 주수<br>당 년 난 방 2호수<br>가 주수<br>당 년 난 방 2호수<br>가 주수<br>당 년 난 방 2호수<br>가 주수<br>당 년 난 방 2호수<br>가 주수<br>당 년 난 방 2호수<br>가 주수<br>당 년 난 방 2호수<br>가 주수<br>당 년 난 방 2호수<br>가 주수<br>당 년 난 방 2호수<br>가 주수<br>당 년 난 방 2호수<br>가 주수<br>당 년 난 방 2호수<br>가 주수<br>당 년 방 2호수<br>가 주수<br>당 년 방 2호수<br>가 주수<br>가 주수<br>가 주수<br>가 주수<br>가 주수<br>가 주수<br>가 주수<br>가 주 |

### ▌ 상업용 - 분양시장

- 부동산114에서 수집한 상가 분양정보에 한하여 선택 지역의 분양 물량 파악 가능
- 점포수, 연면적 기준의 데이터 확인 가능하며, 상가 유형별 분양 물량 확인
- 우측 하단의 상가목록탭을 클릭하면 분양상가 리스트 확인 가능, 각 층별 분양가 정보 제공

|                                                      | 피스텔 상                | 업용 주택       | 기타상품      | 건설사별통계   | 지역중합분석  | 후 수요조사   | 리포트갤러리   | 경제/금용통계  | 계정관리   | 도움말    |               |        |        |                              |      |    |           |             |     |
|------------------------------------------------------|----------------------|-------------|-----------|----------|---------|----------|----------|----------|--------|--------|---------------|--------|--------|------------------------------|------|----|-----------|-------------|-----|
| <b>!</b>                                             |                      |             | 2         | <b>A</b> | 3       |          |          | مرال مرا | h 🏓    |        |               |        |        |                              |      |    |           |             |     |
| 분양시장 분양                                              | 가격 상가상               | 세 상가매물정     | 보 상권가격    | 상권정보검색   | 상권상세 입  | 주동향 분양동혁 | 향 단지상세비교 | 오피스 중대   | 형 소규모  | 집합상가   |               |        |        |                              |      |    |           |             |     |
|                                                      |                      | 상7          | ł         |          |         | 지식산(     | 법센터      |          | 오피스    |        | Catle B       | 비사가모르  |        |                              |      |    |           |             |     |
| 🔗 초기화면 이                                             | ·파트-공급동향             |             |           |          |         |          |          |          |        |        |               | 001144 |        |                              |      |    |           |             |     |
| - 사용자관리                                              | - 아파트-               | ·<br>단지비교 F | 아파트-단지 상사 | 세비교 🥅 아  | 파트-거래량통 | 계 🗍 오피스  | 벨-가격동향 🥅 | 오피스텔-분양시 | 장 🗖 단지 | 지비교 🗖  | 상가분양목록        | Ę      |        |                              |      |    |           |             |     |
|                                                      | 0                    |             | ,         |          |         |          |          |          |        |        | 시도 사용트 병사     | 구시군    | 읍면동    | 상가 유형                        | 총점포수 | 층별 | 총별점포: m²당 | 분양: 입주년월    | 분입수 |
| 지역 [818구                                             |                      | •           |           |          |         |          |          |          |        |        | 시골득 같이 서운트 별시 | 강남구    | 개포동    | 푸드코리아(색테근린장가<br>푸드코리아(센테근리상가 | 42   | 15 | 36        | 423 2004.05 | 20  |
| 구분 상가유형별                                             | ■ ▼ 검색기              | 준 점포수기준     | ▼ 분양년월    | 1년단위 ▼   | 행렬바꿈    | 단위 (점포수) |          |          |        |        | 서울특별시         | 강남구    | 개포동    | 푸드코리아(석퇴근린상가                 | 42   | 2F | 0         | 2004.05     | 20  |
| 71.04                                                | *모 9                 | b 1000CL #  | 200714    | Floore   | 5000C   | 2010년    | 201114   | 201214   | 9019L# | 2014   | 서울특별시         | 강남구    | 개포동    | 푸드코리아(석틸근린상가                 | 42   | 3F | 0         | 2004.05     | 20  |
| 지 극<br>강난구                                           | 정목 ·                 | 2000년       | 2007년     | 2000년    | 2003년   | 2010년    | 2011년    | 2012년    | 2015년  | 2014   | 서울특별시         | 강남구    | 개포동    | 푸드코리아(석팀근린상가                 | 42   | 4F | 0         | 2004.05     | 20  |
| 세공도                                                  | 전체                   | -           | 2 231     | / 12     |         | 14       | 74 2     | 330      |        | 03     | 서울특별시         | 강남구    | 개포동    | 푸드코리아(석팉근린상가                 | 42   | 5F | 0         | 2004.05     | 20  |
| 청담동                                                  | 전체                   | f           | 6 17      | 7        |         | 1        |          | 0.       |        |        | 서울특별시         | 강남구    | 개포동    | 푸드코리아(석팉근린상가                 | 42   | 6F | 0         | 2004.05     | 20  |
| 육혀동                                                  | 전체                   |             |           | ·        |         |          |          |          |        |        | 서울특별시         | 강남구    | 개포동    | 푸드코리아(석티근린상가                 | 42   | 7F | 0         | 2004.05     | 20  |
| 자곡동                                                  | 전체                   |             |           |          |         |          | 16       | 14       | 4      | 58     | 서울특별시         | 강남구    | 개포동    | 푸드코리아(석팉근린상가                 | 42   | 8F | 0         | 2004.05     | 20  |
| 개포동                                                  | 전체                   |             |           |          |         |          |          | _        |        |        |               |        |        |                              |      |    | 3,643     |             | -   |
| 신사동                                                  | 전체                   | 10          | 1 22      | 2        |         |          | 2        | 0        |        |        | 4             |        |        |                              |      |    |           |             | •   |
| 대치동                                                  | 전체                   | 3           | 0 73      | 3 6      | 5       | 94       |          |          |        | 7      |               |        | 25     | 48                           |      |    | 7         | -           |     |
| 수서동                                                  | 전체                   |             |           |          |         |          |          |          |        |        | 9             |        |        |                              |      |    |           |             |     |
| 역삼동                                                  | 전체                   | 5           | 2         |          |         | 55       |          | 227      | 7      |        | 93            |        |        | 45                           | 38   |    |           | 93          |     |
| ▲ 지역별                                                |                      | _           |           |          |         |          |          |          | (제표스)  | ➡ 자트 □ | 과상가목록         |        | 77740  |                              |      |    |           |             | >   |
| 공급통향                                                 |                      |             |           |          |         |          |          | 단위       | (827)  | 구민전력사  | 9.1480        | 음선 -   | 과거주이 🔻 |                              |      |    |           |             |     |
| 지역                                                   | 항목 '                 | 201         | 5년 2017   | 105 2018 | 8년 20   | 19년 20:  | 20년 2021 | 년 2022   | 년 ^    |        |               |        |        | < 강남구 : 전체 >                 |      |    |           |             |     |
| Tee                                                  | 전체                   | 57          | 24        | 185      | 53      | 52       | 120      | 143      |        | 1,600  | 1             |        |        |                              |      |    |           | -4,000      |     |
| 세곡도                                                  | 전체                   |             | 9         |          |         |          |          |          |        | 1,400  | 1             |        |        |                              |      |    |           | -3,500      |     |
| 세곡동<br>처단도                                           | 전체                   | 11          | ,         |          |         |          |          |          |        | 1,200  | 1             |        |        |                              |      |    |           | 12          |     |
| 세곡동<br>청담동<br>율혀동                                    | 전체                   | 46          |           | 28       |         | 14       |          |          |        | 800    | ]             |        |        |                              |      |    |           | -3,000 😤    |     |
| 세곡동<br>청담동<br>율현동<br>자곡동                             |                      |             |           |          |         |          |          |          |        |        | ]             |        |        |                              |      |    |           | -2.500      |     |
| 세곡동<br>청담동<br>율현동<br>자곡동<br>개포동                      | 전체                   |             |           |          |         |          |          |          |        | 400    | ]             |        |        |                              |      |    |           |             |     |
| 세곡동<br>청담동<br>율현동<br>자곡동<br>개포동<br>신사동               | 전체<br>전체             |             | 25        | 48       |         |          | 7        |          |        | 200    |               |        |        |                              |      |    |           | -2,000      |     |
| 세곡동<br>청담동<br>율현동<br>자곡동<br>개포동<br>신사동<br>대치동        | 전체<br>전체<br>전체       |             | 25        |          |         |          |          |          |        |        |               |        |        |                              |      |    |           |             |     |
| 세곡동<br>청담동<br>율현동<br>자곡동<br>개포동<br>신사동<br>대치동<br>수서동 | 전체<br>전체<br>전체<br>전체 |             | 25        |          |         |          |          |          |        | 200    |               |        |        |                              |      |    |           | 1,500       |     |

#### 2021.06.09 2021.06.09

| <u>아</u> 오 화면                                                                                                    | 1                                                                                                    |                                                                                                    |                                                                                                    |                                                                                                    |                                                                                                    |                       |                                                                                                    |                         |                                                                                                    |                                                                                                    |                                                                                                    |                                              |                                                                                                    |                                                                                                    |                                                                                                    |            |          |
|----------------------------------------------------------------------------------------------------|----------------------------------------------------------------------------------------------------|----------------------------------------------------------------------------------------------------|----------------------------------------------------------------------------------------------------|----------------------------------------------------------------------------------------------------|----------------------------------------------------------------------------------------------------|-----------------------|----------------------------------------------------------------------------------------------------|-------------------------|----------------------------------------------------------------------------------------------------|----------------------------------------------------------------------------------------------------|----------------------------------------------------------------------------------------------------|----------------------------------------------|----------------------------------------------------------------------------------------------------|----------------------------------------------------------------------------------------------------|----------------------------------------------------------------------------------------------------|------------|----------|
|                                                                                                    | 기스템 사업으                                                                                                    | <b>7</b> 18                                                                                                    | 기다사프                                                                                                    | 겨서나벼르게                                                                                                    | 지여조하브                                                                                                    | 서 소이즈나                | 리피트개러리                                                                                                    | 계페/구요로                  | 게 계전과리                                                                                                    |                                                                                                    |                                                                                                    |                                              |                                                                                                    |                                                                                                    |                                                                                                    |            |          |
| 분양시장 분양7                                                                                                    | 이 이 이 이 이 이 이 이 이 이 이 이 이 이 이 이 이 이 이                                                                                                    | 상가매물정보<br>8기                                                                                                    | 보 상권가격 성                                                                                                    | 나권정보검색                                                                                                    | 상권상세                                                                                                    | 대주동향 분양동<br>지식신       | ] 미 <mark>교</mark><br>향 단지상세비교<br>t업센터                                                                                                    | 이지(1888<br>이전)<br>오피스 중 | 📲 🚮 🗍                                                                                                    | 합상가                                                                                                    |                                                                                                    |                                              |                                                                                                    |                                                                                                    |                                                                                                    |            |          |
| ☆ 초기화면 아파<br>→ 사용자과리                                                                                                    | 파트-공급동향 🖕                                                                                                    |                                                                                                    | 아파트 다지 사세                                                                                                    |                                                                                                    |                                                                                                    | ал Поли               | 헤 7.겨도하 🥅                                                                                                    | 이피스템 보이                 | *시자 🗇 다지네                                                                                                    |                                                                                                    | 사기미루저브 🔽                                                                                                    | a                                            |                                                                                                    |                                                                                                    |                                                                                                    |            | - ×      |
|                                                                                                    |                                                                                                    |                                                                                                    | 아파드-전시 3시                                                                                                    |                                                                                                    | 1412-714188                                                                                                    | e세 () 포섹스             | - <u>9-/1488</u> [].                                                                                                    | 조비그걸-군 8                | 518 <u>1</u> 214                                                                                                    |                                                                                                    | -871ml 2/8-2 (A                                                                                              |                                              |                                                                                                    |                                                                                                    |                                                                                                    | T 71 41 71 |          |
| u 매매분양 🕠                                                                                                    | ⇒전세 ⊏⇒월세                                                                                                    |                                                                                                    |                                                                                                    |                                                                                                    |                                                                                                    |                       |                                                                                                    |                         |                                                                                                    |                                                                                                    |                                                                                                    |                                              |                                                                                                    |                                                                                                    |                                                                                                    |            |          |
| E U                                                                                                    |                                                                                                    |                                                                                                    |                                                                                                    |                                                                                                    |                                                                                                    |                       |                                                                                                    |                         |                                                                                                    |                                                                                                    |                                                                                                    |                                              |                                                                                                    |                                                                                                    |                                                                                                    |            |          |
| 노시                                                                                                    | 구시군                                                                                                    | 읍면동                                                                                                    | 번지                                                                                                    | 홍충                                                                                                    | 해당층                                                                                                    | 준공년도                  | 매매가(만원)                                                                                                    | 실평                      | 보증금(만원)                                                                                                    | 윌세(만원)                                                                                                    | 상가형태                                                                                                    | 추천업종소분류                                      | 현업종                                                                                                    | 계약면적(m²)                                                                                                    | 등록일                                                                                                    |            | <u>^</u> |
| 도 시<br>서울특별시                                                                                                    | 구시군<br>강남구                                                                                                    | 읍면 동<br>대치동                                                                                                    | 번지<br>921-5                                                                                                    | 총층<br>3                                                                                                    | 해당층<br>1                                                                                                    | 준공년도<br>1983.02.26    | 매매가(만원)<br>150,000                                                                                                    | 실평                      | 보증금(만원)<br>5,000.00                                                                                                    | 월세(만원)<br>280.00                                                                                                    | 상가형태<br>복합상가                                                                                                 | 추천업종소분류<br>음식점/식당                            | 현업종<br>판매업                                                                                                    | 계약면적(m²)<br>36.26                                                                                                    | 등록일<br>2021.06.10                                                                                                    |            | Â        |
| 노시<br>서울특별시<br>서울특별시                                                                                                    | 구시군<br><u>강남구</u><br>강남구                                                                                                    | 읍면동<br>대치동<br>청담동                                                                                                    | 번지<br>921-5<br>87-4                                                                                                    | 총층<br>3<br>16                                                                                                    | 해당층<br>1<br>B4                                                                                                    | 준공년도<br>1983.02.26    | 매매가(만원)<br>150,000<br>3,800,000                                                                                                    | 실평                      | 보증금(만원)<br>5,000.00<br>0.00                                                                                                    | 월세(만원)<br>280.00<br>0.00                                                                                                    | 상가형태<br>복합상가<br>일반상가                                                                                         | 추천업종소분류<br><mark>음식점/식당</mark><br>다용도점포/기타상가 | 현업종<br>판매업<br>상가                                                                                                    | 계약면적(m²)<br>36.26<br>340.00                                                                                                    | 등록일<br>2021.06.10<br>2021.06.10                                                                                                    |            | Î        |
| 노시<br>서울특별시<br>서울특별시<br>서울특별시                                                                                                    | 구시군<br>강남구<br>강남구<br>강남구                                                                                                    | 읍면동<br>대치동<br>청담동<br>청담동                                                                                                    | 번지<br>921-5<br>87-4<br>122-35                                                                                                    | · 총 총<br>3<br>16<br>10                                                                                                    | 해당층<br>1<br>B4<br>3                                                                                                    | 준공년도<br>1983.02.26    | 배매가(만원)<br>150,000<br>3,800,000<br>40,000                                                                                                    | 실평                      | 보증금(만원)<br>5,000.00<br>0.00<br>3,000.00                                                                                                    | 월세(만원)<br>280.00<br>0.00<br>150.00                                                                                                    | 상가형태<br>복합상가<br>일반상가<br>일반상가                                                                                 | 추천업종소분류<br>음식점/식당<br>다용도점포/기타상가              | 현업종<br>판매업<br>상가<br>사무실                                                                                                    | 계약면적(m <sup>2</sup> )<br>36.26<br>340.00<br>30.00                                                                                                    | 등록일<br>2021.06.10<br>2021.06.10<br>2021.06.10                                                                                                    |            |          |
| 도시<br>서울특별시<br>서울특별시<br>서울특별시<br>서울특별시                                                                                                    | 구시군<br>강남구<br>강남구<br>강남구<br>강남구                                                                                                    | 읍면동<br>대치동<br>청담동<br>청담동<br>청담동                                                                                                    | 번지<br>921-5<br>87-4<br>122-35<br>118-17                                                                                                    | 총 총<br>3<br>16<br>10<br>6                                                                                                    | 해당총<br>1<br>B4<br>3<br>3                                                                                                    | 준공년도<br>1983.02.26    | 매매가(만원)<br>150,000<br>3,800,000<br>40,000<br>80,000                                                                                                    | 실평                      | 보증금(만원)<br>5,000.00<br>0.00<br>3,000.00<br>0.00                                                                                                    | <mark>월세(만원)</mark><br>280.00<br>0.00<br>150.00<br>0.00                                                                                                    | 상가형태<br>복합상가<br>일반상가<br>일반상가<br>일반상가                                                                         | 추천업종소분류<br>음식점/식당<br>다용도점포/기타상가              | 현업종<br>판매업<br>상가<br>사무실<br>상가                                                                                                    | 계약면적(m <sup>2</sup> )<br>36.26<br>340.00<br>30.00<br>40.00                                                                                                  | 등록일<br>2021.06.10<br>2021.06.10<br>2021.06.10<br>2021.06.10                                                                                                    |            |          |
| <u>노지</u><br>서울특별시<br>서울특별시<br>서울특별시<br>서울특별시                                                                                                    | 구시군       강남구       강남구       강남구       강남구       강남구       강남구                                                                                                    | <mark>읍면동</mark><br>대치동<br>청담동<br>청담동<br>청당동<br>청당동                                                                                                    | 변지<br>921-5<br>87-4<br>122-35<br>118-17<br>39-3                                                                                                    | <u>총총</u><br>3<br>16<br>10<br>6<br>2                                                                                                    | 해당층<br>1<br>B4<br>3<br>3<br>B1                                                                                                    | 준공년도<br>1983.02.26    | 배매가(만원)<br>150,000<br>3,800,000<br>40,000<br>80,000<br>920,000                                                                                                    | 실평                      | 보증금(만원)<br>5,000.00<br>0.00<br>3,000.00<br>0.00                                                                                                    | <mark>월세(만원)</mark><br>280.00<br>0.00<br>150.00<br>0.00<br>0.00                                                                                                    | 상가형태<br>복합상가<br>일반상가<br>일반상가<br>일반상가<br>단지내상가                                                                | 추천업종소분류<br>음식점/식당<br>다용도점포/기타상가              | 현업종<br>판매업<br>상가<br>사무실<br>상가<br>상가                                                                                                    | 계약면적(m <sup>2</sup> )<br>36.26<br>340.00<br>340.00<br>40.00<br>240.00                                                                                       | 등록일<br>2021.06.10<br>2021.06.10<br>2021.06.10<br>2021.06.10<br>2021.06.10                                                                                                    |            | Ì        |
| 도시<br>서울특별시<br>서울특별시<br>서울특별시<br>서울특별시<br>서울특별시                                                                                                    | 구시군       강남구       강남구       강남구       강남구       강남구       강남구       강남구       강남구                                                                                                    | 읍면동<br>대치동<br>청담동<br>청담동<br>청담동<br>청담동<br>청담동                                                                                                    | 변지<br>921-5<br>87-4<br>122-35<br>118-17<br>39-3<br>39-3                                                                                                    | 초           3           16           10           6           2           2           2           2                                                                                                    | 해당층<br>1<br>84<br>3<br>3<br>81<br>81<br>81                                                                                          | 준공년도<br>1983.02.26    | 배매가(만원)<br>3,800,000<br>40,000<br>80,000<br>920,000<br>920,000                                                                                                    | 실평                      | 보증금(만원)<br>5,000.00<br>0.00<br>3,000.00<br>0.00<br>0.00<br>0.00                                                                                                    | <u>철세(만원)</u><br>280.00<br>0.00<br>150.00<br>0.00<br>0.00                                                                                                    | 상가형태<br>복합상가<br>일반상가<br>일반상가<br>일반상가<br>단지내상가<br>단지내상가                                                       | 추천업종소분류<br>용식점/식당<br>다용도점포/기타상가              | 현업종<br>판매업<br>상가<br>사무실<br>상가<br>상가<br>상가<br>상가                                                                                                    | 계약면적(m <sup>2</sup> )<br>36.26<br>340.00<br>30.00<br>40.00<br>240.00<br>240.00                                                                              | 등록일<br>2021.06.10<br>2021.06.10<br>2021.06.10<br>2021.06.10<br>2021.06.10                                                                                                    |            |          |
| 노시           서울특별시           서울특별시           서울특별시           서울특별시           서울특별시           서울특별시           서울특별시                                                                                                    | 구시군<br>강남구<br>강남구<br>강남구<br>강남구<br>강남구<br>강남구<br>강남구                                                                                                    | <mark>입 대 지 동</mark><br>대 지 동<br>청 담 동<br>청 담 동<br>정 담 동<br>정 담 동<br>전 담 동<br>전 담 동<br>전 담 동<br>전 담 동<br>전 담 동<br>전 담 동<br>전 담 동<br>전 담 동<br>전 담 동<br>전 담 동<br>전 담 동<br>전 담 동<br>전 담 동<br>전 담 동<br>전 담 동<br>전 담 동<br>전 담 동<br>전 담 동<br>전 담 동<br>전 담 동<br>전 담 동<br>전 담 동<br>전 담 동<br>전 담 동<br>전 답 동<br>전 답 동<br>전 답 동<br>전 답 동<br>전 답 동<br>전 답 동<br>전 답 동<br>전 답 동<br>전 답 동<br>전 답 동<br>전 답 동<br>전 답 동<br>전 단 달 달 달 달 달 달 달 달 달 달 달 달 달 달 달 달 달 달                                                                                                    | 번지<br>921-5<br>87-4<br>122-35<br>118-17<br>39-3<br>39-3<br>122-35                                                                                                    | 書書       3       16       10       6       2       2       10                                                                                                    | 해당층<br>1<br>84<br>3<br>3<br>81<br>81<br>81<br>3                                                                                     | 준공년도<br>1983.02.26    | 배매가(만원)<br>150,000<br>3,800,000<br>40,000<br>80,000<br>920,000<br>920,000<br>75,000                                                                                                    | 실평                      | 보증금(만원)<br>5,000.00<br>3,000.00<br>0.00<br>0.00<br>0.00<br>1,000.00                                                                                                    | <mark>철세(만원)</mark><br>280.00<br>0.00<br>150.00<br>0.00<br>0.00<br>0.00<br>300.00                                                                                                    | 상가형태<br>복합상가<br>일반상가<br>일반상가<br>일반상가<br>단지내상가<br>단지내상가<br>일반상가                                               | 추천업종소분류<br>음식점/식당<br>다용도점포/기타상가              | 현업종           판매업           상가           사무실           상가           상가           상가           상가           부동산                                                               | 계약면적(m <sup>2</sup> )<br>36.26<br>340.00<br>40.00<br>40.00<br>240.00<br>240.00<br>120.00                                                                    | 등록일<br>2021.06.10<br>2021.06.10<br>2021.06.10<br>2021.06.10<br>2021.06.10<br>2021.06.10                                                                                                    |            |          |
| 노시           서울특별시           서울특별시           서울특별시           서울특별시           서울특별시           서울특별시           서울특별시           서울특별시           서울특별시                                                                                 | 구시군<br>강남구<br>강남구<br>강남구<br>강남구<br>강남구<br>강남구<br>강남구<br>강남구                                                                                                    | 명         명           명         대 치용           지당         지당           지당         지당           지당         지당           지당         지당           지당         지당           지당         지당           지당         지당           지당         지당           지당         지당           지당         지당           지 지 지 지 지         지 지 지                                                                                                    | 번지<br>921-5<br>87-4<br>122-35<br>118-17<br>39-3<br>39-3<br>122-35<br>118-17                                                                                                    | 漆 答           3           16           10           6           2           2           10           6           6           2           10           6           6                                                                 | 해당층<br>1<br>84<br>3<br>3<br>81<br>81<br>81<br>3<br>3                                                                                | 준공년도<br>1983.02.26    | 배매가(만원)<br>150,000<br>3,800,000<br>40,000<br>920,000<br>920,000<br>75,000<br>80,000                                                                                                    | 실평                      | 보증금(만원)<br>5,000.00<br>0.00<br>3,000.00<br>0.00<br>0.00<br>1,000.00<br>0.00                                                                                                    | <mark>철세(만원)</mark><br>280.00<br>0.00<br>150.00<br>0.00<br>0.00<br>0.00<br>300.00<br>0.00                                                                                                    | 상가형태<br>복합상가<br>일반상가<br>일반상가<br>단지내상가<br>단지내상가<br>단지내상가<br>일반상가<br>일반상가                                      | 추천업종소분류<br>음삭점/식당<br>다용도점포/기타상가              | 현업종<br>판매업<br>상가<br>사무실<br>상가<br>상가<br>상가<br>상가<br>성가<br>부동산<br>상가                                                                                                    | 계약면적(m <sup>2</sup> )<br>36.26<br>340.00<br>30.00<br>40.00<br>240.00<br>240.00<br>120.00<br>40.00                                                           | 등록일<br>2021.06.10<br>2021.06.10<br>2021.06.10<br>2021.06.10<br>2021.06.10<br>2021.06.10<br>2021.06.10                                                                                                   |            |          |
| 노지           서울특별시           서울특별시           서울특별시           서울특별시           서울특별시           서울특별시           서울특별시           서울특별시           서울특별시           서울특별시           서울특별시           서울특별시           서울특별시           서울특별시 | 구시군<br>강남구<br>강남구<br>강남구<br>강남구<br>강남구<br>강남구<br>강남구<br>강남구<br>강남구                                                                                                    | 만 5           대 지 동           정 당 동           청 당 동           청 당 동           청 당 동           청 당 동           청 당 동           청 당 동           청 당 동           청 당 동           청 당 동           청 당 동           청 당 동           청 당 동           청 당 동           청 당 동           청 당 동           신 사동                                                                                                    | 번지<br>921-5<br>87-4<br>122-35<br>118-17<br>39-3<br>39-3<br>122-35<br>118-17<br>584-1                                                                                                | 書書           3           16           10           6           2           10           6           2           10           6           7                                                                                          | 해당층<br>1<br>84<br>3<br>3<br>81<br>81<br>81<br>3<br>3<br>7                                                                           | 준공년도<br>1983.02.26    | 배매가(만원)<br>150,000<br>3,800,000<br>40,000<br>920,000<br>920,000<br>920,000<br>80,000<br>80,000<br>240,000                                                                                            | 실평                      | 보증금(만원)<br>5,000.00<br>0.00<br>3,000.00<br>0.00<br>0.00<br>1,000.00<br>10,000.00                                                                                                    | <mark>월세 (만원)</mark><br>280.00<br>0.00<br>150.00<br>0.00<br>0.00<br>300.00<br>0.00<br>600.00                                                                                                    | 상가형태<br>복합상가<br>일반상가<br>일반상가<br>다지내상가<br>단지내상가<br>단지내상가<br>일반상가<br>일반상가<br>일반상가                              | 추천업종소분류<br>용식점/4당<br>다용도점포/기타상가              | 현업종<br>단매업<br>상가<br>사무실<br>성가<br>상가<br>상가<br>성가<br>성가<br>성가<br>성가<br>성가<br>성가<br>성가<br>성가<br>성가                                                                              | 계약면적(m <sup>2</sup> )<br>36.26<br>340.00<br>40.00<br>240.00<br>240.00<br>120.00<br>40.00<br>60.00                                                           | 등록일<br>2021.06.10<br>2021.06.10<br>2021.06.10<br>2021.06.10<br>2021.06.10<br>2021.06.10<br>2021.06.10<br>2021.06.10                                                                                     |            |          |
| 노시<br>서울특별시<br>서울특별시<br>서울특별시<br>서울특별시<br>서울특별시<br>서울특별시<br>서울특별시<br>서울특별시<br>서울특별시<br>서울특별시                                                                                                    | 구시군<br>강남구<br>강남구<br>강남구<br>강남구<br>강남구<br>강남구<br>강남구<br>강남구<br>강남구<br>강남구                                                                                                    | 입면 등           대치동           청당동           청당동           청당동           청당동           청당동           청당동           청당동           청당동           정당동           정당동           청당동           정당동           정당동           정당동           정당동           정당동           전사동                                                                                                    | 번지<br>921-5<br>87-4<br>122-35<br>118-17<br>39-3<br>39-3<br>122-35<br>118-17<br>584-1<br>501                                                                                         | 書書           3           16           10           6           2           10           6           7           18                                                                                                    | 해당층<br>1<br>84<br>3<br>81<br>81<br>81<br>3<br>3<br>3<br>7<br>1                                                                      | 준공년도<br>1983.02.26    | 배매가(만원)<br>150,000<br>3,800,000<br>40,000<br>80,000<br>920,000<br>920,000<br>75,000<br>80,000<br>240,000<br>650,000                                                                                  | 실평                      | 보증금(만원)<br>5,000.00<br>3,000.00<br>0.00<br>0.00<br>1,000.00<br>1,000.00<br>10,000.00<br>0.00                                                                                                    | <mark>월세 (만원) 280.00</mark><br>280.00<br>150.00<br>0.00<br>0.00<br>0.00<br>0.00<br>0.00<br>0.0                                                                                                    | 상가형태<br>복합상가<br>일반상가<br>일반상가<br>단지내상가<br>단지내상가<br>일반상가<br>일반상가<br>일반상가<br>일반상가<br>단지내상가                      | 추천업종소분류<br>음삭점/식당<br>다용도점포/기타상가              | 현업종<br>판매열<br>상가<br>사무실<br>성가<br>상가<br>상가<br>상가<br>성가<br>성가<br>성가<br>성가<br>성가<br>성가<br>성가<br>성가<br>성가<br>성                                                                   | 계약면적(m <sup>2</sup> )<br>36.26<br>340.00<br>40.00<br>240.00<br>240.00<br>120.00<br>40.00<br>60.00<br>15.00                                                  | 등록일<br>2021.06.10<br>2021.06.10<br>2021.06.10<br>2021.06.10<br>2021.06.10<br>2021.06.10<br>2021.06.10<br>2021.06.10                                                                                     |            |          |
| 노시<br>서울특별시<br>서울특별시<br>서울특별시<br>서울특별시<br>서울특별시<br>서울특별시<br>서울특별시<br>서울특별시<br>서울특별시<br>서울특별시                                                                                                    | 구시군<br>강남구<br>강남구<br>강남구<br>강남구<br>강남구<br>강남구<br>강남구<br>강남구<br>강남구<br>강남구                                                                                                    | 입면 등           대치동           청당동           청당동           정당동           정당동           정당동           정당동           정당동           정당동           정당동           대치동           정당동           정당동           정당동           정당동           정당동           정당동           전           신사동                                                                                                    | 번지<br>921-5<br>87-4<br>122-35<br>118-17<br>39-3<br>39-3<br>122-35<br>118-17<br>584-1<br>501<br>664-7                                                                                | 書書           3           16           10           6           2           10           6           7           18           3                                                                                                    | 해당층<br>1<br>B4<br>3<br>B1<br>B1<br>3<br>3<br>7<br>7<br>1<br>1                                                                       | 준 공 년 도<br>1983.02.26 | 배 배 가(만원)<br>150,000<br>3,800,000<br>40,000<br>920,000<br>920,000<br>75,000<br>80,000<br>240,000<br>650,000<br>95,000                                                                                | 실평                      | 보증금(만원)<br>5,000.00<br>3,000.00<br>0.00<br>0.00<br>1,000.00<br>10,000.00<br>0.00                                                                                                    | <mark>월세 (만원) 280.00</mark><br>280.00<br>150.00<br>0.00<br>0.00<br>0.00<br>300.00<br>0.00<br>600.00<br>0.00                                                                                                    | 상가형태<br>복합상가<br>일반상가<br>일반상가<br>일반상가<br>단지내상가<br>단지내상가<br>일반상가<br>일반상가<br>단지내상가<br>일반상가<br>일반상가              | 추천업종소분류<br>음삭점/4당<br>다용도점포/기타상가              | 현업종<br>판매업<br>상가<br>사무실<br>상가<br>상가<br>상가<br>부동산<br>상가<br>상가<br>상가<br>구동산<br>- 건가<br>- 건성활시설                                                                                 | 계약면적(m <sup>2</sup> )<br>36,26<br>340,00<br>330,00<br>40,00<br>240,00<br>120,00<br>120,00<br>40,00<br>60,00<br>15,00<br>50,00                               | 동록일<br>2021.06.10<br>2021.06.10<br>2021.06.10<br>2021.06.10<br>2021.06.10<br>2021.06.10<br>2021.06.10<br>2021.06.10<br>2021.06.10                                                                       |            |          |
| 노시<br>서울특별시<br>서울특별시<br>서울특별시<br>서울특별시<br>서울특별시<br>서울특별시<br>서울특별시<br>서울특별시<br>서울특별시<br>서울특별시                                                                                                    | 구 시 군<br>강남구<br>강남구<br>강남구<br>강남구<br>강남구<br>강남구<br>강남구<br>강남구<br>강남구<br>강남구                                                                                                    | 읍면 등           대치동           청당동           청당동           청당동           청당동           청당동           청당동           청당동           청당동           청당동           정당동           청당동           청당동           청당동           정당동           청당동           정당동           신사용           신사동           역상동                                                                                                    | 번지<br>921-5<br>87-4<br>122-35<br>118-17<br>39-3<br>39-3<br>122-35<br>118-17<br>584-1<br>501<br>664-7<br>707-34                                                                      | 書書           3           16           10           6           2           10           6           7           18           3           22                                                                                         | 해당층<br>1<br>B4<br>3<br>B1<br>B1<br>3<br>3<br>7<br>1<br>1<br>2                                                                       | 준 공 년 도<br>1983.02.26 | 매매가(단원)<br>150,000<br>3,800,000<br>40,000<br>920,000<br>920,000<br>920,000<br>920,000<br>240,000<br>240,000<br>650,000<br>95,000<br>108,000                                                          | 실평                      | 보증금(만원)<br>5,000.00<br>0.00<br>3,000.00<br>0.00<br>1,000.00<br>1,000.00<br>10,000.00<br>0.00                                                                                                    | <mark>월세 (만원)</mark><br>280.00<br>0.00<br>150.00<br>0.00<br>0.00<br>300.00<br>600.00<br>600.00<br>0.00                                                                                                    | 상가형태<br>복활상가<br>일반상가<br>일반상가<br>단지내상가<br>안지내상가<br>일반상가<br>일반상가<br>일반상가<br>일반상가<br>일반상가                       | 추천업종소분류<br>용식점/4당<br>다용도점포/기타상가              | 현업종<br>판매업<br>상가<br>사무실<br>상가<br>상가<br>상가<br>상가<br>상가<br>상가<br>상가<br>상가<br>상가<br>상가<br>상가<br>승가<br>- 신왕활시설<br>근린생활시설                                                         | 계 약면적(m))<br>36.26<br>340.00<br>30.00<br>40.00<br>240.00<br>240.00<br>40.00<br>60.00<br>15.00<br>50.00<br>70.00                                             | 등록일<br>2021.06.10<br>2021.06.10<br>2021.06.10<br>2021.06.10<br>2021.06.10<br>2021.06.10<br>2021.06.10<br>2021.06.10<br>2021.06.10<br>2021.06.10                                                         |            |          |
| 노시<br>서울특별시<br>서울특별시<br>서울특별시<br>서울특별시<br>서울특별시<br>서울특별시<br>서울특별시<br>서울특별시<br>서울특별시<br>서울특별시<br>서울특별시<br>서울특별시                                                                                                    | 구 시 코<br>강남구<br>강남구<br>강남구<br>강남구<br>강남구<br>강남구<br>강남구<br>강남구<br>강남구<br>강남구                                                                                                    | 입면 등           대치동           청당동           청당동           청당동           청당동           청당동           청당동           청당동           청당동           정당동           정당동           청당동           정당동           정당동           정당동           신사동           신사동           식상동           역삼동                                                                                                    | 번지<br>921-5<br>87-4<br>122-35<br>118-17<br>39-3<br>39-3<br>122-35<br>118-17<br>584-1<br>501<br>664-7<br>707-34<br>814-6                                                             | 書書           3           16           10           6           2           2           10           6           7           18           3           22           12                                                                | 해당층<br>1<br>B4<br>3<br>3<br>B1<br>B1<br>3<br>3<br>7<br>1<br>1<br>1<br>2<br>B1                                                       | 준공년도<br>1983.02.26    | 대 매 가 (안 원)<br>150,000<br>3,800,000<br>40,000<br>920,000<br>920,000<br>920,000<br>75,000<br>80,000<br>240,000<br>240,000<br>240,000<br>55,000                                                        | 실평                      | 보증금(만원)<br>5,000.00<br>0,000<br>3,000.00<br>0,000<br>1,000.00<br>11,000.00<br>10,000<br>0,000<br>0,000<br>0,000<br>3,000.00<br>5,000.00                                                                                                    | <mark>철세 (만원)</mark><br>280.00<br>0.00<br>150.00<br>0.00<br>0.00<br>0.00<br>0.00<br>600.00<br>0.00<br>0.                                                                                                    | 상가형태<br>복활성가<br>일반상가<br>일반상가<br>인치내상가<br>단치내상가<br>일반상가<br>일반상가<br>인치내상가<br>일반상가<br>일반상가<br>일반상가              | 추천업종소분류<br>음삭점/식당<br>다용도점포/기타상가              | 현업종<br>판매업<br>상가<br>사무실<br>상가<br>상가<br>성가<br>성가<br>성가<br>수가<br>성가<br>로<br>                                                                                                   | 계약면적(m <sup>2</sup> )<br>36.26<br>340.00<br>30.00<br>240.00<br>240.00<br>240.00<br>120.00<br>40.00<br>60.00<br>15.00<br>70.00<br>15.00                      | 등록일<br>2021.06.10<br>2021.06.10<br>2021.06.10<br>2021.06.10<br>2021.06.10<br>2021.06.10<br>2021.06.10<br>2021.06.10<br>2021.06.10<br>2021.06.10<br>2021.06.10                                           |            |          |
| 노시<br>서울특별시<br>서울특별시<br>서울특별시<br>서울특별시<br>서울특별시<br>서울특별시<br>서울특별시<br>서울특별시<br>서울특별시<br>서울특별시<br>서울특별시<br>서울특별시                                                                                                    | 구 시 군<br>강남구<br>강남구<br>강남구<br>강남구<br>강남구<br>강남구<br>강남구<br>강남구<br>강남구<br>강남구                                                                                                    | 읍면 등<br>대치동<br>정답동<br>정답동<br>정답동<br>장답동<br>장답동<br>전다<br>신사동<br>신사동<br>신사동<br>신사동<br>역삼동<br>역삼동                                                                                                    | 91.5<br>921.5<br>87-4<br>122.35<br>118-17<br>39-3<br>39-3<br>1122-35<br>118-17<br>584-1<br>501<br>664-7<br>707-34<br>814-6<br>666-15                                                | 書書           3           16           10           6           2           10           6           7           18           3           22           112           4                                                               | 해당출<br>1<br>84<br>3<br>3<br>81<br>81<br>81<br>3<br>7<br>7<br>1<br>1<br>1<br>2<br>81<br>1                                            | 준공년도<br>1983.02.26    | 대 매 가 (안 원)<br>150,000<br>3,800,000<br>40,000<br>920,000<br>920,000<br>920,000<br>920,000<br>240,000<br>240,000<br>655,000<br>95,000<br>108,000<br>950,000                                           | 실평                      | 보증금(만원)<br>5,000.00<br>0.00<br>0.00<br>0.00<br>0.00<br>0.00<br>10,000.00<br>10,000.00<br>0.00                                                                                                    | <mark>월세 (만원)<br/>280.00<br/>0.00<br/>150.00<br/>0.00<br/>0.00<br/>300.00<br/>600.00<br/>0.00<br/>0.00<br/>310.00<br/>180.00<br/>0.00</mark>                                                                                                    | 상가형태<br>복활성가<br>일반상가<br>일반상가<br>인지내성가<br>인지내성가<br>일반상가<br>일반상가<br>일반상가<br>일반상가<br>일반상가<br>일반상가<br>일반상가       | 추천업종소분류<br>음삭점/4당<br>다용도점포/기타상가              | 현업종<br>판매업<br>상가<br>사무실<br>상가<br>상가<br>성가<br>성가<br>수가<br>성가<br>승규<br>상가<br>근립생활시설<br>근립생활시설<br>사직<br>승규<br>사무실<br>승규<br>승규<br>승규<br>승규<br>승규<br>승규<br>승규<br>승규<br>승규<br>승규   | 계약면적(m <sup>2</sup> )<br>36.26<br>340.00<br>340.00<br>240.00<br>240.00<br>120.00<br>40.00<br>60.00<br>50.00<br>50.00<br>15.00<br>50.00                      | 등록일<br>2021.06.10<br>2021.06.10<br>2021.06.10<br>2021.06.10<br>2021.06.10<br>2021.06.10<br>2021.06.10<br>2021.06.10<br>2021.06.10<br>2021.06.10<br>2021.06.10                                           |            |          |
| 노지<br>서울특별시<br>서울특별시<br>서울특별시<br>서울특별시<br>서울특별시<br>서울특별시<br>서울특별시<br>서울특별시<br>서울특별시<br>서울특별시<br>서울특별시<br>서울특별시                                                                                                    | 구시코           강남구           강남구                                                                                   | 입면 동<br>대치동<br>정당동<br>장당동<br>장당동<br>장당동<br>장당동<br>장당동<br>장당동<br>장당동<br>장당동<br>장당동<br>장                                                                                                    | 번지<br>921-5<br>87-4<br>122-35<br>118-17<br>39-3<br>39-3<br>122-35<br>118-17<br>584-1<br>501<br>664-7<br>707-34<br>814-6<br>666-15<br>708-26                                         | 書書         3           16         10           6         2           2         10           6         7           18         3           22         12           4         18                                                       | 해당출<br>1<br>B4<br>3<br>3<br>B1<br>B1<br>3<br>3<br>7<br>1<br>1<br>2<br>B1<br>1<br>B1                                                 | 준공년도<br>1983.02.26    | 대 대 가 (만원)<br>150,000<br>3,860,000<br>40,000<br>920,000<br>920,000<br>920,000<br>920,000<br>920,000<br>920,000<br>920,000<br>920,000<br>100,000<br>100,000<br>50,000<br>950,000<br>33,000            | 실평                      | 보증금(만원)<br>5,000.00<br>0.00<br>3,000.00<br>0.00<br>1,000.00<br>0.00<br>10,000.00<br>0.00                                                                                                    | 철세 (만원)<br>280.00<br>0.00<br>150.00<br>0.00<br>0.00<br>300.00<br>600.00<br>0.00<br>0.00<br>310.00<br>180.00<br>0.00                                                                                                    | 상가형태<br>복합상가<br>일반상가<br>일반상가<br>인지내상가<br>인지내상가<br>일반상가<br>일반상가<br>일반상가<br>일반상가<br>일반상가<br>일반상가<br>일반상가       | 추천업종소분류<br>용삭점/식당<br>다용도점포/기타상가              | 현업종<br>판매업<br>상가<br>사무실<br>상가<br>상가<br>상가<br>상가<br>상가<br>상가<br>상가<br>상가<br>상가<br>승가<br>상가<br>승가<br>상가<br>승가<br>상가<br>승가<br>승가<br>승가<br>승가<br>승가<br>승가<br>승가<br>승가<br>승가<br>승 | 계약면적(m))<br>36.26<br>340.00<br>30.00<br>40.00<br>240.00<br>240.00<br>40.00<br>60.00<br>15.00<br>50.00<br>15.00<br>50.00                                     | 등록일<br>2021.06.10<br>2021.06.10<br>2021.06.10<br>2021.06.10<br>2021.06.10<br>2021.06.10<br>2021.06.10<br>2021.06.10<br>2021.06.10<br>2021.06.10<br>2021.06.10<br>2021.06.10                             |            |          |
| 노지<br>서울특별시<br>서울특별시<br>서울특별시<br>서울특별시<br>서울특별시<br>서울특별시<br>서울특별시<br>서울특별시<br>서울특별시<br>서울특별시<br>서울특별시<br>서울특별시<br>서울특별시<br>서울특별시                                                                                                   | 구시코           강남구           강남구                                                                                   | B         B           대치동            정당당동            정당당동            정당당동            정당당동            정당당동            입            전            전            신            신            신            신            신            신            신            신            신 <td>번지<br/>921-5<br/>87-4<br/>122-35<br/>118-17<br/>39-3<br/>122-35<br/>118-17<br/>584-1<br/>501<br/>664-7<br/>707-34<br/>814-6<br/>686-15<br/>708-26<br/>719-24</td> <td>書書           3           16           10           6           2           10           6           7           18           3           22           12           4           18           18           18</td> <td>해당출<br/>1<br/>84<br/>3<br/>3<br/>3<br/>81<br/>81<br/>81<br/>3<br/>3<br/>3<br/>7<br/>1<br/>1<br/>2<br/>81<br/>81<br/>81</td> <td>준공년도<br/>1983.02.26</td> <td>대 대 가 (안 원)<br/>150,000<br/>3,800,000<br/>40,000<br/>920,000<br/>920,000<br/>920,000<br/>75,000<br/>80,000<br/>240,000<br/>650,000<br/>95,000<br/>108,000<br/>50,000<br/>950,000<br/>33,000</td> <td>실평</td> <td>보증금(만원)<br/>5,000.00<br/>0.00<br/>3,000.00<br/>0.00<br/>0.00<br/>1,000.00<br/>0.00<br/>10,000.00<br/>0.00<br/>3,000.00<br/>3,000.00<br/>0.00<br/>0</td> <td><u>철세 (만원)</u><br/>280.00<br/>0.00<br/>150.00<br/>0.00<br/>0.00<br/>300.00<br/>600.00<br/>600.00<br/>0.00</td> <td>상가형태<br/>복합상가<br/>일반상가<br/>일반상가<br/>인지내상가<br/>인지내상가<br/>일반상가<br/>일반상가<br/>일반상가<br/>일반상가<br/>일반상가<br/>일반상가<br/>일반상가<br/>일반</td> <td>추천업종소분류<br/>음식점/식당<br/>다용도점포/기타상가</td> <td>현업종<br/>판매업<br/>상가<br/>사무실<br/>상가<br/>상가<br/>성가<br/>성가<br/>성가<br/>성가<br/>성가<br/>성가<br/>성가<br/>성가<br/>성가<br/>성</td> <td>계 약면적 (m<sup>2</sup>)<br/>36,26<br/>340,00<br/>30,00<br/>240,00<br/>240,00<br/>240,00<br/>120,00<br/>120,00<br/>60,00<br/>15,00<br/>50,00<br/>15,00<br/>50,00<br/>50,00</td> <td>동록일<br/>2021.06.10<br/>2021.06.10<br/>2021.06.10<br/>2021.06.10<br/>2021.06.10<br/>2021.06.10<br/>2021.06.10<br/>2021.06.10<br/>2021.06.10<br/>2021.06.10<br/>2021.06.10<br/>2021.06.10<br/>2021.06.10</td> <td></td> <td></td> | 번지<br>921-5<br>87-4<br>122-35<br>118-17<br>39-3<br>122-35<br>118-17<br>584-1<br>501<br>664-7<br>707-34<br>814-6<br>686-15<br>708-26<br>719-24                                       | 書書           3           16           10           6           2           10           6           7           18           3           22           12           4           18           18           18                         | 해당출<br>1<br>84<br>3<br>3<br>3<br>81<br>81<br>81<br>3<br>3<br>3<br>7<br>1<br>1<br>2<br>81<br>81<br>81                                | 준공년도<br>1983.02.26    | 대 대 가 (안 원)<br>150,000<br>3,800,000<br>40,000<br>920,000<br>920,000<br>920,000<br>75,000<br>80,000<br>240,000<br>650,000<br>95,000<br>108,000<br>50,000<br>950,000<br>33,000                         | 실평                      | 보증금(만원)<br>5,000.00<br>0.00<br>3,000.00<br>0.00<br>0.00<br>1,000.00<br>0.00<br>10,000.00<br>0.00<br>3,000.00<br>3,000.00<br>0.00<br>0 | <u>철세 (만원)</u><br>280.00<br>0.00<br>150.00<br>0.00<br>0.00<br>300.00<br>600.00<br>600.00<br>0.00                                                                                                    | 상가형태<br>복합상가<br>일반상가<br>일반상가<br>인지내상가<br>인지내상가<br>일반상가<br>일반상가<br>일반상가<br>일반상가<br>일반상가<br>일반상가<br>일반상가<br>일반 | 추천업종소분류<br>음식점/식당<br>다용도점포/기타상가              | 현업종<br>판매업<br>상가<br>사무실<br>상가<br>상가<br>성가<br>성가<br>성가<br>성가<br>성가<br>성가<br>성가<br>성가<br>성가<br>성                                                                               | 계 약면적 (m <sup>2</sup> )<br>36,26<br>340,00<br>30,00<br>240,00<br>240,00<br>240,00<br>120,00<br>120,00<br>60,00<br>15,00<br>50,00<br>15,00<br>50,00<br>50,00 | 동록일<br>2021.06.10<br>2021.06.10<br>2021.06.10<br>2021.06.10<br>2021.06.10<br>2021.06.10<br>2021.06.10<br>2021.06.10<br>2021.06.10<br>2021.06.10<br>2021.06.10<br>2021.06.10<br>2021.06.10               |            |          |
| 노지<br>서울특별시<br>서울특별시<br>서울특별시<br>서울특별시<br>서울특별시<br>서울특별시<br>서울특별시<br>서울특별시<br>서울특별시<br>서울특별시<br>서울특별시<br>서울특별시<br>서울특별시<br>서울특별시<br>서울특별시<br>서울특별시                                                                                 | 구시군         공           강남구         3           강남구         3 | 입면 등<br>대치동<br>창담동동<br>창담동동<br>창담동동<br>창담동동<br>창담동동<br>창담동동<br>산사동<br>신사동<br>신사동<br>역삼동<br>역삼동<br>역삼동<br>역삼동                                                                                                    | 世지<br>921-5<br>87-4<br>122-35<br>118-17<br>39-3<br>39-3<br>122-35<br>118-17<br>584-1<br>501<br>664-7<br>707-34<br>814-6<br>666-15<br>708-26<br>719-24<br>794-21                     | 書書           3           16           10           6           2           2           10           6           7           18           3           22           12           4           18           18           18           6 | 해당출<br>1<br>84<br>84<br>3<br>3<br>81<br>81<br>3<br>3<br>3<br>7<br>7<br>1<br>1<br>1<br>2<br>81<br>1<br>81<br>1<br>81<br>81<br>1<br>1 | 준공년도<br>1983.02.26    | 대 대 가 (안 원)<br>150,000<br>3,800,000<br>40,000<br>920,000<br>920,000<br>920,000<br>75,000<br>80,000<br>240,000<br>650,000<br>95,000<br>108,000<br>950,000<br>33,000<br>28,000                         | 실평                      | 보증금(만원)<br>5,000.00<br>0,000<br>0,000<br>0,000<br>1,000.00<br>10,000.00<br>10,000.00<br>0,000<br>3,000.00<br>5,000.00<br>0,000<br>1,000.00<br>0,000<br>0,00                                                                                                 | 철세 (만원)<br>280.00<br>0.00<br>159.00<br>0.00<br>0.00<br>0.00<br>0.00<br>0.00<br>0.00<br>0.00                                                                                                    | 상가형태<br>복합상가<br>일반상가<br>일반상가<br>인치내상가<br>인치내상가<br>일반상가<br>일반상가<br>일반상가<br>일반상가<br>일반상가<br>일반상가<br>일반상가<br>일반 | 추천업종소분류<br>음삭점/식당<br>다용도점포/기타상가              | 현업종<br>판매업<br>상가<br>사무실<br>상가<br>상가<br>부동산<br>상가<br>부동산<br>상가<br>로단생활시설<br>근립생활시설<br>승가<br>승가<br>승가<br>고립생활시설                                                                | 계약면적(m)<br>36.26<br>340.00<br>30.00<br>40.00<br>240.00<br>120.00<br>120.00<br>60.00<br>50.00<br>50.00<br>50.00<br>50.00<br>50.00                            | 등록일<br>2021.06.10<br>2021.06.10<br>2021.06.10<br>2021.06.10<br>2021.06.10<br>2021.06.10<br>2021.06.10<br>2021.06.10<br>2021.06.10<br>2021.06.10<br>2021.06.10<br>2021.06.10<br>2021.06.10               |            |          |
| 노시<br>사용특별시<br>서울특별시<br>서울특별시<br>서울특별시<br>서울특별시<br>서움특별시<br>서움특별시<br>서움특별시<br>서움특별시<br>서움특별시<br>서움특별시<br>서움특별시<br>서움들특별시<br>서움들특별시<br>서움들특별시<br>서움들특별시<br>서움들특별시<br>서움들별시                                                          | 구시코           강남구           강남구                                                                                                 | 입면 동<br>대 지동<br>정 당동 등 등<br>정 당당동 등<br>정 장당당동 등<br>장당당동 등<br>장당동 등<br>장당동 등<br>장당당동 등<br>장당당동 등<br>장당당동 등<br>장당당동 등<br>장당당동 등<br>장당동 등<br>장당당동 등<br>장당당동 등<br>장당당동 등<br>장당동 등<br>장당당동 등<br>장당<br>장당<br>장당<br>장당<br>장당<br>장당<br>장당<br>장당<br>장당<br>장당<br>장당<br>장당<br>장당                                                                                                    | 번지<br>921-5<br>87-4<br>122-35<br>118-17<br>39-3<br>39-3<br>122-35<br>118-17<br>584-1<br>501<br>664-7<br>707-34<br>814-6<br>666-15<br>708-26<br>719-24<br>709-24<br>719-24<br>825-20 | 書書           3           16           10           6           2           10           6           2           10           6           7           18           18           18           18           19                         | 해당출<br>1<br>84<br>3<br>3<br>3<br>81<br>81<br>81<br>3<br>3<br>7<br>1<br>1<br>2<br>81<br>81<br>81<br>81<br>81<br>81<br>85             | 준공년도<br>1983.02.26    | 대 대 가 (안 원)<br>150,000<br>3,860,000<br>40,000<br>920,000<br>920,000<br>920,000<br>920,000<br>920,000<br>920,000<br>920,000<br>108,000<br>95,000<br>950,000<br>950,000<br>33,000<br>50,000<br>123,000 | 실평                      | 보증금(만원)<br>5,000.00<br>0.00<br>3,000.00<br>0.00<br>0.00<br>10,000.00<br>10,000.00<br>0.00                                                                                                    | <u>철세(만원)</u><br>280.00<br>0.000<br>0.000<br>0.000<br>0.000<br>0.000<br>0.000<br>0.000<br>0.000<br>180.000<br>180.000<br>0.000<br>0.0000<br>0.0000<br>0.0000<br>0.0000<br>0.0000<br>0.0000<br>0.00000<br>0.000000 | 상가형태<br>복합상가<br>일반상가<br>일반상가<br>인지내상가<br>인지내상가<br>일반상가<br>일반상가<br>일반상가<br>일반상가<br>일반상가<br>일반상가<br>일반상가<br>일반 | 추천업종소분류<br>용삭점/식당<br>다용도점포/기타상가              | 현업종<br>판매업<br>상가<br>사무실<br>상가<br>상가<br>상가<br>상가<br>상가<br>상가<br>상가<br>상가<br>상가<br>상가                                                                                          | 계약면적(m))<br>36.26<br>340.00<br>30.00<br>40.00<br>240.00<br>240.00<br>40.00<br>60.00<br>50.00<br>50.00<br>50.00<br>50.00<br>50.00<br>50.00<br>60.00          | 등록일<br>2021.06.10<br>2021.06.10<br>2021.06.10<br>2021.06.10<br>2021.06.10<br>2021.06.10<br>2021.06.10<br>2021.06.10<br>2021.06.10<br>2021.06.10<br>2021.06.10<br>2021.06.10<br>2021.06.10<br>2021.06.10 |            |          |

3,000.00

0.00

0.00

0.00

0.00

0.00

0.00

0.00

0.00

230.00 일반상가

0.00 일반상가

0.00 일반상가

0.00 일반상가

0.00 일반상가

0.00 일반상가

0.00 일반상가

0.00 일반상가

0.00 일반상가

다용도점포/기타상가

다용도점포/기타상가

다용도점포/기타상가

다용도점포/기타상가

다용도점포/기타상가

다용도점포/기타상가

다용도점포/기타상가

다용도점포/기타상가

근린생활시설

상가

일반상가

일반상가

일반상가

일반상가

일반상가

상가

상가

55.20

214.87

39.96

49.98

49.98

39.96

214.87

129.98

200.00

2021.06.10

2021.06.09

2021.06.09

2021.06.09

2021.06.09

2021.06.09

2021.06.09

72,000

300,000

100,000

95,000

93,000

100,000

300,000

90,000

230,000

선택한 지역의 상가매물정보를 확인하는 메뉴, 매매/월세 매물을 구분하여 확인 가능

## II. REPS솔루션 사용방법

■ 상업용 - 상가매물정보

MENU 설명

서울특별시

서울특별시

서울특별시

서울특별시

서울특별시

서울특별시

서울특별시

서울특별시

서울특별시

강남구

강남구

강남구

강남구

강남구

강남구

강남구

강남구

강남구

역삼동

신사동

신사동

신사동

신사동

신사동

신사동

신사동

신사동

639-19

664-7

660-17

664-7

584-1

660-16

660-17

664-7

665-6

1

2

1

1

2

3

3

4

•

### 37

부동산 RI

### ▌ 상업용 - 지식산업센터

- 부동산114에서 수집한 지식산업센터 정보에 한하여 선택 지역의 입주, 분양 물량 파악 가능
- 권별역로 데이터 확인 가능하며, 각 단지별 기본 정보 단지상세비교를 통해 확인 가능

| 아파트 오피스                                             | 텍 상업용   | 주택 2       | 기타상품 :  | 건설사병통계   | 지연조하네서 |           |         | 경제/금융   | 유통계 계             | 정과리 도움            | 만       |                  |       |          |          |           |      |           |                         |                   |
|-----------------------------------------------------|---------|------------|---------|----------|--------|-----------|---------|---------|-------------------|-------------------|---------|------------------|-------|----------|----------|-----------|------|-----------|-------------------------|-------------------|
|                                                     |         |            |         |          |        |           | _0      |         | _0                |                   | -       |                  |       |          |          |           |      |           |                         |                   |
| 😕 📶                                                 | ~       |            | 2       | 20 L     |        |           |         |         | ol <mark>y</mark> |                   |         |                  |       |          |          |           |      |           |                         |                   |
| 분양시장 분양가격                                           | 상가상세    | 상가매물정보     | 상권가격 심  | 권정보검색 상품 | 권상세 입주 | 동향 분양동향   | 단지상세비교  | 오피스     | 중대형 소             | ~규모 집합상가          |         |                  |       |          |          |           |      |           |                         |                   |
|                                                     |         |            |         |          |        |           |         |         |                   |                   |         |                  |       |          |          |           |      |           |                         |                   |
|                                                     |         | 상가         |         |          |        | 지식산업4     | 센터      |         | 오피스               | <u>^</u>          |         |                  |       |          |          |           |      |           |                         |                   |
| ☆ 초기화면 아파트                                          | -공급통향 🖕 |            |         |          |        |           |         |         |                   |                   |         |                  |       |          |          |           |      |           |                         |                   |
| 📄 상가-상가매물정                                          | 보 🗌 상기  | ┣-분양시장 📔   | 지식산업센터  | 터-분양동향 🗙 | - 아파트( | 건설사별)-분양시 | 장 📄 아파트 | (지역별)-공 | 급동향 [             | 아파트(지역별           | 별)-분양시장 | 🗌 지역종합           | 현황판 📄 | 교 규제지역   | N정책      | 수요조사 - 인국 | 구층조사 | 📄 리서치     | 보고서                     | <b>- + &gt; ×</b> |
|                                                     |         | , <u> </u> | -       |          |        | -         |         |         |                   |                   |         | _                |       |          |          |           |      | _         | + + + + + + + + + + + + | 71                |
| 이물건목                                                | •       |            |         |          |        |           |         |         |                   |                   |         |                  |       |          |          |           |      |           | X = 서웃·                 | 시 후등산 매           |
| 😼 분양물량 🕞 🖛                                          | 분양가격    |            |         |          |        |           |         |         |                   |                   |         |                  |       |          |          |           |      |           |                         |                   |
|                                                     |         |            |         |          |        |           |         |         |                   |                   |         |                  |       |          |          |           |      |           |                         |                   |
| 항복 동(건수) 1                                          | *       |            |         |          |        |           |         |         |                   |                   |         |                  |       |          |          |           |      |           |                         | 단귀(종/m')          |
| 권역명                                                 | 2006년   | 2007년      | 2008    | 년 200    | 09년    | 2010년     | 2011년   | 2012L   | <u>-</u>          | 2013년             | 2014년   | 2015년            | 201   | 6년 2     | 017년     | 2018년     | 201  | 9년        | 2020년                   | 2021년             |
| 서울권역                                                |         | 6          | 16      | 21       | 5      | 15        | 10      |         | 7                 | 6                 | 10      | )                | 4     | 8        | 19       |           | 8    | 6         | 13                      | 4                 |
| 서울니시털산업1                                            |         | 1          | 1       | 1        | 2      | 1         | 2       |         |                   |                   |         |                  |       |          | 1        |           | 1    |           |                         |                   |
| 서울디지털산입Z<br>서운디지털사여a                                |         | 3          | 1       | 3        | 2      | 1         |         |         |                   |                   | ]       | 1                | 1     | 1        | 5        |           | 4    | 1         |                         |                   |
| 이물리이들인 [[5]<br>연드포베처백리                              |         | 1          | 2       | 3        |        | 3         | 1       |         | 2                 | 1                 |         | 1                | 1     | 1        | 2        |           | 1    |           |                         |                   |
| 성동지역                                                |         | 1          | 2       | 5        | 1      | 3         | 3       |         | 3                 | 3                 |         | 1                | 1     | 5        | 6        |           | 1    |           |                         |                   |
| 기타권역                                                |         | -          | 1       | 2        | -      | 2         | 3       |         | 2                 | 1                 |         | 7                | 1     |          | 4        |           | 1    | 5         | 13                      | 4                 |
|                                                     |         |            |         |          |        |           |         |         |                   |                   |         |                  |       |          |          |           |      |           |                         |                   |
| 4                                                   |         |            |         |          |        |           |         |         |                   |                   |         |                  |       |          |          |           |      |           |                         | •                 |
|                                                     |         |            |         |          |        |           |         |         |                   |                   |         |                  |       |          |          |           |      |           |                         |                   |
| 🎭 지역별                                               |         |            |         |          |        |           |         |         |                   | 티고 차트             | 🔜 상세단?  | 지                |       |          |          |           |      |           |                         |                   |
| 분양물량                                                |         |            |         |          |        |           |         |         | 단위(동/m            | -) 년월 2           | 2018년 - |                  |       |          |          |           |      |           |                         |                   |
| 귀여며                                                 | 2       | 1564       | 2016년   | 2017년    | 2010년  | 2019      | a 202   | nLa     | 2021년             | .,                | 자며      | 시도               | 국지국   | 여명정(m3)  | 01.20    | 지산        | 8    | ていたね      | 즈치대스                    | 분야기나/마위 /         |
| 서운권연                                                | 10      | 4          | 2010년 8 | 2017년    | 2010년  | 8         | - 202   | 13      | 2021년             | 4 6하이시            | IEI M   | 시 또 /            | 구로구   | 48,035,6 | B 201800 | · ~/8     | 10   | N018<br>3 | 구시대구                    | 287(227<br>870    |
|                                                     | 10      |            | U       | 1        | 1      | 1         | Ū       | 15      |                   | 에이스기              | 가산포휴 서  | '같~ 같 '<br> 움통별시 | 금천구   | 87,463.5 | 4 202006 | 5         | 20   | 4         | 520                     | 9                 |
| 서울디지털산업1                                            | 1       | 1          | 1       | 5        | 5      | 4         | 1       |         |                   | 에이스히              | 하이엔드서   | 1울특별시<br>1울특별시   | 금천구   | 77,012.9 | 9 201901 | r<br>I    | 14   | 2         | 45                      | 1 614             |
| 서울디지털산업1<br>서울디지털산업2                                |         | 1          | 1       | 1        | 1      | 1         | _       |         |                   | 에이스티              | 패세라타워 서 | 1울특별시            | 금천구   | 24,745.4 | 7 202006 | 5         | 16   | 3         | 129                     | 9 673             |
| 서울디지털산업1<br>서울디지털산업2<br>서울디지털산업3                    |         |            | 1       | 2        | 2      |           |         |         |                   | 가산K1 <sup>E</sup> | 타워 서    | 물특별시             | 금천구   | 25,520.9 | 0 202008 | 3         | 13   | 4         | 170                     | 0                 |
| 서울디지털산업1<br>서울디지털산업2<br>서울디지털산업3<br>영등포벤처별리         | 1       |            | 5       | F        | 5      | 1         |         |         |                   | 가산아이              | 이에스비 서  | <b> 울특별</b> 시    | 금천구   | 28,104.0 | 2        |           |      |           | 180                     | )                 |
| 서울디지털산업1<br>서울디지털산업2<br>서울디지털산업3<br>영등포벤처벌리<br>성동지역 | 1       | 1          | 5       |          |        |           |         |         |                   |                   |         |                  |       |          |          |           |      |           |                         |                   |

### ■ 건설사별통계 – 아파트(건설사별)

- 시공사를 기준으로 선택 시공사가 선택한 지역에 공급(입주기준),분양(분양기준) 물량을 확인할 수 있음
- 단독 물량 및 컨소 물량 모두 파악 가능하며, 우측하단의 단지목록을 통해 상세단지 확인 가능

| 아파트 <b>(</b>                                                                                                    | 격통향 분양시장<br>[건설사별]                                                                     | 8급종        | · 가격통향 분<br>아파트(지역별) | 감시장                 |                |         |                     |                                                 |         | □ 차트                                                                                                    | 谢 단지목록                       |        |         |                |             |         |           |         |   |
|----------------------------------------------------------------------------------------------------|----------------------------------------------------------------------------------------|------------|----------------------|---------------------|----------------|---------|---------------------|-------------------------------------------------|---------|----------------------------------------------------------------------------------------------------|------------------------------|--------|---------|----------------|-------------|---------|-----------|---------|---|
|                                                                                                    |                                                                                        |            |                      |                     |                |         |                     |                                                 |         | 건설사 아파                                                                                                    | F트 운양단지 -                    | 옥독     |         |                |             |         |           |         |   |
| 🗌 사용자관리                                                                                                    | 📃 아파트-단기                                                                               | 이비교 (      | ] 아파트-단지 상           | 에비교 📄               | 아파트-거래량        | 통계 📃 오피 | 티스텔-가격동향            | 📃 오피스텔-분양                                       | 장 📄     | 시도                                                                                                    | 시군구                          | 읍면동    | 아파트     | 분양면석           | 난지세대수 분양세대: | · 세대수   | 입수년쥘      | 분양년월    | 7 |
| 건설사 HDC현                                                                                                    | 대산업개발(주)                                                                               |            | 지역 서울특               | М                   | ▼ 사업용          | 혀 전체    | -                   |                                                 |         | 서굴특별시                                                                                                    | 884                          | 11 * * | 티에이지퍼스티 | 220.45B        | 6,702       | 3       | 1 2024.01 | 2020.07 |   |
|                                                                                                    |                                                                                        |            |                      |                     |                |         |                     |                                                 |         | 서굴특별시                                                                                                    | 상담구                          | 개포동    | 니에이지퍼스티 | 230.22P1       | 6,702       | 10      | 2024.01   | 2020.07 |   |
| ঝ 분양물량                                                                                                    | □ 분양계획물량                                                                               | □ 분양       | 71                   |                     |                |         |                     |                                                 |         | 서울특별시                                                                                                    | 강남구                          | 개포동    | 디에이치퍼스티 | 230.69P2       | 6,702       | 9       | 9 2024.01 | 2020.07 |   |
|                                                                                                    |                                                                                        |            |                      |                     |                |         | 81 11 17 51 01 1    |                                                 |         | 서울특별시                                                                                                    | 강남구                          | 개포동    | 디에이치퍼스티 | 230.69P3       | 6,702       |         | 2 2024.01 | 2020.07 |   |
| 유형 아파트                                                                                                    | ▼ 양복 16.5                                                                              | m·⊤₴       | ▼ 문양면월 18            | 단위 *                | 구군 세내수         | · · · · | 할 마품 단위 (           | (^  ~  )                                        |         | 서울특별시                                                                                                    | 강남구                          | 개포동    | 디에이치퍼스티 | 230.47P4       | 6,702       |         | 2 2024.01 | 2020.07 |   |
| 지역                                                                                                    | 항목                                                                                     | <b>?</b>   | 2009년                | 2010년               | 1              | 2011년   | 2012년               | 2013년                                           | 20      | 서울특별시                                                                                                    | 송파구                          | 잠실동    | 잠실엘스    | 84.77          | 5,678 29    | 0 1,150 | 2008.09   | 2005.07 |   |
| 서울특별시                                                                                                    | 전체                                                                                     | 400        | 1,142                |                     |                | 1,058   |                     | 3,24                                            |         | 서울특별시                                                                                                    | 송파구                          | 잠실동    | 잠실엘스    | 109.29A        | 5,678       | 548     | 3 2008.09 | 2005.07 |   |
| イエイ                                                                                                    | 선제                                                                                     |            |                      |                     |                |         |                     |                                                 |         | 서울튼별시                                                                                                    | 송파구                          | 잠실동    | 잠실엘스    | 109.47B        | 5.678       | 556     | 5 2008.09 | 2005.07 |   |
| 경제구                                                                                                    | 21 M                                                                                   | 150        |                      |                     |                |         |                     |                                                 |         | -                                                                                                    |                              |        |         |                |             |         |           |         |   |
| 노의그                                                                                                    | 저희                                                                                     | 109        |                      |                     |                |         |                     |                                                 |         |                                                                                                    |                              |        |         |                |             |         |           |         |   |
| 노원구<br>서초구                                                                                                    | 전체                                                                                     | 109        |                      |                     |                |         |                     |                                                 |         |                                                                                                    |                              |        |         |                |             |         |           |         |   |
| 노원구<br>서초구<br>광진구                                                                                                    | 전체<br>전체<br>전체                                                                         | 159        |                      |                     |                |         |                     |                                                 |         |                                                                                                    |                              |        |         |                |             |         |           |         | Þ |
| 노원구<br>서초구<br>광진구<br>서대문구                                                                                                    | 전체<br>전체<br>전체<br>전체<br>전체                                                             | 123        |                      |                     |                |         |                     | 1.43                                            |         |                                                                                                    |                              | 1.4    | 967     |                |             |         |           |         | Þ |
| 노원구<br>서초구<br>광진구<br>서대문구<br>은평구                                                                                                    | 전체<br>전체<br>전체<br>전체<br>전체<br>전체                                                       | 123        |                      |                     |                |         |                     | 1,43                                            |         | 4                                                                                                    |                              | 1,1    | 967 63  |                |             | 7       | 25        |         | Þ |
| 노원구<br>서초구<br>광진구<br>서대문구<br>은평구<br>동작구                                                                                                    | 전체<br>전체<br>전체<br>전체<br>전체<br>전체                                                       | 123        |                      |                     |                |         |                     | 1,43                                            |         | •                                                                                                    | 1                            | 1,     | 967 63  | 9              |             | 7.      | 25        |         | Þ |
| 노원구<br>서초구<br>광진구<br>서대문구<br>은평구<br>동작구<br>¥ ☑ (항목 :<br>(<br>*                                                                                                    | 전체<br>전체<br>전체<br>전체<br>전체<br>전체<br>전체                                                 | 123        |                      |                     |                |         |                     | 1,43                                            |         | 4<br>• 자트 D                                                                                                    | <b>고</b> 단지목록                | 1,     | 63      | 9              |             | 7       | 25        |         | Þ |
| 노원구<br>서초구<br>광친구<br>서대문구<br>운평구<br>동작구<br>★<br>★<br>★<br>★<br>【<br>*<br>*<br>*<br>*<br>*<br>*<br>*<br>*<br>*<br>*<br>*<br>*<br>*<br>*<br>*                                                                                                    | 전체<br>전체<br>전체<br>전체<br>전체<br>전체<br>전체<br>전체<br>전체<br>문자<br>- 전체                       | 123        |                      |                     |                |         |                     | 1,43                                            | 위 (세대)  | ·<br>·<br>· · · · · · · · · · · · · · · · · ·                                                                                                     | <b>1</b><br>고 단지목록           | 1,     | 967 63  | 9              |             | 7.      | 25        |         | Þ |
| 노원구<br>서초구<br>왕진구<br>상대문구<br>운평구<br>동작구<br>★<br>★<br>★<br>★<br>★<br>【<br>*<br>★<br>지역별<br>시역                                                                                                    | 전계<br>전체<br>전체<br>전체<br>전체<br>전체<br>전체<br>= 전체)<br>                                    | 139<br>16년 | 2017년                |                     | 2018년          | 2019년   | 2020년               | 1,43                                            | 위 (세대)  | ★                                                                                                    | 고 단지목록<br>기억리기 1억            | 1,1    | 967 63  | ·<br>서울특별시 1   | 친제 >        | 7.      | 25        |         | Þ |
| 노원구<br>서초구<br>장진구<br>성대문구<br>은평구<br>동작구<br>¥ ☑ (함목 -<br>4<br>* ☑ 지역별<br>서울특별시 아<br>지역역<br>서울특별시                                                                                                    | 전제<br>전체<br>전체<br>전체<br>전체<br>전체<br>문 전체<br>문 전체<br>문 전체                               | ▼ 16년<br>4 | 2017 <u>–</u><br>676 | 8,607               | 2018년<br>2,513 | 2019년   | 499<br>2020년        | 1,43<br>1,43<br>1,43<br>1,43<br>1,43<br>1,43    | 위 (세대)  | ・<br>・<br>・<br>・<br>・<br>・<br>・<br>・<br>・<br>・<br>・<br>・<br>・<br>・                                                                                                    | 고단지목로                        | 1,     | 967 63  | ~서울특별시 1       | 전체 >        | 7.      | 25        | •       | Þ |
| 노 원구<br>세초구<br>왕진구<br>서대문구<br>은평구<br>동작구<br>★<br>★<br>★<br>★<br>★<br>★<br>★<br>★<br>★<br>주<br>역<br>서<br>역<br>월시 아<br>·<br>★<br>주<br>부<br>·<br>·<br>·<br>·<br>·<br>·<br>·<br>·<br>·<br>·<br>·<br>·<br>·<br>·<br>·<br>·<br>·<br>·                                                                                                    | 전제<br>전제<br>전제<br>전제<br>전제<br>전제<br>전체<br>전체<br>전체<br>*************                    | ▼ 16년<br>4 | 2017 <u>–</u><br>676 | 8,607               | 2018년<br>2,513 | 2019년   | 499                 | 1,43<br>1,43<br>1,43<br>1,43<br>1,43<br>1,43    | 우위 (세대) | ・<br>・<br>・<br>・<br>・<br>・<br>・<br>・<br>・<br>・<br>・<br>・<br>・<br>・                                                                                                    | <b>1</b><br>1 단지목록<br>1 연지목록 | 1,1    | 967 63  | 9<br>- 서울특별시 3 | 신제 >        | 7.      | 25        | · ·     | Þ |
| 노원구<br>서조구<br>정진구<br>서대문구<br>운평구<br>등작구<br>중작구<br>(<br>* <b>○</b> (한목,<br>(<br>* <b>○</b> (한목,<br>(<br>* <b>○</b> (<br>* <b>○</b> (<br><b>○</b> (<br>* <b>○</b> (<br>* <b>○</b> (<br>* <b>○</b> (<br>* <b>○</b> (<br>* <b>○</b> (<br>* <b>○</b> (<br><b>○</b> (<br>* <b>○</b> (<br><b>○</b> (<br>* <b>○</b> (<br><b>○</b> (<br><b>○</b> ( <b>○</b> (<br><b>○</b> (<br><b>○</b> ( <b>○</b> ( <b>○</b> ( <b>○</b> ( <b>○</b> ( <b>○</b> (<br><b>○</b> ( <b>○</b> ( <b>○</b> ( <b>○</b> (<br><b>○</b> ( <b>○</b> ( <b>○</b> ( <b>○</b> ( <b>○</b> ( <b>○</b> ( <b>○</b> ( <b>○</b> ( | 전제<br>전제<br>전체<br>전체<br>전체<br>전체<br>전체<br>전체<br>전체<br>전체<br>전체<br>전체<br>전체<br>전체       | ₹ 16년<br>4 | <u>2017</u>          | 8,607               | 2018년<br>2,513 | 2019년   | <u>2020년</u><br>499 | 1,43<br>1,43<br>6,857<br>2,205<br>576           | t위 (세대) | · · · · · · · · · · · · · · · · · · ·                                                                                                    | 고 단지목로<br>1933년 194          | 1,1    | 967 639 | 9<br>- 서울특별시 주 | 인제 >        | 7       | 25        |         | Þ |
| 노원구<br>서초구<br>정진구<br>시대문구<br>은콩구<br>동작구<br>★ ☑ (함목 +<br>*<br>▲ 지역별<br>서울특별시 아<br>지역역<br>서울특별시 구로구<br>강서구<br>노원구                                                                                                    | 전제<br>전제<br>전제<br>전제<br>전체<br>전체<br>전체<br>전체<br>전체<br>전체<br>전체<br>전체<br>전체<br>전체<br>전체 | ▼16년<br>4  | 2017년<br>676         | 8,607               | 2018년<br>2,513 | 2019년   | 2020년<br>499        | 1,43<br>1,43<br>6,857<br>2,205<br>576           | 위 (세대)  | <<br>一<br>で<br>た<br>二<br>に<br>一<br>の<br>の<br>の<br>・<br>20,000 -<br>20,000 -<br>2 | <b>1</b><br>⇒ £7448          | · ·    | 967 63  | 9<br>- 서울특별시 3 | 전체 >        | 7.      | 25        | •       | Þ |
| 노원구<br>세초구<br>생진구<br>서대문구<br>운평구<br>★<br>★<br>★<br>★<br>★<br>★<br>★<br>★<br>★<br>★<br>★<br>★<br>★<br>★<br>★<br>★<br>★<br>★<br>★                                                                                                    | 전체<br>전체<br>전체<br>전체<br>전체<br>전체<br>전체<br>전체<br>전체<br>전체<br>전체<br>전체<br>전체<br>전        | ▼ 16년<br>4 | 2017 <u>–</u><br>676 | 8,607<br>859<br>318 | 2018년<br>2,513 | 2019년   | 2020년<br>499        | 1,43<br>1,43<br>1,2021<br>6,857<br>2,205<br>576 | t위 (세대) | <<br>一<br>、<br>秋<br>二<br>日<br>一<br>一<br>日<br>一<br>一<br>日<br>一<br>一<br>日<br>一<br>一<br>日<br>一<br>一<br>日<br>一<br>一<br>日<br>一<br>一<br>日<br>一<br>一<br>一<br>日<br>一<br>一<br>一<br>一<br>一<br>一<br>一<br>一<br>一<br>一<br>一<br>一<br>一                                                                                                    | <b>२</b><br>३ १गइ.           | 1,1    | 967 631 | )<br>· 서울특별시 1 | 전체 >        | 7.      | 25        | •       | Þ |
| 노 친구<br>서초구<br>생진구<br>서대문구<br>은평구<br>동작구<br>동작구<br>★<br>*                                                                                                    | 전제<br>전체<br>전체<br>전체<br>전체<br>전체<br>전체<br>전체<br>전체<br>전체<br>전체<br>전체<br>전체<br>전체       | ▼ 16년<br>4 | 676<br>2017년         | 8,607<br>859<br>318 | 2018년<br>2,513 | 2019년   | <u>2020년</u><br>499 | 1,43<br>1,43<br>6,857<br>2,205<br>576           | 우위 (세대) | ★ 60,000 40,000 20,000 0                                                                                                    | 2<br>3 EAR8                  | 1,1    | 967 63  | 9<br>- 서울특별시 1 | 24 >        | 7.      | 25        | •       | Þ |

### ▌ 건설사별통계 – 아파트(지역별)

MENU 설명

### • 지역을 기준으로 선택 지역에 공급(입주기준),분양(분양기준)한 시공사별 물량을 확인할 수 있음

• 우측하단의 단지목록을 통해 상세단지 확인 가능

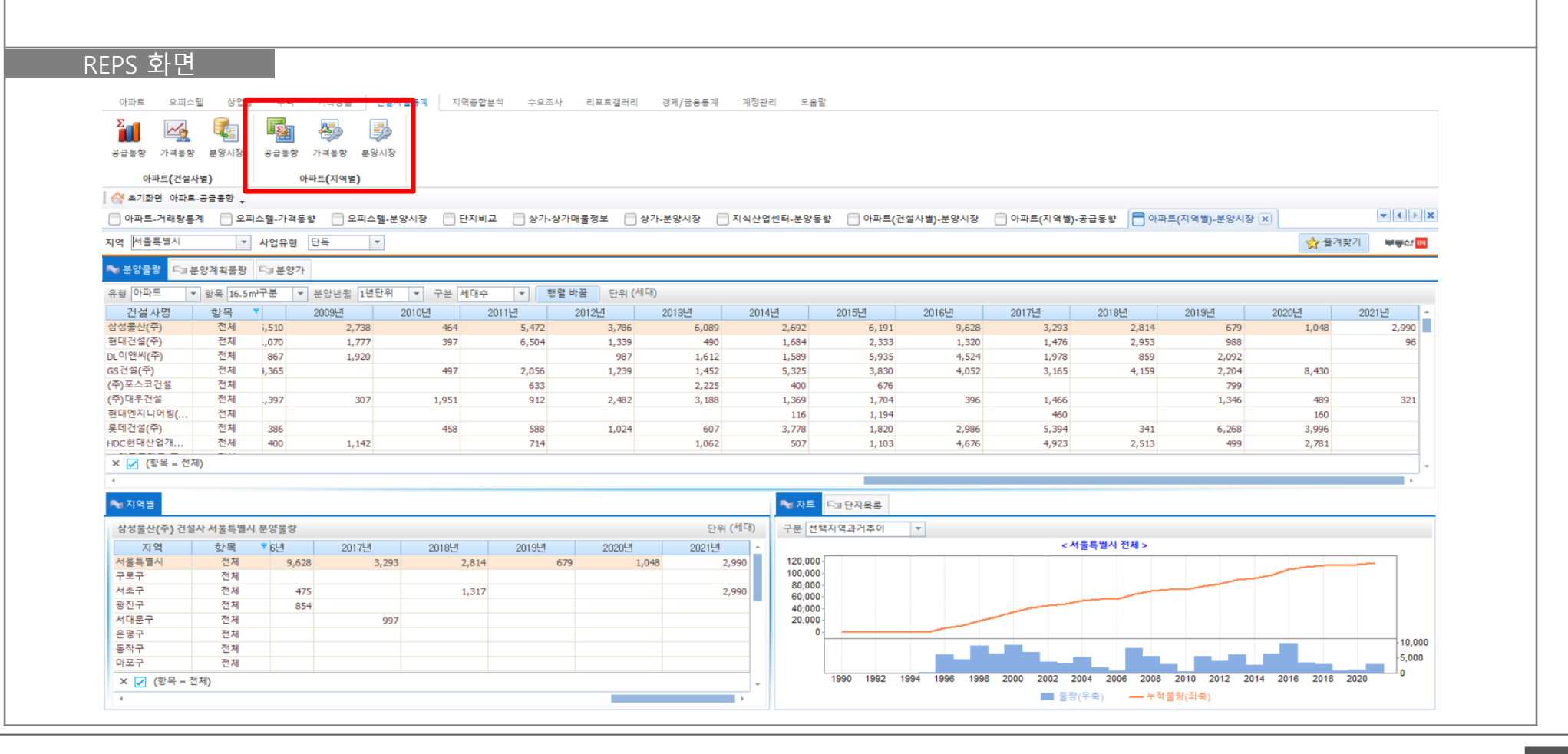

### ■ 지역종합분석 - 지역종합현황판

- 선택한 지역의 주요 지표를 한판에 확인할 수 있는 종합현황판
- 부동산114에서 직접 조사, 수집한 데이터 외 주요 공공DB를 확인할 수 있음
- 최대 구단위까지 선택이 가능하며, 각 데이터의 출처를 우측에 명시

| 지역종합: 《<br>초기화면 0<br>오피스텔-가 | 석 규제/정<br>아파트-공급통향 🖕 | 책            |             |              |              |             |              |            |              |                |            |             |            |                   |
|-----------------------------|----------------------|--------------|-------------|--------------|--------------|-------------|--------------|------------|--------------|----------------|------------|-------------|------------|-------------------|
| 오피스텔-가                      |                      |              |             |              |              |             |              |            |              |                |            |             |            |                   |
|                             | ·격동향 📄 오피스틱          | 텔-분양시장 📄 단지비 | 교 📄 상가-상기   | 매물정보 📄 상가-분  | 분양시장 📄 지식산업( | 센터-분양동향     | 📄 아파트(건설사별)- | 분양시장 📄 아파트 | (지역별)-공급동향 [ | ] 아파트(지역별)-분양시 | 장 📑 지역종합 현 | 황판 🗙        |            | <b>* + &gt; X</b> |
| 서울특별/                       | 시 ▼ (                | 💽 인쇄         |             |              |              |             |              |            |              |                |            |             | 📩 플격찾기     | 부동산 111           |
|                             |                      | 해당시군구        |             |              | 상위시도         |             |              | 아파트        | 재건축아파트       | 오피스텔           | 토지         | REPS 지역     | 역종합현황판 자료출 | 처 ^               |
|                             | 기준일자                 | 2020년        |             | 기준일자         | 2021년03월     |             | 기준일자         | 2021.05.28 | 2021.05.28   | 2021.05.28     | 2021.04    | 항목          | 자료출처       |                   |
| 4                           | 총인구                  | 9,668,465 명  | 가계대출        | 잔액           | 3,751,798 억원 |             | 1개월 변동률      | 0.53 %     | 0.65 %       | 0.09 %         | 2.57 %     | 인구          | 통계청        |                   |
|                             | 전년대비                 | -0.62 %      |             | 증감액          | 34,625 억원    | 010117174   | 3개월 변동률      | 2.13 %     | 2.23 %       | 0.29 %         | 2.57 %     | 순전입         | 통계청        |                   |
| 인구                          | 35세미만                | 3,592,404 명  |             | 기준일자         | 2021년03월     | 배배가역        | 6개월 변동률      | 5.72 %     | 5.25 %       | 0.83 %         | 2.57 %     | 주택현황        | 통계청        |                   |
|                             | 35-55세미만             | 3,061,636 명  | 주택대출        | 잔액           | 2,224,236 억원 |             | 1년 변동률       | 17.34 %    | 13.83 %      | 2.86 %         | 4.99 %     | 가계대출        | 한국은행       |                   |
|                             | 55세이상                | 2,686,856 명  |             | 증감액          | 23,695 억원    | _           | 3.3 m²당 가격   | 3,815 만원   | 5,922 만원     | 1,216 만원       |            | 주택대출        | 한국은행       |                   |
|                             | 세대수                  | 4,417,954 세대 |             | 기준일자         | 2020년11월     |             | 기준일자         | 2021.05.28 | 2021.05.28   | 2021.05.28     |            | 수요지표        | 한국주택금융공    | 공사                |
|                             | 기준일자                 | 2021년        | 수요지표        | PIR          | 5.78         |             | 1개윌 변동률      | 0.55 %     | 0.6 %        | 0.04 %         |            | 지역총생산       | 통계청        |                   |
| 운전입                         | 최근1년 인구              | -35,809 명    |             | 기준일자         | 2019년        | 74 10 71 70 | 3개월 변동률      | 1.97 %     | 1.96 %       | 0.22 %         |            | 취업현황        | 통계청        |                   |
|                             | 기준일자                 | 2015년        | 지역총생산       | 총액           | 4,334,884 억원 | 신세가격        | 6개월 변동률      | 6.47 %     | 8.95 %       | 0.85 %         |            | <u>=0</u> ; | 분동사 114    |                   |
|                             | 총인구                  | 2,793,244 호  |             | 1년 증감률       | 2.3 %        |             | 1년 변동률       | 19.99 %    | 25.14 %      | 2.47 %         |            | 분양계회        | 부동산 114    |                   |
| 주택현황                        | 전년대비                 | 1,636,896 호  | -           | 기준일자         | 2021년05월     |             | 3.3 m²당 가격   | 1,955 만원   | 2,098 만원     | 952 만원         |            | 부양가         | 부동산 114    |                   |
|                             | 아파트비율                | 58.6 %       | 취업현황        | 실업률          | 5.2 %        |             | 기준일자         | 2021.05.28 | 2021.05.28   | 2021.05.28     |            | 미부양         | 국토교토부      |                   |
|                             | 노후아파트비율              | 54.61 %      |             | 취업자          | 5,088 천명     | 7151717     | 전세/매매비       | 51.25 %    | 35.42 %      | 78.33 %        |            | 120         | 1          |                   |
|                             |                      | OFTE         |             |              | 이피스테         | 기타시표        | 임대수익률        |            |              | 4.44 %         |            | 매매가격        | 부동산 114    |                   |
|                             | 기즈익자                 | 2021.05.28   | 2021.05.28  | 2021.05.28   | 2021.05.28   |             | 전월세 전환률      |            |              | 5.42 %         |            | 전세가격        | 무동산 114    |                   |
|                             | 치그 5개원               | 1 684 세대     | 96 세대       | 1 599 세대     | 2021.03.20   | -           | 기준일자         | 2021.04    |              |                | 2021.04    | 기타시표        | 무동산 114    | _                 |
| 분양                          | 치그 6개원               | 6 008 세대     | 2 736 세대    | 4 172 세대     | 4.661 십      |             | 1개월(누적)      | 11,709 건   |              |                | 29,418 건   | 거래량         | 국토교통부      |                   |
|                             | 치근 1년                | 38.212세대     | 10.756 세대   | 27 456 세대    | 12 104 실     | 거래량         | 6개월(누적)      | 67,461 건   |              |                | 167,289 건  | 입주          | 부동산 114    |                   |
|                             | 70.10                | 2021.05.29   | 10,730 - 14 | 2021.05.29   | 12,104 2     |             | 1년(누적)       | 152,787 건  |              |                | 349,696 건  | 입주예정        | 부동산 114    |                   |
|                             | 기군 2 시               | 2021.05.28   |             | 2021.05.28   |              |             | 전년동월대비       | 59.7 %     |              |                | 42.79 %    |             |            |                   |
| 분양계획                        | 치근 3개월               | 11,079 MEN   |             | 20.925 /// 1 |              |             |              |            |              |                | 요피스테       |             |            |                   |
|                             | 치근 6/1월              | 29,025 11-1  |             | 29,025 /11   |              |             | 717.017      | 아파드        | 엄네아파트        | 금네제외아파르        | 오피스멀       |             |            |                   |

### ▌ 지역종합분석 - 규제지역

- 선택한 지역에 적용되어 있는 규제현황을 확인할 수 있는 메뉴
- 투기, 투기과열, 조정, 고분양가 관리, 분상제 지정 여부 및 지정일자를 확인할 수 있음

| 아파트<br>지역종합 지<br>현황판<br>지역종합왕<br>소기화면<br>오피스텔- | 오피스템 (<br>(역종합<br>분석<br>탄석<br>아파트 오크트희<br>가격동향 | 199 전력<br>12 12<br>제지역 N성책<br>규제/정책<br>오피스텔-분양시 | 기타상품 건             | 설사별통계 지역           | 동합분석 수요:<br>물정보 · 상가 | 조사 리포트갤러리<br>-분양시장 📄 지식산업 | 경제/금용물게 계정관리<br>법센터-분양동향 : 아파트(건 | 도응말<br>설사벨)-분양시장 | ○ 아파트(지역별)-공급동향 ○ 아파트(지역별)-분양시장 ○ 지역종합 현장판 ○ N규제지역 ○                                                                                                    | X                                            |
|------------------------------------------------|------------------------------------------------|-------------------------------------------------|--------------------|--------------------|----------------------|---------------------------|----------------------------------|------------------|----------------------------------------------------------------------------------------------------|----------------------------------------------|
| 지역 서울특별                                        | 별시                                             | ▼ 😰 새로고                                         | 침                  |                    |                      |                           |                                  |                  | *                                                                                                    | 즐겨찾기 부 <b>당산 III</b>                         |
| 시도                                             | 구시군                                            | 읍면동                                             | 투기지역               | 투기과열지구             | 조정대상지역               | 고분양가 관리지역                 | 민간택지 분양가상한제                      | 규제 구분            | 선정기준                                                                                                    | * 141 Tel                                    |
| 서울특별시                                          | 강남구                                            | 개포동                                             | (2017.08.03~)      | (2017.08.03~)      | (2016.11.03~)        | (2017.03.31~)             | (2019.11.08~)                    | ·                |                                                                                                    | 1.에에<br>-,단기보유 양도세 중]                        |
| 서울특별시                                          | 강남구                                            | 논현동                                             | O<br>(2017.08.03~) | O<br>(2017.08.03~) | O<br>(2016.11.03~)   | O<br>(2017.03.31~)        | O<br>(2019.12.17~)               |                  |                                                                                                    | * 다만, 매물 유도를 :<br>** 보야권도 조태스에               |
| 서울특별시                                          | 강남구                                            | 대치동                                             | 0<br>(2017.08.03~) | 0<br>(2017.08.03~) | 0<br>(2016.11.03~)   | O<br>(2017.03.31~)        | O<br>(2019.11.08~)               |                  |                                                                                                    | 2주택이상 보유자 됨<br>2주택이상 보유자 됨                   |
| 서울특별시                                          | 강남구                                            | 도곡동                                             | O<br>(2017.08.03~) | O<br>(2017.08.03~) | 0<br>(2016.11.03~)   | O<br>(2017.03.31~)        | 0<br>(2019.11.08~)               |                  |                                                                                                    | 일시적 2주택자의 종<br>(기존) 2년 이내 양도                 |
| 서울특별시                                          | 강남구                                            | 삼성동                                             | 0<br>(2017.08.03~) | O<br>(2017.08.03~) | 0<br>(2016.11.03~)   | 0<br>(2017.03.31~)        | 0<br>(2019.11.08~)               |                  | 1.(과열지역) 주택가격, 청약경정률, 분양권 전매량 및 주택보급률 등을 고려하였을 때 주택 분양 등이<br>과영되었 이제 내 계역된 유려가 이는 지역                                                                        | 2. 전매 제한<br>(과열지역)                           |
| 서울특별시                                          | 강남구                                            | 세곡동                                             | 0<br>(2017.08.03~) | 0<br>(2017.08.03~) | 0<br>(2016.11.03~)   | O<br>(2017.03.31~)        | 0<br>(2019.12.17~)               |                  | 파물되어 있거나 파물을 부러가 있는 지역<br>-, 지역월부터 소급하여 3개월간의 해당 지역 주택가격상승률이 해당 지역이 포함된 시도 소비자 물가<br>상승률의 1,3배를 초과한 지역으로서 다음 어느 하나에 해당하는 지역                                 | 1치역 소유권이전등기<br>2지역 1년 6개월<br>                |
| 서울특별시                                          | 강남구                                            | 수서동                                             | 0<br>(2017.08.03~) | O<br>(2017.08.03~) | 0<br>(2016.11.03~)   | 0<br>(2017.03.31~)        | 0<br>(2019.12.17~)               |                  | 가, 직전월부터 소급하여 주택공급이 있었던 직전 2개월 동안 해당 지역에서 공급되는 주택의 청약경<br>정률이 5:1 초과(국민주택규모 10:1 초과)<br>비 회원방법 (국민주택규모 10:1 초과)                                             | 3시작 등등적시 1년,<br>*전매제한 기간이 3년<br>우. 소유권이전 등기를 |
| 서울특별시                                          | 강남구                                            | 신사동                                             | 0<br>(2017.08.03~) | 0<br>(2017.08.03~) | 0<br>(2016.11.03~)   | 0<br>(2017.03.31~)        | 0<br>(2019.12.17~)               |                  | 다. 시도별 주택보급률 또는 자가주택비율이 전국 평균 이하인 지역<br>다. 시도별 주택보급률 또는 자가주택비율이 전국 평균 이하인 지역                                                                                | (위축지역) 공공택지                                  |
| 서울특별시                                          | 강남구                                            | 압구정동                                            | 0<br>(2017.08.03~) | 0<br>(2017.08.03~) | 0<br>(2016.11.03~)   | 0<br>(2017.03.31~)        | 0<br>(2019.11.08~)               | 조정대상지역           | 2.(위축지역) 주택가격, 주택거래랑, 미분양주택의 수 및 주택보급률 등을 고려하여 주택의 분양.매매                                                                                                    | 3. 새당성 세안 : 당설<br>4. 가계대출                    |
| 서울특별시                                          | 강남구                                            | 역삼동                                             | 0<br>(2017.08.03~) | 0<br>(2017.08.03~) | 0<br>(2016.11.03~)   | O<br>(2017.03.31~)        | 0<br>(2019.11.08~)               |                  | 등 거대가 위축되어 있거나 위축될 우려가 있는 시역<br>-, 6개월간의 평균 주택가격상승률이 마이너스 1.0 퍼센트 이하인 지역으로서 다음 어느 하나에 해당하<br>는 지역                                                           | 2주택 이상 보유세<br>1주택 세대는 주택(                    |
| 서울특별시                                          | 강남구                                            | 율현동                                             | 0<br>(2017.08.03~) | 0<br>(2017.08.03~) | O<br>(2016.11.03~)   | 0<br>(2017.03.31~)        | 0<br>(2019.12.17~)               |                  | 가, 3개월 연속 주택매매거래량이 전년 동기 대비 20퍼센트 이상 감소한 지역<br>나, 직전월부터 소급하여 3개월간의 평균 미분양주택의 수가 전년 동기 대비 2배 이상인 지역<br>이 방양품 및 제대로 제 1월6 미분 이상인은 바이 05 기를 다지하는 이 사이지 않는 것이다. | 기꾼구덕 6개월 내 저<br>(기존주택 보유 인정)<br>-, 무주택세대가 주택 |
| 서울특별시                                          | 강남구                                            | 일원동                                             | O<br>(2017.08.03~) | O<br>(2017.08.03~) | O<br>(2016.11.03~)   | O<br>(2017.03.31~)        | O<br>(2019.11.08~)               |                  | (미운영주택; 앱 제15교 제1형에 따든 사업세력당인을 받아 입수사을 모집하였으나 입수사가 전경되<br>지 아니한 주택)<br>다. 시도별 주택보급률 또는 자가주택비율이 전국 평균을 초과하는 지역                                               | LTV : 9억이하 50%<br>DTI 50%                    |
| 서울특별시                                          | 강남구                                            | 자곡동                                             | 0<br>(2017.08.03~) | 0<br>(2017.08.03~) | 0<br>(2016.11.03~)   | O<br>(2017.03.31~)        | 0<br>(2019.12.17~)               |                  |                                                                                                    | 적인/일주보작LTV/<br>5. 사업자대출                      |
| 서울특별시                                          | 강남구                                            | 청담동                                             | 0<br>(2017.08.03~) | 0<br>(2017.08.03~) | 0<br>(2016.11.03~)   | O<br>(2017.03.31~)        | O<br>(2019.11.08~)               |                  |                                                                                                    | - 주택매매업/임대업<br>- 모든지역(비규제지                   |
| 서울특별시                                          | 강동구                                            | 강일동                                             | 0<br>(2017.08.03~) | 0<br>(2017.08.03~) | O<br>(2016.11.03~)   | O<br>(2017.03.31~)        | 0<br>(2019.12.17~)               |                  |                                                                                                    | 억법연)<br>LTV : 9억이하 50%,                      |
| 서운트백지                                          | 강도구                                            | 고명도                                             | 0                  | 0                  | 0                    | 0                         | 0                                |                  |                                                                                                    | 6. 기타                                        |

### ▌ 지역종합분석 - 정책

| 노                        | 무현 정부 이후 주요 부동신                                   | <u>t</u> 정책을 확인할 수 있는 메뉴, 대책명/주요 내용 확인 가능                                                                                                    |                                                                      |
|--------------------------|---------------------------------------------------|----------------------------------------------------------------------------------------------------|----------------------------------------------------------------------|
|                          |                                                   |                                                                                                    |                                                                      |
|                          |                                                   |                                                                                                    |                                                                      |
| PS 화                     | 면                                                 |                                                                                                    |                                                                      |
| 아파트 오                    | 피스템 상업 <del>은 주변 김</del> 타상품 건설사별통계 <b>지역증</b> 합분 | 석 수요조사 리포트갤러리 경제/금융통계 계정관리 도용말                                                                                                    |                                                                      |
| Σ                        |                                                   |                                                                                                    |                                                                      |
|                          |                                                   |                                                                                                    |                                                                      |
| 지역증합 지역<br>현황판 분         | 중합 N규제계역 N정책<br>석                                 |                                                                                                    |                                                                      |
| 지역종합분석                   | ਜ <mark>ੋਕ</mark> ।/ ਨਾਤ                          |                                                                                                    |                                                                      |
| ☆ 초기화면 아                 | 파트-공급통향 🖕                                         |                                                                                                    |                                                                      |
| - 오피스텔-분                 | 양시장 📄 단지비교 📄 상가-상가매물정보 📄 상가-분양시장 📗                | ] 지식산업센터-분양동함 📄 아파트(건설사별)-분양시장 📄 아파트(지역별)-공급동향 📄 아파트(지역별)-분양시장 📄 지역종합 현황판 📄 N규제지역 📄 N정적 🗵                                                                                                    | ▼ 4 ▶                                                                |
| 2 새로고침                   |                                                   | 👷 छत्र ह                                                                                                    | [기 부동산]                                                              |
| 발표시점                     | 대책명                                               | 주요내용                                                                                                    |                                                                      |
| 2021-02-04               | 대도시권 주택공급 획기적 확대방안                                | 정부, 지자체, 공기업 주도, 2025년까지 서울 32만호, 전국 83만호 주택 부지 추가 공급도심 공공주택 복합사업 + 소규모 재개발(약 30.6만호) 공공 직접시행 정비사업(약 13.6 만호) 도시재생(주/<br>규지정(약 26.3만호)단기 주택확충(약 10.1만호) 공급핵심방안(재건축조과) 이완수금 미부과, 용적률 완화, 기부채날 완화 등)(2년 거주 의부 미적용, 사업기간 5년 이내 단축, 주민 동의를 완화<br>15 51% · 추적체 13% 도인) 토기빛시 대적 시행/우/ 장금과 1 세대 주택 공급 취칭, 대적발표당 10호 시규 매입은 하금청사(우사공급)과 소유위(이동구)까지 7 매제하)                                                                                                    | <sup>님재생혁신지구) /</sup><br>동)일반공급 비물                                   |
| 2021-01-14               | 도심 주택공급의 활력소공공재개발 후보지 선정                          | 공공제개발사업 시변사업 후보지 8곳 선정(녹석2, 양광3, 8두1-6, 봉천 13, 신설1, 양콩14, 신문로2.12, 강북5)(응적물 상황 120% 허용, 분양가상환제 적용 제외, 사업비 응자, 인허가 절자 간                                                                                                    | 소화 등 각종 공격                                                           |
| 2021-01-14               | "공공재건축의 매력, 드디어 나왔다"                              | 공공재건축 사전컨설팅 분석 결과 발표(신반포19, 망우1, 중곡, 신길13, 미성건영, 강변강서 등 총 7개 단지)(용도지역 상황, 종상황, 용적률 상황 등 지원)                                                                                                    |                                                                      |
| 2020-11-19               | 서민 중산층 수거안성 시원방안                                  | 22년까지 선세월 수택 11.4년로 추가공급고단 상단가까지 22년까지의 중 방급 훌륭의 40% 이상 중급(전국 4.9년로, 수노전 2.4년로)(신국배입 북성 0.7번로, 중중 선제 수택 0.3번로, 중중 중가<br>서울권 주실으로 중력 초 76 가방 등, 초가 곳국 조치시극량과 방국 3.91% (전실 내 구보지 공국기과 이정부지 19 미미간부지, 구공시성 분류가방까지간 전 제7명 또 조해시시아 주공성 23%                                                                                                    | /?오피스?숙박시<br>7 n만호(공차여히                                              |
| 2020-08-04               | 서울권역 등 수도권 수택공급 확대방안                              | 역에서의 공공재개발 활성화, 2만포+a(공공재개발)규제완화 등을 통한 도심공급 확대, 0.5만포+a(역세권, 준공업지역, 노후 공공입대 재정비용)기존 공공분양 훌륭 사전정악 확대, 6만포                                                                                                    | .oc-(08-16                                                           |
| 2020-07-10               | 주택시장 안정 보완대책                                      | 생애최초 특별공급 확대(국민주택 20 → 25%, 85㎡)이파 공공력지 민영 15%, 민간택지는 7% 배정)신론부부 특별공급 소득기준 완화사전 청약제 물량 확대(9천호 → 3만호 이상)단기업대(4년)<br>주택 최소 업대의무기간 현장(8-11년 이상)최소 업데의무기간 출표 시 자동 물물말쇼                                                                                                    | 및 아파트 장기위                                                            |
| 2020-06-17               | 주택시장 안정을 위한관리방안                                   | 경기, 인천, 대전, 청주에 대해서 조정대상지역과 투기과열지구 추가 지정주요 개발호재 지역 토지거래허가구역 추가지정(서울 송파?강남구 내 일부지역)개발호재 등 과열 우려 지역 실거례 기약<br>계획서 제출대상 및 자금조탈계획서에 대한 중방자료 제출대상 확대규제지역내 주택당보대출 취급 시 전입·저분 요건 강화(주택가격과 관계없이 6개월내 전입 의무 부과)보금자리론 대상 실거<br>년 이상 실거주 유지 의무) 컵투자 방지를 위한 전세자금대출보증 이용 제한 강화(투기지역·투기과열지구 시가 3억원 초과 아파트 전세대출 보증 제한 대상에 추가) 주택도시보증공사(HUG) 전세<br>신정 허용(수도권 투기과열지구 재견족, 조합원 분양신정 시까지 있던 이상 거주 의무화) 재건축부담금의 분격 징수 시작법인 등 주택 매매? 입다신업자 주택당보대출 금지                                                                                                    | 및 조사 시행(서울<br>주 요건 부과(금지<br>내출 보증한도 축.                               |
| 2020-05-14               | 용산 정비창 부지 인근 지역 토지거래허가구역 지정                       | 용산 정비장 부지와 인근 재건축7제개발 사업구역을 토지거래하가구역으로 지정                                                                                                    |                                                                      |
| 2020-05-11               | 주택 전매행위 제한기간 강화                                   | 수도 감지 방황역시 전매제한 기간이 6개월에서 소유권이전동기시까지 강화                                                                                                    |                                                                      |
| 2020-05-06               | 수도권 주택공급 기반 강화 방안                                 | 22년까지 세를 노짐에 7년로 추시 수가 속보, 23년 이후 무노전 간영한 25년호4-0 구분의 무역당합중영중을 영화한 전비사업 불(영화를 동안 1년로 상급(영중세세몰, 소규모 정미사업, 덕세전 /<br>공업지역, 공실 오피스 및 상가 메인) 도심 내 유류부지 추가 학보를 통해 1.5만호 공급3기신도시 일부를당 사전성역제 형태로 조기분양                                                                                                    | 월 등)슈유승산 (                                                           |
| 2020-02-02               | 투기 수요 차단을 통한주택시장 안정적 관리 기조 강화                     | 조정대상지역 내 주택담보대출 규제 강화수원시 영통구, 권선구, 장안구 및 안양시 만안구, 의왕시 조정대상지역 신규 지정                                                                                                    |                                                                      |
| 2019-12-16               | 주택시장 안정화 방안                                       | 부기지역, 투기과별시구 시가9억원 조과 주택 당보내출 [ITV 20%, 적분(9억 이하 40%, 적분)부기지역, 투기과별계구 조고가 아마프(15억 조과) 주택구입을 수당대 경시DSR(Debt Service Ratho, 를<br>요 요건 강화(투기지역)투기과열치가 1년 내 전입 및 저분 외부 부여)투기지역 두기과열치구 주락업[1점] 개인시업자대출 RT 기증을 1.5배 이상으로 강화전세구감을 후 신규주택 매입 최진시<br>합부동산세 세출을 인상(일반 0.1%p, <sup>c</sup> 0.3%p, 3주택 이상 및 조경대상지역 2주택 0.2%p <sup>c</sup> 0.8%p)조정대상지역 2주택자 세탁당 상관을 200%, → 300%로 각태조정대상지역 다주택자 양도소<br>탁에 대한 양도소유세를 인상(1만 1만: 40%, + 50%, 1년 × 2년 기본세골 → 40%) 민간택지 분양가 상관제 적용지역 확당관계 조사 및 정비사업 활동점 감상 사망자 가공질적과 제종급대상 공<br>공급철서 교관행위 및 출범전매 적발 시 주택 유형에 관계없이 10년간 정택 금지투기과열치구, 대규은 신도시(66만㎡ 이상)의 거주기간 강화(1년 이상-2년 이상, 혐의 후 즉시 시행)분양가 상징<br>정 시 1가간 재당적 체하 전유인대로 시 치록 새새서 해택 순 및 등록 인대사업가 확인강률은 30 등 두 등요건 23 수도가 해가당 계획 것을 하는 최지 수도 | 부재원리금상환<br> 가 9억원 초과 =<br>득세 중과 시 주택<br> 대 및 신고항목<br> <br>관제 주택, 투기과 |
|                          | 민간택지 분양가상한제 핀셋 지정 및 조정대상지역 부분 해제                  | 분양가 상한제 동별 핀샷 지정(21년4구 45개동 중 22개동, 마무구 1개동, 용산구 2개동, 성동구 1개동, 영동포구 1개동)조정대상지적 해제(경기 고양시/남양주시, 부산 3개구(수영·동례·해운대                                                                                                    | 구) 조정대상지역                                                            |
| 2019-11-06               | 민간택지 분양가상한제 적용기준 개선 추진                            | 민간택지 분양가상한제 적용지역 지정요건 개선분양가상한제 적용시점 개선(재건축?재개발 사업 등도 '최초 입주자모집공고 신청분'부터 적용)수도권 분양가상한제 주택 전매제한기간 확대(최<br>공공택지·미간택지)                                                                                                    | 대 10년)거주의무                                                           |
| 2019-11-06<br>2019-08-12 |                                                   |                                                                                                    |                                                                      |

### ▌ 수요조사/경제 금융통계

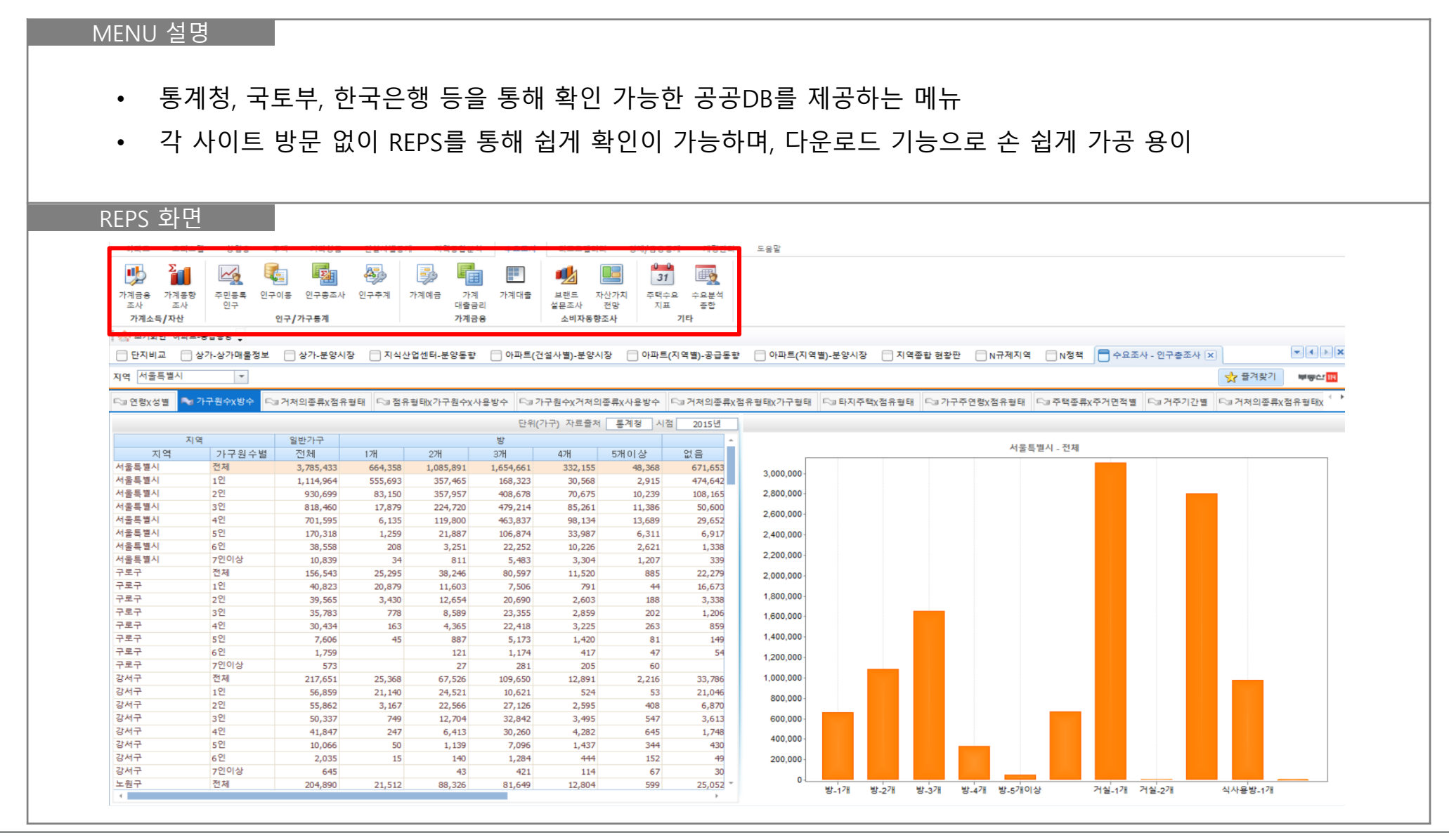

### 리포트갤러리

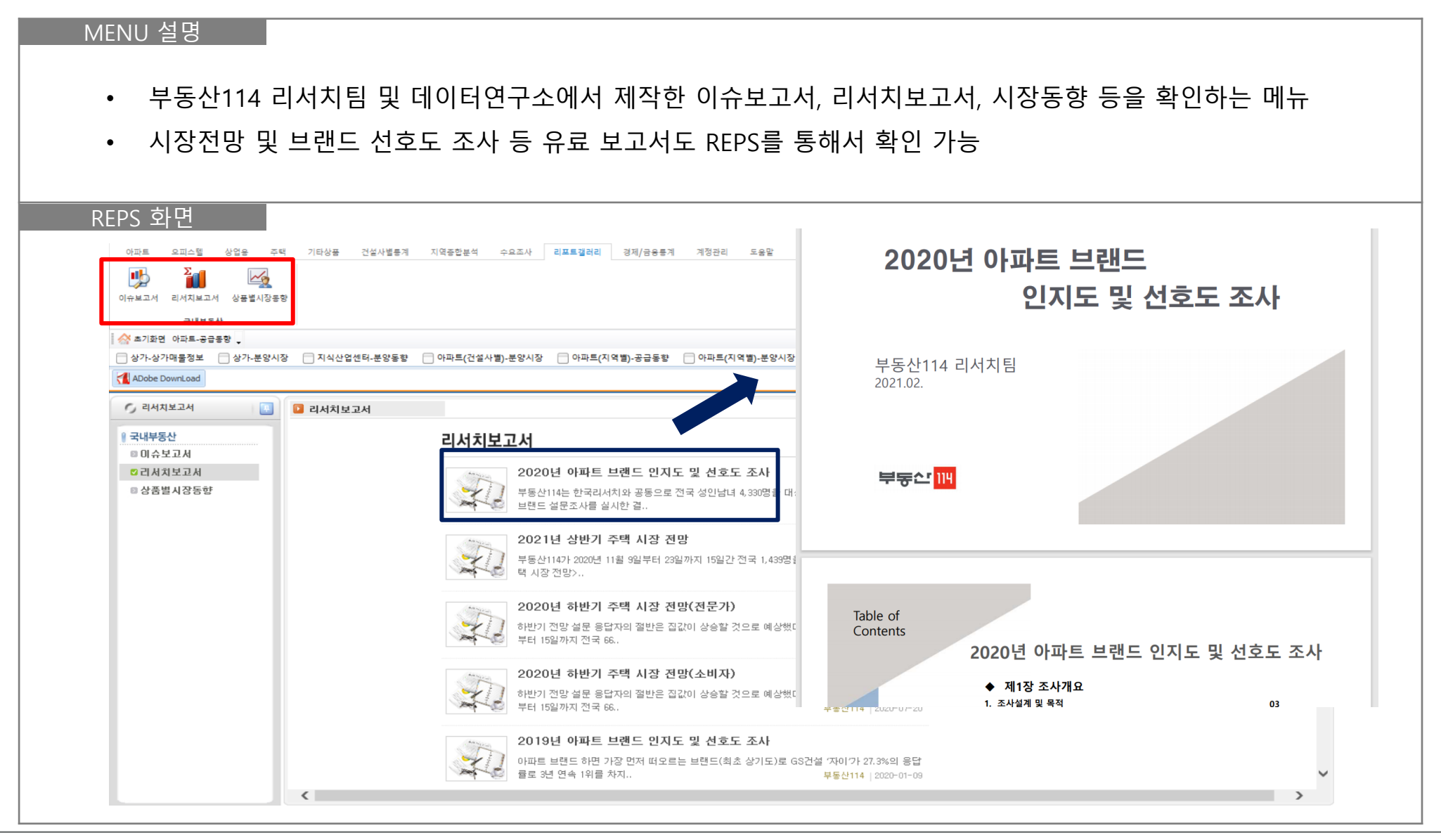

### ▌ 주택 – 도시형생활주택 개별단지정보

- 선택한 지역에 공급되어 있는 도시형생활주택 단지 기본정보를 확인할 수 있는 메뉴
- 주소, 단지명, 세대수, 분양일, 입주일, 면적 등 단지의 기본정보 모두를 확인

| 아파트                                             | 오피스텍        | 사업은 조태                                | 기타상품          | 거선사병론계 지역조하브    | 성 소요?         | 5사 리포트갤러    | 민 경제/=  | 요트계 계        | 전과리 도운만 |            |       |           |        |          |               |        |          |
|-------------------------------------------------|-------------|---------------------------------------|---------------|-----------------|---------------|-------------|---------|--------------|---------|------------|-------|-----------|--------|----------|---------------|--------|----------|
| Σ_                                              |             |                                       | - III III     |                 | PL.           |             |         |              | 024 -82 |            |       |           |        |          |               |        |          |
|                                                 |             |                                       | Ð             | 🏭 🧐 🖓           |               |             | Σ       | ĽΣ           |         |            |       |           |        |          |               |        |          |
| 공급통향                                            | 거래량통계       | 공급통향 N개별                              | [단지정보 단위      | 당가격 변동률 거래건수    | 거래충액          | 단위당가격 변동    | 률 거래건수  | 거래충액         |         |            |       |           |        |          |               |        |          |
| 시장                                              | 향공          | 도시형생활                                 | 주택            | 단독다가구실거래        |               | 연립          | 다세대실거래  |              |         |            |       |           |        |          |               |        |          |
| 📣 초기화면                                          | 며 아파트-공급동   | 192                                   |               |                 |               |             |         |              |         |            |       |           |        |          |               |        |          |
|                                                 | 어세티 부야도함    |                                       | 성사별〉보야시자      | - 이파트(지영병) 고그(  |               |             |         | 여조하 허화파      |         | 교전체        |       | 1*** (P); | 미서치보고서 |          | 태지개벽다지저님      | ก      | <b>-</b> |
| 이지역전험                                           | 집엔덕-운장송망    | =(1                                   | ' 같아 같)-운 양시장 | □ 아파크(시락걸)-등급경  | 55 <u> </u> 1 | 파르(시먹일)-군장스 | 18 0 1  | 작송법 연장인      |         | 0.034      |       | reav D.   |        | - 국사형영철구 | 역사에 철전시 영주 (전 | i      |          |
| 지역 강남국                                          | 7           | -                                     |               |                 |               |             |         |              |         |            |       |           |        |          |               | ☆ 즐겨찾기 | 부동산 111  |
| 도시                                              | 구시군         | 법정동                                   | 번지            | 주택명             |               | 총세대수        | 분양일     | 분양상황         | 입주일     | 입주상황       | 평형    | 평형타입      | 세대수    | 공급면적     | 전용면적          | 동수 지려  | ⊪총층 지상▲  |
| 서울특별시                                           | 강남구         | 역삼동                                   | 690-36        | 하우스템            |               | 23          | 2010.02 | 분양완료         | 2010.07 | 입주후        | 00009 |           |        | 1 31.77  | 24.54         | 1      |          |
| 너울특별시                                           | 강남구         | 역삼동                                   | 653-4         | 원에디션강남          |               | 234         | 2021.02 | 분양중          | 2024.01 | 입주전        | 00023 | A06       | 1      | 1 77.64  | 49.99         | 3      | 5        |
| 서울특별시                                           | 강남구         | 역삼동                                   | 653-4         | 원에디션강남          |               | 234         | 2021.02 | 분양중          | 2024.01 | 입주전        | 00023 | A13       | 1      | 3 77.40  | 49.69         | 3      | 5        |
| 1울특별시<br>18 E 변 11                              | 강남구         | 역삼동                                   | 653-4         | 원에디션강남          |               | 234         | 2021.02 | 문양중          | 2024.01 | 입주전        | 00023 | A15       |        | 6 76.56  | 49.81         | 3      | 5        |
| 이술득 걸시<br>J은 티벨 U                               | 88T<br>7443 | 988<br>NCE                            | 653-4         | 전에디언강남          |               | 234         | 2021.02 | 202<br>10002 | 2024.01 | 입우신        | 00023 | A20       |        | 4 76.33  | 49.62         | 3      | 5        |
| 에굴득 붙이<br>해운트별시                                 | 8 음 두       | 영감송<br>처다도                            | 56-12         | 디에디움            |               | 10          | 2016.07 |              | 2017.04 | 입구우<br>이즈ㅎ | 00014 |           |        | 1 40.68  | 40.04         | 1      | 1        |
| ·· 골득 골· · ·<br>· · · · · · · · · · · · · · · · | 강남구         | 청당동                                   | 56-12         | 더헤리운            |               | 10          | 2016.07 | 분양완료         | 2017.04 | 인주흐        | 00018 |           |        | 4 66.20  | 54.46         | 1      | 1        |
| 너울특별시                                           | 강남구         | 청담동                                   | 56-12         | 더헤리움            |               | 10          | 2016.07 | 분양완료         | 2017.04 | 입주후        | 00020 | A         |        | 1 68.24  | 56.13         | 1      | 1        |
| 서울특별시                                           | 강남구         | 청담동                                   | 56-12         | 더헤리움            |               | 10          | 2016.07 | 분양완료         | 2017.04 | 입주후        | 00020 | В         |        | 3 68.97  | 56.73         | 1      | 1        |
| 서울특별시                                           | 강남구         | 대치동                                   | 920-27        | 더힐하우스           |               | 44          | 2015.06 | 분양완료         | 2016.06 | 입주후        | 00017 |           |        | 4 56.47  | 43.82         | 4      |          |
| 서울특별시                                           | 강남구         | 청담동                                   | 122-35        | 청담신원아침도시마인      |               | 89          | 2011.05 | 분양완료         | 2013.06 | 입주후        | 00010 | G1        |        | 1 34.92  | 24.21         | 1      | 4        |
| 서울특별시                                           | 강남구         | 청담동                                   | 122-35        | 청담신원아침도시마인      |               | 89          | 2011.05 | 분양완료         | 2013.06 | 입주후        | 00011 | н         |        | 4 35.63  | 24.70         | 1      | 4        |
| 서울특별시                                           | 강남구         | 청담동                                   | 122-35        | 청담신원아침도시마인      |               | 89          | 2011.05 | 분양완료         | 2013.06 | 입주후        | 00012 | A         | 3      | 4 39.96  | 27.71         | 1      | 4        |
| 서울특열시                                           | 강남구         | 정남동                                   | 122-35        | 정담신원아침도시마인      |               | 89          | 2011.05 | 문양완료         | 2013.06 | 입수후        | 00012 | В         | 1      | 2 39.06  | 27.08         | 1      | 4        |
| 이술득 걸시<br>네오트 벽 시                               | 강남구         | 성남동                                   | 122-35        | 정답선원야집도시마인      |               | 89          | 2011.05 | 문양관료<br>보야있고 | 2013.06 | 입구우        | 00012 | D         |        | 3 40.83  | 28.31         | 1      | 4        |
| 이콜속 같이<br>너웃 특별 시                               | 가나구         | · · · · · · · · · · · · · · · · · · · | 122-35        | 처다시위아치도시마이      |               | 89          | 2011.05 | 분야와류         | 2013.06 | 이즈ㅎ        | 00013 | G         |        | 1 44.65  | 31.02         | 1      | 4        |
| 서움특별시                                           | 강남구         | 청담동                                   | 122-35        | 청당신원아침도시마인      |               | 89          | 2011.05 | 분양완료         | 2013.06 | 입주후        | 00013 | 1         |        | 2 44.59  | 30.92         | 1      | 4        |
| 너울특별시                                           | 강남구         | 청담동                                   | 122-35        | 청담신원아침도시마인      |               | 89          | 2011.05 | 분양완료         | 2013.06 | 입주후        | 00013 | 0         |        | 2 43.66  | 30.27         | 1      | 4        |
| 서울특별시                                           | 강남구         | 청담동                                   | 122-35        | 청담신원아침도시마인      |               | 89          | 2011.05 | 분양완료         | 2013.06 | 입주후        | 00013 | Р         |        | 2 43.98  | 30.49         | 1      | 4        |
| 서울특별시                                           | 강남구         | 청담동                                   | 122-35        | 청담신원아침도시마인      |               | 89          | 2011.05 | 분양완료         | 2013.06 | 입주후        | 00016 | С         |        | 3 52.09  | 36.11         | 1      | 4        |
| 서울특별시                                           | 강남구         | 청담동                                   | 122-35        | 청담신원아침도시마인      |               | 89          | 2011.05 | 분양완료         | 2013.06 | 입주후        | 00016 | E         |        | 4 51.59  | 35.77         | 1      | 4        |
| 서울특별시                                           | 강남구         | 청담동                                   | 122-35        | 청담신원아침도시마인      |               | 89          | 2011.05 | 분양완료         | 2013.06 | 입주후        | 00016 | N         |        | 1 53.57  | 37.15         | 1      | 4        |
| 서울특별시                                           | 강남구         | 청담동                                   | 122-35        | 청담신원아침도시마인      |               | 89          | 2011.05 | 분양완료         | 2013.06 | 입주후        | 00017 | Q         |        | 2 55.08  | 38.19         | 1      | 4        |
| 서울특별시                                           | 강남구         | 청담동                                   | 122-35        | 정담신원아침도시마인      |               | 89          | 2011.05 | 분양완료         | 2013.06 | 입주후        | 00018 | K         |        | 2 59.97  | 41.58         | 1      | 4        |
| 지술특별시                                           | 상담구         | 정남동                                   | 122-35        | 정남신원아집노시마인      |               | 89          | 2011.05 | 문양완료         | 2013.06 | 입수루        | 00020 | M         |        | 1 66.05  | 45.80         | 1      | 4        |
| 기골득걸시                                           | 887         | 885                                   | 122-35        | 8 8 인원 여십 도시 바인 |               | 89          | 2011.05 | 운장한료         | 2013.06 | 집구우        | 00021 | F         |        | 2 /0.29  | 48.73         | 1      | 4        |

# Part 3. **Ⅲ. REPS솔루션 활용사례**

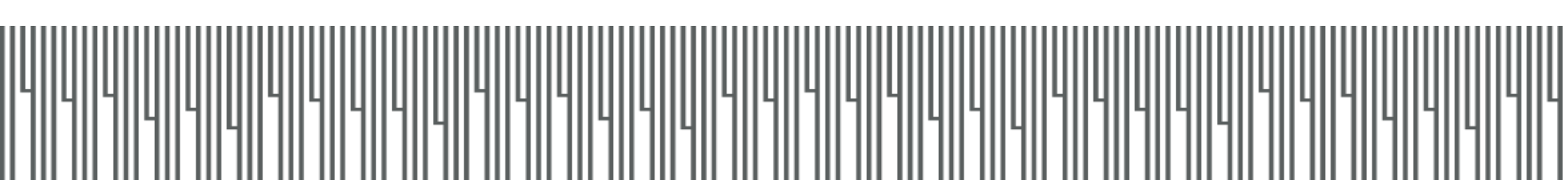

### ▌ 가격동향 데이터

• 아파트 가격동향의 가격변동률, 매매가 데이터를 활용하여 차트 구성 및 보고서 작성

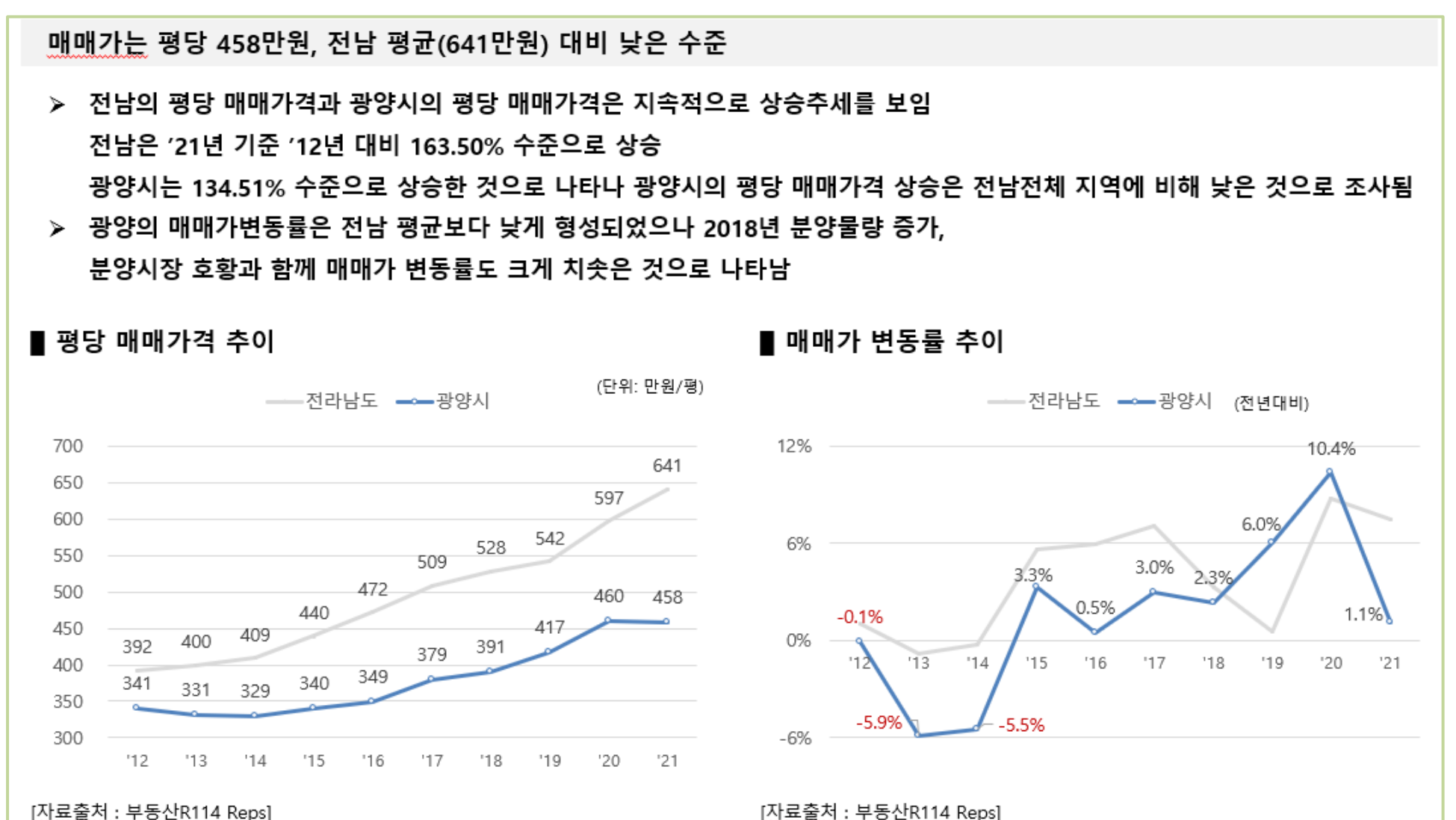

### ▮ 입주 데이터

• 아파트 공급동향의 입주 데이터를 활용하여 노후도, 평형 구성비 파악 및 보고서 작성

광양시 아파트 비중은 약 4.2만 세대(70.4%), 중소형(85m²이하) 비중이 98.2%를 차지함

- 광양시 아파트는 약 4.2만세대로, 주택구성비중 가장 높으며(70.4%), 전남 구성비인 45.6%에 비해 상당히 높음
- ▶ 아파트 구성은 대부분 85㎡이하 타입으로 그 비중은 98.2%에 이르고, 면적별로 살펴보면 60㎡ 이하가 50.8%로 가장 많고, 뒤이어 60~85㎡이 47.4%로 구성되어 있음
- ▶ 21년 이상된 노후 아파트의 비중은 49.8%로 광양시 절반을 차지, 5년이내 공급된 아파트의 비중은 10% 내외임

| ▋ 주택 구            | 성비/APT     | 비중('20)    |        |        | (단위: 세대) | ∎ APT노          | 후도      |         |        |        |        | (단위: 세대) |
|-------------------|------------|------------|--------|--------|----------|-----------------|---------|---------|--------|--------|--------|----------|
|                   | 단독주택       | 아파트        | 연립주택   | 다세대주택  | 계        | 76              | 30년     | 21~30년  | 16~20년 | 11~15년 | 6~10년  | 5년       |
| 과야지               | 13,809     | 41,969     | 2,980  | 828    | 59,586   | Τœ              | 초과      | 이하      | 이하     | 이하     | 이하     | 이하       |
| 000               | 23.2%      | 70.4%      | 5.0%   | 1.4%   | 100.0%   |                 |         |         |        |        |        |          |
| 전라남도              | 402,046    | 359,690    | 16,463 | 10,955 | 789,154  | 과야네             | 7,384   | 14,800  | 7,339  | 4,233  | 6,556  | 4,269    |
|                   | 50.9%      | 45.6%      | 2.1%   | 1.4%   | 100.0%   | 88시<br>전체       |         |         |        |        |        |          |
| [ <u>자료출처</u> : 통 | 계청(건축물 貧   | 현황 2020년)] |        |        |          |                 | 16.6%   | 33.2%   | 16.5%  | 9.5%   | 14.7%  | 9.6%     |
| ∎ 아파트             | 평형 구성      | 비          |        |        |          |                 |         |         |        |        |        |          |
| 항목                |            | 광양시        |        | 전라남의   | Ē        |                 | 40,188  | 120,629 | 44,243 | 33,328 | 56,045 | 53,556   |
| 60m²이하            |            | 50.8%      |        | 47.2%  |          | 전라남도            |         |         |        |        |        |          |
| 60~85 m²          |            | 47.4%      |        | 47.2%  |          |                 | 11 5%   | 34.7%   | 12.7%  | 9.6%   | 16.1%  | 15.4%    |
| 85㎡초과             |            | 1.8%       |        | 5.6%   |          |                 | 11.570  | 54.775  | 12.770 | 5.670  | 10.170 | 10.470   |
| [ <u>자료출처</u> : 부 | 동산R114 Rep | os]        |        |        |          | [ <u>자료출처</u> : | 부동산R114 | Reps]   |        |        |        |          |

### ▌ 분양시장 데이터

• 아파트 분양시장의 분양,입주,준공후 미분양 데이터를 활용하여 차트 구성 및 보고서 작성

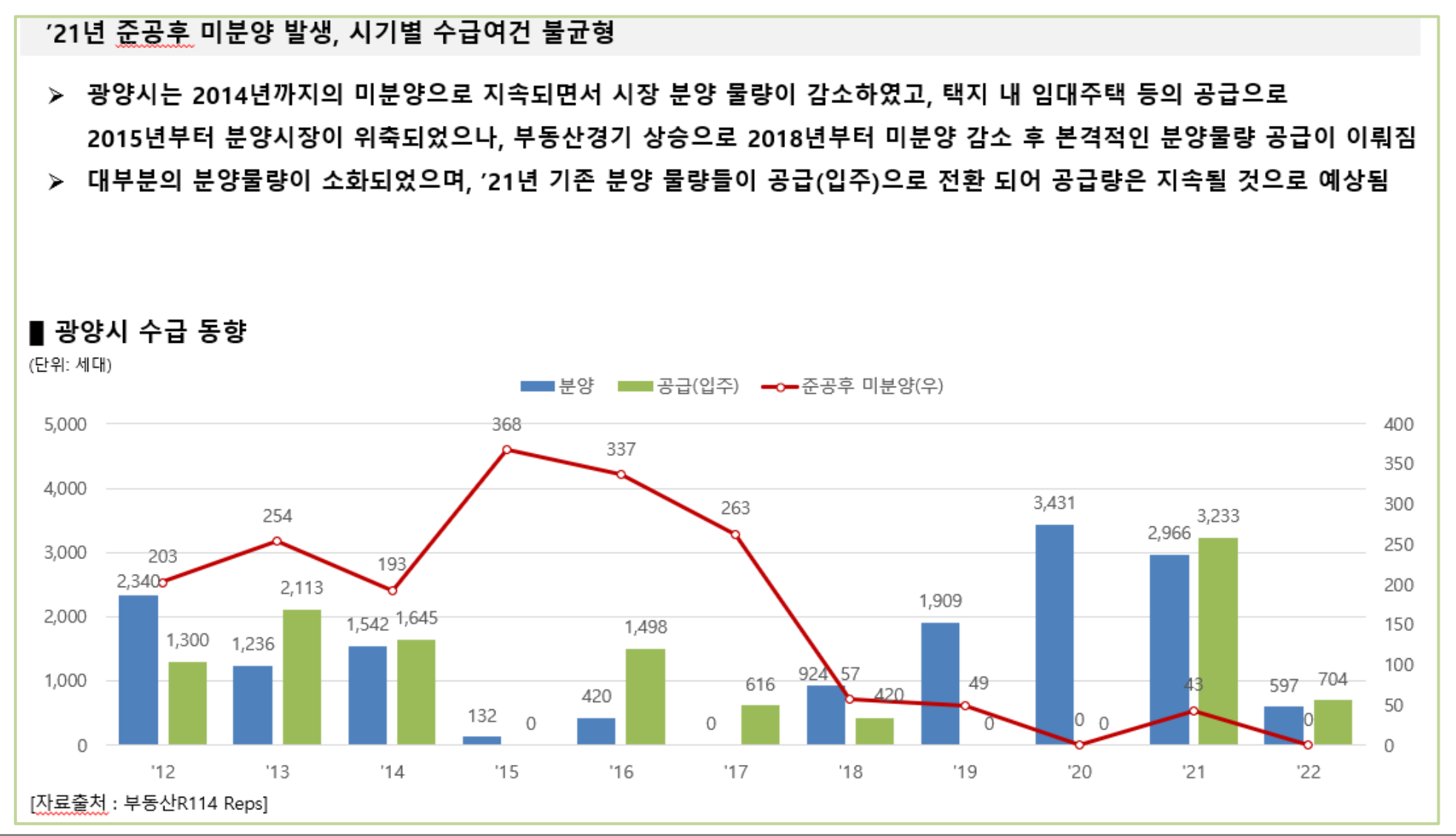

### ▌ 분양단지 데이터

• 아파트 분양시장의 분양단지 정보를 활용하여 주요 분양 단지 정보 요약

|        | 정읍시 상동                                                   | 정읍시 상동                                                   | 정읍시 연지동                                                     | 정읍시 연지동                                             |
|--------|----------------------------------------------------------|----------------------------------------------------------|-------------------------------------------------------------|-----------------------------------------------------|
|        | 상동1 <mark>차영무예다음</mark>                                  | 오투그란데정읍상동                                                | 정읍시기동영무예다음                                                  | <u>정읍연지영무예다음</u> 2차                                 |
| 조감도    |                                                          |                                                          |                                                             |                                                     |
| 분양 시기  | '20.07                                                   | '18.07                                                   | '17.11                                                      | '17.09                                              |
| 평형 구성  | 전용면적 84~136㎡                                             | 전용면적 84~115㎡                                             | 전용면적 77~84㎡                                                 | 전용면적 84~127㎡                                        |
| 세대수    | 386                                                      | 120                                                      | 321                                                         | 140                                                 |
| 평균 분양가 | 8,710천원/평                                                | 7,780천원/평                                                | 7,293천원/평                                                   | 7,460천원/평                                           |
| 분양 조건  | 1차 계약금 10,000천원,<br>2 <u>차계약금</u> 10% 잔액<br>중도금 60%, 무이자 | 1차 계약금 10,000천원,<br>2 <u>차계약금</u> 10% 잔액<br>중도금 60%, 무이자 | 1차 계약금 10,000천원,<br>2 <u>차계약금</u> 10% 잔액<br>중도금 60%, 중도금후불제 | 1차 계약금 10,000천원,<br>2차계약금 10% 잔액<br>중도금 60%, 중도금후불제 |
| 청약률    | 1.54 : 1 / 총 559건                                        | 2.99 : 1 / 총 314건                                        | 0.46 : 1 / 총 143건                                           | 1.42 : 1 / 총 186건                                   |

### ▮ 청약 데이터

• 아파트 분양시장의 청약 데이터를 활용하여 차트 구성 및 보고서 작성

'19년~'20년 청약 시장 활기 띄었으나, '21년에는 조정지역 규제 영향과 3천 세대의 대규모 분양 물량으로 청약 미달(1순위)

광양시는 2016년까지의 분양시장은 대부분 1순위 미달로 시장이 냉각되어 있었으며,
 최근 부동산 활황과 공급 등으로 인해 2019년과 2020년 분양물량에 1순위 청약자들이 몰려 분양시장이 활황을 보임
 2020년 말, 광양시가 조정지역대상에 포함되며 2021년 약 3천세대가 분양하며 청약 미달(1순위) 현상 발생함

### ■ 청약 현황

| 연도    | 총분양<br>세대수 | 일반공급<br>(분양대상) | 총<br>청약자수 | 1순위<br>청약자수 | 전체<br>경쟁률 | 1순위<br>경쟁률 |
|-------|------------|----------------|-----------|-------------|-----------|------------|
| '12   | 2,340      | 2,319          | 1,772     | 405         | 0.76:1    | 0.17:1     |
| '13   | 1,236      | 1,153          | 454       | 89          | 0.39:1    | 0.08:1     |
| '14   | 1,542      | 1,432          | 1,270     | 180         | 0.89:1    | 0.13:1     |
| '15   | 132        | 132            | 7         | 2           | 0.05:1    | 0.02:1     |
| '16   | 420        | 416            | 146       | 103         | 0.35:1    | 0.25:1     |
| '17   | 0          | -              | -         | -           | -         | -          |
| '18   | 924        | -              | -         | -           | -         | -          |
| '19   | 1,909      | 1,264          | 6,716     | 6,004       | 5.31:1    | 4.75:1     |
| '20   | 3,431      | 2,017          | 22,063    | 21,778      | 10.94:1   | 10.8:1     |
| '21   | 2,966      | 2,231          | 3,557     | 1,837       | 1.59:1    | 0.82:1     |
| [자료출처 | : 부동산R1    | 14 Reps]       |           |             |           |            |

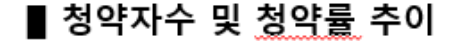

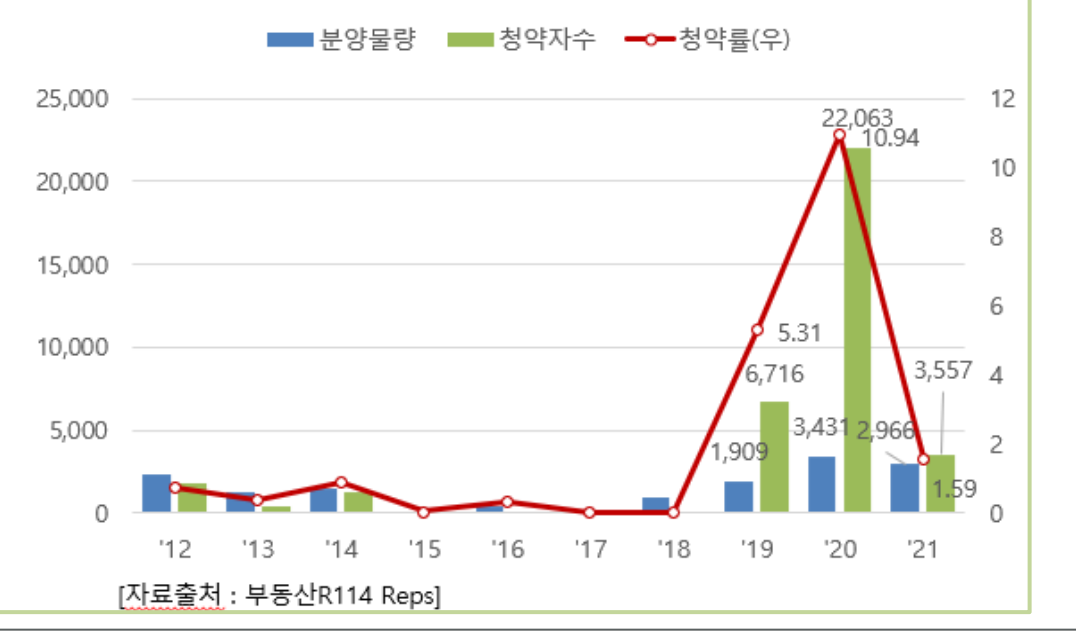

### ▮ 지역별 단지비교 데이터

• 아파트 단지비교의 선택지역의 모든 아파트 정보를 활용하여 주요 아파트 단지 정보 요약

### ∎ 가격동향

- 김해시 최근 입주단지들은 대부분 분양가 대비 가격이 상승하고 있는 것으로 조사되었으며, E편한세상봉황역은 분양가 대비 2배 수준의 가격 상승 폭을 보임
- > 신규단지는 대부분 도시개발사업 지역에 분포되어 있음

■ 단지별 매매가 현황 (입주 5년내 신규 단지)

(단위: 세대,만원)

| 구 분          | 단지명              | 세대수   | 입 주     | 분양가    | 분양면적<br>전용면적   | 현재기    | 가 / <u>평당가</u> | 분양가<br>대비 |
|--------------|------------------|-------|---------|--------|----------------|--------|----------------|-----------|
| 봉황동          | e <u>편한세상봉황역</u> | 149   | 2017.06 | 29,200 | 34.5평<br>25.7평 | 56,000 | @1,623만원       | ▲192%     |
| <u> 주축</u> 면 | 김해센텀두산위브더제니스     | 1,563 | 2019.02 | 27,130 | 30.5평<br>23.0평 | 44,469 | @1,458만원       | ▲164%     |
| <u> 주축</u> 면 | 김해센텀큐시티          | 394   | 2018.05 | 23,620 | 28.4평<br>20.5평 | 36,522 | @1,286만원       | ▲155%     |
| 외동           | 김해외동협성엘리시안       | 286   | 2019.03 | 26,660 | 29.9평<br>21.8평 | 35,880 | @1,200만원       | ▲133%     |
| 장유동          | 김해율하시티프라디움       | 465   | 2019.11 | 46,490 | 46.2평<br>38.8평 | 62,000 | @1,342만원       | ▲133%     |
| 진영읍          | <u>김해진영이진캐스빌</u> | 378   | 2017.05 | 25,580 | 34.2평<br>25.7평 | 27,702 | @810만원         | ▲108%     |
| 삼계동          | <u>삼계서희스타힐스</u>  | 303   | 2019.11 | 38,090 | 34.6평<br>25.7평 | 35,569 | @1,028만원       | ▲93%      |
| 장유동          | <u>원메이저힐스테이트</u> | 460   | 2019.01 | 35,130 | 34.1평<br>25.7평 | 52,548 | @1,541만원       | ▲150%     |
| 장유동          | <u>율하자이힐스테이트</u> | 674   | 2019.05 | 33,860 | 34.2평<br>25.7평 | 40,356 | @1,180만원       | ▲119%     |
| 삼문동          | 장유덕산아내에코캐슬       | 392   | 2018.07 | 30,550 | 34.1평<br>25.7평 | 29,428 | @1,031만원       | ▲115%     |
| 진영읍          | 중흥S-클래스에코시티      | 693   | 2019.03 | 26,500 | 33.6평<br>25.7평 | 34,642 | @1,031만원       | ▲131%     |
| [자료출처 : 부동   | 산R114 Reps]      |       |         |        |                |        |                |           |

감사합니다

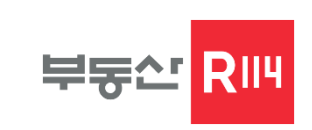